KÄYTTÖOPAS

## **ALLSOFTCORP**

### Tunnisteiden antajan järjestelmä -Käyttöopas talouden toimijoille 2.0

### 1 SISÄLTÖ

| <ol> <li>Sisältö</li> <li>Tunnisteiden antaja</li> <li>2.1 Tietoja sovelluksesta</li> <li>2.2 Talouden toimija</li> </ol> | 2<br>5<br>5<br>5 |
|----------------------------------------------------------------------------------------------------|------------------|
| 2.2.1 Järjestelmän roolit<br>2.3 Yksillölisten tunnisteiden struktuuri                                                    | 5<br>7           |
| 2.3.1 Yksikkötason yksilölliset tunnisteet                                                                                | 7                |
| 2.3.2 Tukkupakkaustason yksilölliset tunnisteet                                                                           | 7                |
| 2.4 Työkalut                                                                                                    | 8                |
| 2.5 Suddatin                                                                                                    | 8                |
| 2.5.1 Tavallinen suodatin                                                                                                 | 8                |
| 2.5.2 Autocomplete suodatin                                                                                               | 9                |
| 2.5.3 Suodattaminen ja suodatimen peruutus                                                                                | 11               |
| 2.6 Sovelluksen kohteet                                                                                                   | 11               |
| 3 Järjestelmä                                                                                                    |                  |
| 3.1 Talouden tolmijan ja ensimmäisen vanittaismyyntipisteen rekisterointi                                                 | 12               |
| 3.1.1 Talouden toimijan rekisteröinti askelittain                                                                         |                  |
| 3.1.1.1 1                                                                                                    | 15<br>16         |
| 3113 3                                                                                                    | 10               |
| 3.1.1.3.1 Milloin on haettava talouden toimijan tunnistekoodi meiltä                                                      |                  |
| 3.1.1.3.2 Yksi talouden toimijan tunnistekoodi riittää                                                                    | 18               |
| 3.1.1.3.3 Mikäli sinulla on muun tunnisteiden antajan jakama talouden toimijan tunnistekood                               | 18 tk            |
| 3.1.1.3.4 Ole varovainen sähköpostiosoitteen syötämällä                                                                   | 18               |
| 3.1.1.3.5 Ensimmäisen vähittäismyyntipaikan toiminnanharjoittajan talouden toimija                                        | 1                |
| suostumus                                                                                                    |                  |
| 3.1.1.3.6 Muun lalouden loimijan lunniste                                                                                 | 19               |
| 3 1 1 3 8 los olet täyttänyt kentät väärin                                                                                | 19<br>20         |
| 3.1.1.4                                                                                                    |                  |
| 3.1.1.5                                                                                                    | 21               |
| 3.1.1.5.1 Hyväksytty rekisteröinti                                                                                        | 21               |
| 3.1.1.5.2 Evätty rekisteröinti                                                                                            | 22               |
| 3.2 Käyttäjätilin aktivointi                                                                                              | 22               |
| 3.2.1 Käyttäjätilin aktivointi askelittain                                                                                | 22               |
| 3.2.1.1 1                                                                                                    |                  |
| 3.2.1.1.1 Jos käyttäjätili on jo olemassa                                                                                 |                  |
| 3.2.1.2 Z                                                                                                    | 24<br>24         |
| 3.2.1.2.1 Sankoposilosoite                                                                                                | 24<br>24         |
| 3.2.1.2.3 Käyttäjänimen valinta                                                                                           |                  |
| 3.2.1.2.4 Salasana                                                                                                    | 25               |
| 3.2.1.3 3                                                                                                    | 25               |
| 3.3 Sisäänkirjautuminen järjestelmään                                                                                     | 27               |

| 3.4 Salasanan resetointi ja vaihtaminen                                                                               | .29            |
|----------------------------------------------------------------------------------------------------|----------------|
| <ul> <li>3.4.1 Salasanan resetointi</li> <li>3.4.1.1 Salasanan resetointi askelittain</li> <li>3.4.1.1.1 1</li> </ul> | 29<br>29<br>29 |
| 3.4.1.1.2 2                                                                                                    | 30             |
| 3.4.1.1.3 5<br>3.4.1.1.4 4                                                                                            | 31             |
| 3.4.1.1.5 5                                                                                                    | .32            |
| 3.4.2 Salasanan vaihtaminen<br>3.5 Talouden toimijan lisääallokointi                                                  | .33<br>.34     |
| 3.5.1 Talouden toimijan lisääallokointi askelittain                                                                   | 34             |
| 3.5.1.1 1                                                                                                    | 35             |
| 3.5.1.2 2                                                                                                    | .35            |
| 3.5.1.3 3                                                                                                    | 35             |
| 3.6 Toimintavksikön rekisteröinti                                                                                     | 37             |
| 3.6.1. Toimintaykeikön rokistoröinti askolittain                                                                      | 37             |
| 3.6.1.1 1                                                                                                    | .37            |
| 3.6.1.2 2                                                                                                    | .38            |
| 3.6.1.3 3                                                                                                    | 38             |
| 3.6.1.4 4                                                                                                    | 39             |
| 3.6.1.6 6                                                                                                    | 40<br>41       |
| 3.6.1.7 7                                                                                                    | .41            |
| 3.7 Valmistamiseen käytetyt koneet                                                                                    | 42             |
| 3.7.1 Valmistamiseen käytetyn koneen rekisteröinti askelittain                                                        | .43            |
| 3.7.1.1 1                                                                                                    | 43             |
| 3.7.1.2 2                                                                                                    | 43             |
| 3714 4                                                                                                    | 44             |
| 3.7.1.5 5                                                                                                    | .45            |
| 3.7.1.6 6                                                                                                    | 46             |
| 3.8 Osoitteen jakaaminen                                                                                              | .46            |
| 3.8.1 Talouden toimijan osoitteen korjaus                                                                             | .47            |
| 3.8.2 Toimintayksikön osoitteen korjaus                                                                               | 48             |
| 3.9 Alfanumeristen arvojen koodaus                                                                                    | 48             |
| 3.10 Järjestelmän valikko                                                                                             | 49             |
| 3.11 Jarjesteiman ruutu                                                                                               | 52             |
| 3.11.1 Tervetuloa - näyttö                                                                                            | 52             |
| 3 11 1 2 Step 2 – Rekisteröi laitos                                                                                   | 53             |
| 3.11.1.3 Step 3 – Tiedota sopimuskumppaneita                                                                          | .54            |
| 3.11.1.4 Step 4 – Rekisteröi asiakkaasi                                                                               | 55             |
| 3.11.2 Kojelauta (Dashboard)                                                                                          | 56             |
| 3.11.3 Talouden toimiiat                                                                                              | 57             |
| 3.11.3.1 Talouden toimijan yksitysikohtainen tieto                                                                    | 60             |
| 3.11.3.2 Talouden toimijaa koskevien tietojen korjaaminen                                                             | 61             |
| 3.11.3.3 Talouden toimijan rekisteristä poistaminen                                                                   | 64             |
| з. і і.з.4 таюцаеп toimijan integraationкокоопрапо                                                                    | 00             |

4

| <ul> <li>3.11.4 Toimintayksiköt</li> <li>3.11.4.1 Toimintayksikön tiedot</li> <li>3.11.4.2 Toimintayksikköä koskevien tietojen korjaaminen</li> <li>3.11.4.3 Toimintayksikön rekisteristä poistaminen</li> </ul>                                                                                                    | 66<br>67<br>68<br>70                                                             |
|----------------------------------------------------------------------------------------------------|----------------------------------------------------------------------------------|
| <ul> <li>3.11.5 Valmistuskoneet</li> <li>3.11.5.1 Valmistuskonetta koskeva yksityiskohtainen tieto</li> <li>3.11.5.2 Valmistuskonetta koskevien tietojen korjaaminen</li> <li>3.11.5.3 Valmistuskoneen rekisteristä poistaminen</li> </ul>                                                                                                    | 71<br>72<br>73<br>75                                                             |
| <ul> <li>3.11.6 Yksillölisien tunnisteiden pyynnöt</li> <li>3.11.6.1 Luettelo pyynnöistä yksikkötason yksilölisille tunnisteille</li> <li>3.11.6.1.1 Yksikkötason yksilöllisien tunnisteiden pyynnöt</li> <li>3.11.6.1.2 Yksityiskohtaiset tiedot yksikkötason tunnisteiden pyynnöistä</li> <li>3.11.6.1.3 Yksilöllisten tunnisteiden takaisinkutsu</li> <li>3.11.6.1.4 Yksikkötason yksilöllisten tunnisteiden pyynnön kopio</li> <li>3.11.6.1.5 Yksikkötason yksilöllisten tunnisteiden latauspyyntö</li> <li>3.11.6.2.1 Pynntö tukkupakkaustason yksilöllisten tunnisteiden pyynnöistä</li> <li>3.11.6.2.2 Tiedot tukkupakkaustason yksilöllisten tunnisteiden pyynnöistä</li> <li>3.11.6.2.3 Takaisinkutsun pyyntö tukkupakkaustason yksilöllisten tunnisteiden pyynnön kopio</li> <li>3.11.6.2.4 Tukkupakkaustason yksilöllisten tunnisteiden pyynnön kopio</li> <li>3.11.6.2.5 Tukkupakkaustason yksilöllisten tunnisteiden pyynnön kopio</li> </ul> | 75<br>77<br>78<br>81<br>82<br>83<br>84<br>85<br>86<br>86<br>88<br>90<br>91<br>91 |
| 3.11.7 Hakutaulukko                                                                                                    |                                                                                  |
| <ul> <li>3.11.8 Yksilöllisten tunnisteiden lukumäärä</li> <li>3.11.8.1 Yksikkötason yksilöllisten tunnisteiden lukumäärä</li> <li>3.11.8.2 Tukkupakkaustason yksilöllisten tunnisteiden lukumäärä</li> </ul>                                                                                                    | 92<br>92<br>92                                                                   |
| <ul> <li>3.11.9 Talouden toimijan ja toimintäyksikön tunnistekoodin verifikaatio</li></ul>                                                                                                    | 94<br>                                                                           |
| <ul> <li>3.11.11 Luettelo käyttäjistä</li> <li>3.11.11.1 Käyttäjän rekisteröinti</li></ul>                                                                                                    |                                                                                  |
| 3.11.12 Uloskirjautuminen<br>Rekisteröinnin tietojen siirto muulle tunnisteiden antajalle                                                                                                    | 118<br>118                                                                       |

### 2 TUNNISTEIDEN ANTAJA

### 2.1 TIETOJA SOVELLUKSESTA

Komission mukaan säädöksen 2018/574 käyttöönoton yhteydessä jokaisen jäsenvaltion pitää nimetä yksilöllisten tunnistieden luomisesta ja antamisesta vastuussa oleva entiteetti (tunnisteiden antaja).

Tunnisteiden antajan tehtävät säädöksen toteuttavan komission mukaan ovat seuraavat:

- 1. yksikkötason yksilöllisten tunnistimien antaminen artikloissa 8 ja 9 säädetyn mukaisesti,
- 2. tukkupakkaustason yksilöllisten tunnistimien antaminen artikloissa 10-13 säädetyn mukaisesti,
- 3. talouden toimijoiden, tilojen ja koneiden rekisteröinti artikloissa 14-19 säädetyn mukaisesti,
- 4. verkon ulkopuolisten erillistiedostojen perustaminen artiklassa 20 säädetyn mukaisesti,
- 5. tietoliikenteen ja datan yhteensopivuus artiklassa 36 säädetin mukaisesti.

Jotta nämä tehtävät voidaan täyttää, graafinen käyttöliittymä (GUI) sekä altistuneet rajapinnat (API), kun sovellettavissa, tarjotaan taloudellisille toimijoilletoreille, ensimmäisille vähittäismyyntipaikoille ja viranomaisille.

Voit lukea lisää siitä, kuinka jokainen tunnisteiden antajan tehtävä otettiin käyttöön tunnisteiden antajan järjestelmässä vastaavissa kappaleissa.

Tässä käyttöoppaassa kuvataan tunnisteiden antajan järjestelmän GUI käyttäjän näkökulmasta.

### 2.2 TALOUDEN TOIMIJA

Säädöksen toteutuksen artiklassa 2 annetun määritelmän mukaan talouden toimija tarkoittaa kaikkia luonnollisia tai laillisia henkilöitä, jotka ovat mukana tupakkatuotteiden kaupassa, mukaan lukien vienti, valmistajalta viimeiselle talouden toimijalle ennen ensimmäistä vähittäismyyntipaikkaa.

Pyyntö talouden toimijan tunnistuskoodista kuvataan säädöksen toteutuksen artiklassa 14. Talouden toimijoiden ja ensimmäisten vähittäismyyntipisteiden toimijoiden mukaan, jotka esittävät pyynnön kappaleen 1 mukaisesti, pitäisi tarjota Liitteen II Kappaleen II Osion 1 kohdan 1.1 osoittamat tiedot täällä ilmaistulla tavalla.

Ensimmäisten vähittäismyyntipisteiden toimijoiden velvollisuus käyttää talouden toimijan tunnistekoodi saatetaan myös erottaa minkä tahansa muun rekisteröidyn talouden toimijan puolesta. Kolmannen osapuolen suorittama rekisteröinti edellyttää ensimmäisen vähittäismyyntipisteen hoitajan suostumusta. Kolmannen osapuolen tulee ilmoittaa ensimmäisen vähittäismyyntipaikan toiminnanharjoittajalle rekisteröinnin täydelliset tiedot, mukaan lukien jaettu talouden toimijan tunnistekoodi.

Talouden toimijoiden ja ensimmäisten vähittäismyyntipisteiden toimijoiden pitää tiedottaa kaikkien muiden tunnisteiden antajien heille allokoimien talouden toimijan tunnistinkoodin antaja. Jos tietoja ei ole tarjolla rekisteröinnin yhteydessä, taloudellinen toimija hankkii ne viimeistään kahden arkipäivän kuluessa tunnisteiden antajan talouden toimijalle antamien tunnistekoodien vastaanottamisesta lukien.

Kaikkien alkuperäisessä hakemuksessa lähetettyjen tietojen muokkaukset ja kaikki toimijoiden aktiviteettien lakkaaminsesta pitäisi ilmoittaa asianmukaisen toimijantoimesta tunnisteiden antajalle viipymättä.

### 2.2.1 JÄRJESTELMÄN ROOLIT

Taulukossa roolit, jotka voidaan systeemissä antaa talouden toimijan käyttäjätilin omistajalle

| -     |        | - | - | - |  |
|-------|--------|---|---|---|--|
| Rooli | Kuvaus |   |   |   |  |
|       |        |   |   |   |  |

| Talouden toimija               | Tämä rooli antaa käyttäjälle mahdollisuuta tietojen selaamiseen ja<br>kirjoittamiseen tämän järjestelmän osassa, missä ylläpidetään<br>talouden toimijoiden, toimintayksiköjen ja valmistamiseen<br>käytetyjen koneiden rekisteröintiä. Hänellä on käytettävissä myös<br>talouden toimijan ja toimintayksikön tunnistekoodin tarkistamisen<br>toiminnallisuus.                                                                                                    |
|--------------------------------|----------------------------------------------------------------------------------------------------|
| Talouden toimijan ylläpitäjä   | Tämän roolin agendana on käyttäjätilin hallinta (uusien käyttäjien<br>luominen, käyttäjätilien deaktivointi, luvien asettaminen käyttäjille<br>ja järjestelmän roolien asettaminen kaikille talouden toimijalle<br>kuuluville käyttäjille.                                                                                                    |
| Talouden toimijan deaktivointi | Tämän roolin agendana on talouden toimijoiden deaktivointi, jotka<br>on rekisteröinyt talouden toimija, jolle käyttäjä tämän roolin kanssa<br>kuuluu. Hänellä on käytettävissä myös talouden toimijan ja<br>toimintayksikön tunnistekoodin tarkistamisen toiminnallisuus.                                                                                                    |
| UI-n toimeksiantaja            | Tämän roolin agendana on yksikkötason yksillölisten tunnisteiden<br>pyyntöjen hallinta – lähettää uudet pyynnöt, peruuttaa luodut,<br>muttei vielä toimitetut pyynnöt, lataa tiedostot myönnetyjen<br>yksillölisten tunnisteiden kanssa, löyttää niiden statuksen tietoja,<br>tilastot (Kojelauta), pyydetyjen yksillölisten tasojen määrä ja nähdä<br>muunnostaulukon. Hänellä on käytettävissä myös talouden<br>toimijan ja toimintayksikön tunnistekoodin tarkistamisen<br>toiminnallisuus.     |
| AL toimeksiantaja              | Tämän roolin agendana on tukkupakaustason yksillölisten<br>tunnisteiden pyyntöjen hallinta - lähettää uudet pyynnöt, peruuttaa<br>luodut, muttei vielä toimitetut pyynnöt, lataa tiedostot myönnetyjen<br>yksillölisten tunnisteiden kanssa, löyttää niiden statuksen tietoja,<br>tilastot (Kojelauta), pyydetyjen yksillölisten tasojen määrä ja nähdä<br>muunnostaulukon. Hänellä on käytettävissä myös talouden<br>toimijan ja toimintayksikön tunnistekoodin tarkistamisen<br>toiminnallisuus. |
| Salasan vaihtaminen            | Tämä rooli antaa mahdollisuuta vaihtaa salasanoja muiden<br>samalle talouden toimijalle kuuluvien käyttäjien puolesta. Hänellä<br>on käytettävissä myös talouden toimijan ja toimintayksikön<br>tunnistekoodin tarkistamisen toiminnallisuus.                                                                                                    |

### 2.3 YKSILLÖLISTEN TUNNISTEIDEN STRUKTUURI

Tässä luvussa on selvitetty ID Issuer-in antamien tupakkatuotteiden merkitsemiseen tarkoitetujen yksilöllisten tunnisteiden struktuuri ja muoto.

### 2.3.1. YKSIKKÖTASON YKSILLÖLISET TUNNISTEET

Yksikkötason yksilöllisen tunnisteen pituus on **26** merkkiä aikaleimaa mukaan lukien. Ilman aikaleimaa on sen pituus **18** merkkiä.

Yksikkötason yksillölisen tunnisteen struktuuri selvitetty alla olevassa kuvassa vastaa täytäntöönpanoasetuksen artiklassa 8(1) säädetyn struktuuriin.

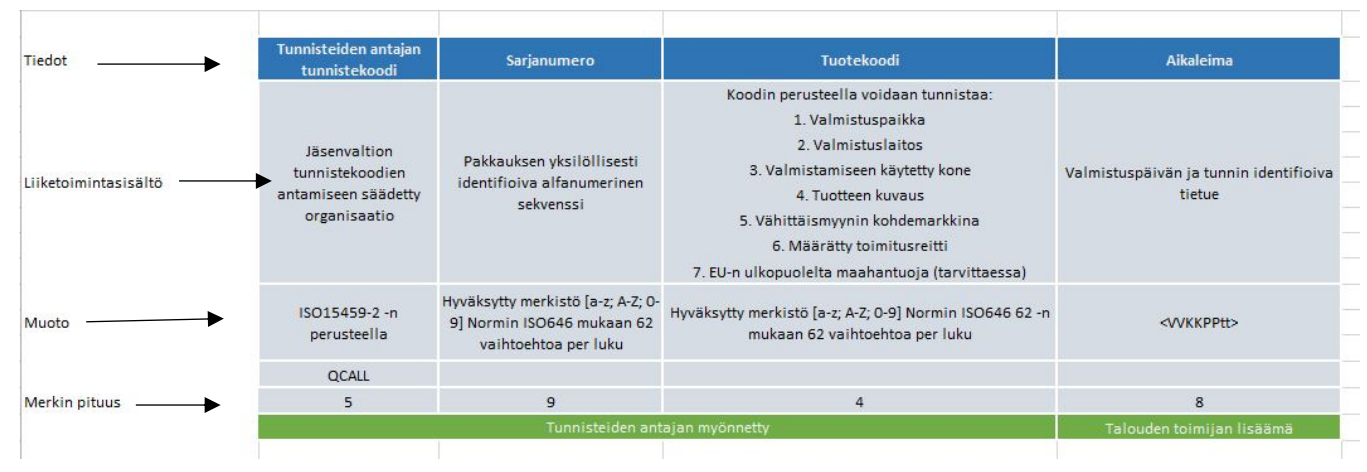

Kuva 1: Yksikkötason yksilöllisten tunnisteiden struktuuri

Ensimmäisenä on mainittu meidän Tunnisteiden antajan tunnus normin ISO/IEC 15459-2:2015.5 mukaan, joka on viiden kirjaimien pituinen "QCALL" koodi.

Seuraavalla paikalla on sarjanumero. Tämä koostuu yhdeksästä merkeistä, numeroja, pieniä kirjaimia ja isoja kirjaimia mukaan lukien. Sarjanumeron generoinnin algoritmi takuu jokaisen numeron yksilöllisyytä ja vaikeutta ennustaa sitä vaaditavan todennäköisyyden perusteella. Tuossa on kaksi erillistä sekvenssiä, toinen tarkoitettu yksikkötason yksillölisille tunnisteille ja toinen tukkupakaustason yksillölisille tunnisteille.

Tavarakoodi on kolmannella paikalla. Jokainen tuotekoodi koostuu neljestä merkeistä, numeroja, pieniä kirjaimia ja isoja kirjaimia mukaan lukien. Tiedonpakkausta käytettiin tuoteen tietoja varten yksikkötason yksillöliselle tunnisteelle. Jokaiselle yksilölliselle yhdistelmälle kuuluu tuotekoodi, jota voidaan käyttää tietojen etsimistä varten erillistiedostossa Artiklan 8 (1c) mukaisesti. Meidän järjestelmämme käyttää vain yhden munnostaulukon, josta voidaan löyttää tietoja tuotekoodin perusteella.

Aikaleima on viimeisella paikalla ja se on talouden toimijan lisämä tupakkatuotteen valmistamisen aikana.

### 2.3.2 TUKKUPAKAUSTASON YKSILLÖLISET TUNNISTEET

Tukkupakaustason yksillöllisen tunnisteen koodi on **31** merkkiä pituinen aikaleimaa mukaan lukien. Ilman aikaleimaa on sen pituus **23** merkkiä.

Tukkupakaustason yksillöllisen tunnisteen struktuuri vastaa täytäntöönpanoasetuksen artiklassa 11 (1) säädetyn struktuuriin ja on selvitetty alla olevassa kuvassa.

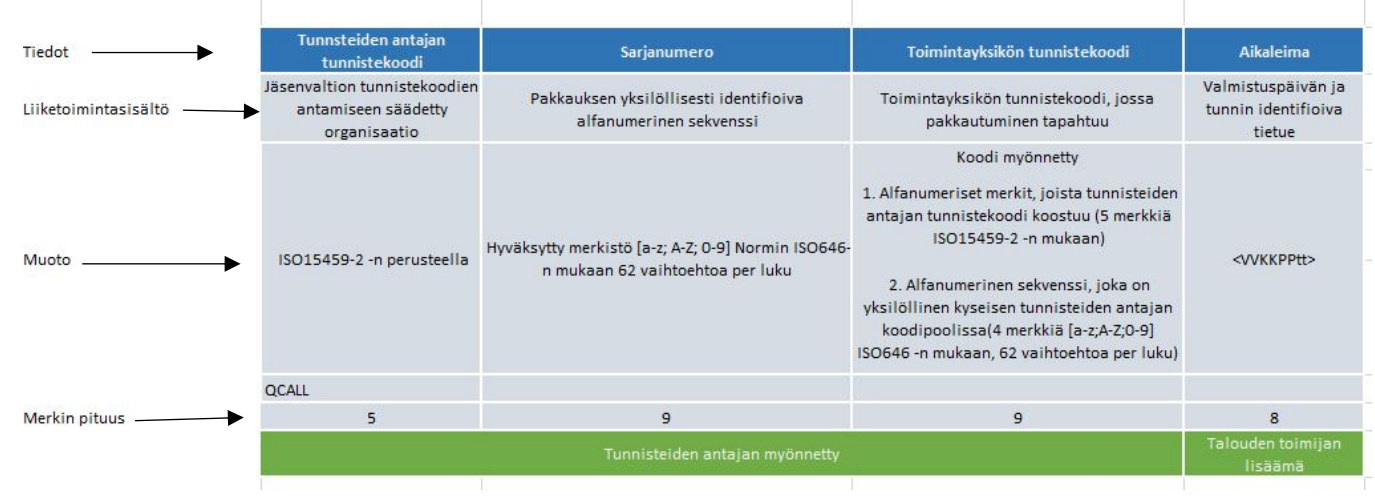

Kuva 2: Tukupakkaustason yksilöllisten tunnisteiden struktuuri

Ensimmäisenä on mainittu meidän Tunnisteiden antajan tunnus normin ISO/IEC 15459-2:2015.5 mukaan, joka on viiden kirjaimien pituinen QCALL koodi.

Seuraavalla paikalla on sarjanumero. Tämä koostuu yhdeksästä merkeistä, numeroja, pieniä kirjaimia ja isoja kirjaimia mukaan lukien. Sarjanumeron generoinnin algoritmi takuu jokaisen numeron yksilöllisyytä ja vaikeutta ennustaa sitä vaaditavan todennäköisyyden perusteella. Tuossa on kaksi erillistä sekvenssiä, toinen tarkoitettu yksikkötason yksilölisille tunnisteille ja toinen tukkupakaustason yksilölisille tunnisteille.

Toimintayksikön tunnistekoodi on mainittu kolmanneksi. Se edustaa paikkaa, jossa pakkautuminen tapahtuu, täytäntöönpanoasetuksen Artiklan 11 (1c) mukaisesti.

Aikaleima on viimeisella paikalla ja se on talouden toimijan lisämä tupakkatuotteen valmistamisen aikana.

### 2.4 TYÖKALUT

Painikella "Työkalut" esikatseluikkunassa voidaan viedä tiedoston Excel-iin. Klikkaamalla painiketta "Työkalut" ja "Vie exceliin" onnistuu .xls tiedoston lataaminen. Lataamisen jälkeen voi käyttäjä avata tiedoston ja käsitellä sitä edelleen.

### 2.5 SUODATIN

Suodatinta käytetään datan alijoukon hakuun koko vaihteluväliltä määritettyjen ehtojen perusteella joko:

- syöttämällä hakutermi
- valitsemalla pudotusvalikosta (esim. aktiviteetin tyyppi, tila)
- käyttäjä suodattaa tiedot Suodata-painikkeella. Määrätty suodatin voidaan peruuttaa napsauttamalla painiketta Peruuta suodatin.

Hakua varten voidaan käyttää kaksi suodatinta:

- tavallinen suodatin
- AutoComplete suodatin (automaatinen täydennys)

### 2.5.1. TAVALLINEN SUODATIN

Tavallisen suodatimen kautta termin (merkkijonon) etsimiseen on aina syöttetävä tarkka hakutermi. Muutoin hakukone ei anna odotettun tuloksen.

| ≡ Suodatin     |                             |
|----------------|-----------------------------|
| Pyynnön numero |                             |
|                | Kuva 3: Tavallinen suodatin |

### 2.5.2 AUTOCOMPLETE SUODATIN (AUTOMAATINEN TÄYDENNYS)

AutoComplete suodatin on myös tarkoitettu hakua hakutermin (merkkijonon) perusteella, mutta toisin kuin tavallinen suodatin, sinun ei tule syöttää tarkan hakutermin. Kun aloitat merkkijonon kirjoittamista, systeemi käy automaatisesti tietokannassa talletujen aiheellisten tietojen läpi ja tarjoaa sinulle mahdollisia hakutermejä, jotka sisältävät kirjoitetun merkkijonon. Syöttämällä enemmän merkkiä suodatimeen tarjottujen termien määrä jatkuvasti laskee.

| ≡ Suodatin        |                               |
|-------------------|-------------------------------|
| Talouden toimijan | Syötä 3 kirjainta tai enemmän |
| tunnistekoodi     | Kuva 4: AutoComplete suodatin |

Kuten näytetty kuvassa 4, AutoComplete suodatin eroaa ensi katsella tavallisesta suodatimesta ohjeessa, joka tulee esiin – "Syötä 3 kirjainta tai enemmän". Automaatiseen merkkijonon hakun aloittamista varten sinun pitää syöttää vähintään 3 hakutermin merkkiä suodatimen täydäntämiseen. Kun aloitat kirjoittamista, ohjeteksti katoaa. AutoComplete suodatimen kentät ovat merkkikokoherkkiä. Se tarkoittaa, ettei ole väliä onko merkkijonossa isoja kirjaimia vai ei. Syötetyjen merkkien ei tule olla välttämättä hakutermin ensimmäisä kirjaimia. Merkkijonon kirjaimien järjestys on kuitenkin säilytettävä.

Jos syötetty merkkijono ei ole tarpeeksi spesifinen, voi saattaa, että systeemi löytää liian paljon hakutermiä, jotka eivät voi kaikki ilmaantua tulosten pudotusvalikossa. Tässä tapauksessa ilmoitusviesti "*Jatka kirjoittamista, syötetty merkkijono ei ole tarpeeksi spesifinen*" (kuva 5) tulee esiin ja näytetään pelkkää ensimmäisiä 15 tulosta.

| Talouden toimijan<br>tunnistekoodiqcaTalouden toimijan<br>rekisteröity nimiJatka kirjoittamista, syötetty merkkijono ei ole tarpeeksi spesifinen.Talouden toimijan<br>rekisteröity nimiQCALLA000QCALLA001QCALLA001QCALLA002QCALLA002QCALLA003QCALLA003Y-tunnusQCALLA004QCALLA005QCALLA005Viranomaisen talouden<br>toimijalle antama<br>valmisteveronumero<br>henkilöiden/toimitilojenQCALLA007 |
|----------------------------------------------------------------------------------------------------|
| Talouden toimijan       QCALLA000         Talouden toimijan ALV-       QCALLA001         Talouden toimijan ALV-       QCALLA002         numero       QCALLA003         Y-tunnus       QCALLA004         QCALLA005       QCALLA005         Toimivaltaisen       QCALLA006         viranomaisen talouden       QCALLA007                                                                         |
| Talouden toimijan<br>rekisteröity nimiQCALLA000Talouden toimijan ALV-<br>numeroQCALLA001QCALLA002QCALLA002QCALLA003QCALLA003Y-tunnusQCALLA004QCALLA005QCALLA005Toimivaltaisen<br>toimijalle antama<br>valmisteveronumero<br>henkilöiden/toimitilojenQCALLA007                                                                                                    |
| rekisteröity nimiQCALLA000Talouden toimijan ALV-<br>numeroQCALLA001QCALLA002QCALLA002QCALLA003QCALLA003Y-tunnusQCALLA004QCALLA005QCALLA005Toimivaltaisen<br>toimijalle antama<br>valmisteveronumero<br>henkilöiden/toimitilojenQCALLA007                                                                                                    |
| Talouden toimijan ALV-<br>numero       QCALLA001         QCALLA002       QCALLA002         QCALLA003       QCALLA003         Y-tunnus       QCALLA004         QCALLA005       QCALLA005         Viranomaisen talouden<br>toimijalle antama<br>valmisteveronumero<br>henkilöiden/toimitilojen       QCALLA007                                                                                   |
| Naiouden toimijan ALV-<br>numero       QCALLA002         QCALLA003       QCALLA004         QCALLA005       QCALLA005         Toimivaltaisen       QCALLA006         viranomaisen talouden       QCALLA007         valmisteveronumero       ACALLA007                                                                                                    |
| QCALLA003<br>Y-tunnus<br>QCALLA004<br>QCALLA005<br>QCALLA005<br>QCALLA006<br>QCALLA006<br>QCALLA007<br>Viranomaisen talouden<br>toimijalle antama<br>valmisteveronumero<br>henkilöiden/toimitilojen                                                                                                    |
| Y-tunnus QCALLA004<br>QCALLA005<br>Toimivaltaisen viranomaisen talouden<br>toimijalle antama<br>valmisteveronumero<br>henkilöiden/toimitilojen                                                                                                    |
| Toimivaltaisen       QCALLA005         Toimivaltaisen       QCALLA006         viranomaisen talouden       QCALLA007         toimijalle antama       QCALLA007         valmisteveronumero       henkilöiden/toimitilojen                                                                                                    |
| Ioimivaltaisen       QCALLA006         viranomaisen talouden       QCALLA007         toimijalle antama       QCALLA007         valmisteveronumero       henkilöiden/toimitilojen                                                                                                    |
| valmisteveronumero<br>henkilöiden/toimitilojen                                                                                                    |
| valmisteveronumero<br>henkilöiden/toimitilojen                                                                                                    |
| henkilöiden/toimitilojen                                                                                                    |
|                                                                                                    |
| tunnistamista varten                                                                                                    |
| Talouden toimija, joka                                                                                                    |
| toimii                                                                                                    |
| vähittäismyyntipaikan                                                                                                    |
| puolesta                                                                                                    |

Kuva 5: AutoComplete suodatin - hakutulosten luettelo

Jos hakemasi termi

- ei ole löydetyissä termissä, sinun tulee jatkaa kirjoittamista näin, että syötetty merkkijono olisi enemmän spesifinen
- tulee esiin hakun tulosten pudotusvalikossa, sinun tulee valita konkreettisen hakutermin.

Mikäli systeemi ei anna mitään tulosta pudotusvalikossa, tuossa voi olla kaksi syytä:

- Systeemissä ei ole ollenkaan syötetyn merkkijonon sisältävää termiä
- Olet syötanyt vähemmän kuin 3 kirjainta suodatimeen

Jos kokeilet suodattaa näytössä olevat tietueet klikaamalla "Enter" painiketta näppäimistöllä tai klikaamalla painike Suodatin vaikka hakutulosten pudotusvalikko ei tule esiin, systeemi näyttää pienen valkoisen huutomerkin punaisessa renkaassa suodatimen lopuosassa ilmoitusviestin "Täsmävää ei löytynyt" kanssa. Se tarkoittaa, ettei systeemi löytänyt täsmävää suodatimeen syötetyn merkkijonon ja systeemin sovelletavien hakutermien joukosta. Tässä tapauksessa systeemi ei anna mitään tulosta näytössä, missä olet kokeilemassa suodattaa tietueet. (Kuva 4)

| <b>≡</b> Suodatin                                                     | Vastas                        | vuutta ei lõutvout |
|-----------------------------------------------------------------------|-------------------------------|--------------------|
| Talouden toimijan<br>tunnistekoodi                                    | qcaa                          | •                  |
| Talouden toimijan<br>rekisteröity nimi                                | Syötä 3 kirjainta tai enemmän |                    |
| Talouden toimija, joka<br>toimii<br>vähittäismyyntipaikan<br>puolesta |                               |                    |
| Muun talouden toimijan<br>tunniste                                    | Syötä 3 kirjainta tai enemmän |                    |
| Talouden toimijan<br>rekisteröinnin maa                               |                               | <b>v</b>           |
| Rekisteröinnin luontipäivä<br>ja -aika - päivämäärästä<br>lähtien     |                               |                    |
| Rekisteröinnin luontipäivä<br>ja -aika - päivämäärään<br>asti         |                               |                    |
| Tila                                                                  |                               | -                  |
| Osoite jaetussa<br>muodossa                                           |                               | Ŧ                  |
|                                                                       | Suodatin Peruuta suodatin     |                    |

Kuva 6: AutoComplete suodatin – Vastaavuutta ei löytynyt

### 2.5.3. SUODATTAMINEN JA SUODATIMEN PERUUTUS

Kun olet syötanyt hakutermin, saat suodattaa tietueet klikaamalla painiketta **Suodatin**. Suodatin on aina käytettävissä, jollet peruuttanut sitä. Se tarkoittaa, että voit vaihtaa yhdestä näytöstä toiseen ja sitten tulla takaisin alkuperäiseen näytöön, tuossa olevat tietueet pysyvät suodattetuina. Spesifisen suodatimen peruutusta varten tarvitsee klikata painiketta **Peruuta suodatimen**.

### 2.6 SOVELLUKSEN KOHTEET

| Painike | Kuvaus                                                                 |
|---------|------------------------------------------------------------------------|
| $\sim$  | Käytetään ikkunan minimoimiseen esikatselunäytöllä<br>(esim. suodatin) |

| ~                                                                 | Käytetään ikkunan maksimoimisen esikatselunäytöllä<br>(esim. suodatin)                                                                                                    |
|-------------------------------------------------------------------|----------------------------------------------------------------------------------------------------|
| Valitse kieli: Suomi 🏣                                            | Kielen vaihtaminen järjestelmässä. Valitse konkreetistä kieltä esiin tulevasta pudotusvalikosta.                                                                                           |
| Talouden<br>toimijan<br>rekisteröity<br>nimi                      | Sinisen sarakkeen raporttisarakkeen otsikko (napsauta<br>ylätunnisteen otsikkoa uudelleenjärjestääksesi merkinnät<br>aakkosjärjestykseen joko nousevassa tai laskevassa<br>järjestyksessä) |
| Talouden<br>toimijan<br>tunnistekoodi                             | Raporttisarakkeen ylätunniste (käänteinen kolmio näyttää,<br>että tietueet lajitellaan uusimmasta vanhimpaan tai Z:sta<br>A:han), ylätunnisteen teksti vaihtuu napsauttamalla<br>asettelu  |
| Talouden<br>toimijan ▲<br>tunnistekoodi                           | Raporttisarakkeen ylätunniste (kolmio näyttää, että tietueet<br>lajitellaan vanhimmasta uusimpaan tai A:sta Z:n),<br>ylätunnisteen teksti vaihtuu napsauttamalla<br>järjestely             |
| $\checkmark$                                                      | Valintalaatikko.                                                                                                    |
| Hyväksytty                                                        | El muokattava kenttä.                                                                                                    |
| Talouden toimijan Syötä 3 kirjainta tai enemmän rekisteröity nimi | Muokattava kenttä                                                                                                    |
| Talouden toimijan rekisteröinnin maa * Valitse yksi               | Valintakenttä - käyttäjä valitsee yhden listojen<br>vaihtoehdoista napsauttamalla kenttää.                                                                                                 |
| Talouden toimijan rekisteröity nimi*                              | Punaisella asteriskillä merkitään pakolliset kentät                                                                                                    |

| • Taloudellisen toimijan rekisteröintipyyntö on onnistuneesti luotu. Tunnisteiden antajan tekemän tietojen todentamisen jäl | Infoviesti (esim. onnistunut tietueen talennus).                                                       |
|----------------------------------------------------------------------------------------------------|----------------------------------------------------------------------------------------------------|
|                                                                                                    |                                                                                                    |
|                                                                                                    |                                                                                                    |
|                                                                                                    |                                                                                                    |
| 0                                                                                                    | Varoitusviesti (esim. kun lomakkeen pakollinen kenttä jää<br>täyttämättä).                             |
| <ul> <li>✓ <b>1</b></li> </ul>                                                                                              | Ohjekenttä - Ohje tulee näkyviin, kun napsautat tai liikutat<br>hiiren kohdistinta i-kirjaimen päällä. |

### **3 JÄRJESTELMÄ**

### 3.1

Säädöksen toteuttamisen artikla 14 ilmoittaa, että talouden toimijoiden ja ensimmäisten vähittäismyyntipisteiden toimijoiden täytyy käyttää talouden toimijan tunnistekoodia tunnisteiden antajalta, joka on pätevä jokaiselle jäsenvaltiolle, joiden kanssa he toimivat vähintään yhdessä toimintayksikössä. Tuojien pitäisi käyttää tunnistekoodi tunnisteiden antajalta, jonka tunnisteiden antaja on pätevä jokaisessa jäsenvaltiossa, joihin he sijoittavat tuotteitaan.

Talouden toimijoiden ja ensimmäisten vähittäismyyntipisteiden toimijoiden pitää tiedottaa kaikkien muiden tunnisteiden antajien heille allokoimien talouden toimijan tunnistekoodin antaja. Jos tietoja ei ole tarjolla rekisteröinnin yhteydessä, talouden toimija hankkii ne viimeistään kahden arkipäivän kuluessa tunnisteiden antajan talouden toimijalle antamien tunnistekoodien vastaanottamisesta lukien.

Seuraava kuva näyttää askeleet koko talouden toimijan rekisteröimisprosesissa kaikki toimiian rekisteröintipvvnnön luomisesta talouden aktivoimiseen ia vksikkötason tai tukkupakaustason yksillölisille tunnisteiden hakuun. Se sisältää myös askeleet, jotka ovat suorittavia järjestelmän ulkopuolella, kuten esim, sopimuksen allekirjoitaminen Tunnisteiden antajan oikeussubjektin kanssa, jos sitä tarvitaan.

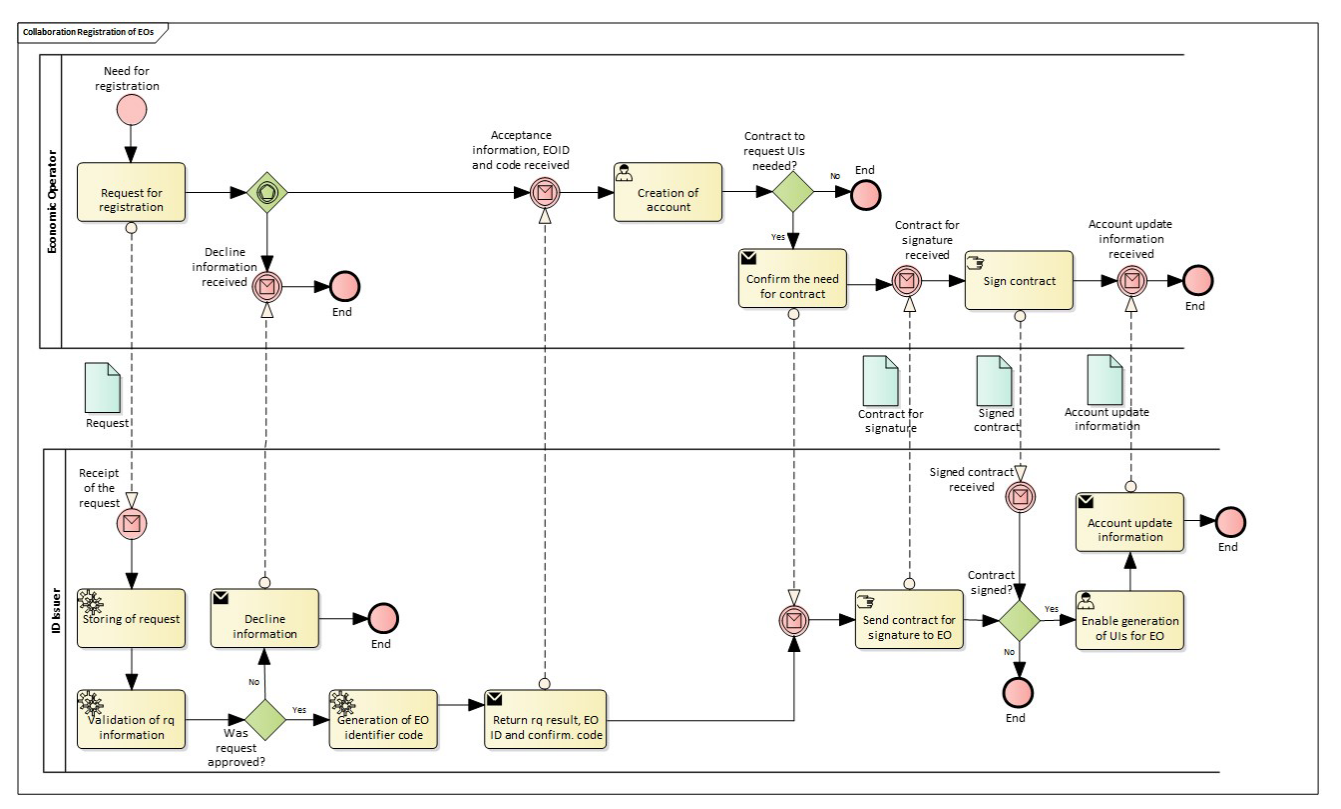

Kuva 7: Talouden toimijan rekisteröinti

Talouden toimija täyttää rekisteröintipyynnön GUI-n kautta ja lähettää sen Tunnisteiden antajalle. Talouden toimijan rekisteröinnin vastaanotetaan klikaamalla Tunnisteiden antajan sivulla julkaistulle **linkille**, kuten selvitettään myöhemmin.

Ensimmäisen vähittäismyyntipaikojen talouden toimijoille voi olla velvollisuus hakea talouden toimijan tunnistekoodi suoritettu myös toisen rekisteröidyn talouden toimijan puolelta. Tämä prosessi on hieman helpompi kuin edellä mainittu rekisteröimiprosessi. Selvitys alla olevassa kuvassa.

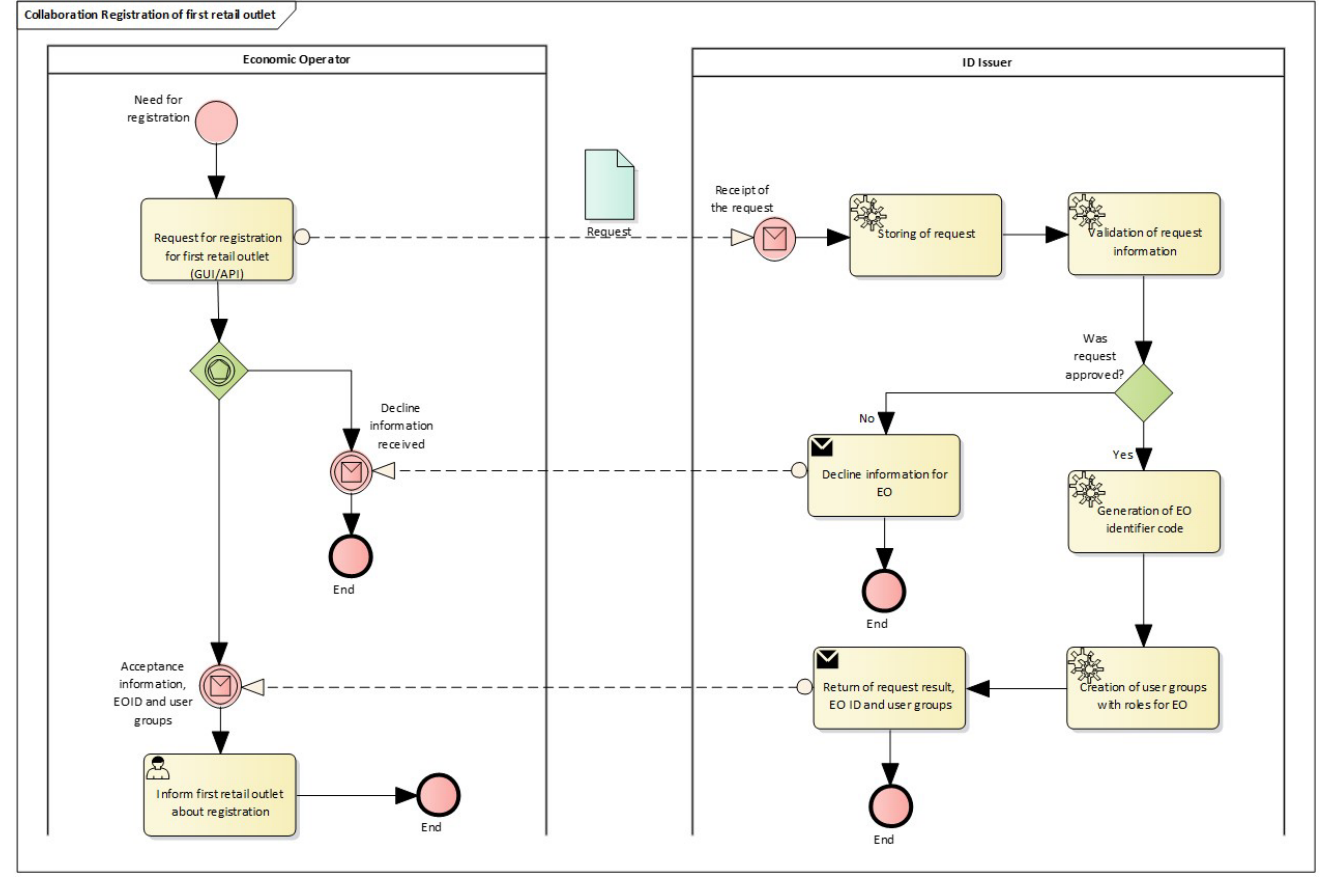

Kuva 8: Kolmannen osapuolen rekisteröinti – ensimmäisen vähittäismyyntipaikan rekisteröinti

### 3.1.1. REKISTERÖINTI ASKELITTAIN

Rekisteröinnin aloittamista varten sinun tulee avata Tunnisteiden antajan infosivun. Alla kaikkien jäsenvaltioiden linkit, kenelle olemme toimivaltainen Tunnisteiden antaja.

- Irlanti: <u>www.idissuer.ie</u>
- Suomi: <u>www.idissuer.fi</u>
- Ruotsi: <u>www.idissuer.se</u>
- Viro: <u>www.idissuer.ee</u>

### 3.1.1.1. 1

Tunnisteiden antajan infosivulla napsautta painiketta "Rekisteröidy".

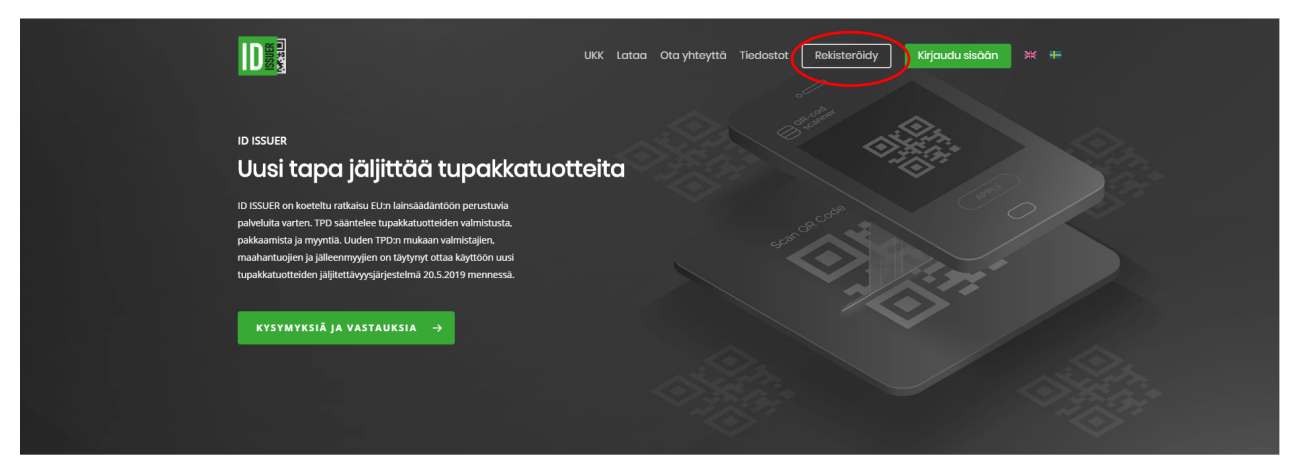

Kuva 9: Etusivu – painike "Rekisteröidy"

### 3.1.1.2. 2

Rekisteröintilomakeen avaamista varten napsauta painiketta "Rekisteröidy" seuraavalla näytöllä.

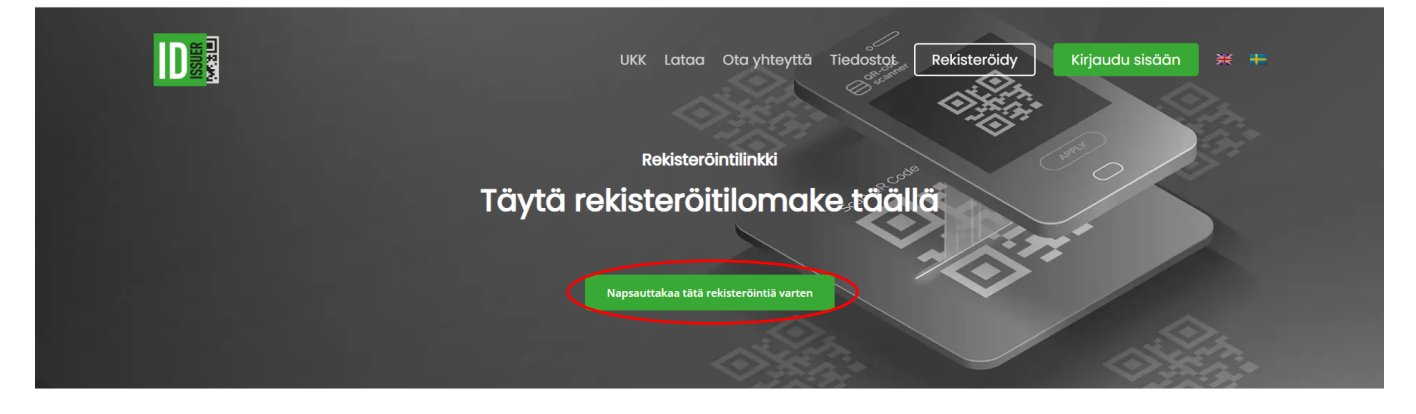

Näin toimii rekisteröintiprosessi Tarve rekisteröinnille

Kuva 10: Rekisteröidy painike – linkki Tunnisteiden antajan järjestelmän rekisteröintiin

### 3.1.1.3. 3

Täytä ensimmäisten vähittäismyyntipaikkojen toiminnanharjoittajien talouden toimijan rekisteröintilomakeen. Sinun täytyy syöttää tiedot kaikille pakollisille kentäille (merkityt punaisena asteriskina).

[GUI-15-00-011] Talouden toimijan rekisteröinti

| olmijet. > Tielouden toimijen reklateröinti                                                                                                    |               |
|----------------------------------------------------------------------------------------------------|---------------|
| alouden toimijan rekisteröinti                                                                                                    |               |
| Talouden loimija pyytää lunnistekoodia bäätlä<br>lunnisteiden antajaita                                                                                    | * <b>0</b>    |
| Tieto sittä, onko jokin muu tunnisteiden entaja<br>entienut telouden toimijete tunnisteikoodin                                                             |               |
| Talouden toimijan muiden lunnisleiden antajien<br>jakamal lunnisleikoodi                                                                                   |               |
| Tatouden loimijan rekisteröity nimi *                                                                                                    |               |
| Talouden toimijan vaihtoahtoinen tai lyhenneitty nimi                                                                                                    |               |
| Kalucacile ja nurrero '                                                                                                    |               |
| Kunta*                                                                                                    |               |
| Postinumero 1                                                                                                    |               |
| Capitizen iseiteloja                                                                                                    |               |
| Talouden toimijan rekisteröinnin maa '                                                                                                    | Valitas yksi  |
| Telouden toimijen sähtöposiosoite, jota käytelään<br>rekloleröinäprosessista Bedollamiseen, myöhemmiä<br>muutoksel je muul vaaditul Bedol mukaan lukien*   |               |
| Kieli sähköpositvisolintää varien '                                                                                                    | Suoni         |
| Tielo alv-velvollisuudeda                                                                                                    |               |
| Talouden toimijan ALV-numero                                                                                                    |               |
| Y-kannus '                                                                                                    |               |
| Tielo sitä, onko talouden toimijelle toimivelteken<br>viranomaisen antema vaimisteveronumero<br>herikilöiden/titojen tunnistamista varten                  |               |
| Tolmivaltaisen viranomaisen talouden tolmijalle<br>antiema valmialeverorsimero henkilöiden/tolmitilojen                                                    |               |
| tunnislamista varten<br>Tieto sittä, onko rektideröinti lehty selfelsen<br>vähttäismyyntipeikan toiminnanharjoittajan puokeita,                            |               |
| joka el muutoin toimi tupakkatuotteiden kaupassa                                                                                                    |               |
| Sellaisen viihtisiamyynipakkan toiminnanharjoittajan<br>puolesta, joka ei muutoin toimi tupekkatuotteiden<br>kaupessa, toimivan talouden toimijan tunnisle |               |
| Misula on ensimmäisen vähitäiskaupan loimijan<br>auoslumus sen rekisteröiniin                                                                              | 0             |
| Muun talouden toimijan tunniste                                                                                                    |               |
| Kirjolla uudelleen näkemäsi leksi '                                                                                                    | XINITLY Ounde |
|                                                                                                    |               |
| Rebisteroida                                                                                                    |               |

Kuva 11: Tunnisteiden antajan järjestelmä - rekisteröintilomake

### 3.1.1.3.1. Milloin on haettava talouden toimijan tunnistekoodi meiltä

Sinun tulee hakea talouden toimijan tunnistekoodi (EO ID) **Eurooppan komission täytäntöönpanoasetukseen 2018/574 Artiklan 14 (1)** mukaan:

- Talouden toimijoiden ja ensimmäisten vähittäismyyntipaikkojen toiminnanharjoittajien on haettava talouden toimijan tunnistekoodia kunkin sellaisen jäsenvaltion toimivaltaiselta tunnisteiden antajalta, jossa ne harjoittavat toimintaa vähintään yhdessä toimintayksikössä.
- 2. Maahantuojien on haettava tunnistekoodia kunkin sellaisen jäsenvaltion toimivaltaiselta tunnisteiden antajalta, jonka markkinoille ne saattavat tuotteitaan.

Olemme toimivaltainen Tunnisteiden antaja Suomelle, Virolle, Ruotsille ja Irlannille.

### Sinun tulee hakea talouden toimijan tunnistekoodin meiltä vain näissä tapauksissa:

- **A.** olet ensimmäisen vähittäismyyntipaikan toiminnanharjoittaja ja sinulla on vähintään yksi toimintayksikkö Suomessa, Irlannissa, Ruotsissa tai Virossa.
- **B.** Olet EU-n ulkopuolella valmistettujen tupakkatuotteiden maahantuoja ja saatat ne markkinoille Suomessa, Irlannissa, Ruotsissa tai Virossa.

**Mikäli joka yllä mainituista ehdoista (A, B) kuuluu sinulle**, **laita ruksi** valintalaatikkoon " *Talouden toimija pyytää tunnistekoodia täältä tunnisteiden antajalta*".

Mikäli mitään yllä mainituista ehdoista ei kuulu sinulle, jää valintalaatikko " Talouden toimija pyytää tunnistekoodia täältä tunnisteiden antajalta" tyhjäksi.

### 3.1.1.3.2. Yksi talouden toimijan tunnistekoodi riittää

Sen vuoksi, että olemme toimivaltainen tunnisteiden antaja kaikille yllä mainituille valtioille, sinun riittää yksi rekisteröinti meidän systeemissä, ei tarvitse suorittaa sitä jokaiselle valtiolle erikseen.

### 3.1.1.3.3. Mikäli sinulla on muun tunnisteiden antajan jakama talouden toimijan tunnistekoodi

Jos sinulla on muun tunnisteiden antajan jakama talouden toimijan tunnistekoodi sinun tulee:

- Laittaa ruksi valintalaatikoon "Tieto siitä, onko jokin muu tunnisteiden antaja antanut talouden toimijalle tunnistekoodin" ja
- Syöttää se tunnistekoodi kenttään "Talouden toimijan muiden tunnisteiden antajien jakamat tunnistekoodit"

Muutoin jää nämä kentät tyhjäksi.

### 3.1.1.3.4. Ole varovainen sähköpostiosoitteen syötämällä

Sähköpostiosoiteen, joka syötät rekisteröintilomakkeeseen, käytettään aktivointilinkin lähettämistä varten, sen takia on tosi tärkeä tarkistaa, onko se syötetty oikein. Aktivointilinkin tarvitset sekä käyttäjätilin aktivointia varten että toimintayksiköjen tunnistekoodien hakemiseen.

### 3.1.1.3.5 Ensimmäisen vähittäismyyntipaikan toiminnanharjoittajan talouden toimijan suostumus

Jos olet suorittamassa vähittäismyyntipaikan rekisteröintiä kolmannena osapuoleena, artiklan 14 (3) **Komission täytäntöönpanoasetukseen (EU) 2018/574** mukaan sinun tulee saada suostumus tätä varten:

3. Ensimmäisten vähittäismyyntipaikkojen osalta toimintayksikön tunnistekoodin hakemisesta vastaa ensimmäisen vähittäismyyntipaikan toiminnanharjoittaja. Tämän velvollisuuden voi täyttää myös jokin toinen rekisteröity talouden toimija, joka voi toimia ensimmäisen vähittäismyyntipaikan toiminnanharjoittajan puolesta. Kyseiseen kolmannen osapuolen tekemään rekisteröintiin on saatava ensimmäisen vähittäismyyntipaikan toiminnanharjoittajan suostumus. Kolmannen osapuolen on ilmoitettava ensimmäisen vähittäismyyntipaikan toiminnanharjoittajan toiminnanharjoittajan suostumus.

Laita Tässä tapauksessa ruksi valintalaatikoon " *Minulla on ensimmäisen vähittäiskaupan toimijan suostumus sen rekisteröintiin*".

### 3.1.1.3.6. Muun talouden toimijan tunniste

Tämä kenttä on valinnainen. Jos sinulla on muita tunnisteita, kuten esim. yrityksen koodi, GLD, jne., jotka haluat lisätä tai ne voivat auttaa kun syötät ne yksityiskohtaisiin tietoihin, voit laittaa ne kenttään "Muun talouden toimijan tunniste".

### 3.1.1.3.7. Rekisteröintilomakeen lähettäminen

Kirjoita uudelleen näkemäsi teksti (CAPTCHA) kuvasta. Jos et pysty lukea kirjaimia hyvin, voit vaihtaa sen klikaamalla painiketta "**Vaihda**". Tämä ei vaikuta milläkään tavalla aikaisemmin syötetyt tiedot.

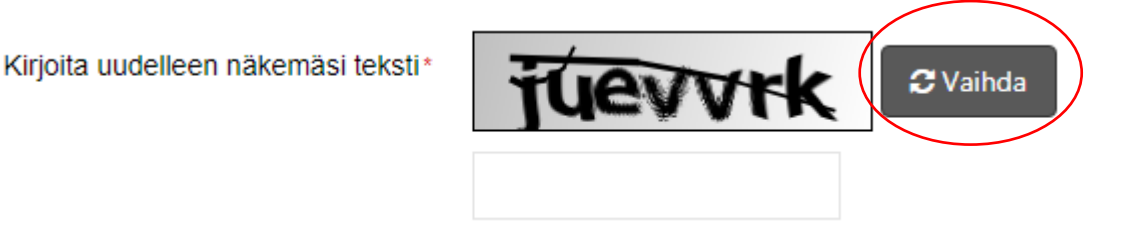

Kuva 12 Captcha-robootitekstin kenttä

Rekisteröintilomakkeen lähettämistä varten napsauta sen lopussa olevaa painiketta "Rekisteröidä".

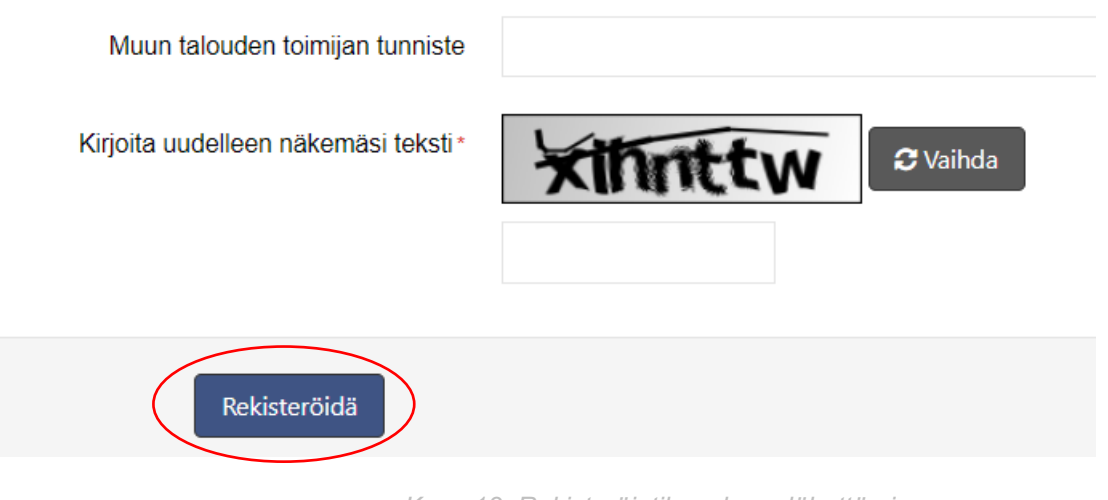

Kuva 13: Rekisteröintilomakeen lähettäminen

### 3.1.1.3.8. Jos olet täyttänyt kentät väärin

Jollet täytä kaikki pakolliset kentät tai joka niistä on täytetty väärin, systeemi varoittaa sinua punaisella

huutomerkillä kyseisen kentän lopussa. Kohdistamalla sitä hiirellä saat lisäinfoa virheestä:

#### [GUI-15-00-011] Talouden toimijan rekisteröinti

| Talouden toimijat > Talouden toimijan rekisteröinti                                                                                                    |                                                               |
|----------------------------------------------------------------------------------------------------|---------------------------------------------------------------|
| ≡ Talouden toimijan rekisteröinti                                                                                                    |                                                               |
| Talouden toimija pyytää tunnistekoodia täältä<br>tunnisteiden antajalta                                                                                       | ☑ 0                                                           |
| Tieto siitä, onko jokin muu tunnisteiden antaja<br>antanut talouden toimijalle tunnistekoodin                                                                 |                                                               |
| Talouden toimijan muiden tunnisteiden antajien<br>jakamat tunnistekoodit                                                                                      | Kenttä "Talouden toimijan rekästeröity<br>nim" on pakollinen. |
| Talouden toimijan rekisteröity nimi*                                                                                                    | Ŏ                                                             |
| Talouden toimijan vaihtoehtoinen tai lyhennetty nimi                                                                                                    |                                                               |
| Talouden toimijan sähköpostiosoite, jota käytetään<br>rekisteröintiprosessista tiedottamiseen, myöhemmät<br>muutokset ja muut vaaditut tiedot mukaan lukien * | Kuva 14: Pakollinen kenttä ei täytetty<br>Idissuer            |
| Kirjoita uudellee                                                                                                    | en näkemäsi teksti*                                           |

Kuva 16: Captcha-kuvaa ei kirjoitettu oikein

Mikäli on virheitä läsnä, saat korjata ne ja napsauttaa painiketta "Rekisteri" uudelleen.

### 3.1.1.4. 4

Kun on rekisteröintilomake täytetty oikein, rekisteröintipyynnön luodaan painikeen "Rekisteri" klikaamiseen jälkeen ja seuraava viesti tulee esiin: *Taloudellisen toimijan rekisteröintipyyntö on onnistuneesti luotu. Tunnisteiden antajan tekemän tietojen todentamisen jälkeen sinulle lähetetään sähköposti, jossa ilmoitetaan rekisteröinnin tulos.* 

Baloudellisen toimijan rekisteröintipyyntö on onnistuneesti luotu. Tunnisteiden antajan tekemän tietojen todentamisen jälkeen sinulle lähetetään sähköposti, jossa ilmoitetaan rekisteröinnin tulos.
 Constructionen tulos.
 Constructionen tulos.
 Constructionen tulos.
 Constructionen tulos.
 Constructionen tulos.
 Constructionen tulos.
 Constructionen tulos.
 Constructionen tulos.
 Constructionen tulos.
 Constructionen tulos.
 Constructionen tulos.
 Constructionen tulos.
 Constructionen tulos.
 Constructionen tulos.
 Constructionen tulos.
 Constructionen tulos.
 Constructionen tulos.
 Constructionen tulos.
 Constructionen tulos.
 Constructionen tulos.
 Constructionen tulos.
 Constructionen tulos.
 Constructionen tulos.
 Constructionen tulos.
 Constructionen tulos.
 Constructionen tulos.
 Constructionen tulos.
 Constructionen tulos.
 Constructionen tulos.
 Constructionen tulos.
 Constructionen tulos.
 Constructionen tulos.
 Constructionen tulos.
 Constructionen tulos.
 Constructionen tulos.
 Constructionen tulos.
 Constructionen tulos.
 Constructionen tulos.
 Constructionen tulos.
 Constructionen tulos.
 Constructionen tulos.
 Constructionen tulos.
 Constructionen tulos.
 Constructionen tulos.
 Constructionen tulos.
 Constructionen tulos.
 Constructionen tulos.
 Constructionen tulos.
 Constructionen tulos.
 Constructionen tulos.
 Constructionen tulos.
 Constructionen tulos.
 Constructionen tulos.
 Constructionen tulos.
 Constructionen tulos.
 Constructionen tulos.
 Constructionen tulos.
 Constructionen tulos.
 Constructionen tulos.
 Constructionen tulos.
 Constructionen tulos.
 Constructionen tulos.
 Constructionen tulos.
 Constructionen tulos.
 Constructionen tulos.
 Constructionen tulos.
 Constructionen tulos.
 Constructionen tulos.
 Constructionen tulos.
 Constructionen tulos.
 Constructionen tu

Kuva 17: Ilmoitus onnistuneen rekisteröinnin jälkeen

### 3.1.1.5. 5

Kun on lomake lähetetty ja talouden toimijan rekisteröintipyyntö on arvioitu, prosessin tuloksesta ilmoitetaan lomakeessa syötetyyn sähköpostiosoitteeseen. Jollet löydä viestin sähköpostista, kannattaa tarkistaa myös roskapostia ja muita kansioitakin, koska viesti voi olla tuohon suodatettu sähköpostipalvelun konfiguroinnista riipuen.

### 3.1.1.5.1. Hyväksytty rekisteröinti

Kun sinun rekisteröintiä hyväksytään, saat sähköpostitse sellaisen viestin:

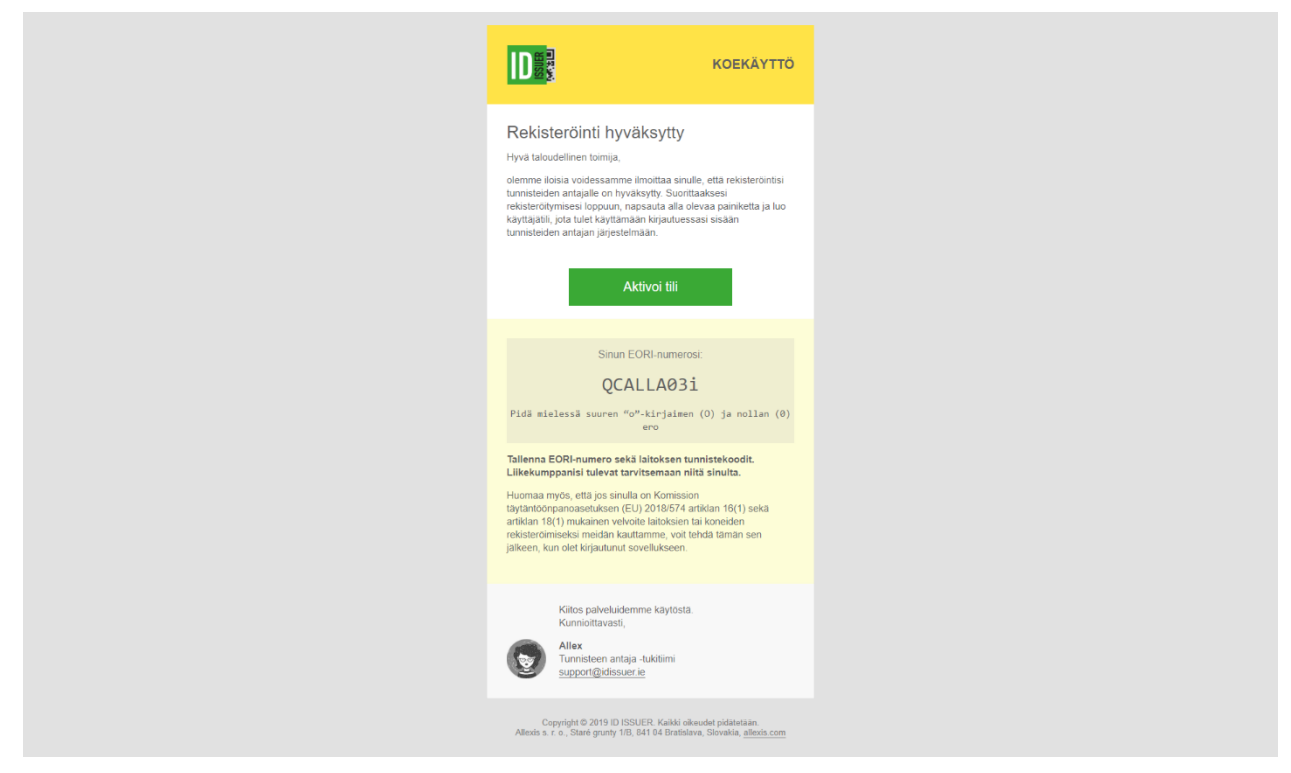

Kuva 18: Infoviesti onnistuneesta rekisteröinnistä

Jollet pyytänyt talouden toimijan allokointia täältä tunnisteiden antajalta, saat saman viestin ilman keltaistaa osaa, jossa on talouden toimijan tunnistekoodi.

Ensimmäisen vähittäismyyntipaikan rekisteröintiä muun talouden toimijan puolesta (kolmannen osapuolen rekisteröinti) suorittaneille talouden toimijoille tarkoitettu vahvistusviesti on suurin piirtein samannäköinen, mutta sieltä puuttuu aktivointilinkki (painike). Tuossa on vain tietoa siitä, että rekisteröinti on hyväksytty. Tämän syynä on se, ettei sinun tulee luoda talouden toimijan käyttäjätiliä manuaalisesti. Käyttäjätilit luodaan automaattisesti jokaiselle käyttäjälle, kenellä on järjestelmässä rooli "Taloudellisen toimijan ylläpitäjä" ensimmäisen vähittäismyyntipaikan rekisteröintiä suorittaneelle talouden toimijalle.

### 3.1.1.5.2. Evätty rekisteröinti

Jos talouden toimijan rekisteröintiäsi evätään, sinulle lähetetään tämännäköisen sähköpostiviesti, jossa on myös mainittu eväämisen syy:

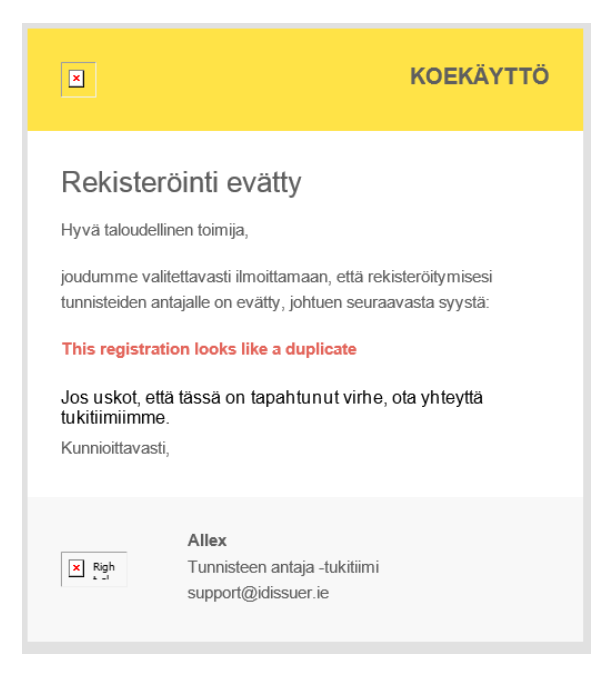

Kuva 19: Viesti rekisteröinnin eväämisestä

### 3.2. KÄYTTÄJÄTILIN AKTIVOINTI

Onnistuneen talouden toimijan rekisteröinnin jälkeen sinun tulee aktivoida käyttäjätiliäsi, että voisit kirjautua sisään systeemiin ja käyttää sitä ilman ongelmaa.

### 3.2.1. KÄYTTÄJÄTILIN AKTIVOINTI ASKELETTAIN

### 3.2.1.1. 1

Kun talouden toimijan rekisteröintiä hyväksytään, saat sähköpostitse vahvistusviestin. Jollet saanut sen, viesti voi olla suodatettu roskapostikansioon tai muihin kansioihinkin sähköpostipalvelun konfiguroinnista riipuen. Suositelemme sen takia tarkistaa roskapostikansiota ja muut kansiot, jonne se voi joutua. Käyttäjätiliä luomista varten napsauta viestissä olevaa vihreää painiketta "Aktivoi tili". Tämä painike on käyttetävissä 2 viikoa viestin saapumisesta.

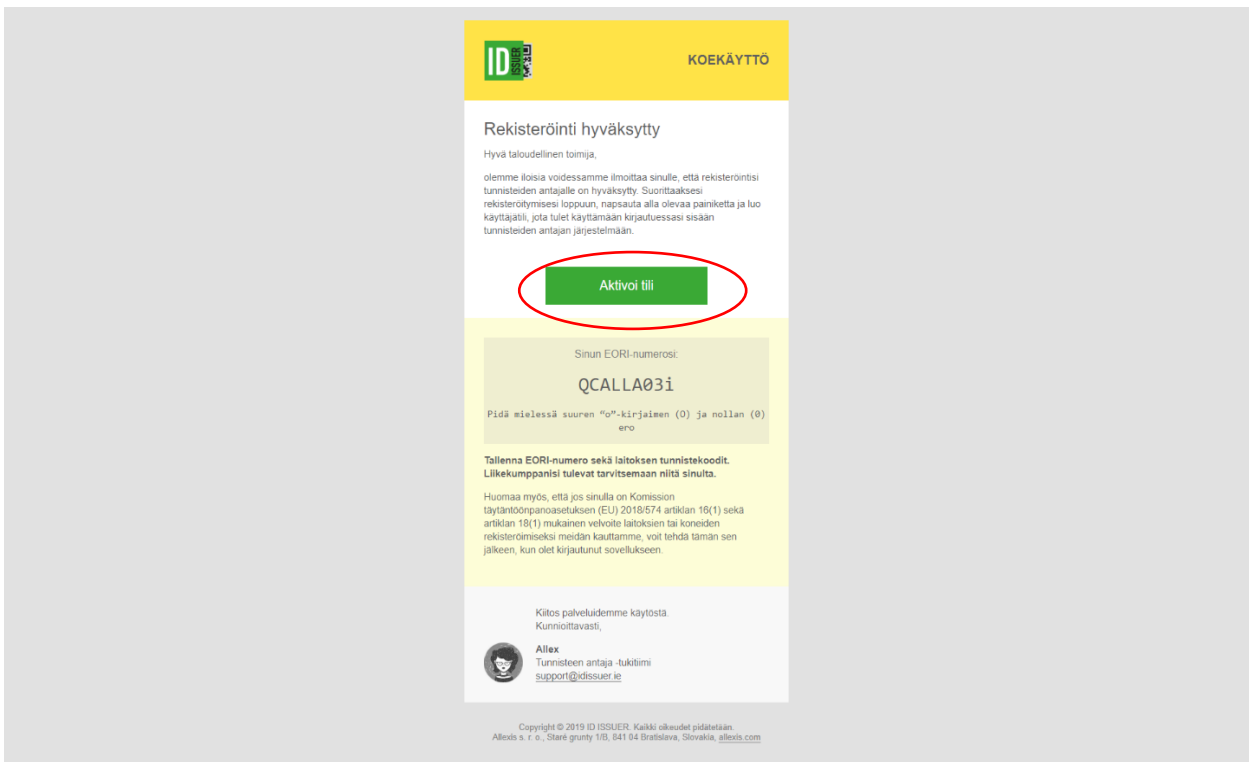

Kuva 20: Hyväksytty rekisteröinti – painike aktivoi tili

### 3.2.1.1.1. Jos käyttäjätili on jo olemassa

Mikäli käyttäjä on jo luotu, sähköpostissa olevaa linkki on merkitty käytettynä ja sitä ei voi hyödyntää enää.

Tässä tapauksessa systeemi antaa seuraavan viestin: "Käyttäjän rekisteröinnin linkki on epäkelpo. Se saattaa olla virheellinen, huonosti kopioitu tai on jo vahnentunut."

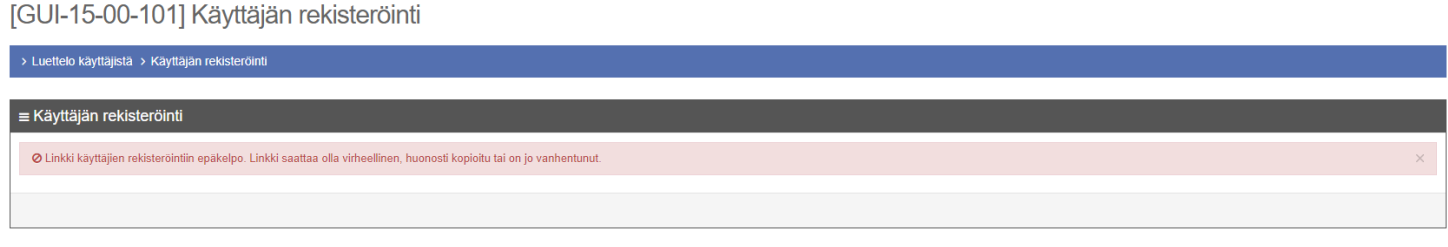

Kuva 21: Epäkelpo käyttäjätilin aktivointilinkki

Jos haluat lisätä käyttäjiä, sinun on pakko kirjautua sisään järjestelmään edellisissä askelissa luodun tilin kautta ja lisätä käyttäjätiliä näytöllä "[GUI-15-00-101] Käyttäjän rekisteröinti" (Valikossa "Luettelo käyttäjistä") ja napsauta painiketta "Lisää käyttäjä".

### 3.2.1.2. 2

Napsauttamalla "Aktivoi tili" painiketta saat auki käyttäjätilin luomisen lomakkeen oletusselaimellasi. Pakolliset kentät ovat merkityt punaisena asteriskina.

#### [GUI-15-00-101] Käyttäjän rekisteröinti

| > Luettelo käyttäjistä > Käyt | ttajan rekisterointi                   |   |
|-------------------------------|----------------------------------------|---|
| ≡ Käyttäjän rekisteröin       | hti                                    |   |
| Otsikko                       |                                        |   |
| Nimi*                         |                                        |   |
| Sukunimi*                     |                                        |   |
| Tila*                         | Mahdoliistettu 🔹                       |   |
| Sähköposti*                   |                                        |   |
| Sisäänkirjautuminen*          |                                        |   |
| Uusi salasana*                |                                        |   |
| Vahvista uusi salasana*       |                                        |   |
| ≡ Lisää valtuutusta o         | organisaatiolle                        | ~ |
| Talouden toimija*             | Valitse yksi                           |   |
|                               | Lisää valtuutuksen talouden toimijalle |   |
|                               |                                        |   |
|                               | Tallenna Takaisin                      |   |
|                               |                                        |   |

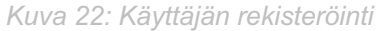

### 3.2.1.2.1. Sähköpostiosoite

Syötä varovasti sähköpostiosoite. Oikea sähköpostiosoite systeemissä on hyvin olennaista esimerkiksi silloin, kun unohdat salasanan, muutoin et saa resetoida sen. Yhdellä sähköpostiosoitteella voidaan luoda vain yksi käyttäjätili. Jos koitat käyttää jo muulle tilille kuuluvaa sähköpostiosoitetta, systeemi ei anna sinut tehdä sen. Tarvittaessasi pääsyä useihin talouden toimijoiden tileihin systeemissä ota yhteyttä meidän tutkitiimiin.

### 3.2.1.2.2. Käyttäjän luvat

Luvat talouden toimijalle:

Kenttä "Talouden toimija" on asetettu automaatisesti talouden toimijalle, jolla on jo käyttäjätili

olemassa.

 Pääsyluvat ovat automaatisesti asetetut talouden toimijan rooliksi. Käyttäjä, jolla on nämät rooli, on lupa luoda uusia käyttäjiä talouden toimijalle ja ylläpitää heidän luvat, kuten esim. tilin asema – mahdollistettu/ei käytettävissä jne.

### 3.2.1.2.3. Käyttäjänimen valinta

Valitse käyttäjänimesi huolellisesti ja muista sen.

Käyttäjänimeä tarvitset jokaisessa sisäänkirjautumisessa ja sitä ei ole mahdollista vaihtaa enää. Käyttäjänimenä toimii hyvin esimerkiksi yhdessä kirjoitettu etunimesi ja sukunimesi, kuten "john.mccain" tai "john-mccain" tai mitä tahansa helposti muistettava.

Käyttäjätunnus on kirjainkoon huomioon ottava, eli jos siellä on isot kirjaimet, sinun tulee aina syöttää ne oikein.

Jos systeemistä löytyy muu käyttäjä, jolla on sama käyttäjätunnus, se ei anna sinua käyttää sitä.

Sikäli kun olemme havaineet vaikeuksia käyttäjätunnuksissa, jotka sisältävät välin, systeemi ei anna mahdollisuuta luoda välin sisältävän käyttäjänimen enää.

### 3.2.1.2.4 Salasana

Salasanan täytyy sisältää vähintään 8 merkkiä, joista ainakin yksi iso kirjain, yksi pikku kirjain ja yksi numero.

Älä käytä koskaan salasana, joka on helposti arvattava, eikä luovuta salasanan muille henkilöille, koska joku voi käyttää sitä väärin.

Salasanan kentässä "Vahvista uusi salasana" pitää olla sama kuin kenttään "Uusi salasana" syötetty tieto. Jos unohdat salasanan, saat tilata uusi sisäänkirjautumissivulla ja vaihta sen uuteen.

Heikkojen salasanojen esimerkkejä:

- Qwerty123
- Abc123456789
- Password123
- Salasana123

### 3.2.1.3. 3

Lomakkeen jättämistä varten napsauta painiketta Talenna sen alapuolella.

| [GUI-15-00-101               | 1] Käyttäjän rekisteröinti             |   |
|------------------------------|----------------------------------------|---|
| > Luettelo käyttäjistä > Käy | rttäjän rekisteröinti                  |   |
| ≡ Käyttäjän rekisteröin      | nti                                    |   |
| Otsikko                      |                                        |   |
| Nimi*                        |                                        |   |
| Sukunimi*                    |                                        |   |
| Tila*                        | Mahdollistettu 🔹                       |   |
| Sähköposti*                  |                                        |   |
| Sisäänkirjautuminen*         |                                        |   |
| Uusi salasana*               |                                        |   |
| Vahvista uusi salasana*      |                                        |   |
| ≡ Lisää valtuutusta o        | organisaatiolle                        | ~ |
| Talouden toimija*            | Valitse yksi 🔹                         |   |
|                              | Lisää valtuutuksen talouden toimijalle |   |
|                              |                                        |   |
| <                            | Tallenna akaisin                       |   |
|                              |                                        |   |

Kuva 23: Käyttäjän rekisteröinti – painike Talenna

Jollet täytä kaikki pakolliset kentät tai joka niistä on täytetty väärin, systeemi varoittaa sinua punaisella huutomerkillä kyseisen kentän lopussa. Kohdistamalla sitä hiirellä saat lisäinfoa virheestä.

Kun on käyttäjätili onnistuneesti luotu, käyttäjää kirjaudutaan sisään automaattisesti ja sunnataan näytöön "[GUI-15-00-102] Käyttäjätili". Onnistuneen käyttäjätilin luomiseen jälkeen on sähköpostissa lähetetty linkki estetty ja sitä ei voida käyttää enää. Samalla saat tämännäköisen ilmoitusviestin, että käyttäjätili on luotu sinun puolesta Tunnisteiden antajan järjestelmässä:

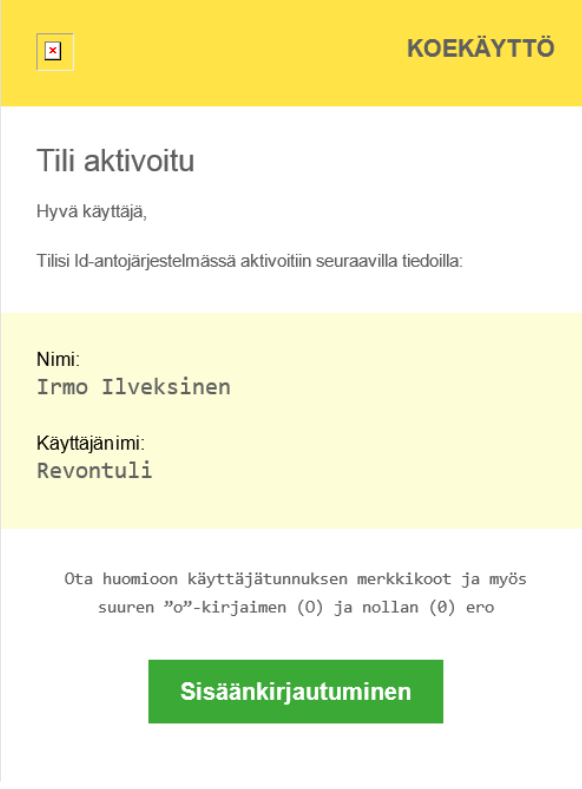

Kuva 24: Infoviesti käyttäjätilin aktivoinnista

Tuossa viestissä on myös linkki (vihreä painike) Kirjaudu sisään, jota voidaan käyttää sisäänkirjautumiseen Tunnisteiden antajan järjestelmään. Kun klikaat tätä painiketta, sisäänkirjautumissivu tulee auki verkkoselaimessasi.

### 3.3 SISÄÄNKIRJAUTUMINEN JÄRJESTELMÄÄN

Sisäänkirjautumissivun näyttöä käytetään Tunnisteiden antajan järjestelmään sisäänkirjautumista varten. Sisäänkirjautumiseen tarvitset käyttäjätunnusta ja salasanaa, joka valitsit käyttäjätilin luomisessa ja klikata "Sisäänkirjautuminen" painikeelle.

| Sisäänkirjautuminen     |      |
|-------------------------|------|
| Käyttäjänimi*           |      |
| Käyttäjänimi Salasana * |      |
| ● Salasana              |      |
| Sisäänkirjautumine      | en 🄿 |
|                         |      |
| Unohditko salasanan?    |      |

Kuva 25: Sisäänkirjautumissivu

Kun syötät tiedot väärin, virheilmoitus tulee näkeväksi syöttökentien yläpuolella.

Ø Väärä käyttäjänimi tai salasana

Kuva 26: Virheilmoitus – väärä sisäänkirjautumistieto

Kokeile tässä tapauksessa syöttää tiedot uudelleen. Kun kuitenkin kokeilet sitä tuloksetta 5 kertaa, esiin tulee niin sanottu "captcha" kuva ja ensi kertaa sinun tulee laitaa tietojen lisäksi vielä kuvassa näkemäsi teksti.

| Sisäänkirjautuminen                 |  |
|-------------------------------------|--|
| Ø Väärä käyttäjänimi tai salasana X |  |
| Käyttäjänimi*                       |  |
| 📥 xyz                               |  |
| Salasana*                           |  |
| 🔒 Salasana                          |  |
| Kirjoita uudelleen näkemäsi teksti* |  |
| <b>Atukfyx</b><br>S Vaihda          |  |
| Sisäänkirjautuminen ⊖               |  |
| Unohditko salasanan?                |  |
|                                     |  |

Kuva 27: Sisäänkirjautumissivu – 5 epäonnistunneita kokeilua

Jos sinulla on luvat useille talouden toimijoille, avautuu vielä yksi näyttö ennen kuin pääset järjestelmään. Tuossa sinun tulee valita talouden toimijaa, jonka puolesta haluat kirjautua sisään järjestelmään.

| Γ | Sisäänkirjautuminen                                        |  |
|---|------------------------------------------------------------|--|
| < | Organisaatio*<br>Valitse yksi x ▼<br>Sisäänkirjautuminen ⊙ |  |
|   | Unohditko salasanan?                                       |  |

Kuva 28: Sisäänkirjautumissivu – talouden toimijoiden pudotusvalikko

Napsauta Organisaation osassa pudotusvalikkoa ja saat nähdä talouden toimijoiden listan. Valitse yhden talouden toimijan, jonka puolesta haluat kirjautua sisään ja klikkaa tätä. Kun päätät myöhemmin toisin, napsautta helposti "x" painiketta pudotusvalikon oikealla puolellla. Klikaamalla tätä saat resetoida valinnan. Sen jälkeen voit valita toisen talouden toimijan. Kun valitset talouden toimijan, napsauta painiketta **Sisäänkirjautuminen**.

### 3.4 SALASANAN RESETOINTI TAI VAIHTAMINEN

Tässä osassa selvitetään, kuinka saat vaihtaa tai resetoida salasanasi. Ero resetoinnin ja vaihtamiseen välillä ovat nämät:

| Salasanan resetointi                    | Salasanan vaihtaminen                 |
|-----------------------------------------|---------------------------------------|
| Et ole kirjautunut sisään järjestelmään | Olet kirjautunut sisään järjestelmään |
| Sinun ei pidä muistaa salasanasi        | Sinun pitää muistaa salasanasi        |

### 3.4.1. SALASANAN RESETOINTI

Tässä voi olla tilanne, jolloin tarvitset resetoida salasanasi, kuten esim.:

- Unohdit salasanan
- Olet luonut uusi käyttäjätili silloin suositellaan laittaa niin sanotun oletussalasanan, jota et kerro käyttäjälle ja hänen täytyy heti resetoida salasanan kun hän kokeilee kirjautua sisään järjestelmään. Tällöin voidaan vakuuttaa parempaa turvallisuuta, koska sinä ylläpitäjänä et tiedä uuden käyttäjän salasanaa.

### 3.4.1.1. Salasanan resetointi askelittain

### 3.4.1.1.1. 1

Napsauta painketta "Unohditko salasanan?" sisäänkirjautumissivulla.

| Sis   | äänkirjautuminen      |
|-------|-----------------------|
| Käytt | äjänimi*              |
| 4     | Käyttäjänimi          |
| Sala  | sana*                 |
| 6     | Salasana              |
|       | Sisäänkirjautuminen ⊖ |
| Unoh  | ditko salasanan?      |

Kuva 29: Unohdettu salasana

### 3.4.1.1.2. 2

Syötä sähköpostiosoitteesi ja napsauta painiketta "Lähetä". Systeemi hyväksyy vain rekisteröinnissä käytetyn sähköpostiosoitteen.

| Unohtunut sala | asana    |
|----------------|----------|
| Sähköposti*    |          |
| Takaisin       | Lähetä ⊖ |
|                |          |

Kuva 30: Unohtuneen salasanan näyttö

### 3.4.1.1.3. 3

Systeemi lähettää sinulle linkin kentässä "Sähköposti" syötetyyn sähköpostiosoitteeseen.

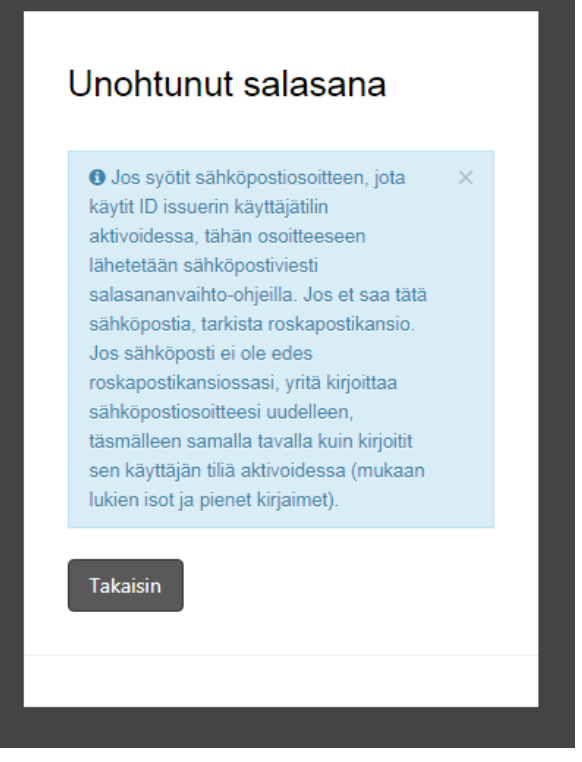

Kuva 31: Tieto salasanan resetoinnin viestistä

### 3.4.1.1.4. 4

Jos olet syötänyt sähköpostiosoitteen oikein, saat viestin, josta löydät linkin salasan resetointiin ja ohjeita miten se onnistuu.

Viestin pitäisi tulla perille muutamien minuutien kuluttua. Jollet löytänyt sen, viesti voi olla suodatettu roskapostiksi tai joutua muihin kansioihin sähköpostipalvelun konfiguroinnista riipuen. Suositelemme sen takia tarkistaa roskapostikansiota sama kuin muut kansiotkin, ellei viesti siihen joutunut.

### Linkki salasanan resetointia varten on käytettävissä 1 tunti.

Kun klikaat vihreää painiketta "Vaihda salasanan" sinua suunnataan salasanan vaihtamisen sivulle, joka avautuu verkkoselaimessasi.

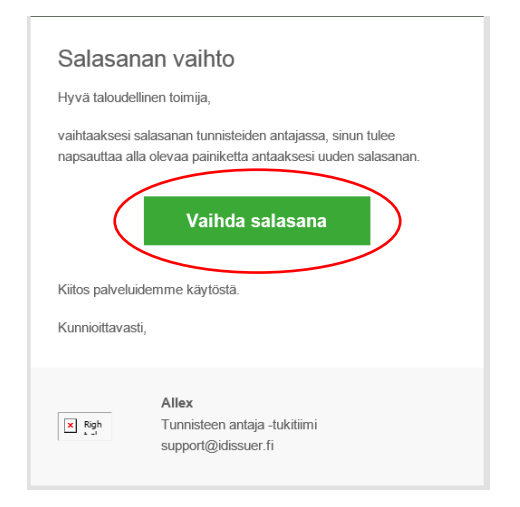

Kuva 32: Salasanan resetoinnin viesti

### 3.4.1.1.5. 5

Syötä uusi salasanaa kaksi kertaa – kenttään "Uusi salasana" ja "Vahvista uusi salasana" ja napsauta painiketta "Talenna".

Varmista, että salasana on vähintään 8 merkkiä pitkä ja se sisältää ainakin yksi iso kirjain, yksi pieni kirjain ja yksi numero.

Kenttään "Vahvista uusi salasana" syötetyn salasanan täytyy olla identtinen kuin kenttään "Uusi salasanan" syötetty tieto.

| Vaihda salasana          |
|--------------------------|
| Uusi salasana*           |
| 🔒 Uusi salasana          |
| Vahvista uusi salasana*  |
| 🔒 Vahvista uusi salasana |
| Tallenna ⊖               |
|                          |

Kuva 33: Vaihda salasana näyttö

### 3.4.2. SALASANAN VAIHTAMINEN

i.

Salasanan vaihtaminen onnistuu myös helposti kun olet kirjautunut sisään järjestelmään. Ensimmäisenä sinun tulee klikata oman nimen päällä, jota voit nähdä oikean näytön ylänurkassa, ja pudotusvalikosta valita vaihtoehdon "Vaihda salasana".

| Vainda salasana |  |
|-----------------|--|
| Kirjaudu ulos   |  |

Kuva 34: Linkki salasanan vaihtoa varten

Tämän jälkeen sinua suunnataan näytöön "[GUI-15-00-104] Vaiha käyttäjän salasana". Tuossa sinun tulee syöttää vanha salasana ja sitten uusi ja syöttää uudelleen uusi salasana kenttään "Vahvista uusi salasana".

Kenttään "Vahvista uusi salasana" syötetyn arvon pitää olla sama kun kentässä "Uusi salasana".

Salasanan kenttässä "Salasana" pitää olla vähintään 8 merkkiä pituinen ja sen tulee sisältää ainakin yksi iso kirjain, yksi pikku kirjain ja yksi numero.

[GUI-15-00-104] Vaihda käyttäjän salasana

| → Luettelo käyttäjsiä → Vaihda käyttäjän salasana |                          |  |
|---------------------------------------------------|--------------------------|--|
| ≡ Vaihda käyttäjän sal                            | asana                    |  |
| Otsikko                                           |                          |  |
| Nimi                                              | EO                       |  |
| Sukunimi                                          | FULL_ADMIN               |  |
| Tila                                              | Mahdollistettu           |  |
| Sähköposti                                        | eo@fulladmin.com         |  |
| Sisäänkirjautuminen                               | eo_full_admin            |  |
| Vanha salasana*                                   |                          |  |
| Uusi salasana *                                   |                          |  |
| Vahvista uusi salasana *                          |                          |  |
|                                                   | Vaihda salasana Takaisin |  |

#### Kuva 35: Vaihda käyttäjän (oma) salasana

Kun olet täytänyt kaikki pakolliset kentät, napsauta painiketta "Vaihda salasana" ja saat näkeväksi vahvistusikkunan.

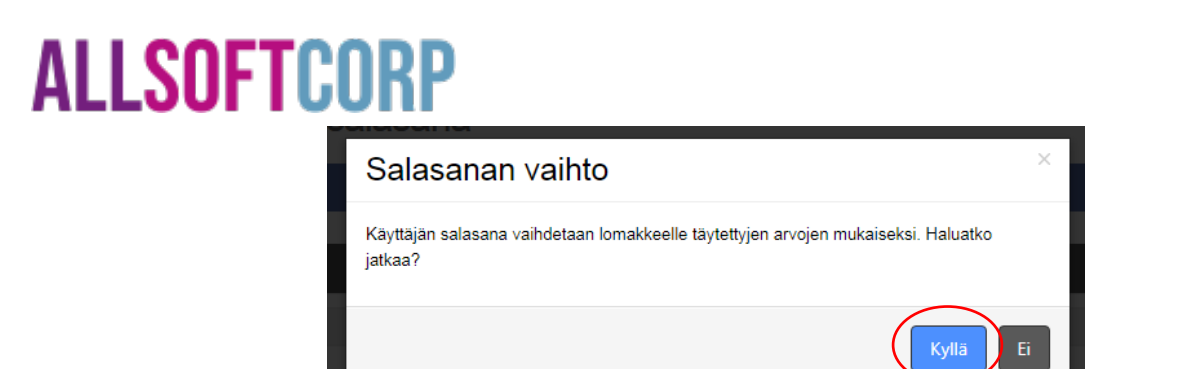

Kuva 36: Vahvistusikkuna – vaihda käyttäjän salasana

Seuraavana sinun tulee napsauttaa painiketta "Kyllä" salasanan vaihtamista varten. Jos olet syötänyt vahan salasanan oikein ja samalla laitanut uusi salasana joka on valittu yllä mainitujen sääntöjen mukaisesti molemmille kentäille, salasanan vaihto tapahtuu ja sinua suunnataan näytölle "[GUI-15-00-102] Käyttäjätili".

### 3.5 TALOUDEN TOIMIJAN LISÄÄALLOKOINTI

Jos talouden toimija on rekisteröinyt Tunnisteiden antajan järjestelmässä, mutta rekisteröinnin vaiheessa hän ei laitanut ruksin ruutuun "Talouden toimija pyytää tunnistekoodia täältä tunnisteiden antajalta" talouden toimijan tunnistekoodia ei anneta hänelle.

Mikäli tämä on tilanteesi ja myöhemmin huomasit, että tarvitset tämän koodin, voit vielä hakea sen, vaan sinun pitää seurata alla mainitut ohjeet.

### 3.5.1. 1

Avaa talouden toimijoiden osan klikaamalla valikossa "Talouden toimijat" ja sitten pääset näytölle *"[GUI-15-00-010] Luettelo talouden toimijoista"*. Valitse talouden toimijan, jolle haluat vielä hakea tunnistekoodin talouden toimijoiden listasta ja napsauta painiketta **Asetukset – Korjaa**.

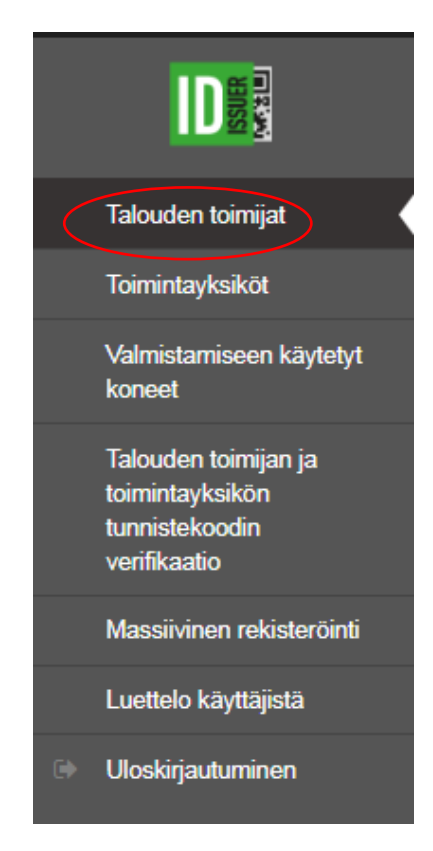

Kuva 37: Valikko – talouden toimijan osio

### 3.5.1.2. 2

Klikaamalla asetusta "Korjaa" sinua suunnataan näytölle "[GUI-15-00-013] Talouden toimijan koskevien tietojen korjaaminen"

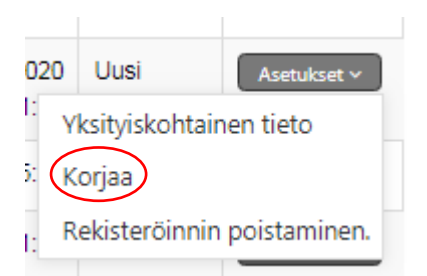

Kuva 38: Talouden toimijoiden lista – asetus Korjaa

### 3.5.1.3. 3

Laita ruksi ruutuun " Talouden toimija pyytää tunnistekoodia täältä tunnisteiden antajalta" ja napsauta painiketta **Korjaa**.

| Talouden toimijat > Talouden toimijaa koskenten tietojen                                                                                                    | korjaaminen              |
|----------------------------------------------------------------------------------------------------|--------------------------|
| a Talouden toimijaa koskevien tietojen korja                                                                                                    | saminen                  |
| Telouden toimijan tunnistekoodi                                                                                                    | QCALLAD1o                |
| Tielo sittä, onko jokin muu lunnisleiden antaja<br>antanut talouden toimijalle lunnisleikoodin                                                               |                          |
| Talouden toimijan muiden tunnisleiden antajien<br>jakamat tunnistekoodit                                                                                     |                          |
| Talouden toimijan rekisteröity nimi*                                                                                                    | Uusilahti Oy             |
| Talouden loimjan vaihloshloinen lai lyhennelly nimi                                                                                                    |                          |
| The                                                                                                    | Hyvaiknythy              |
| Talouden loimijan osolie – kaluosolie, Ialon numero,                                                                                                    |                          |
| positiument, positiomperes                                                                                                    |                          |
| Kaluosoite ja numero*                                                                                                    | Porthaninkatu 27         |
| Kunta '                                                                                                    | Nurmex                   |
| Postinumero*                                                                                                    | 123789                   |
| Oscilleen Ibeiteloje                                                                                                    |                          |
| Talouden toimijan rekisteröinnin maa*                                                                                                    | FI - Suomi               |
| Talouden loimijan sähköpositusoite, jota käytelään<br>rekisleröintiprosessista teoloitamiseen, myöhemmii<br>muuloksel ja muul vaaditut teoloi mukeen lukien* | ardnj strekolj alimin sk |
| Kieli sähköposihiediniäs velen*                                                                                                    | Suoni                    |
| Tielo alv-velvolisuudesta                                                                                                    |                          |
| Talouden toimijan ALV-numero                                                                                                    |                          |
| Y-lumnus *                                                                                                    | 2667135-4                |
| Tielo sitä, onko talouden loimijalla loimivallaisen<br>vinanomaisen anlama vaimisleveronumero<br>heriklöidenvillojen lunnislamiala varlen                    |                          |
| Toimivaltaisen viranomaisen talouden toimijalle<br>antama valmislarveronumero henkilöiden/toimiliojen<br>tunnistamista varten                                |                          |
| Tiedo sillä, onko nekideröini lehty sellaisen<br>vähitäismyynipaikan toiminnarharjoittajan puokeita,<br>joka ei muutoin toimi lupaikkaluottaiden kaupassa    | Ŷ                        |
| Seltaisen vähtläätemyynigeskan toiminnanharjoittajan<br>puolesta, joka ei muutoin toimi tupekkatuotteiden<br>kaupasse, toimiven talouden toimijen tunniste*  | I]CALLXADA               |
| Muun talouden toimijan tunniste                                                                                                    |                          |
|                                                                                                    |                          |

Kuva 39: Talouden toimijaa koskevien tietojen korjaaminen – talouden toimijan tunnistekoodin lisääallokointi

### 3.5.1.4. 4

Klikaamalla Korjaa painiketta saat näkeväksi vahvistusikkunan. Sinun tulee napsauta painiketta "Kyllä" tietojen tallentamiseen systeemissä.

Kun vahvistat muutokset, talouden toimijan tunnistekoodisi on myönnetty ja saat löytää sen näytöstä "[GUI-15-00-010] Luettelo talouden toimijoista" ja "[GUI-15-00-012] Talouden toimijan yksityiskohtainen tieto".
# ALLS<u>oftcorp</u>

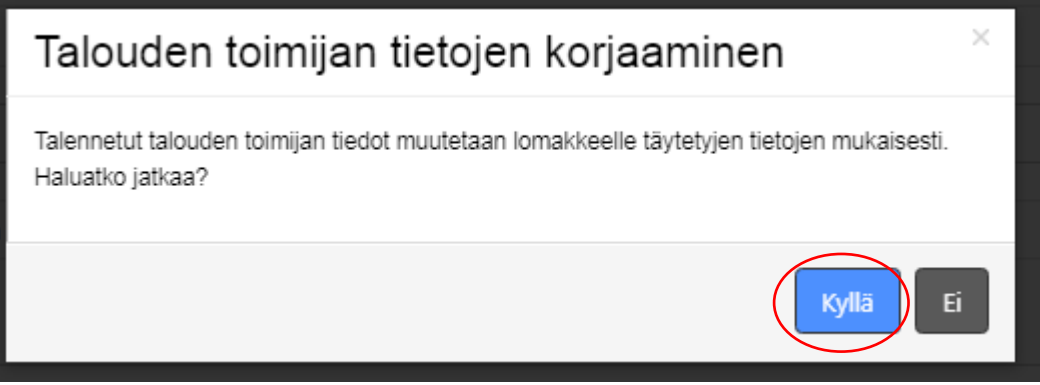

Kuva 40: Vahvistusikkuna – Talouden toimijan tietojen korjaaminen

#### 3.6 TOIMINTAYKSIKÖN REKISTERÖINTI

#### Komission täytäntöönpanoasetuksen (EU) 2018/574 mukaan:

Artikla 16(1): Kaikkien toimintayksikköjen – valmistuksesta ensimmäiseen vähittäismyyntipaikkaan saakka – on oltava tunnistettavissa koodilla, jäljempänä 'toimintayksikön tunnistekoodi', jonka toimivaltainen tunnisteiden antaja tuottaa alueelle, jolla toimintayksikkö sijaitsee.

Mikäli sinun on pakko rekisteröidä toimintayksiköt meidän järjestelmäämme tai rekisteröit ne muiden vähittäismyyntipaikojen puolesta sopimuksen perusteella, voit tehdä sen suoraan sisäänkirjautumisen jälkeen järjestelmässämme.

Tämä on mahdollista suorittaa yksi kerallaan, tai tallentamalla toimintayksiköjen listan Excel-in tiedoston kautta.

Muista, että muiden puolesta tehdyn valtuutetun rekisteröinnin jälkeen sinun on pakko ilmoittaa rekisteröinnissä myönnetty talouden toimijan tunnistekoodi ja toimintayksikön koodi heille, **Komission täytäntöönpanoasetuksen (EU) 2018/574 mukaan:** 

Artikla 16(3): Ensimmäisten vähittäismyyntipaikkojen osalta toimintayksikön tunnistekoodin hakemisesta vastaa ensimmäisen vähittäismyyntipaikan toiminnanharjoittaja. Tämän velvollisuuden voi täyttää myös jokin toinen rekisteröity talouden toimija, joka voi toimia ensimmäisen vähittäismyyntipaikan toiminnanharjoittajan puolesta. Kyseiseen kolmannen osapuolen tekemään rekisteröintiin on saatava ensimmäisen vähittäismyyntipaikan toiminnanharjoittajan suostumus. Kolmannen osapuolen on ilmoitettava ensimmäisen vähittäismyyntipaikan toiminnanharjoittajan suostumus. Kolmannen osapuolen on mukaan lukien annettu toimintayksikön tunnistekoodi.

#### 3.6.1. TOIMINTAYKSIKÖN REKISTERÖINTI ASKELITTAIN

#### 3.6.1.1. 1

Kirjaudu sisään ID Issuer järjestelmään ja avaa näytön "[GUI-15-00-020] Luettelo toimintayksiköistä" napsauttamalla vasemalla olevasta valikoimasta "Toimintayksiköt".

| ≡ Luettelo | toimintayksik                      | köistä                        |   |            |
|------------|------------------------------------|-------------------------------|---|------------|
| Rekisteröi | laitokseni                         | )                             | I | Työkalut ~ |
| ≡ Suoda    | tin                                |                               |   | ~          |
| Talo       | uden toimijalla                    | Syötä 3 kirjainta tai enemmän |   |            |
| Muu<br>ta  | n taloudellisen<br>imijan tunniste |                               |   |            |
| Т          | oimintayksikön<br>tunnistekoodi    | Syötä 3 kirjainta tai enemmän |   |            |
| Toiminta   | ayksikön tyyppi                    |                               | * |            |
| Toimin     | tayks <mark>i</mark> kön maa       |                               | × |            |
|            | Tila                               |                               | ¥ |            |
|            |                                    | Suodatin Peruuta suodatin     |   |            |
|            |                                    |                               |   |            |

Kuva 41: Luettelo toimintayksiköistä

#### 3.6.1.2. 2

Täytä toimintayksikön rekisteröintilomaketta.

### [GUI-15-00-020] Luettelo toimintayksiköistä

| Toimintayksiköt                    |                                                                |
|------------------------------------|----------------------------------------------------------------|
|                                    |                                                                |
| ≡ Luettelo toimintayksi            | <öistä                                                         |
| Rekisteröi laitokseni              |                                                                |
| ≡ Suodatin                         |                                                                |
| Talouden toimija                   | Syötä 3 kirjainta tai enemmän                                  |
| Muun talouden toimijan<br>tunniste |                                                                |
| Toimintayksikön<br>tunnistekoodi   | Syötä 3 kirjainta tai enemmän                                  |
| Toimintayksikön tyyppi             | •                                                              |
| Kuva 42                            | 2: luettelo toimintayksiköistä – Rekisteröi laitokseni painike |

#### 3.6.1.3. 3

On hyvin olennaista täyttää kaikki merkityt kohdat (jossa on punainen asteriski).

 Talouden toimijan tunnistekoodin kenttää täytetään automaatisesti sisäänkirjaudutun talouden toimijan riipuen. Jos teillä on enemmän talouden toimijoita rekisteröidyt järjestelmään, teidän pitää kirjautua sisään tänä talouden toimijana, jonka toimintayksiköitä

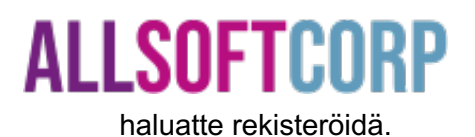

<u>Huom.</u>: Toimintayksikön saat rekisteröidä vain sellaisen talouden toimijan puolesta, jolle on myönnetty talouden toimijan tunnistekoodi meidän tunnisteiden antajalta.

#### [GUI-15-00-021] Toimintayksikön rekisteröinti

| Toimintayksiköt > Toimintayksikön rekisteröinti                                                                                                    |              |
|----------------------------------------------------------------------------------------------------|--------------|
| ≡ Toimintayksikön rekisteröinti                                                                                                    |              |
| Talouden toimijan tunnistekoodi                                                                                                    | QCALLXA0A    |
| Tietoa siitä, oliko laite hankittu toiselta talouden<br>toimijalta ja oliko sille jo määritetty laitetunnistekoodi                                           |              |
| Entisen talouden toimijan käyttämä tunnistekoodi                                                                                                    |              |
| Katuosoite ja numero *                                                                                                    |              |
| Kunta *                                                                                                    |              |
| Postinumero *                                                                                                    |              |
| Osoitteen lisätietoja                                                                                                    |              |
| Toimintayksikön maa *                                                                                                    | Valitse yksi |
| Toimintayksikön tyyppi *                                                                                                    | Valitse yksi |
| Muunlaisen toimintayksikön kuvaus                                                                                                    |              |
| Tieto siitä, onko toimintayksikön jollakin osalla<br>(valmiste)verottoman varaston asema                                                                     |              |
| Tieto siitä, onko toimintayksiköllä toimivaltaisen<br>viranomaisen antama valmisteveronumero<br>henkilöiden/tilojen tunnistamista varten                     |              |
| Toimivaltaisen viranomaisen toimintayksikölle<br>henkilöiden/tilojen tunnistamista varten antama                                                             |              |
| valmisteveronumero<br>Tieto siitä, onko jokin muu tunnisteiden antaja<br>antanut toimintayksiköille tunnisteen                                               |              |
| Muilta tunnisteiden antajilta myönetyt toimintayksikön<br>tunnistekoodit                                                                                     |              |
| Tieto siitä, onko rekisteröinti tehty sellaisen<br>vähittäismyyntipaikan toiminnanharjoittajan puolesta,<br>joka ei muutoin toimi tupakkatuotteiden kaupassa |              |
| Sellaisen vähittäismyyntipaikan toiminnanharjoittajan<br>puolesta, joka ei muutoin toimi tupakkatuotteiden<br>kaupassa, toimivan talouden toimijan tunniste  |              |
| Lisāā Takaisin                                                                                                    |              |

Kuva 43: Toimintayksikön rekisteröinti - Iomake

#### 3.6.1.4. 4

Rekisteröintilomakkeen lähettämiseen sinun tulee napsauttaa painiketta "Lisää" sen alapuolella.

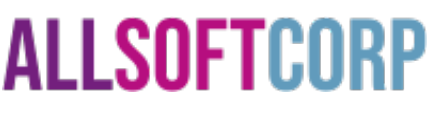

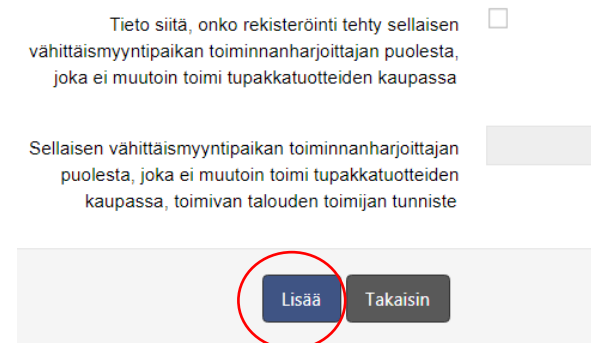

Kuva 44: Toimintayksikön rekisteröinti – Lisää painike

Mikäli et ole täytenyt kaikki pakolliset kentät tai olet joka niistä täytänyt väärin, systeemi varoittaa sinua näyttämällä punaista huutomerkiä konkreetisen kentän vieressä. Kohdistamalla kohtaa hiirellä saat virheen selitystä.

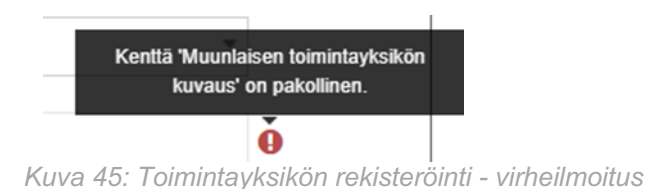

Seuraavana saat korjata virheet. Tämän jälkeen tulee napsauttaa vielä kerran "Lisää" painiketta.

#### 3.6.1.5. 5

Kun on lomake täytetty oikein, saatte "Lisää" painikeen napsahduksen jälkeen nähdä ponnahdusikkunaa toimintayksikön rekisteröinnin vahvistamista varten.

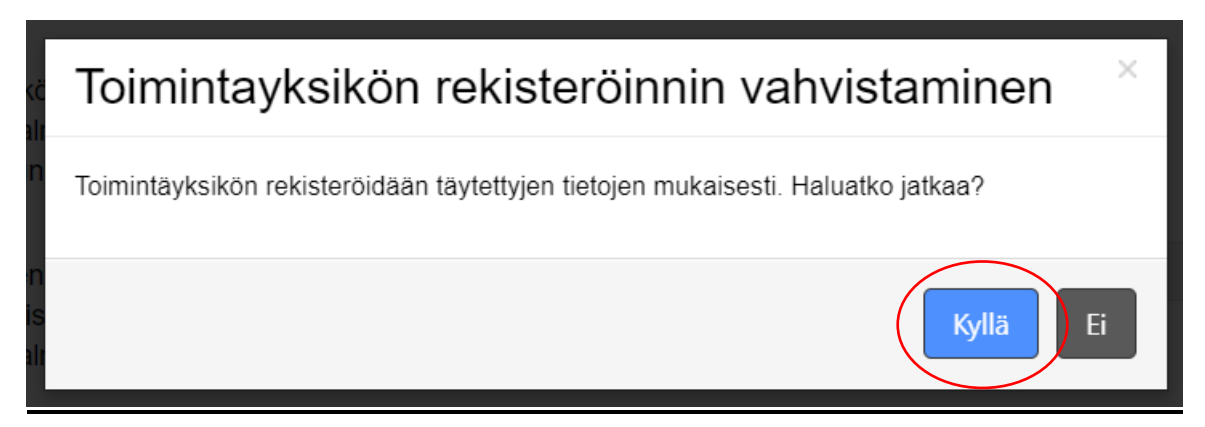

Kuva 46: Vahvistusikkuna – toimintayksikön rekisteröinti

Sinun tulee napsauttaa painiketta toimintayksikön rekisteröinnin vahvistamista varten.

#### 3.6.1.6. 6

Toimintayksikön rekisteröinnin vahvistamisen jälkeen sinua suunnataan edelliselle näytölle "[GUI-15-00-020] Luettelo toimintayksiköistä" josta löydät uutta rekisteröityä toimintayksikköä ja sen koodia.

#### [GUI-15-00-020] Luettelo toimintayksiköistä

| Toimintayksiköt                       | ominitayksköt                                |                                               |                                  |                           |                           |                        |                                                                                                    |                                                                                                    |       |                                                            |
|---------------------------------------|----------------------------------------------|-----------------------------------------------|----------------------------------|---------------------------|---------------------------|------------------------|----------------------------------------------------------------------------------------------------|----------------------------------------------------------------------------------------------------|-------|------------------------------------------------------------|
| = Luettelo toim                       | nintavksiköist                               | łä                                            |                                  |                           |                           |                        |                                                                                                    |                                                                                                    |       |                                                            |
| Rekisterõi laitok                     | seni                                         |                                               |                                  |                           |                           |                        |                                                                                                    |                                                                                                    |       | Työkalut 🗸                                                 |
| = Sugdatin                            |                                              |                                               |                                  |                           |                           |                        |                                                                                                    |                                                                                                    |       |                                                            |
| = Subdatin                            |                                              |                                               |                                  |                           |                           |                        |                                                                                                    |                                                                                                    |       | ×                                                          |
| Talouden                              | toimijalla Syr                               | ötä 3 kirjainta tai en                        | emmän                            |                           |                           |                        |                                                                                                    |                                                                                                    |       |                                                            |
| Muun talo<br>toimijar                 | oudellisen<br>n tunniste                     |                                               |                                  |                           |                           |                        |                                                                                                    |                                                                                                    |       |                                                            |
| Toimint<br>tunn                       | tayksikön Syn<br>histekoodi                  | ötä 3 kirjainta tai en                        | emmän                            |                           |                           |                        |                                                                                                    |                                                                                                    |       |                                                            |
| Toimintayksik                         | kön tyyppi                                   |                                               |                                  |                           |                           | •                      |                                                                                                    |                                                                                                    |       |                                                            |
| Toimintayks                           | ikön maa                                     |                                               |                                  |                           |                           | -                      |                                                                                                    |                                                                                                    |       |                                                            |
|                                       | Tila                                         |                                               |                                  |                           |                           | *                      |                                                                                                    |                                                                                                    |       |                                                            |
|                                       | s                                            | uodatin Peruut                                | a suodatin                       |                           |                           |                        |                                                                                                    |                                                                                                    |       |                                                            |
| 1 25 tietueet                         |                                              | *                                             |                                  |                           |                           |                        |                                                                                                    |                                                                                                    |       |                                                            |
| Tietueet 1 kohteese                   | ien 6 6                                      |                                               |                                  |                           |                           |                        | Tiato siitä onko rakistaröinti tahtu                                                                                      | Sollaison vähittäismuuntinaikan                                                                                                |       |                                                            |
| Talouden<br>toimijan<br>tunnistekoodi | Talouden<br>toimijan<br>rekisteröity<br>nimi | Muun<br>taloudellisen<br>toimijan<br>tunniste | Toimintayksikön<br>tunnistekoodi | Toimintayksikön<br>tyyppi | Toimintayksikön<br>osoite | Toimintayksikön<br>maa | sellaisen vähittäismyyntipaikan<br>toiminnanharjoittajan puolesta, joka<br>ei muutoin toimi tupakkatuotteiden<br>kaupassa | toiminnanharjoittajan puolesta, joka<br>ei muutoin toimi tupakkatuotteiden<br>kaupassa, toimivan talouden toimijan<br>tunniste | Tila≑ | Asetukset                                                  |
| QCALLADDC                             | Tobacco shop                                 | (                                             | QCALLa00D                        | Vähittäismyyntipaikka     | Delville Rd 13,<br>Dublin | Irlanti                | Kyllä                                                                                                    | QCALLA006                                                                                                    | Uusi  | Yksityiskohtainen tieto 🛛 Oikea 🗍 Rekisteristä poistaminen |
|                                       | P                                            | Kuva 47.                                      | Luettelo                         | toimintay                 | ksiköistä                 | – rekiste              | eröity toimintayksik                                                                                                    | kö ja sen tunnistel                                                                                                    | kood  | li                                                         |

#### 3.6.1.7. 7

Onnistuneen toimintayksikön rekisteröinnin jälkeen lähetetään sähköpostiviestin talouden toimijan rekisteröinnin vaiheessa käytetyyn osoitteeseen. Tämä viesti ilmoittaa sinulle, että toimintayksikkö rekisteröittiin ja sieltä löydät myös sen tunnistekoodin.

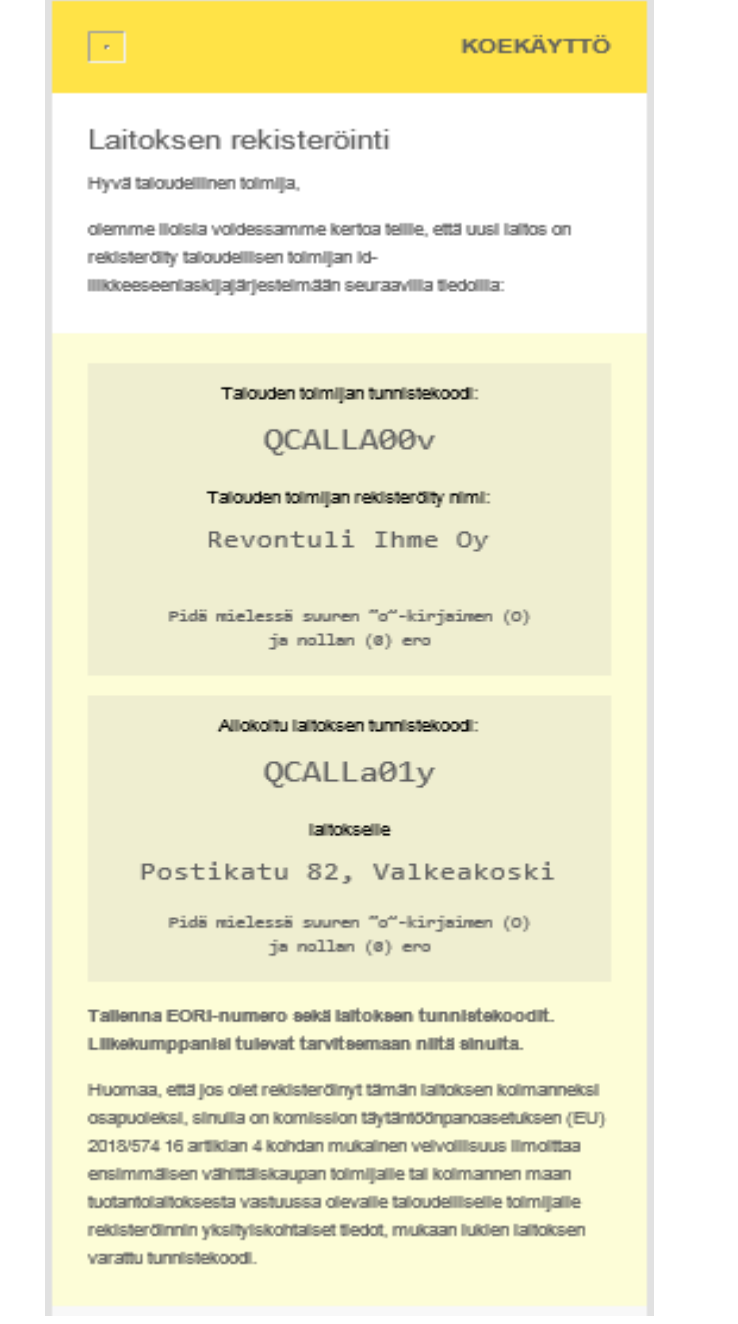

Kuva 48 : Infoviesti toimintayksikön onnistuneesta rekisteröinnistä

#### 3.7 VALMISTAMISEEN KÄYTETYN KONEEN JA KONEENOSAN REKISTERÖINTI

Täytäntöönpanoasetuksessa Artiklassa 2 olevan määritelmän mukaan

- Koneella tarkoitetaan tupakkatuotteiden valmistuksessa käytettäviä laitteita, jotka ovat kiinteä osa valmistusprosessia;
- Koneenosalla tarkoitetaan tunnistettavissa olevaa koneen kiinteää tai irrotettavaa osaa, joka muodostaa täyden kokonaisuuden. Irrotettavaa osaa voidaan käyttää yhdessä tai useammassa koneessa samanaikaisesti tai vaihtaen.

#### Täytäntöönpanoasetuksen (EU) 2023/448 mukaan:

Artikla 18(1): Kaikkien koneiden ja koneen osien on oltava tunnistettavissa yksittäisellä koodilla, jäljempänä 'koneen tunnistekoodi', jonka toimivaltainen tunnisteiden antaja tuottaa alueelle, jolla kone sijaitsee.

Artikla 18(3): Unionin ulkopuolella olevaan valmistuslaitokseen sijoitettujen koneiden ja koneen osien tunnistekoodien hakemisesta vastaa unioniin sijoittautunut maahantuoja. Maahantuojan on osoitettava hakemus mille tahansa sen jäsenvaltion nimeämälle tunnisteiden antajalle, jonka markkinoille se saattaa tuotteitaan. Maahantuojan tekemään rekisteröintiin on saatava kyseisestä kolmannen maan valmistuslaitoksesta vastaavan tahon suostumus. Maahantuojan on ilmoitettava kyseisestä kolmannen maan valmistuslaitoksesta vastaavalle talouden toimijalle täydelliset rekisteröintiitiedot, mukaan lukien koneen tunnistekoodi.

Se tarkoittaa, että sinun tulee rekisteröidä valmistamiseen käytetyn koneen ja liittyvien koneen osien silloin, kun:

- 1. Olet tupakkatuotteiden valmistaja ja sinun valmistuslaitoksesi sijaitsee jäsenvaltioissa, joille olemme toimivaltainen tunnisteiden antaja (Suomi, Irlanti, Ruotsi, Viro).
- 2. Olet Unionin ulkopuolelta tupakkatuotteiden maahantuoja ja haluat saattaa tupakkatuotteita markinoille jäsenvaltioissa, joille olemme toimivaltainen tunnisteiden antaja (Suomi, Irlanti, Ruotsi, Viro)

#### 3.7.1 VALMISTAMISEEN KÄYTETYN KONEEN/KONEEN OSIEN REKISTERÖINTI ASKELITTAIN

#### 3.7.1.1. 1

Kirjaudu sisään Tunnisteiden antajan järjestelmään ja avaa näytön "[GUI-15-00-030] Luettelo valmistamiseen käytetyistä koneista".

|                                         | [GUI-15-00-030]               | GUI-15-00-030] Luettelo valmistamiseen käytetyistä koneista |  |  |  |  |  |  |  |  |
|-----------------------------------------|-------------------------------|-------------------------------------------------------------|--|--|--|--|--|--|--|--|
| Talouden toimijat                       | Valmistamiseen käytetyt konee | almistarniseen käytetyt koneet                              |  |  |  |  |  |  |  |  |
| Toimintayksiköt                         | ≡ Luettelo valmistamise       | ⊑ Luettelo valmistamiseen käytetyistä koneista              |  |  |  |  |  |  |  |  |
| Valmistamiseen käytetyt<br>koneet       | Rekisteröi valmistuskoneeni   | Rekisteri valmisuskoneeni                                   |  |  |  |  |  |  |  |  |
| Talouden toimijan ja<br>toimintayksikön | ≡ Suodatin                    | v                                                           |  |  |  |  |  |  |  |  |
| tunnistekoodin<br>verifikaatio          | Talouden toimija              | Syötä 3 kirjainta tai enemmän                               |  |  |  |  |  |  |  |  |
| Massiivinen rekisteröinti               | Toimintayksikkö               | Syötä 3 kirjainta tai enemmän                               |  |  |  |  |  |  |  |  |
| Luettelo käyttäjistä                    | Koneen tunnistekoodi          | Syötä 3 kirjainta tai enemmän                               |  |  |  |  |  |  |  |  |
| Uloskirjautuminen                       | Koeen valmistaja ja malli     | Syötä 3 kirjainta tai enemmän                               |  |  |  |  |  |  |  |  |
|                                         | Koneen sarjanumero            | Syötä 3 kirjainta tai enemmän                               |  |  |  |  |  |  |  |  |
|                                         | Tila                          | *                                                           |  |  |  |  |  |  |  |  |
|                                         |                               | Suodatin Peruuta suodatin                                   |  |  |  |  |  |  |  |  |

Kuva 49: Luettelo valmistamiseen käytetyistä koneista

#### 3.7.1.2. 2

Uuden valmistuslaitoksen lisäämistä varten napsauta painiketta "Rekisteröi valmistuskoneeni" sivun vasemman ylänurkassa.

| [GUI-15-00-030] Luettelo valmistamiseen käytetyistä koneista |                                                 |            |  |  |  |  |  |  |  |  |
|--------------------------------------------------------------|-------------------------------------------------|------------|--|--|--|--|--|--|--|--|
| Valmistamiseen käytetyt koner                                | Valmistamiseen käytetyt konset                  |            |  |  |  |  |  |  |  |  |
| ≡ Luettelo valmistamise                                      | = l uettelo valmistamiseen kävletvistä koneista |            |  |  |  |  |  |  |  |  |
| Rekisteröi valmistuskoneeni                                  |                                                 | Työkalut ~ |  |  |  |  |  |  |  |  |
| ≡ Suodatin                                                   |                                                 | ~          |  |  |  |  |  |  |  |  |
| Talouden toimija                                             | Syötä 3 kirjainta tai enemmän                   |            |  |  |  |  |  |  |  |  |
| Toimintayksikkö                                              | Syötä 3 kirjainta tai enemmän                   |            |  |  |  |  |  |  |  |  |
| Koneen tunnistekoodi                                         | Syötä 3 kirjainta tai enemmän                   |            |  |  |  |  |  |  |  |  |
| Koeen valmistaja ja malli                                    | Syötä 3 kirjainta tai enemmän                   |            |  |  |  |  |  |  |  |  |
| Koneen sarjanumero                                           | Syötä 3 kirjainta tai enemmän                   |            |  |  |  |  |  |  |  |  |
| Tila                                                         | *                                               |            |  |  |  |  |  |  |  |  |
|                                                              | Suodatin Peruuta suodatin                       |            |  |  |  |  |  |  |  |  |

Kuva 50: Luettelo valmistamiseen käytetyistä koneista – painike Rekisteröi valmistuskoneeni

#### 3.7.1.3. 3

Täytä valmistamiseen käytetyn koneen rekisteröintilomaketta.

| [GUI-15-00-031] Valmistamiseen käytetyt koneiden rekisteröinnin pyyntö                       |                                                                                       |  |  |  |  |  |  |  |  |  |
|----------------------------------------------------------------------------------------------|---------------------------------------------------------------------------------------|--|--|--|--|--|--|--|--|--|
| Valmistamiseen käytetyt koneet > Valmistamiseen käyt                                         | Imistamiseen käytetyt koneet > Valmistamiseen käytetyt koneiden rekisteröinnin pyyntö |  |  |  |  |  |  |  |  |  |
| Zalmistamiseen käytetyt koneiden rekiste                                                     | eröinnin pyyntö                                                                       |  |  |  |  |  |  |  |  |  |
| Talouden toimijan tunnistekoodi                                                              | QCALLXADA                                                                             |  |  |  |  |  |  |  |  |  |
| Toimintayksikön tunnistekoodi •                                                              | Valitse yksi                                                                          |  |  |  |  |  |  |  |  |  |
| Tietoa siitä, onko tälle koneelle tai osalle jo<br>määritetty erilainen koneen tunnistekoodi |                                                                                       |  |  |  |  |  |  |  |  |  |
| Entinen koneen tunnistekoodi                                                                 |                                                                                       |  |  |  |  |  |  |  |  |  |
| Тууррі                                                                                       | Kone                                                                                  |  |  |  |  |  |  |  |  |  |
| Koneen valmistaja •                                                                          |                                                                                       |  |  |  |  |  |  |  |  |  |
| Koneen malli*                                                                                |                                                                                       |  |  |  |  |  |  |  |  |  |
| Koneen sarjanumero-                                                                          |                                                                                       |  |  |  |  |  |  |  |  |  |
| Kone koostuu useista erikseen tunnistettavissa<br>olevista osista                            |                                                                                       |  |  |  |  |  |  |  |  |  |
| Tunnistettavat osat                                                                          |                                                                                       |  |  |  |  |  |  |  |  |  |
| Luvattoman käytön estävä välineen sarjanumero •                                              |                                                                                       |  |  |  |  |  |  |  |  |  |
| Enimmäiskapasiteetti 24 tunnin tuotantojakson<br>aikana vähittäismyyntipakkauksina -         |                                                                                       |  |  |  |  |  |  |  |  |  |
| Lisää Takaisin                                                                               |                                                                                       |  |  |  |  |  |  |  |  |  |

Kuva 51: Valmistamiseen käytetyn koneen/ koneen osan rekisteröitilomake

Sinun tulee täyttää kaikki pakolliset kentät (joissa on punainen asteriski)

- Talouden toimijan tunnistekoodia täytetään automaatisesti sisäänkirjaudutun talouden toimijan perusteella
- Pudotusvalikko tyyppi tarkoittaa laitteen tyyppi (kone, koneen kiinteä osa tai koneen liikkuva osa)

Huom.: Sinä voit rekisteröidä valmistamiseen käytetyn koneen tai koneen osan vain sellaisen talouden toimijan puolesta, jolle on tämä tunnisteiden antaja myöntänyt tunnistekoodin.

#### 3.7.1.4 4

Rekisteröintilomakeen lähettämistä varten napsauta painiketta "Lisää" sen alapuolella.

| Enimmäiskapasiteetti 24 tunnin tuotantojakson<br>aikana vähittäismyyntipakkauksina* |  |
|-------------------------------------------------------------------------------------|--|
| Lisää Takaisin                                                                      |  |

Kuva 52: Valmistamiseen käytetyn koneen – Lisää painike

#### 3.7.1.5. 5

Mikäli et ole täytenyt kaikki pakolliset kentät tai olet joka niistä täytänyt väärin, systeemi varoittaa sinua näyttämällä punaista huutomerkiä konkreetisen kentän vieressä. Kohdistamalla kohtaahiirellä saat virheen selitystä.

| Kenttä 'Koneen valmistaja' or | n |
|-------------------------------|---|
| pakollinen.                   |   |
| Ŏ                             |   |

Kuva 53: Valmistamiseen käytetyn koneen rekisteröinti - virheilmoitus

Seuraavana saat korjata virheet. Tämän jälkeen tulee napsauttaa vielä kerran "Lisää" painiketta.

Kun olet täytänyt lomakeen ja napsautanut **Lisää** painiketta, saat näkeväksi onnistuneen valmistamiseen käytetyn koneen rekisteröinnin vahvistusta.

Sinun tulee lopuksi napsauta painiketta "Kyllä" valmistamiseen käytetyn koneen rekisteröinnin vahvistamista varten.

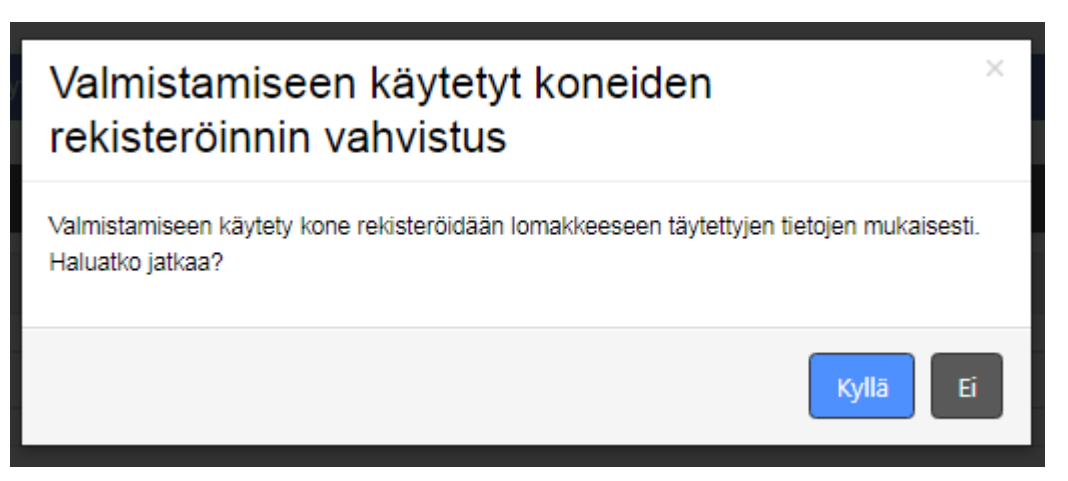

Kuva 54: Vahvistusikkuna – valmistamiseen käytetyn koneen rekisteröinti

#### 3.7.1.6. 6

Kun on valmistamiseen käytetyn koneen rekisteröinti vahvistettu, sinua suunataan edelliselle näytölle *"[GUI-15-00-030] Luettelo valmistamiseen käytetyistä koneista"*, josta löydät uuden rekisteröinnin koneen tietoja ja sen tunnistekoodin.

| -                             | -                                      |                                     |                                  |                      |                     |               |                    |        |                                                                |  |
|-------------------------------|----------------------------------------|-------------------------------------|----------------------------------|----------------------|---------------------|---------------|--------------------|--------|----------------------------------------------------------------|--|
| Valmistamiseen käytetyt koneo | ət                                     |                                     |                                  |                      |                     |               |                    |        |                                                                |  |
| ≡ Luettelo valmistamise       | en kävt                                | etvistā koneista                    |                                  |                      |                     |               |                    |        |                                                                |  |
| Rekisteröi valmistuskoneeni   | Rekisterői valmistuskoneeni Työkalut v |                                     |                                  |                      |                     |               |                    |        |                                                                |  |
| Tietue on lisätty             |                                        |                                     |                                  |                      |                     |               |                    |        |                                                                |  |
| • Head of Heady.              |                                        |                                     |                                  |                      |                     |               |                    |        | ~                                                              |  |
| ≡ Suodatin                    |                                        |                                     |                                  |                      |                     |               |                    |        | ~                                                              |  |
| Talouden toimija              | Syötä 3                                | kirjainta tai enemmän               |                                  |                      |                     |               |                    |        |                                                                |  |
| Toimintayksikkö               | Syötä 3                                | kirjainta tai enemmän               |                                  |                      |                     |               |                    |        |                                                                |  |
| Koneen tunnistekoodi          | Syötä 3                                | kirjainta tai enemmän               |                                  |                      |                     |               |                    |        |                                                                |  |
| Koeen valmistaja ja malli     | Syötä 3                                | kirjainta tai enemmän               |                                  |                      |                     |               |                    |        |                                                                |  |
| Koneen sarjanumero            | Syötä 3                                | kirjainta tai enemmän               |                                  |                      |                     |               |                    |        |                                                                |  |
| Tila                          |                                        |                                     |                                  | -                    |                     |               |                    |        |                                                                |  |
|                               | Sundat                                 | in Penuita sudatin                  |                                  |                      |                     |               |                    |        |                                                                |  |
|                               | 50000                                  |                                     |                                  |                      |                     |               |                    |        |                                                                |  |
| 1 25 tietueet                 | -                                      |                                     |                                  |                      |                     |               |                    |        |                                                                |  |
| Tietueet 1 - 4/4              | Tietueet 1 - 4/4                       |                                     |                                  |                      |                     |               |                    |        |                                                                |  |
| Talouden toimijan tunniste    | koodi 👻                                | Talouden toimijan rekisteröity nimi | Toimintayksikön tunnistekoodi  🍦 | Koneen tunnistekoodi | Koneen valmistaja 🍦 | Koneen malli  | Koneen sarjanumero | Tila 🗦 | Asetukset                                                      |  |
| QCALLA006                     |                                        | White Horse                         | QCALLa00A                        | QCALLODOK            | Molins              | Mark 8        | GH458G7            | Uusi   | Yksityiskohtainen tieto 🛛 Korjaa 🔪 Rekisteröinnin poistaminen. |  |
| QCALLA006                     |                                        | White Horse                         | QCALLa00B                        | QCALL000L            | Molins              | Mark 8        | 168RG487D          | Uusi   | Yksityiskohtainen tieto 🛛 Korjaa 🔪 Rekisteröinnin poistaminen. |  |
| QCALLA006                     |                                        | White Horse                         | QCALLa00A                        | QCALL000M            | Phillips            | Turbo Blade   | 48RT148            | Uusi   | Yksityiskohtainen tieto Korjaa Rekisteröinnin poistaminen.     |  |
| QCALLA006                     |                                        | White Horse                         | QCALLa00B                        | QCALL00N0            | Bosch Oy            | XD 56 Express | 37288-54B          | Uusi   | Yksityiskohtainen tieto Korjaa Rekisteröinnin poistaminen.     |  |

[GUI-15-00-030] Luettelo valmistamiseen käytetyistä koneista

Kuva 55: Luettelo valmistamiseen käytetyistä koneista – rekisteröity kone ja sen tunnistekoodi

#### **3.8 OSOITTEEN JAKAAMINEN**

EU Komission ja toissijaisen tietovaraston pyydetyjen muutoksien mukaan meidän tulee panna toimeen muutoksia tunnisteiden antajan järjestelmään, joka myös vaikuttaa integraation käyttöliitymän. Yksi näistä muutoksista on osoitteen kentän jakautuminen 5 kentiin. Tämä on toimivaltaisten viranomaisten ja toissijaisen tietovaraston pyytämä muutos kerätyjen tietojen laadun parantamista varten.

Osoitteen lisätään 4 uutta osaa seuraavaksi:

- Katuosoite pakollinen kenttä
- Kaupunki pakollinen kenttä
- Postinumero pakollinen kenttä
- Lisätietoja valinnainen kenttä

Tämän vuoksi pyydämme vaihtamaan sekä talouden toimijan että toimintayksikön osoitetta yllä mainitun mallin mukaan. Mikäli se jäi tekemättä, se voi aiheuttaa ongelmia tunnisteiden antajan ja talennusjärjestelmän käytössä.

Järjestelmä pyytää sinua tekemään osoitteen muutosta uuden mallin mukaan kun kirjaudut sisään näytämällä seuraavan valintaikkunan:

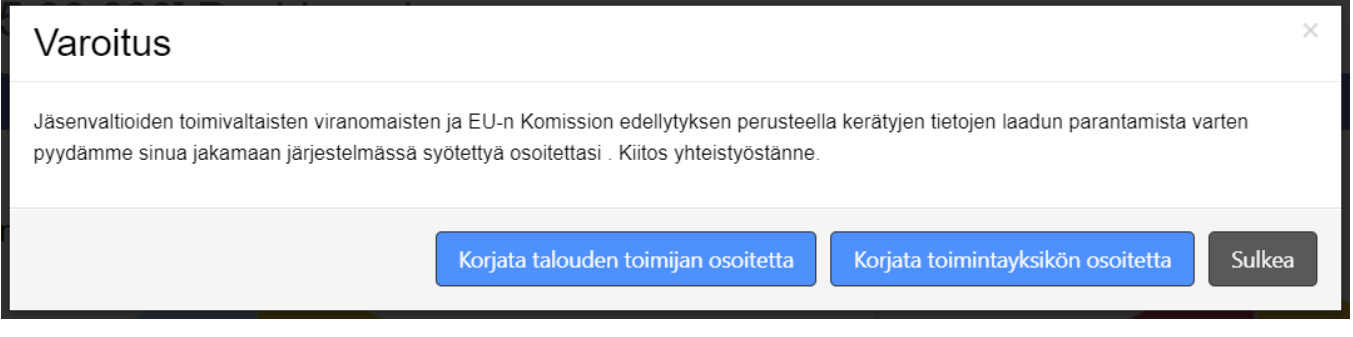

Kuva 56: Valintaikkuna – osoitteen muodon jakaamisen pyyntö

Osoitteen jakaaminen onnistuu helposti kun napsautat painikeitta "Korjata talouden toimijan osoitetta" tai "Korjata toimintayksikön osoitetta".

Voit kuitenkin sulkea ikkunan klikaamalla painiketta "Sulkea", mutta kannattaa muistaa, että se avautuu uudelleen joka kertaa kun kirjaudut sisään kunnes osoitteen korjaus on tehty.

#### 3.8.1. TALOUDEN TOIMIJAN OSOITTEEN KORJAAMINEN

Kun klikaat painiketta "Correct economic operator address" sinua suunataan näytölle "[GUI-15-00-010] Luettelo talouden toimijoista", jossa näet suodatut kaikki talouden toimijat, joille on korjattava osoite.

| [GUI-15-00-010]                                                       | ] Luettelo talouden toimijoista |            |
|-----------------------------------------------------------------------|---------------------------------|------------|
| Talouden toimijat                                                     |                                 |            |
| ≡ Luettelo talouden toin                                              | nijoista                        |            |
| Rekisterõi uusi jälleenmyyjä                                          |                                 | Työkalut ~ |
| ≡ Suodatin                                                            |                                 | ~          |
| Talouden toimijan<br>tunnistekoodi                                    | Syötä 3 kirjainta tai enemmän   |            |
| Talouden toimijan<br>rekisteröity nimi                                | Syötä 3 kirjainta tai enemmän   |            |
| Talouden toimija, joka<br>toimii<br>vähittäismyyntipaikan<br>puolesta |                                 |            |
| Muun talouden toimijan<br>tunniste                                    | Syötä 3 kirjainta tai enemmän   |            |
| Talouden toimijan<br>rekisteröinnin maa                               | ٧                               |            |
| Rekisteröinnin luontipäivä<br>ja -aika - päivämäärästä<br>lähtien     |                                 |            |
| Rekisteröinnin luontipäivä<br>ja -aika - päivämäärään<br>asti         |                                 |            |
| Tila<br>Osoite jaetussa<br>muodossa                                   | •                               |            |
|                                                                       | Suodatin Peruuta suodatin       |            |

Kuva 57: Luettelo talouden toimijoista – suodatin "Address in splitted format"

Seuraavana tulee napsautta painiketta "Asetukset" ja valita vaihtoehdon "Korjaa" pudotusvalikosta. Tämän suoritamalla sinua ohjataan näytölle *"[GUI-15-00-013] Talouden toimijan koskevien tietojen korjaaminen*". Tuossa sinun tulee jakaa talouden toimijan osoittetta 4 kentiin ja talenna korjatut tiedot samalla kuin selvitetty luvussa 3.11.3.2. "Talouden toimijan koskevien tietojen korjaaminen".

Tuon ohjeen mukaan saat tietenkin korjata talouden toimijan osoitteen milloin vaan.

#### 3.8.2. TOIMINTAYKSIKÖN OSOITEEN KORJAAMINEN

Sama lailla onnistuu toimintayksikön osoitteen korjaaminen, kun klikaat painiketta Correct facility address, sinua suunataan näytölle *"[GUI-15-00-020] Luettelo toimintayksiköistä"* jossa näet suodatetut kaikki toimintayksiköt, joille on korjattava osoite.

| [GUI-15-00-020] Luettelo toimintayksiköistä |                                                |                                          |                                  |                           |                                  |                        |                                                                                                    |                                                                                                    |        |                                                            |  |
|---------------------------------------------|------------------------------------------------|------------------------------------------|----------------------------------|---------------------------|----------------------------------|------------------------|----------------------------------------------------------------------------------------------------|----------------------------------------------------------------------------------------------------|--------|------------------------------------------------------------|--|
| Toimintayksiköt                             | Toimintayisiküt                                |                                          |                                  |                           |                                  |                        |                                                                                                    |                                                                                                    |        |                                                            |  |
| ■ Luettelo toimir                           | ≡ Luettelo toimintayksiköistä                  |                                          |                                  |                           |                                  |                        |                                                                                                    |                                                                                                    |        |                                                            |  |
| Rekisteröi laitokser                        | Pekisteről laitolseni Tyokalut                 |                                          |                                  |                           |                                  |                        |                                                                                                    |                                                                                                    |        |                                                            |  |
| ≡ Suodatin                                  | ≣ Suodatin                                     |                                          |                                  |                           |                                  |                        |                                                                                                    |                                                                                                    |        |                                                            |  |
| Talouden                                    | Talouden toimija Syötä 3 kirjainta tai enemmän |                                          |                                  |                           |                                  |                        |                                                                                                    |                                                                                                    |        |                                                            |  |
| Muun talouden ti<br>ti                      | oimijan<br>unniste                             |                                          |                                  |                           |                                  |                        |                                                                                                    |                                                                                                    |        |                                                            |  |
| Toimintay<br>tunnist                        | vksikön Syötä 3<br>tekoodi                     | n Syötä 3 kirjainta tai enemmän<br>d     |                                  |                           |                                  |                        |                                                                                                    |                                                                                                    |        |                                                            |  |
| Toimintayksikön                             | n tyyppi                                       |                                          |                                  |                           |                                  | •                      |                                                                                                    |                                                                                                    |        |                                                            |  |
| Toimintayksikö                              | ón maa FI - Suo                                | mi                                       |                                  |                           |                                  | × *                    |                                                                                                    |                                                                                                    |        |                                                            |  |
|                                             | Tila                                           |                                          |                                  |                           |                                  | *                      |                                                                                                    |                                                                                                    |        |                                                            |  |
| Osoite ja<br>mu                             | odossa                                         |                                          |                                  |                           |                                  | *                      |                                                                                                    |                                                                                                    |        |                                                            |  |
|                                             |                                                |                                          | 1.0                              |                           |                                  |                        |                                                                                                    |                                                                                                    |        |                                                            |  |
|                                             | Suoda                                          | un Peruuta su                            | lodatin                          |                           |                                  |                        |                                                                                                    |                                                                                                    |        |                                                            |  |
| 1 25 tietueet                               | *                                              |                                          |                                  |                           |                                  |                        |                                                                                                    |                                                                                                    |        |                                                            |  |
| Tietueet 1 - 6/6                            |                                                |                                          |                                  |                           |                                  |                        |                                                                                                    |                                                                                                    |        |                                                            |  |
| Talouden<br>toimijan<br>tunnistekoodi       | Talouden<br>toimijan<br>rekisteröity<br>nimi   | Muun<br>talouden<br>toimijan<br>tunniste | Toimintayksikön<br>tunnistekoodi | Toimintayksikön<br>tyyppi | Toimintayksikön<br>osoite        | Toimintayksikön<br>maa | Tieto siitä, onko rekisteröinti tehty<br>sellaisen vähittäismyyntipaikan<br>toiminnanharjoittajan puolesta, joka ei<br>muutoin toimi tupakkatuotteiden<br>kaupassa | Sellaisen vähittäismyyntipaikan<br>toiminnanharjoittajan puolesta, joka ei<br>muutoin toimi tupakkatuotteiden<br>kaupassa, toimivan talouden toimijan<br>tunniste | Tila 💡 | Asetukset                                                  |  |
| QCALLXA0A                                   | GreyStone                                      |                                          | QCALLa02Z                        | Vähittäismyyntipaikka     | Vapaudenkatu 57,<br>Raahe, 00010 | Suomi                  | Ei                                                                                                    |                                                                                                    | Uusi   | Yksityiskohtainen tieto Korjaa Rekisteröinnin poistaminen. |  |
| QCALLA01R                                   | Tunturiilves Oy                                |                                          | QCALLa051                        | Vähittäismyyntipaikka     | Puutarhakatu 16,                 | Suomi                  | Ei                                                                                                    |                                                                                                    | Uusi   | Yksityiskohtainen tieto Korjaa Rekisteröinnin poistaminen. |  |

Kuva 58: Luettelo toimintayksiköistä – suodatin "Address in splitted format"

Seuraavana tulee napsauttaa painiketta "Korjaa" osassa "Asetukset". Tämän suorittamalla sinua suunataan näytölle *"[GUI-15-00-013] Toimintayksiköä koskevien tietojen korjaaminen*". Tuossa sinun tulee jakaa talouden toimijan osoittetta 5 kentiin ja talenna korjatut tiedot samalla kuin selvitetty luvussa 3.11.4.2. "*Toimintayksikköä koskevien tietojen korjaaminen*".

Tuon ohjeen mukaan saat tietenkin korjata toimintayksikön osoitteen milloin vaan.

#### 3.9 ALFANUMERISTEN ARVOJEN KOODAUS

Tässä järjestelmän versiossa toissijainen tietovarasto EU Komission pyynnön perusteella panna toimeen tunnisteiden antajan järjestelmän ja talennusjärjestelmän kautta lähetetyjen alfanumeristen arvojen koodamisen muutokset.

EU Komission täytäntöönpanoasetuksen 2018/574 liiteen ANNEX II mukaan on pakko koodata kaikki tunnisteiden antajan järjestelmän ja talennusjärjestelmän kautta lähetetyjä alfanumerisiä arvoja normin ISO8859-15:1999 mukaan.

Kannateltut alfanumeriset arvot ISO-normin mukaan:

|          | _0                | _1   | _2   | _3   | _4   | _5   | _6       | _7   | _8   | _9   | _A   | _ <sup>B</sup> | _c       | _D       | _E   | _F       |
|----------|-------------------|------|------|------|------|------|----------|------|------|------|------|----------------|----------|----------|------|----------|
| 2_<br>32 | <u>SP</u><br>0020 | •    |      | #    | \$   | 0/0  | <u>S</u> |      | (    | )    | *    | +              | <u> </u> | <b>I</b> | •    | <u> </u> |
|          |                   | 0021 | 0022 | 0023 | 0024 | 0025 | 0026     | 0027 | 0028 | 0029 | 002A | 002B           | 0020     | 002D     | UUZE | UUZF     |
| 3_       | 0                 | 1    | 2    | 3    | 4    | 5    | 6        | 7    | 8    | 9    | :    | ;              | <        | =        | >    | ?        |
| 48       | 0030              | 0031 | 0032 | 0033 | 0034 | 0035 | 0036     | 0037 | 0038 | 0039 | 003A | 003B           | 003C     | 003D     | 003E | 003F     |
| 4_<br>64 | ଡ                 | A    | B    | C    | D    | E    | F        | G    | H    | I    | J    | K              | 니        | M        | N    | 0        |

|           | 0040             | 0041                                       | 0042             | 0043             | 0044             | 0045             | 0046             | 0047              | 0048             | 0049             | 004A                          | 004B                         | 004C                 | 004D             | 004E             | 004F             |
|-----------|------------------|--------------------------------------------|------------------|------------------|------------------|------------------|------------------|-------------------|------------------|------------------|-------------------------------|------------------------------|----------------------|------------------|------------------|------------------|
| 5_<br>80  | P<br>0050        | Q<br>0051                                  | <u>R</u><br>0052 | <u>S</u><br>0053 | <u>T</u><br>0054 | <u>U</u><br>0055 | <u>V</u><br>0056 | ₩<br>0057         | <u>X</u><br>0058 | <u>Y</u><br>0059 | <u>Z</u><br>005a              | [<br>005B                    | \<br>005C            | ]<br>005D        | <b>^</b><br>005E | 005F             |
| 6_<br>96  | 0060             | <u>a</u><br>0061                           | <u>b</u><br>0062 | C<br>0063        | $\frac{d}{0064}$ | <u>е</u><br>0065 | <u>f</u>         | <u>g</u><br>0067  | <u>h</u><br>0068 | <u>i</u><br>0069 | <u>j</u><br>006a              | <u>k</u>                     | <u>]</u><br>0060     | <u>m</u><br>006d | <u>n</u><br>006e | 0<br>006F        |
| 7_<br>112 | <u>p</u><br>0070 | <u>q</u><br>0071                           | <u>r</u><br>0072 | <b>S</b><br>0073 | <u>t</u><br>0074 | <u>u</u><br>0075 | <u>V</u><br>0076 | <b>W</b><br>0077  | X<br>0078        | <u>Y</u><br>0079 | <u>Z</u><br>007A              | {<br>007B                    | 007C                 | }<br>007D        | ~<br>007E        |                  |
| A_<br>160 | NBSP<br>00A0     | 00A1                                       | ¢                | £.               | €<br>20AC        | ¥<br>00A5        | <u>Š</u>         | <u>\$</u><br>00A7 | <b>Š</b><br>0161 | ©<br>00A9        | <b>a</b><br>00AA              | <b>«</b>                     | 00AC                 | SHY<br>00AD      | R<br>00AE        | 00AF             |
| в_<br>176 | <b>0</b>         | <u>+</u><br>00B1                           | <b>2</b><br>00B2 | <b>3</b><br>00B3 | Ž<br>017D        | <u>µ</u><br>0085 | <u>¶</u><br>00B6 | •<br>00B7         | Ž<br>017E        | 1<br>00B9        | <b>0</b><br>00ba              | <b>&gt;&gt;</b><br>00bb      | Œ<br>0152            | 0153             | <u>Ÿ</u><br>0178 | <u>ئ</u><br>00BF |
| C_<br>192 | À                | Á<br>0001                                  | Â                | <u>Ã</u><br>00C3 | Ä                | Å<br>0005        | Æ<br>00006       | <u>Ç</u><br>00C7  | È<br>00C8        | É<br>0009        | Ê<br>00ca                     | <u>Ë</u><br>00cb             | Ì<br><sup>00cc</sup> | Í<br>OOCD        | Î<br>OOCE        | Ü<br>00cf        |
| D_<br>208 | Đ<br>00D0        | $\underbrace{\widetilde{N}}_{\text{odd1}}$ | Ò<br>00D2        | Ó<br>00D3        | Ô<br>00D4        | Õ<br>00D5        | Ö<br>00D6        | ×<br>00D7         | Ø<br>00D8        | <u>Ù</u><br>00D9 | $\underbrace{\dot{U}}_{00DA}$ | $\hat{\underline{U}}_{00DB}$ | Ü<br>00DC            | Ý                | D<br>00DE        | $\frac{B}{00DF}$ |
| Е         |                  |                                            |                  |                  |                  | 0                | ľ                |                   | ~                | 1                | ~                             |                              | ×                    | 1                | ~                | ••               |
| 224       | <u>à</u><br>00E0 | <u>á</u><br>00E1                           | <b>â</b><br>00E2 | <u>ã</u><br>00E3 | ä<br>00E4        | <u>ă</u><br>00E5 | <b>æ</b><br>00E6 | <u>Ç</u><br>00e7  | 00E8             | <u>e</u><br>00E9 | <u>е</u><br>00еа              | <u>е</u><br>00ев             | U<br>00ec            | <u>1</u><br>00ed | 1<br>00ee        | 1<br>00ef        |

[Kirjain Numero Välimerkitys Symboli Muu Määritelemätön Ero normista ISO-8859-1

Vaikutetut tiedot on mm. rekisteröinnin tietoja, tuotteiden merkit, jne. Toissijainen tietovarasto ei tarkistanut tähän asti onko kaikki merkkijonossa lähetetyt arvot standardin ISO8859-15:1999 määriteltyjen mukaiset. Lähiaikoina alkaa kaikkien arvojen tarkistus. Tämän vuoksi on tunnisteiden antajan vaihdettava tukemattomia arvoja ISO standardin kannateltuihin ennen kuin merkkijonon lähetetään toissijaiselle tietovarastolle. Tunnisteiden antajan järjestelmässä tiedot kuitenkin pysyvät muuttumatomina. Ne vaihdetaan vain lähettämisprosesissa toissijaiselle varastolle.

Esimerkkejä:

- Merkkijonon "Sklep spożywczo-przemysłowy" lähetetään toissijaiselle varastolle kuin Sklep spozywczo-przemyslowy"
- Nämät arvot, joille ei ole kartoitusta määritellyssä lajitelmassa, korvataan kysymysmerkillä (?)

Tunnisteiden antajan järjestelmässä on tiedot aina talennettu alkuperäisellä muodolla ja sinä näet ne täysin samoina kuten olet syötänyt ne järjestelmään kaikkine erikosimerkkeineen.

#### 3.10 JÄRJESTELMÄN VALIKKO

Näytön vasemmalla puolella näet Valikon, jonka kautta pääset kaikkiin toiminnallisuuksiin. Nämä ovat:

- Talouden toimijat Tämän valikon vaihtoehdon kautta pääset talouden toimijan agendaan, jossa on mahdollista rekisteröidä talouden toimijoita ja ylläpitää sen rekisteröintiä. Tästä osasta löydät rekisteröityjen talouden toimijoiden listan, samalla kuin uudet talouden toimijoiden rekisteröintipyynnöt. Tässä ovat monet suodattimen vaihtoehdot näytön yläpuolella, joita voit käyttää talouden toimijoiden listasta etsimistä varten.
- Toimintayksiköt Tämän valikon vaihtoehdon kautta pääset toimintayksiköjen rekisteröinnin ja ylläpitämisen agendaan. Tästä osasta löydät sinun rekisteröimien toimintayksiköjen tiedot ja myös niiden toimintayksiköjen tiedot, jotka olet rekisteröinnyt kolmanenna osapuolena. Tässä ovat

monet suodattimen vaihtoehdot näytön yläpuolella, joita voit käyttää toimintayksiköjen listasta etsimistä varten.

- Valmistamiseen käytetyt koneet Tämän valikon vaihtoehdon kautta pääset valmistamiseen käytetyjen koneiden rekisteröintiin ja ylläpitämiseen. Tässä ovat monet suodattimen vaihtoehdot näytön yläpuolella, joita voit käyttää valmistamiseen käytetyjen koneiden listasta etsimistä varten.
- Pyydä yksillöllisiä tunnisteita sisältää talouden toimijoiden yksillölisten tunnisteiden pyynnöt. Tässä valikon vaihtoehdon alla on kaksi sub-valikon vaihtoehtoa:
  - Luettelo pyynnöistä yksikkötason yksilöllisille tunnisteille Tämän valikon vaihtoehdon kautta pääset yksikkötason yksillölisten tunnisteiden ylläpitämiseen – luominen, takaisinkutsu, myönnetyjen yksikllölisten tunnisteiden lataaminen, jne. Tästä osasta löydät yksikkötason yksillölisten tunnisteiden listan. Tässä ovat monet suodattimen
  - vaihtoehdot näytön yläpuolella, joita voit käyttää pyyntöjen listasta etsimistä varten. Sinä voit myös valita sarakkeita, joita tulevat esiin näytöllä.
  - Luettelo tukkupakkaustason yksilöllisten tunnisteiden pyynnöistä Tämän valikon vaihtoehdon kautta pääset tukupakkaustason yksillölisten tunnisteiden ylläpitämiseen – luominen, takaisinkutsu, myönnetyjen yksillölisten tunnisteiden lataaminen, jne. Tästä osasta löydät tukupakkaustason yksillölisten tunnisteiden listan.
- Hakutaulukko Tästä osasta voit myönnetyistä tunnisteista etsiä spesifisen tuotekoodin. Tuosta löydät myös tuotteet, toimintayksiköt ja valmistamiseen käytetyt koneet, joille olet pyytänyt yksilöllisiä tunnisteita.
- Yksilöllisten tunnisteiden lukumäärä sisältää yksilöllisten tunnisteiden lukumäärän tietoja. Tämän valikon vaihtoehdon alla on kaksi sub-valikon vaihtoehtoa:
  - Yksikkötason yksilöllisten tunnisteiden lukumäärä tästä osasta löydät myönnetyjen ja toimitettujen yksikkötason yksilöllisten tunnisteiden tilastot. Saat käyttää tätä varten erilaisia suodattimen ehtoja. Hakutulokset voidaan jopa spesifioida valitsemalla sarakkeita, joita näytetään. Tilastot voidaan viedä Excel-iin tiedostoon jatkokäsittelyä varten.
  - Tukupakkaustason yksilöllisten tunnisteiden lukumäärä tästä osasta löydät myönnetyjen ja toimitettujen tukkupakaustason yksilöllisten tunnisteiden tilastot. Saat käyttää tätä varten erilaisia suodattimen ehtoja. Hakutulokset voidaan jopa spesifioida valitsemalla sarakkeita, joita näytetään. Tilastot voidaan sitten viedä Excel-iin tiedostoon jatkokäsittelyä varten.
- Talouden toimijan ja Toimintayksikön tunnistekoodin verifikaatio tuossa on mahdollista tarkistaa, onko talouden toimija rekisteröity systeemissä. Tämän voidaan suorittaa syöttämällä sen Ytunnusta, ALV-numeroa, talouden toimijan tunnistekoodia, toimintayksikön tunnistekoodia tai niiden kombinaatiota.
- **Massiivinen rekisteröinti** Tämän valikon vaihtoehdon kautta on mahdollista tehdä ensimmäisten vähittäismyyntipaikojen, toimintayksiköjen ja valmistamiseen käytetyjen koneiden massiivista rekisteröintiä. Se tarkoittaa, että saat rekisteröidä ensimmäisten vähittäismyyntipaikojen, toimintayksiköjen ja valmistamiseen käytetyjen koneiden suuremman määrän kerrallaan.
- Luettelo käyttäjistä Tämän valikon vaihtoehdolla pääset käyttäjätilien ylläpitämiseen. Tässä osassa saat luoda käyttäjätiliä, aktivoida/deaktivoda käyttäjiä, vaihtaa salasanoja ja muu käyttäjän tietoja, lisätä/poistaa talouden toimijoiden käyttäjien luvat.
- Uloskirjautuminen Napsautamalla tätä kenttää sinua kirjaudutaan välittömästi ulos järjestelmästä.

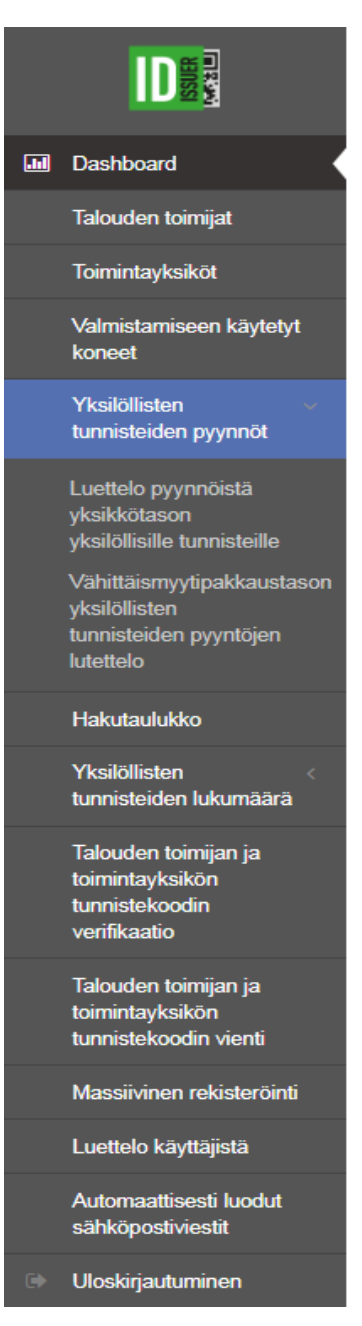

Kuva 59: Järjestelmän valikko

Valikon kentät näytetään konkreetisen käyttäjän roolista ja käyttöoikeudesta riipuen. Kaksi eri käyttäjää voivat nähdä erilaista valikkoa kun he ovat sisäänkirjautuneet järjestelmään.

#### 3.11 JÄRJESTELMÄN RUUTU

#### 3.11.1. TERVETULOA

Tervetuloa – sivu on ensimmäinen näyttö, joka avautuu onnistuneen sisäänkirjautumiseen jälkeen. Tässä

sinua myös ohjataan ensimmäisten askeleiden kautta, jotka uuteena rekisteröitynä talouden toimijana sinun pitää suorittaa.

#### [GUI-15-00-000] Tervetuloa

Tervetuloa

#### Tervetuloa, EO FULL\_ADMIN

Olet kirjautunut tunnisteiden antajaan, sovellukseen, jota käytetään erityisten, ainutlaatuisten tunnisteiden pytämiseen ja hallinnoimiseen. Jokainen tupakkatuotteiden valmistaja, tuoja, jakelija tai jälleenmyyjä tarvitsee näitä tunnisteita noudattaakseen Komission Täytäntöönpanoasetusta (EU) 2018/574

Nämä voit tehdä nyt:

#### 1. Tarkista yhtiösi tiedot

Tarkista yrityksesi tiedot ja korjaa ne, jos yritystietosi ovat muuttuneet. Tämä on erittäin tärkeää, koska mikä tahansa virhe voi johtaa törmäykseen muiden järjestelmien kanssa tai aiheuttaa väärinkäsitystä sopimuskumpaneilla. Varmista, että syötit kaikki yritystiedot oikein, myös Y-tunnuksen ja ALV-numeron.

Yksityiskohdat taloudellisesta toimijasta

#### 2. Rekisteröi laitos

Pyydäämme rekisteröidä toimintayksikkösi, mikäli sinulla on velvollisuuta tehdä sen meidän järjestelmässään, riipumatta tämän tyypistä (valmistulaitos, varasto, vähittäismyyntipaikka tai muu). Jos sinulla on useita toimintayksiköitä, saat rekisteröidä ne yksi kerallaan tai massalatauksen kautta – lataa silloin Excel tiedoston. Sinun rekisteröimien toimintayksiköjen listan saat näkeväksi napsauttamalla valikossa painiketta "Toimintayksiköt" sivun vasemalla puolella.

#### Komission Täytäntöönpanoasetus (EU) 2018/574:

Artikla 16(1): Kaikki toimintayksiköt, valmistajasta ensimmäiseen vähittäismyyntipisteeseen tunnistetaan koodilla (toimintayksikön tunnistekoodi), jonka on luottu tunnisteiden antajan kautta alueella, missä toimintayksikö sijaitsee.

Toimintayksikön rekisteröinti

#### 3. Tiedota sopimuskumppaneita

Jos olet jälleenmyyjä (sinulla on yksi tai useampi kauppa, jossa myydään tupakkstuotteita), tämä on viimeinen vaihe. Joten huolehdi siitä. Klikkaamalla painiketta "Luo sähköposti alihankkijoille", luodaan sähköposti, jossa on taloudellisen toimijan tunnistekoodisi sekä tiedot laitoksista (laitoksen tunnistekoodi ja osoite) ja se lähetetään käyttäjätilin aktivoinnin yhteydessä annettuun sähköpostiosoitteeseen. Lähetä se alihankkijoillesi, esim. tukkukauppiaillesi, tuojillesi tai valmistajille.

Luo sähköposti alihankkijoille

Kuva 60: Tervetuloa - näyttö

#### 3.11.1.1. – Tarkista yhtiösi tiedot

Ensimmäisenä sinun tulee tarkista, onko rekisteröinnissä syötetyt yrityksen tiedot oikeita, koska joka virhe voi johtaa sekoitukseen muiden systeemien kanssa tai hämmentää sopimuspuoleitasi.

Saat helposti tarkistaa tietoja klikaamalla painiketta Yksityiskohdat taloudellisesta toimijasta.

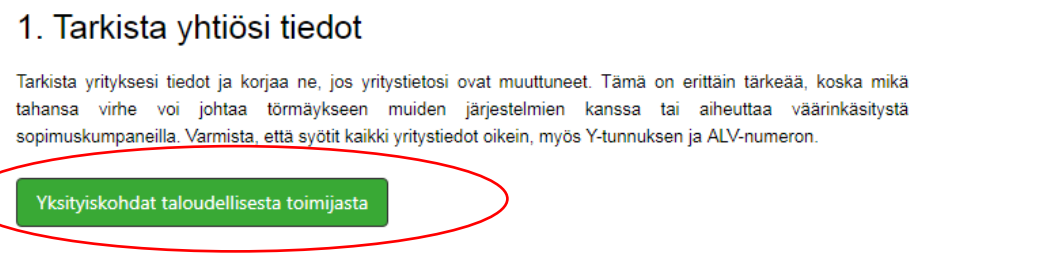

Kuva 61: Tervetuloa näyttö – tarkista yhtiösi tiedot

Painikeen napsauttamalla sinua suunnataan näytölle *"[GUI-15-00-012] Talouden toimijan yksityiskohtainen tieto*" jossa näet yrityksen tiedot. Kun tiedot on oikein syötetyt ja pävitetyt, napsauta vain **Takaisin** painiketta ja sinua suunnataan takaisin Tervetuloa-sivulle.

Muutoin napsauta **Korjaa** painiketta ja korjaa väärät tiedot. Ohjeet talouden toimijaa koskevien tietojen korjaamiseen ovat saatavana luvusta 3.11.3.2. *Talouden toimijan koskevien tietojen korjaaminen*.

#### 3.11.1.2. Laitoksen rekisteröinti

Seuraava askel on toimintayksikön rekisteröinti tunnisteiden antajan järjestelmään. Sinun tulee tehdä sitä jos toimintayksikkö sijaitsee valtioissa, joille olemme toimivaltainen tunnisteiden antaja – Suomi, Irlanti, Ruotsi tai Viro. Saat tehdä sen helposti klikaamalla **Toimintayksikön rekisteröinti** painiketta.

### 2. Rekisteröi laitos

Pyydäämme rekisteröidä toimintayksikkösi, mikäli sinulla on velvollisuuta tehdä sen meidän järjestelmässään, riipumatta tämän tyypistä (valmistulaitos, varasto, vähittäismyyntipaikka tai muu). Jos sinulla on useita toimintayksiköitä, saat rekisteröidä ne yksi kerallaan tai massalatauksen kautta – lataa silloin Excel tiedoston. Sinun rekisteröimien toimintayksiköjen listan saat näkeväksi napsauttamalla valikossa painiketta "Toimintayksiköt" sivun vasemalla puolella.

#### Komission Täytäntöönpanoasetus (EU) 2018/574:

Artikla 16(1): Kaikki toimintayksiköt, valmistajasta ensimmäiseen vähittäismyyntipisteeseen tunnistetaan koodilla (toimintayksikön tunnistekoodi), jonka on luottu tunnisteiden antajan kautta alueella, missä toimintayksikö sijaitsee.

Toimintayksikön rekisteröinti

Kuva 62: Tervetuloa näyttö – toimintayksikön rekisteröinti painike

Kun napsautat painiketta sinua suunnataan näytölle "[GUI-15-00-021] Toimintayksikön rekisteröinti" jossa saat rekisteröidä toimintayksikköäsi. Tarkaat ohjeet toimintayksikön rekisteröintiin ovat saatavana luvussa 3.6 Toimintayksikön rekisteröinti.

Jos olet rekisteröity vain silloin, että tarvitset tilata yksilölliset tunnisteet tunnisteiden antajalta, mutta sinun ei ole pakko rekisteröidä täytäntöönpanoasetuksen mukaan, saat hypätä tätä askelta.

#### 3.11.1.3. Tiedota sopimuskumppaneita

Kolmas askel, jonka sinun täytyy suorittaa, on sopimuskumppaneiden tiedottaminen sinun talouden toimijan ja toimintayksikön tunnistekoodistasi, joita olet saanut tunnisteiden antajan järjestelmästä.

Sopimuskumppaneitasi, kuten esim. tukkukauppiaat, tuojat tai tupakkatuotteiden valmistajat tarvitsevat nämät tiedot kun ilmoittavat seurannasta ja jäljityksestä (track and trace) talennusjärjestelmille (enssijainen, toissijainen tietovarasto).

Saat tehdä sitä helposti napsauttamalla painiketta Luo sähköposti alihankkijoille.

### 3. Tiedota sopimuskumppaneita

Jos olet jälleenmyyjä (sinulla on yksi tai useampi kauppa, jossa myydään tupakkatuotteita), tämä on viimeinen vaihe. Joten huolehdi siitä. Klikkaamalla painiketta "Luo sähköposti alihankkijoille", luodaan sähköposti, jossa on taloudellisen toimijan tunnistekoodisi sekä tiedot laitoksista (laitoksen tunnistekoodi ja osoite) ja se lähetetään käyttäjätilin aktivoinnin yhteydessä annettuun sähköpostiosoitteeseen. Lähetä se alihankkijoillesi, esim. tukkukauppiaillesi, tuojillesi tai valmistajille.

Luo sähköposti alihankkijoille

Kuva 63: Tervetuloa näyttö – luo sähköposti alihankkijoille painike

Kun napsautat tätä painiketta, sähköposti luodaan automaatisesti ja se lähetetään sähköpostiosoiteeseen, jonka olet syötänyt tilin aktivoinnin prosesisssa. Sitten saat välittää tämän viestin sopimuskumppaneillesi.

#### Tietoa alihankkijoille

Lähetämme sinulle tietoa, jota tarvitset tupakkatuotteiden liikkuvuuteen liittyvän tiedon taltioimiseksi ja välittämiseksi Euroopan Tupakkatuotedirektiivin (EUTPD) (2014/40/EU) sekä Komission Täytäntöönpanoasetuksen (EU) 2018/574 mukaisesti.

Meidän on rekisteröity Irlannille, Suomelle, Ruotsille sekä Virolle nimitetyllä Tunnisteiden Liikkeellelaskijalla seuraavilla tiedoilla:

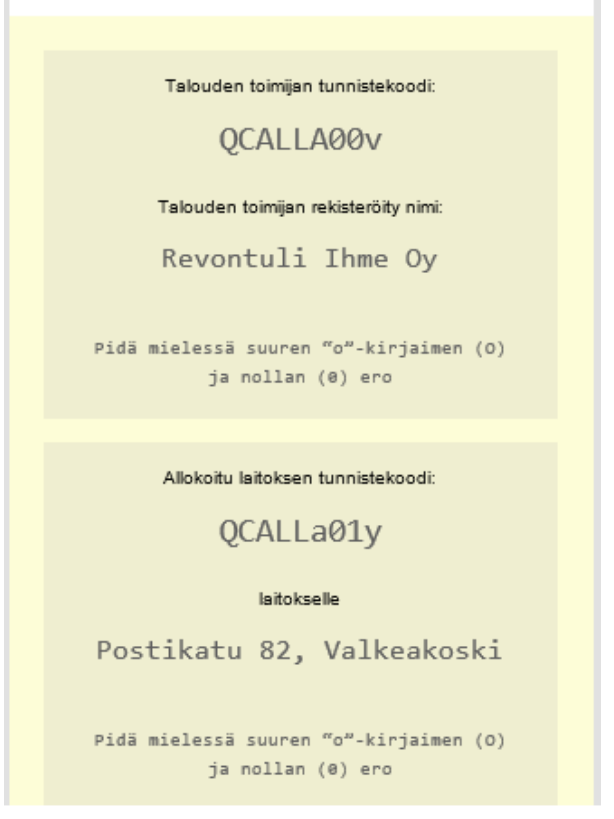

Kuva 64: Infoviesti alihankijoille

#### 3.11.1.4. Rekisteröi asiakkaasi

Mikäli olet ensimmäisen vähittäismyyntipaikan operaatori, saat hypätä tätä askelta.

Jos olet kuitenkin tuoja, valmistaja tai tukukauppias, sinun tulee rekisteröidä jotkut asiakkaasi (ensimmäisen vähittäismyyntipaikojen operaatoreja). Tämän saat suorittaa kuitenkin vain asiakkaan luvan perusteella.

Se onnistuu helposti suoraan Tervetuloa-näytöstä klikaamalla painiketta Rekisteröi asiakkaasi.

### 4. Rekisteröi asiakkaasi

Jos olet tuoja, valmistaja tai tukkukauppias, sinun pitäisi rekisteröidä jotkin asiakkaistasi. Voit tehdä näin asiakkaasi valtuutuslomakkeella.

#### Komission Täytäntöönpanoasetus (EU) 2018/574:

Artikla 14(3): Ensimmäisten vähittäismyyntipisteiden toimijoiden velvollisuus käyttää taloudellisen toimijan tunnistekoodi saatetaan myös erottaa minkä tahansa muun rekisteröidyn talouden toimijan puolesta.

Lue enemmän v

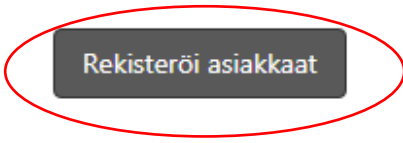

#### Kuva 65: Tervetuloa näyttö – rekisteröi asiakkaat painike

Kun napsautat tätä painiketta, sinua suunnataan näytölle "[GUI-15-00-011] Talouden toimijan rekisteröinti" jossa saat rekisteröidä ensimmäisen vähittäismyyntipaikan operaatorin. Tarkaat ohjeet talouden toimijan rekisteröintiin ovat saatavana luvussa <u>3.1</u> Talouden toimijan ja ensimmäisen vähittäismyyntipaikan operaatorin rekisteröinti.

#### 3.11.2. KOJELAUTA (DASHBOARD)

Kojelautan näytön ilmaistaan heti onnistuneen sisäänkirjautumisen jälkeen jos käyttäjällä on vähintään yksi alla mainituista järjestelmän roolista:

- Yksikkötason yksilöllisten tunnisteiden toimeksiantaja
- Tukkupakkaustason yksillölisten tunnisteiden toimeksiantaja

Tällä näytöllä voidaan nähdä kolme määriteltyä kaaviota, jossa on tilastotiedot ja viimeisimmät talouden toimijoiden yksilöllisten tunnisteiden pyynnöt (tilaukset), joiden tarkoituksena on tarjota nopean ja helpon esikatselun.

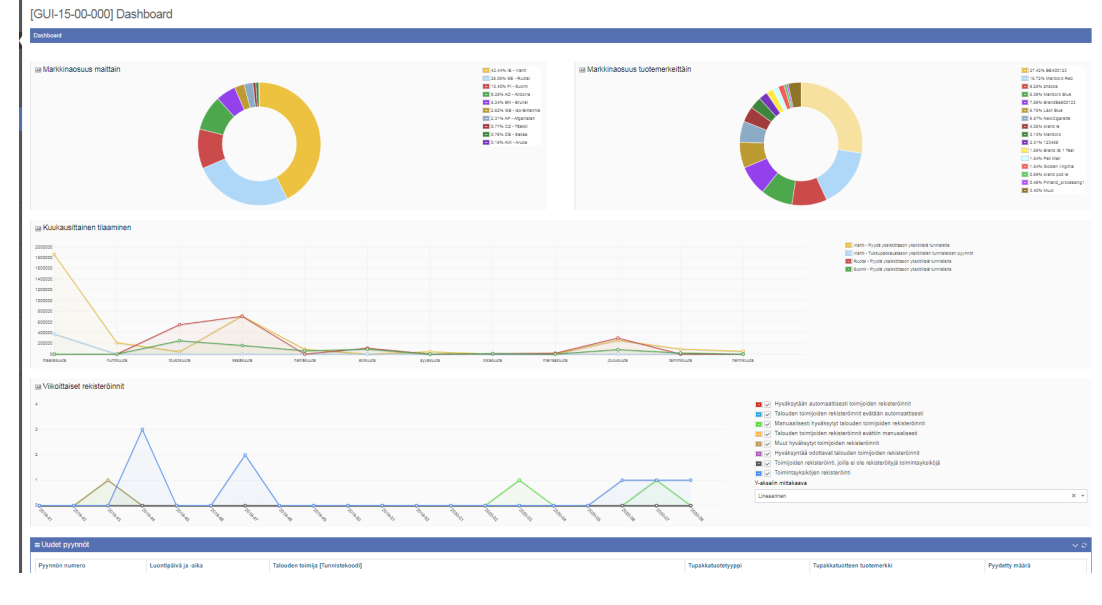

Kuva 66: Kojelauta (Dashboard)

#### 3.11.3 TALOUDEN TOIMIJAT

Lista talouden toimijoista voidaan suodattaa suodatimella näytön vasemalla puolella.

Ensimmäinen näyttö, joka näet on "[GUI-15-00-010] Luettelo talouden toimijoista". Tässä luetellaan kaikki talouden toimijat:

- jotka lähetivät uuden talouden toimijan rekisteröintipyynnön, mutta niitä ei ole vielä hyväksytty tai evätty (tila Uusi)
- jotka lähetivät rekisteröintipyynnön, mutta rekisteröinti hylättiin (tila Evätty)
- jotka ovat rekisteröidyt ld Issuer -järjestelmään (tila Hyväksytty)
- jotka olivat rekisteröidyt ld Issuer -järjestelmään, mutta ne eivät enää ole, koska niiden rekisteröinti peruutettiin (tila *Peruutettu*)

Tietysti näet luettelossa vain ne talouden toimijat, joilla sinulla on lupa nähdä sovelluksessa. Voit tarkistaa talouden toimijoiden käyttöoikeudet kohdasta 3.11.11.2 Käyttäjätiedot.

Talouden toimijoiden luettelo voidaan suodattaa näytön yläosassa olevilla suodatimen avulla. Näytetty talouden toimijoiden luettelo voidaan myös lajitella millä tahansa sarakkeella napsauttamalla sarakkeen otsikkoa. Suodatus ja lajittelu on saatavana taulukoissa kaikkialla sovelluksessa.

[GUI-15-00-010] Luettelo talouden toimijoista

Talouden toimiiat

|                                                                       | ,,,,,,,,,,,,,,,,,,,,,,,,,,,,,,,,,,,,,, |         |
|-----------------------------------------------------------------------|----------------------------------------|---------|
| Rekisteröi uusi jälleenmyyjä                                          |                                        | Työkalu |
| Suodatin                                                              |                                        |         |
| Talouden toimijan<br>tunnistekoodi                                    | Syötä 3 kirjainta tai enemmän          |         |
| Talouden toimijan<br>rekisteröity nimi                                | Syötä 3 kirjainta tai enemmän          |         |
| Talouden toimija, joka<br>toimii<br>vähittäismyyntipaikan<br>puolesta |                                        |         |
| Muun talouden toimijan<br>tunniste                                    | Syötä 3 kirjainta tai enemmän          |         |
| Talouden toimijan<br>rekisteröinnin maa                               | •                                      |         |
| tekisteröinnin luontipäivä<br>ja -aika - päivämäärästä<br>lähtien     |                                        |         |
| tekisteröinnin luontipäivä<br>ja -aika - päivämäärään<br>asti         |                                        |         |
| Tila                                                                  | ·                                      |         |
| Osoite jaetussa<br>muodossa                                           | •                                      |         |

#### [GUI-15-00-010] Luettelo talouden toimijoista

| Talouden toimijat                  |                                             |                                                            |                                                                                                    |                                                                                                    |                                          |                                         |                                                     |            |                            |  |  |  |  |
|------------------------------------|---------------------------------------------|------------------------------------------------------------|----------------------------------------------------------------------------------------------------|----------------------------------------------------------------------------------------------------|------------------------------------------|-----------------------------------------|-----------------------------------------------------|------------|----------------------------|--|--|--|--|
| ≡ Luettelo taloude                 | en toimijoista                              |                                                            |                                                                                                    |                                                                                                    |                                          |                                         |                                                     |            |                            |  |  |  |  |
| Rekisteröi uusi jällee             | Rekisterči uusi jälleenmyyjä                |                                                            |                                                                                                    |                                                                                                    |                                          |                                         |                                                     |            |                            |  |  |  |  |
| ≡ Suodatin                         | ≡ Suodatin ~                                |                                                            |                                                                                                    |                                                                                                    |                                          |                                         |                                                     |            |                            |  |  |  |  |
| 1 25 liebuet                       |                                             |                                                            |                                                                                                    |                                                                                                    |                                          |                                         |                                                     |            |                            |  |  |  |  |
| Tietueet 1 - 13/13                 |                                             |                                                            |                                                                                                    |                                                                                                    |                                          |                                         |                                                     |            |                            |  |  |  |  |
| Talouden toimijan<br>tunnistekoodi | Talouden<br>toimijan ≑<br>rekisteröity nimi | Talouden toimijan<br>vaihtoehtoinen tai<br>lyhennetty nimi | Tieto siitä, onko rekisteröinti tehty sellaisen<br>vähittäismyyntipaikan toiminnanharjoittajan<br>puolesta, joka ei muutoin toimi tupakkatuotteiden<br>kaupassa | Sellaisen vähittäismyyntipaikan<br>toiminnanharjoittajan puolesta, joka ei muutoin<br>toimi tupakkatuotteiden kaupassa, toimivan<br>talouden toimijan tunniste | Muun<br>talouden<br>toimijan<br>tunniste | Talouden toimijan<br>rekisteröinnin maa | Rekisteröinnin<br>Iuontipäivä ja -aika <sup>∲</sup> | Tila 🔶     | Asetukset                  |  |  |  |  |
|                                    | Horacio                                     |                                                            | Kyllä                                                                                                    | QCALLXA0A                                                                                                    |                                          | Brunei                                  | 11.3.2019 9.08.00                                   | Evätty     | Yksitylskohtainen<br>tieto |  |  |  |  |
|                                    | Dave                                        |                                                            | Kyllä                                                                                                    | QCALLXA0A                                                                                                    |                                          | Belgia                                  | 12.3.2019 16.13.01                                  | Evätty     | Yksityiskohtainen<br>tieto |  |  |  |  |
|                                    | MeriRastila Oy                              |                                                            | Kyllä                                                                                                    | QCALLXA0A                                                                                                    |                                          | Suomi                                   | 21.2.2020 13.12.30                                  | Evätty     | Yksityiskohtainen<br>tieto |  |  |  |  |
| QCALLXA0W                          | Al Džigha                                   |                                                            | Kyllä                                                                                                    | QCALLXA0A                                                                                                    |                                          | Arabiemiirikunnat                       | 18.3.2019 14.51.01                                  | Hyväksytty | Asetukset ~                |  |  |  |  |
| QCALLXA0H                          | Dupre                                       |                                                            | Kyllä                                                                                                    | QCALLXA0A                                                                                                    |                                          | Iso-Britannia                           | 8.3.2019 7.59.54                                    | Hyväksytty | Asetukset 🗸                |  |  |  |  |
| QCALLXA0G                          | Bagro                                       |                                                            | Kyllä                                                                                                    | QCALLXA0A                                                                                                    |                                          | Brunei                                  | 7.3.2019 14.31.02                                   | Hyväksytty | Asetukset 🗸                |  |  |  |  |
| QCALLXA0A                          | GreyStone                                   | GS                                                         | Ei                                                                                                    |                                                                                                    |                                          | Iso-Britannia                           | 6.3.2019 7.52.43                                    | Hyväksytty | Asetukset 🗸                |  |  |  |  |
| QCALLA01R                          | Tunturiilves Oy                             |                                                            | Kyllä                                                                                                    | QCALLXA0A                                                                                                    |                                          | Suomi                                   | 23.3.2023 11.51.11                                  | Hyväksytty | Asetukset ~                |  |  |  |  |
| QCALLA01o                          | Uusilahti Oy                                |                                                            | Kyllä                                                                                                    | QCALLXA0A                                                                                                    |                                          | Suomi                                   | 10.1.2024 11.36.19                                  | Hyväksytty | Asetukset ~                |  |  |  |  |
| QCALLA01C                          | Yellow balloon                              | YB                                                         | Kyllä                                                                                                    | QCALLXA0A                                                                                                    |                                          | Irlanti                                 | 3.6.2021 10.32.57                                   | Peruutettu | Yksityiskohtainen<br>tieto |  |  |  |  |
| QCALLA00v                          | Revontuli Ihme Oy                           |                                                            | Kyllä                                                                                                    | QCALLXA0A                                                                                                    |                                          | Suomi                                   | 21.2.2020 11.12.19                                  | Peruutettu | Yksityiskohtainen<br>tieto |  |  |  |  |

Kuva 67: Luettelo talouden toimijoista

Tällä näytöllä voit käyttää näitä muita toimintoja:

- Uuuden vähittäismyyntikaupan rekisteröinti tehdään napsauttamalla Rekisteröi uusi jälleenmyyjä (selitetty kappaleessa 3.1 Talouden toimijan rekisteröinti ja vähittäismyyntikaupan ylläpitäjän rekirekisteröinti)
- Yksityiskohtaiset tiedot talouden toimijasta napsauttamalla painiketta Yksityiskohtainen tieto
- Talouden toimijaa koskevien tietojen korjaus napsauttamalla painiketta Korjaa
- Talouden toimijan rekisteröinnin poistaminen napsauttamalla painiketta Rekisteröinnin poistaminen

<u>Huom:</u> Jos luettelossa on enemmän kuin yksi vaihtoehto, mitä tietylle talouden toimijalle voi tehdä, toimintojen käyttöoikeuslinkit tulevat näkyviin, kun olet napsauttanut **Asetukset**-painiketta viimeisessä sarakkeessa, " Asetukset ".

| 2.2020 | Hyväksytty                  | Asetukset ~ |  |  |  |  |  |  |  |
|--------|-----------------------------|-------------|--|--|--|--|--|--|--|
| ):31:( | Yksityiskohtainen tieto     |             |  |  |  |  |  |  |  |
| ):11:  | Korjaa                      |             |  |  |  |  |  |  |  |
|        | Rekisteröinnin poistaminen. |             |  |  |  |  |  |  |  |
| :55:47 | Hvväksvttv                  | Acetukset v |  |  |  |  |  |  |  |

Kuva 68: Asetukset

#### 3.11.3.1 Talouden toimijan yksityiskohtainen tieto

Talouden toimijan tiedot haetaan napsauttamalla asetussarakkeessa näytöllä "[*GUI-15-00-010*] *Luettelo taloudellisista toimijoista*" **Yksityiskohtainen tieto**-painiketta". Näytöllä "[*GUI-15- 00-012*] *Taloudellisen toimijan yksityiskohtainen tieto*" näkyy talouden toimijan tiedot. Tällä näytöllä voit käyttää muita toimintoja:

- Talouden toimijaa koskevien tietojen korjaus napsauttamalla painiketta Korjaa
- Talouden toimijan rekisteröinnin poistaminen napsauttamalla painiketta Rekisteröinnin poistaminen
- Talouden toimijan ja ID issuerin välisen integraation konfigurointi napsauttamalla painiketta Integraatiokokoonpano
- Paluu edelliselle sivulle napsauttamalla painiketta Takaisin

Huom: Edellä luetellut painikkeet ja toiminnot ovat näkyvissä roolin järjestelmässäsi mukaan. Tämä tarkoittaa, että sinä et välttämättä näe kaikkia painikkeita, jos sinulla ei ole sopivaa järjestelmäroolia.

[GUI-15-00-012] Talouden toimijan yksityiskohtainen tieto

| lacuter tanjit > lacuter tanjin yanyakintere                                                                                                    |                          |
|----------------------------------------------------------------------------------------------------|--------------------------|
| - Telephan krimilan ukelh iskohteinan liato                                                                                                    |                          |
|                                                                                                    |                          |
| Taiouden toimija pyytää tunnistekoodia täätä<br>tunnisteiden antajaita                                                                                                    | * o                      |
| Talouden toimijan turniktekoodi                                                                                                    |                          |
| Talouden toimijan rekisteröinnin yhteydessä saatu<br>talouden toimijan vahvistuskoodi                                                                                               |                          |
| Teito silöl, orko-jokin muu tunnisteiden antaja<br>antasuu taiouden toimijalle tunnisteikoodin                                                                                      |                          |
| Talouden toimijan muiden tunnisteiden antajien<br>jakamat tunnisteikoodit                                                                                                    |                          |
| Talouden toimijan rekisterbity nimi                                                                                                    | Hezada                   |
| Taisuden tsimijan vaihtsehtsinen tei lyhenneity nimi                                                                                                    |                          |
| Tia                                                                                                    | Lany                     |
| Taiouden toimijan osoite – katuosoite, taion numero,<br>postinumero, postitoimipaikka                                                                                               | York 9: 25, SMI Lakenter |
| Katuosolie ja numero                                                                                                    |                          |
| Kuta                                                                                                    |                          |
| Postinumero                                                                                                    |                          |
| Continues in Marcia                                                                                                    |                          |
| Tain des inisian seletations ma                                                                                                    |                          |
|                                                                                                    |                          |
| missen tempin uniquescos, pa kylean<br>misteräntprosessida fedotaniseen, myöhemräk<br>muutokset ja muut vaadhut fedot mukaan lukien                                                 | zajeros@alineis.dz       |
| Kieli sähköpostiviestintkä varten                                                                                                    | English (mland)          |
| Tieto alv-velvollinuzderta                                                                                                    |                          |
| Talouden toimijan ALV-numero                                                                                                    |                          |
| Vitamus                                                                                                    | 5/796236                 |
| Tieto niidi, onko takouden toimijalla toimivaltakken<br>victnomaisen antama valimisieveronumero<br>henkilöidenviliojen tunnistamista varten                                         |                          |
| Toimivabaleen viranomaleen telouden toimijalle<br>antama valmisteveronumero henkilöiden toimiliojen                                                                                 |                          |
| turnistamista varien<br>Tieto siltik, onko ekkiseväirid tehty sellaisen<br>vihittikismyynäpaikan toiminnanhajoittajan puolesta,<br>joka ei muutoin toimi tupakkatuotteiden kaupassa | *                        |
| Sellaken vähittiken yyntipaikan toiminnan harjoittajan                                                                                                    | QOALDAGA                 |
| puolesta, joka ei muutoin toimi tupakkatusteiden<br>kaupassa, toimivan talouden toimijan tunniste                                                                                   |                          |
| Taiouden toimijalla on suostumus ensimmäisen<br>vähittäismyyntjoaikan rekistertöintiin                                                                                              | •                        |
| Maun talouden toimijan tunniste                                                                                                    |                          |
| Syy talouden toimijan rekisterönnin eväämiselle                                                                                                    | INSIGN                   |
| Takuden toimijan todentamis-URL.                                                                                                    |                          |
| Yksiköstason yksiöllisten tunnisteiden koskeville<br>pyymölle kustu LIRL                                                                                                    |                          |
| URL luotu tukkupakkoustanon yksikölisik tunnimita<br>koskavilla pyymöllä                                                                                                    |                          |
| URL kutu telouden toimijan tunnistenumeroa<br>koskeville pyymöälle                                                                                                    |                          |
| Telouden toimijan OAuth2+valtuutuspalvelimen luoma<br>asiakastunnus                                                                                                    |                          |
| Tunnisteiden antajan GAuth2-valtuutuspelvelimen<br>luoma taiouden toimijan asiakastunnus                                                                                            |                          |
|                                                                                                    |                          |
| Integranticisticsorpano                                                                                                    | Takada                   |

Kuva 69:Talouden yksityiskohtaiset tiedot

#### 3.11.3.2 Talouden toimijaa koskevien tietojen korjaaminen

Toteutettavan säädöksen artiklan 14(5) mukaan kaikkien alkuperäisessä hakemuksessa lähetettyjen tietojen muokkaukset ja kaikki toimijoiden aktiviteettien lakkaamisesta pitäisi ilmoittaa asianmukaisen toimijan toimesta tunnisteiden antajalle viipymättä.

Sinä voit tarvittaessa korjata tietoja sovelluksessa napsauttamalla painiketta **Korjaa** näytöllä [GUI-15-00- 010] Luettelo talouden toimijoista " tai näytöllä *"[GUI-15-00-012] Talouden toimijan yksityiskohtainen tieto* ".

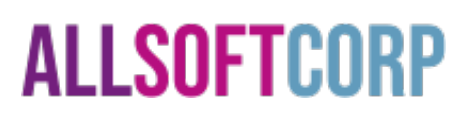

Käyttäjän täytyy vahvistaa korjatut tiedot napsauttamalla **Korjaa**-painiketta näytöllä "[*GUI- 15-00- 013] Talouden toimijaa koskevien tietojen korjaaminen* ".

[GUI-15-00-013] Talouden toimijaa koskevien tietojen korjaaminen

| Talouden toimijat > Talouden toimijaa koskevien tietojen                                                                                                    | n korjaaminen                                                                                                    |
|----------------------------------------------------------------------------------------------------|----------------------------------------------------------------------------------------------------|
| ≡ Talouden toimijaa koskevien tietojen korja                                                                                                    | aaminen                                                                                                    |
| Beenvelligides trimbultaietes vicessensides is ELLs                                                                                                    | Konision adalahkaan na stadia kathén Kabén lantus peratamintu untan pudiama siyu a keaman Kristolamberő suðlatuð avalatina - Kitas utbalahétönna                                                                                                    |
|                                                                                                    | тан паанон зааноруучын присалонын элемдуй тэмэдиг эмээдэг рагасан тому чөсэн труулаги төгэн роболтон трурганын артанын артанын артанын артанын эрээлээ элемдүүлээ.<br>Тайтаанон зааноруучын трисалонын элемдүүн эмээдэг эмээдэг гэмэг чөсэн труулаги төгэн роболтон эрээлэн тайтаа арт |
| Talouden toimijan tunnistekoodi                                                                                                    | QCALLXADW                                                                                                    |
| Tieto siltä, onko jokin muu tunnisteiden antaja<br>antanut taiouden toimijalle tunnistekoodin                                                                 | X                                                                                                    |
| Talouden toimijan muiden tunnistelden antajien<br>jakamat tunnistekoodit*                                                                                     | DE5572 z Kood                                                                                                    |
| Talouden toimijan rekisterõity nimi*                                                                                                    | Al Dtigha                                                                                                    |
| Talouden toimijan vaihtoehtoinen tai lyhennetty nimi                                                                                                    |                                                                                                    |
| Tia                                                                                                    | Hyvåksytty                                                                                                    |
| Talouden toimijan osoite – katuosoite, talon numero,                                                                                                    | Al Karamah 16, Abu Dabi                                                                                                    |
| production that the set production in production                                                                                                    |                                                                                                    |
| Katuosoite ja numero*                                                                                                    |                                                                                                    |
| Kunta*                                                                                                    |                                                                                                    |
| Postinumero*                                                                                                    |                                                                                                    |
| Conitions Initialia                                                                                                    |                                                                                                    |
| Osottaen isabeloja                                                                                                    |                                                                                                    |
| Talouden toimijan rekisteröinnin maa*                                                                                                    | AE - Arabiemiirikunnat                                                                                                    |
| Talouden toimijan sähköpostiosoite, jota käytetään<br>rekisteröintiprosessista tiedottamiseen, myöhemmät<br>muutokset ja muut vaaditut tiedot mukaan lukien * | zajaros@allexis.sk                                                                                                    |
| Vial stablisserfolgetigtits under t                                                                                                    | Paulish (Isoland)                                                                                                    |
| FORT SHERODOSOVIDSUTINGS VEHICT                                                                                                    | Englori (mainu)                                                                                                    |
| Tieto alv-velvolisuudesta                                                                                                    |                                                                                                    |
| Talouden toimijan ALV-numero                                                                                                    |                                                                                                    |
| Y-tunnus*                                                                                                    | 2698657                                                                                                    |
| Tieto siitä, onko talouden toimijalla toimivaltaisen<br>viranomaisen antama valmisteveronumero<br>henkilöiden/tilojen tunnistamista varten                    |                                                                                                    |
| Toimivaltaisen viranomaisen talouden toimijalle                                                                                                    |                                                                                                    |
| antama vaimisteveronumero nenkiloidennoimitilojen<br>tunnistamista varten                                                                                     |                                                                                                    |
| Tieto sitä, onko rekisteröinti tehty sellaisen<br>vähittäismyyntipaikan toiminnanharjoittajan puolesta,<br>joka ei muutoin toimi tupakkatuotteiden kaupassa   |                                                                                                    |
| Sellaisen vähittäismyyntipaikan toiminnanharjoittajan<br>puolesta, joka ei muutoin toimi tunakkatuotteiden                                                    | QCALLXADA                                                                                                    |
| kaupassa, toimivan talouden toimijan tunniste*                                                                                                    |                                                                                                    |
| Muun talouden toimijan tunniste                                                                                                    |                                                                                                    |
| Korjaa Takaisin                                                                                                    |                                                                                                    |

Kuva 70: Talouden toimijaa koskevien tietojen korjaaminen

Kun olet napsauttanut Korjaa-painiketta, vahvistusvalintaikkuna tulee näkyviin. Sinun on napsautettava painiketta **Kyllä** tallentaaksesi muutokset järjestelmään. Sen jälkeen tunnisteiden antajan järjestelmä päivittää talouden toimijoiden rekisterinsä.

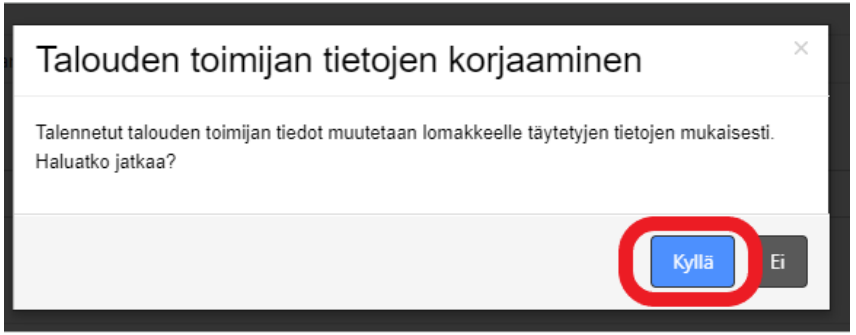

Kuva 71: Vahvistusvalintaikkuna -Talouden toimijaa koskevien tietojen korjaaminen

#### 3.11.3.3 Talouden toimijan rekisteristä poistaminen

Toteutettavan säädöksen artiklan 14(5) mukaan kaikkien alkuperäisessä hakemuksessa lähetettyjen tietojen muokkaukset ja kaikki toimijoiden aktiviteettien lakkaamisesta pitäisi ilmoittaa asianmukaisen toimijantoimesta tunnisteiden antajalle viipymättä.

Talouden toimijan on ensin rekisteröitävä, jotta se voitaisiin poistaa rekisteröinnistä. Tämä tarkoittaa, että voit poistaa rekisteröinnin vain talouden toimijoista näissä tiloissa:

- Uusi
- Hyväksytty

Kun talouden toimijan rekisteröinti on poistettu, sen tila muuttuu *Peruutetuksi*, eikä kukaan käyttäjä voi kirjautua sovellukseen tämän talouden toimijan kautta. Sinä voit poistaa talouden toimijaa sovelluksesta napsauttamalla painiketta **Rekisteristä poistaminen** näytöllä [*GUI-15-00-010*] *Luettelo talouden toimijoista* " tai näytöllä "[*GUI-15-00-012*] *Talouden toimijan yksityiskohtainen tieto*". Käyttäjän täytyy vahvistaa korjatut tiedot napsauttamalla **Rekisteröinnin poistaminen** -painiketta näytöllä "[*GUI-15-00-014*] *Talouden toimijan rekisteröinnin poistaminen*.

### [GUI-15-00-014] Talouden toimijan rekisteröinnin poistaminen

| Talouden toimijat > Talouden toimijan rekisteröinnin poistaminen                                           |               |  |  |  |  |  |
|----------------------------------------------------------------------------------------------------|---------------|--|--|--|--|--|
|                                                                                                    |               |  |  |  |  |  |
| ≡ Talouden toimijan rekisteröinnin poistamii                                                               | nen           |  |  |  |  |  |
| Talouden toimijan tunnistekoodi                                                                            | QCALLXA0W     |  |  |  |  |  |
|                                                                                                    |               |  |  |  |  |  |
| Tila                                                                                                    | Hyväksytty    |  |  |  |  |  |
| Katuosoite ja numero*                                                                                      |               |  |  |  |  |  |
|                                                                                                    |               |  |  |  |  |  |
| Kunta *                                                                                                    |               |  |  |  |  |  |
| Postinumero*                                                                                               |               |  |  |  |  |  |
|                                                                                                    |               |  |  |  |  |  |
| Osoitteen lisätietoja                                                                                      |               |  |  |  |  |  |
| Tieto siitä, onko rekisteröinti tehty sellaisen                                                            | $\checkmark$  |  |  |  |  |  |
| vähittäismyyntipaikan toiminnanharjoittajan puolesta,<br>joka ei muutoin toimi tupakkatuotteiden kaupassa  |               |  |  |  |  |  |
|                                                                                                    |               |  |  |  |  |  |
| Sellaisen vähittäismyyntipaikan toiminnanharjoittajan<br>puolesta, joka ei muutoin toimi tupakkatuotteiden | QCALLXA0A     |  |  |  |  |  |
| kaupassa, toimivan talouden toimijan tunniste                                                              |               |  |  |  |  |  |
| Talouden toimijalla on suostumus ensimmäisen                                                               | □ <b>()</b>   |  |  |  |  |  |
| vähittäismyyntipaikan rekisteröintiin                                                                      |               |  |  |  |  |  |
|                                                                                                    |               |  |  |  |  |  |
| Rekisteröinnin poistamir                                                                                   | nen. Takaisin |  |  |  |  |  |
|                                                                                                    |               |  |  |  |  |  |

Kuva 72: Talouden toimijan rekisteristä poistaminen

Kun olet napsauttanut **Rekisteröinnin poisto** -painiketta, valintaikkuna tulee näkyviin. Sinun on napsautettava painiketta **Kyllä** tallentaaksesi muutokset järjestelmään.Sen jälkeen tunnisteiden antajan järjestelmä päivittää talouden toimijoiden rekisterinsä.

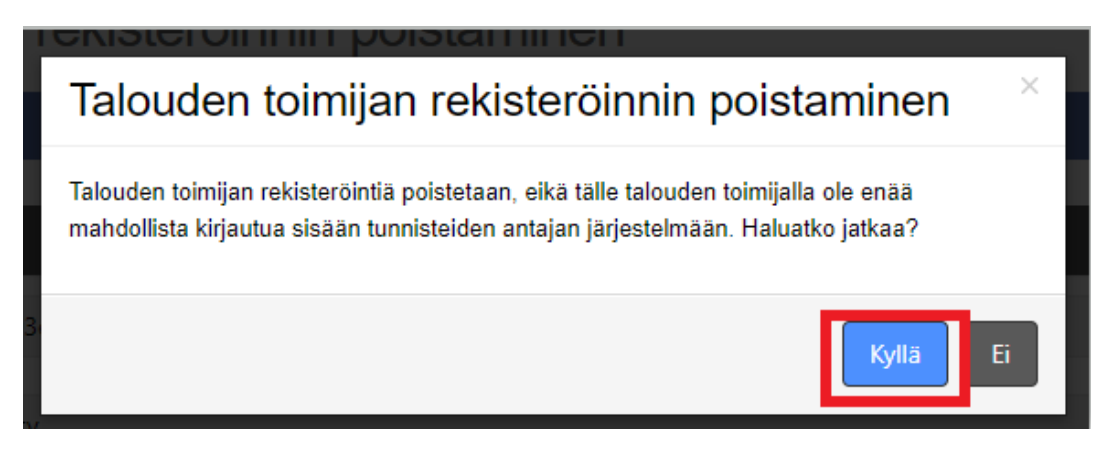

Kuva 73: Vahvistusvalintaikkuna -Talouden toimijan rekisteristä poistaminen

#### 3.11.3.4 Talouden toimijan integraationkokoonpano

Jotta talouden toimija pystyy käyttämään API-rajapintoja (altistetut rajapinnat) kommunikointiin tunnisteiden antajan järjestelmän kanssa (järjestelmien välinen kommunikointi), hänen täytyy saada asiakkaan tunnusta ja asiakkaan salasanaa. Saadakseen ne, käyttäjän täytyy:

- käyttäjän täytyy olla rekisteröity tunnisteiden antajan järjestelmään
- käyttäjällä täytyy olla rooli "Talouden toimijan ylläpitäjä"
- käyttäjän täytyy määrittää järjestelmän integraatio tunnisteiden antajan verkkosovelluksessa konfigurointinäytöllä "[GUI-15-00-017] Järjestelmän integraation konfiguraatio".

Katso tarkat ohjeet integroinnista tunnisteiden anatajan järjestelmääsi, kuvaus datarajapinnoistamme tarkistamalla integraatiokäsikirjamme, jonka voi ladata infoportaalista.

#### 3.11.4 TOIMINTAYKSIKÖT

Täytäntöönpanoasetuksen 2. artiklan määrityksen mukaisesti toimintayksikkö on mikä tahansa paikka, rakennus tai automaatti, jossa tupakkatuotteet valmistetaan, varastoidaan tai viedään markkinoille.

Sinä pääset tämän osaan, napsauttamalla "Toimintayksiköt", joka on sijoitettu vasemalla valikolla.

Ensimmäinen näyttö, jonka näet sen jälkeen, kun olet pääsyt tähän kohtaan, on "[GUI-15-00-020] Luettelo toimintayksiköistä ".

Tässä luetellaan kaikki toimintayksiköt, jotka:

- on rekisteröity tila Uusi
- oli rekisteröity, mutta ei enää ole tila Peruutettu

Tietysti näet luettelossa vain ne palvelut, jotka kuuluvat talouden toimijoille, joita on sinulla lupa nähdä sovelluksessa. Voit tarkistaa talouden toimijoiden käyttöoikeudet kohdasta 3.11.11.2 Käyttäjätiedot.

Luettelo toimintayksiköistä voidaan suodattaa näytön yläosassa olevien suodatimien avulla. Näytetty luettelo toimintayksiköistä voidaan myös lajitella millä tahansa sarakkeella napsauttamalla sarakkeen otsikkoa. Suodatus ja lajittelu on saatavissa taulukoissa koko sovelluksessa.

| Toimintayksiköt                             |                                              |                                          |                                  |                           |                                        |                        |                                                                                                    |                                                                                                    |       |           |            |
|---------------------------------------------|----------------------------------------------|------------------------------------------|----------------------------------|---------------------------|----------------------------------------|------------------------|----------------------------------------------------------------------------------------------------|----------------------------------------------------------------------------------------------------|-------|-----------|------------|
| ≡ Luettelo toimin                           | ntayksiköis                                  | stä                                      |                                  |                           |                                        |                        |                                                                                                    |                                                                                                    |       |           |            |
| Rekisteröi laitokser                        | ni                                           |                                          |                                  |                           |                                        |                        |                                                                                                    |                                                                                                    |       |           | Työkalut 🗸 |
| ≡ Suodatin                                  |                                              |                                          |                                  |                           |                                        |                        |                                                                                                    |                                                                                                    |       |           | ~          |
| Talouden                                    | toimija Sy                                   | /ötä 3 kirjainta                         | tai enemmän                      |                           |                                        |                        |                                                                                                    |                                                                                                    |       |           |            |
| Muun talouden to<br>tu                      | oimijan<br>unniste                           |                                          |                                  |                           |                                        |                        |                                                                                                    |                                                                                                    |       |           |            |
| Toimintay<br>tunnist                        | /ksikön Sy<br>tekoodi                        | /ötä 3 kirjainta                         | tai enemmän                      |                           |                                        |                        |                                                                                                    |                                                                                                    |       |           |            |
| Toimintayksikön                             | n tyyppi                                     |                                          |                                  |                           |                                        | ~                      |                                                                                                    |                                                                                                    |       |           |            |
| Toimintayksikö                              | ön maa                                       |                                          |                                  |                           |                                        | -                      |                                                                                                    |                                                                                                    |       |           |            |
|                                             | Tila                                         |                                          |                                  |                           |                                        | *                      |                                                                                                    |                                                                                                    |       |           |            |
| Address in splitted                         | format                                       |                                          |                                  |                           |                                        | *                      |                                                                                                    |                                                                                                    |       |           |            |
| 1 25 tietueet                               | 2                                            | Suodatin                                 | Peruuta suodatin                 |                           |                                        |                        |                                                                                                    |                                                                                                    |       |           |            |
| Tietueet 1 - 6/6                            |                                              |                                          |                                  |                           |                                        |                        |                                                                                                    |                                                                                                    |       |           |            |
| Talouden t<br>toimijan ¢<br>tunnistekoodi r | Talouden<br>toimijan<br>rekisteröity<br>nimi | Muun<br>talouden<br>toimijan<br>tunniste | Toimintayksikön<br>tunnistekoodi | Toimintayksikön<br>tyyppi | Toimintayksikön <sub>ę</sub><br>osoite | Toimintayksikör<br>maa | Tieto siitä, onko<br>rekisteröinti tehty<br>sellaisen<br>vähittäismyyntipaikan<br>toiminnanharjoittajan<br>puolesta, joka el<br>muutoin toimi | Sellaisen<br>vähittäismyyntipaikan<br>toiminnanharjoittajan<br>puolesta, joka ei<br>muutoin toimi<br>tupakkatuotteiden<br>kaupassa, toimivan | Tila≜ | Asetukset |            |

Kuva 74: Luettelo toimintayksiköistä

#### 3.11.4.1 Toimintayksikön tiedot

Talouden toimijan tiedot haetaan napsauttamalla asetussarakkeetta näytöllä "[GUI-15-00-020] Luettelo toimintayksiköistä " Yksityiskohtainen tieto-painiketta. Näytöllä "[GUI-15- -00-022] Toimintayksikön yksityiskohtainen tieto " näkyy toimintayksikön tiedot. Tällä näytöllä voit käyttää näitä muita toimintoja:

- Toimintayksiköä koskevien tietojen korjaus napsauttamalla painiketta Korjaa
- Tomintayksikön rekisteröinnin poistaminen napsauttamalla painiketta Rekisteröinnin poistaminen
- Paluu edelliselle sivulle napsauttamalla painiketta Takaisin

Huom: Edellä luetellut painikkeet ja toiminnot ovat näkyvissä roolin järjestelmässäsi mukaan. Tämä

tarkoittaa, että sinä et välttämättä näe kaikkia painikkeita, jos sinulla ei ole sopivaa järjestelmäroolia.

[GUI-15-00-022] Toimintayksikön yksityiskohtainen tieto

| Toimintayksiköt > Toimintayksikön yksityiskohtainen tie                                                                                                    | 6                         |
|----------------------------------------------------------------------------------------------------|---------------------------|
| ≡ Toimintayksikön yksityiskohtainen tieto                                                                                                    |                           |
| Talouden toimijan tunnistekoodi                                                                                                    | QCALLXADA                 |
| Toimintayksikön tunnistekoodi                                                                                                    | QCALLa000                 |
| Tia                                                                                                    | Uusi                      |
| Tietoa siitä, oliko laite hankittu toiselta talouden<br>toimijaita ja oliko siile jo määritetty laitetunnistekoodi                                          |                           |
| Entisen talouden toimijan käyttämä tunnistekoodi                                                                                                    |                           |
| Toimintayksikön osoite – katuosoite, talon numero,                                                                                                    | Kokavá 10, Poprad         |
| postinumero, postitoimipaikka                                                                                                    |                           |
| Katuosoite ja numero                                                                                                    | Kokavá 10                 |
| Kunta                                                                                                    | Poprad                    |
| Postinumero                                                                                                    |                           |
| Osoitteen lisätietoja                                                                                                    |                           |
| Toimintayksikön maa                                                                                                    | SK - Slovakia             |
| Toimintayksikön tyyppi                                                                                                    | V3hittäismyyntipaikka     |
| Muunlaisen toimintayksikön kuvaus                                                                                                    |                           |
| Tieto siltä, onko toimintayksikön jollaikin osalla<br>(valmiste)verottoman varaston asema                                                                   |                           |
| Tieto siltä, onko toimintayksiköllä toimivaltaisen<br>viranomaisen antama valmisteveronumero<br>henkilöiden/tilojen tunnistamista varten                    |                           |
| Toimivaltaisen viranomaisen toimintayksikölle<br>henkilöiden/tilojen tunnistamista varten antama                                                            |                           |
| valmisteveronumero<br>Tieto siltă, onko jokin muu tunnistelden antala                                                                                       |                           |
| antanut toimintayksikölle tunnisteen                                                                                                    |                           |
| Muita tunnisteiden antajita myönetyt toimintayksikön<br>tunnistekoodit                                                                                      |                           |
| Tieto sitä, onko rekisteröinti tehty sellaisen<br>vähittäismyyntipaikan toiminnanharjoittajan puolesta,<br>joka ei muutoin toimi tupakkatuotteiden kaupassa | $\mathbb{Z}$              |
| Sellaisen vähittäismyyntipaikan toiminnanharjoittajan<br>puolesta, joka ei muutoin toimi tupakkatuotteiden                                                  | QCALLXADA                 |
| kaupassa, toimivan talouden toimijan tunniste                                                                                                    |                           |
| Korjaa Rekisterčin                                                                                                    | nin polstaminen. Takalsin |

Kuva 75: Toimintayksikön yksityiskohtainen tieto

#### 3.11.4.2 Toimintayksiköä koskevien tietojen korjaaminen

Toteutettavan säädöksen artiklan 16(5) mukaan kaikkien alkuperäisessä hakemuslomakkeessa lähetettyjen tietojen muokkaukset ja kaikki toimintayksiköiden sulkemiset pitäisi ilmoittaa asianmukaisen toimijantoimesta tunnisteiden antajalle viipymättä.

Sinä voit korjata tietoja tarvittaessa sovelluksen kautta napsauttamalla painiketta **Korjaa** näytöllä [GUI-15-00- -020] Luettelo toimintayksiköistä " tai näytöllä "[GUI-15-00-022 Toimintayksikön yksityiskohtainen tieto". Korjatut tiedot pitää vahvistaa napsauttamalla **Korjaa-**painiketta näytöllä [GUI-

15-00-023] Toimintayksiköä koskevien tietojen korjaaminen ".

|               |                | 1 11 11 11 |           | 10 A 10 |        |           |
|---------------|----------------|------------|-----------|---------|--------|-----------|
| GUI-15-00-023 | Lominta        | vksiköä    | koskevien | tietoie | n kor  | laaminen  |
| 001 10 00 020 | 1 TOITINI ILLA | ynontou    | ROOKGAIGH | ucitoje | ar nor | adarminan |

| Tolmintayksiköt > Tolmintayksiköä koskevien tietojen korjaaminen                                                                                             |                       |  |  |  |  |  |  |  |
|----------------------------------------------------------------------------------------------------|-----------------------|--|--|--|--|--|--|--|
| ≡ Toimintayksiköä koskevien tietojen korjaa                                                                                                    | iminen                |  |  |  |  |  |  |  |
| Talouden toimijan tunnistekoodi                                                                                                    | QCALLXADA             |  |  |  |  |  |  |  |
| Toimintayksikön tunnistakoodi                                                                                                    | QCALLa000             |  |  |  |  |  |  |  |
| Tia                                                                                                    | Uusi                  |  |  |  |  |  |  |  |
| Tietoa siitä, oliko laite hankittu toiselta talouden<br>toimijaita ja oliko sille jo määritetty laitetunnistekoodi                                           |                       |  |  |  |  |  |  |  |
| Entisen talouden toimijan käyttämä tunnistekoodi                                                                                                    |                       |  |  |  |  |  |  |  |
| Toimintayksikön osoite – katuosoite, taion numero,<br>postinumero, postitoimipaikka                                                                          | Kokavá 10, Poprad     |  |  |  |  |  |  |  |
| Katuosoite ja numero*                                                                                                    | Kokavá 10             |  |  |  |  |  |  |  |
| Kunta*                                                                                                    | Poprad                |  |  |  |  |  |  |  |
| Postinumero*                                                                                                    |                       |  |  |  |  |  |  |  |
| Osoitteen lisätietoja                                                                                                    |                       |  |  |  |  |  |  |  |
| Toimintayksikön maa *                                                                                                    | SK - Slovakia         |  |  |  |  |  |  |  |
| Toimintayksikön tyyppi*                                                                                                    | Vähittäismyyntipalkka |  |  |  |  |  |  |  |
| Muunlaisen toimintayksikön kuvaus                                                                                                    |                       |  |  |  |  |  |  |  |
| Tieto siitä, onko toimintayksikön jollakin osalla<br>(valmiste)verottoman varaston asema                                                                     |                       |  |  |  |  |  |  |  |
| Tieto siitä, onko toimintayksiköllä toimivaltaisen<br>viranomaisen antama valmisteveronumero<br>henkilöidenitilojen tunnistamista varten                     |                       |  |  |  |  |  |  |  |
| Toimivaltaisen viranomaisen toimintayksikölle<br>henkilöiden/tilojen tunnistamista varten antama<br>valmisteveronumero                                       |                       |  |  |  |  |  |  |  |
| Tieto sitä, onko jokin muu tunnisteiden antaja<br>antanut toimintayksikölle tunnisteen                                                                       |                       |  |  |  |  |  |  |  |
| Muita tunnisteiden antajita myönetyt toimintayksikön<br>tunnistekoodit                                                                                       |                       |  |  |  |  |  |  |  |
| Tieto siltä, onko rekisteröinti tehty sellaisen<br>vähittäismyyntipaikan toiminnanharjoittajan puolesta,<br>joka ei muutoin toimi tupakkatuotteiden kaupassa |                       |  |  |  |  |  |  |  |
| Sellaisen vähittäismyyntipaikan toiminnanharjoittajan<br>puolesta, joka ei muutoin toimi tupakkatuotteiden<br>kaupassa, toimivan talouden toimijan tunniste  | QCALLXADA             |  |  |  |  |  |  |  |
| Korjaa Takalsin                                                                                                    |                       |  |  |  |  |  |  |  |

Kuva 76: Toimintayksiköä koskevien tietojen korjaaminen

Kun olet napsauttanut Korjaa-painiketta, vahvistusikkuna tulee näkyviin. Sinun on napsautettava painiketta **Kyllä** tallentaaksesi muutokset järjestelmään. Sen jälkeen tunnisteiden antaja järjestelmä päivittää toimintayksikköjen rekisterinsä.

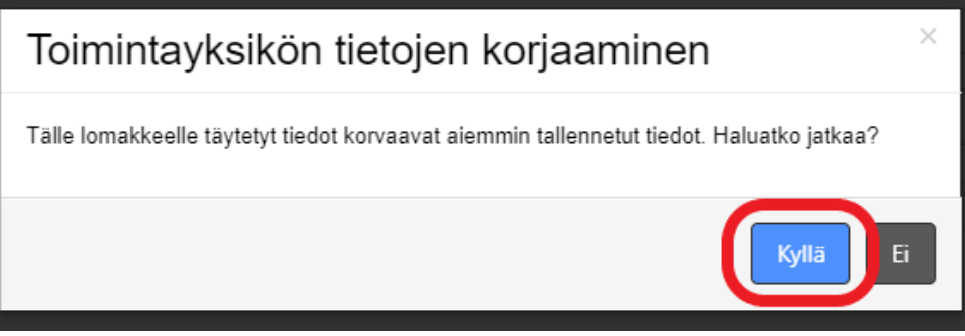

Kuva 77: Vahvistusikkuna - Toimintayksiköä koskevien tietojen korjaaminen

#### 3.11.4.3 Toimintayksikön rekisteristä poistaminen

Toteutettavan säädöksen artiklan 16(5) mukaan kaikkien alkuperäisessä hakemuslomakkeessa lähetettyjen tietojen muokkaukset ja kaikki toimintayksiköiden sulkemiset pitäisi ilmoittaa asianmukaisen toimijantoimesta tunnisteiden antajalle viipymättä.

Muutettujen tietojen korjaus vahvistetaan napsauttamalla **Rekisteröinnin poistaminen -painiketta** näytöllä "[*GUI-15-00-024*] *Toimintayksikön koodin rekisteröinnin poistaminen* ".

Toimintäyksiköiden on ensin rekisteröitävä, jotta se voitaisiin poistaa rekisteröinnistä. Tämä tarkoittaa, että voit poistaa vain toimintayksiköt tilassa *Uusi*.

Kun olet poistanut toimintayksikön rekisteröinnin, sen tila muutuu Peruutettu-ksi. Kukaan käyttäjä ei voi tehdä mitään tällä toimintayksiköllä paitsi näyttää yksityiskohtaisia tietoja. Voit poistaa toimintayksikön rekisteröinnin napsauttamalla **Rekisteröinnin poistaminen**-painiketta näytöllä"[*GUI-15-00-020 Luettelo toimintayksiköistä* " tai näytöllä "[*GUI-15-00-022*] *Toimintayksikön yksityiskohtainen tieto*".

Tallentaaksesi muutokset sinun on napsautettava **Rekisteröinnin poistaminen**-painiketta näytöllä "[*GUI-15-00-024*] *Toimintayksikön koodin rekisteröinnin poistaminen*".

[GUI-15-00-024] Toimintayksikön koodin rekisteröinnin poistaminen

| Toimintayksiköt > Toimintayksikön koodin rekisteröinnin poistaminen                                                                                          |              |  |  |  |  |  |  |
|----------------------------------------------------------------------------------------------------|--------------|--|--|--|--|--|--|
|                                                                                                    |              |  |  |  |  |  |  |
| ≡ Toimintayksikön koodin rekisteröinnin poistaminen                                                                                                    |              |  |  |  |  |  |  |
| Talouden toimijan tunnistekoodi                                                                                                    | QCALLXA0A    |  |  |  |  |  |  |
| Toimintayksikön tunnistekoodi                                                                                                    | QCALLa000    |  |  |  |  |  |  |
| Tila                                                                                                    | Uusi         |  |  |  |  |  |  |
| Tieto siitä, onko rekisteröinti tehty sellaisen<br>vähittäismyyntipaikan toiminnanharjoittajan puolesta,<br>joka ei muutoin toimi tupakkatuotteiden kaupassa |              |  |  |  |  |  |  |
| Sellaisen vähittäismyyntipaikan toiminnanharjoittajan<br>puolesta, joka ei muutoin toimi tupakkatuotteiden<br>kaupassa, toimivan talouden toimijan tunniste  | QCALLXA0A    |  |  |  |  |  |  |
| Rekisteröinnin poistamin                                                                                                    | en. Takaisin |  |  |  |  |  |  |

#### Kuva 78: Toimintayksikön rekisteröinnin poistaminen

Kun olet napsauttanut Rekisteröinnin poistaminen-painiketta, vahvistusikkuna tulee näkyviin. Sinun on napsautettava painiketta **Kyllä** tallentaaksesi muutokset järjestelmään. Sen jälkeen tunnisteiden antaja järjestelmä päivittää toimintayksikköjen rekisterinsä.

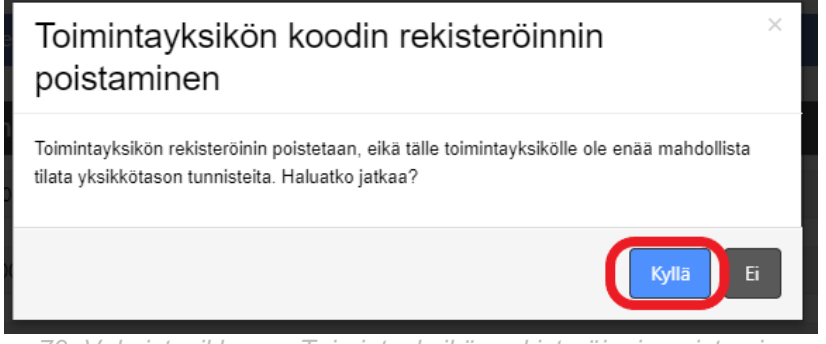

Kuva 79: Vahvistusikkuna - Toimintayksikön rekisteröinnin poistaminen

#### 3.11.5 VALMISTUSKONEET

Täytäntöönpanonasetuksen Artiklassa 2 annetun määritelmän perusteella kone on laite, jota käytetään tupakkatuotteiden valmistukseen, mikä on oleellista valmistusprosessille.

Sinä pääset tähän kohtaan, kun olet napsauttanut kohtaa "Valmistamiseen käytetyt koneet", joka on sijoitettu valikolla vasemalla puolella.

Ensimmäinen näyttö, joka tulee näkyviin sen jälkeen, kun olet pääsyt tähän kohtaan, on [GUI-15-00-030] Luettelo valmistamiseen käytetyistä koneista. Tässä luetellaan kaikki valmistuskoneet, jotka:

• on rekisteröity - tila Uusi

oli rekisteröity, mutta ei enää ole - tila Peruutettu 

Tietysti näet luettelossa vain ne valmistuskoneet, jotka kuuluvat talouden toimijoille, sinulla on lupa nähdä sovelluksessa. Voit tarkistaa talouden toimijoiden käyttöoikeudet kohdasta 3.11.11.2 Käyttäjätiedot.

Luettelo valmistuskoneista voidaan suodattaa näytön yläosassa olevien suodatimien avulla. Näytetty luettelo valmistuskoneista voidaan myös lajitella millä tahansa sarakkeella napsauttamalla sarakkeen otsikkoa. Suodatus ja lajittelu on saatavissa taulukoissa koko sovelluksessa.

[GUI-15-00-030] Luettelo valmistamiseen käytetyistä koneista

| valinistaniiseen käytetyt konee                                      | •                                                           |                                  |                         |          |                                                                |            |          |               |        |                         |                                    |
|----------------------------------------------------------------------|-------------------------------------------------------------|----------------------------------|-------------------------|----------|----------------------------------------------------------------|------------|----------|---------------|--------|-------------------------|------------------------------------|
| ■ Luettelo valmistamise                                              | en käytetyistä koneista                                     |                                  |                         |          |                                                                |            |          |               |        |                         |                                    |
| Rekisteröi valmistuskoneeni                                          |                                                             |                                  |                         |          |                                                                |            |          |               |        |                         | Työkalut ~                         |
| ≡ Suodatin                                                           | _                                                           |                                  |                         |          |                                                                |            |          |               |        |                         |                                    |
| Talouden toimija                                                     | Syötä 3 kirjainta tai enemmän                               |                                  |                         |          |                                                                |            |          |               |        |                         |                                    |
| Toimintayksikkö                                                      | Syötä 3 kirjainta tai enemmän                               |                                  |                         |          |                                                                |            |          |               |        |                         |                                    |
| Koneen tunnistekoodi                                                 | Syötä 3 kirjainta tai enemmän                               |                                  |                         |          |                                                                |            |          |               |        |                         |                                    |
| Тууррі                                                               |                                                             |                                  | Ψ                       |          |                                                                |            |          |               |        |                         |                                    |
| Kone koostuu useista<br>erikseen tunnistettavissa<br>olevista osista |                                                             |                                  |                         |          | -                                                              |            |          |               |        |                         |                                    |
| Valmistaja ja malli                                                  | Syötä 3 kirjainta tai enemmän                               |                                  |                         |          |                                                                |            |          |               |        |                         |                                    |
| Sarjanumero                                                          | Syötä 3 kirjainta tai enemmän                               |                                  |                         |          |                                                                |            |          |               |        |                         |                                    |
| Tila                                                                 |                                                             |                                  |                         |          | Ŧ                                                              |            |          |               |        |                         |                                    |
|                                                                      | Sundatin Peruuta sundatin                                   |                                  |                         |          |                                                                |            |          |               |        |                         |                                    |
| [GUI-15-00-030]                                                      | Luettelo valmistami                                         | seen käytetyistä k               | oneista                 |          |                                                                |            |          |               |        |                         |                                    |
| Valmistamiseen käytetyt koneet                                       |                                                             |                                  |                         |          |                                                                |            |          |               |        |                         |                                    |
| ■ Luettelo valmistamisee                                             | n kävtetvistä koneista                                      |                                  |                         |          |                                                                |            |          |               |        |                         |                                    |
| Rekisteröi valmistuskoneeni                                          | ]                                                           |                                  |                         |          |                                                                |            |          |               |        |                         | Työkalut v                         |
| ≡ Suodatin                                                           | ,                                                           |                                  |                         |          |                                                                |            |          |               |        |                         | ~                                  |
|                                                                      |                                                             |                                  |                         |          |                                                                |            |          |               |        |                         |                                    |
| 1 25 tietueet<br>Tietueet 1 - 8/8                                    | Ŧ                                                           |                                  |                         |          |                                                                |            |          |               |        |                         |                                    |
| Talouden toimijan<br>tunnistekoodi                                   | <ul> <li>Talouden toimijan rekisteröity<br/>nimi</li> </ul> | Toimintayksikön<br>tunnistekoodi | Koneen<br>tunnistekoodi | Тууррі 🕴 | Kone koostuu useista erikseen tunnistettavissa olevista osista | Valmistaja | Malli \$ | Sarjanumero ‡ | Tila ( | Asetukset               |                                    |
| QCALLXA0A                                                            | GreyStone                                                   | QCALLXa08                        | QCALLX00B               | Kone     | Kylla                                                          | Molins     | Mark 8   | 54TR477S8     | Uusi   | Yksityiskohtainen tieto | Korjaa Rekisteröinnin poistaminen. |
| QCALLXA0A                                                            | GreyStone                                                   | QCALLX:0A                        | QCALLX00C               | Kone     | Ei                                                             | Molins     | Mark 4   | 41KE576S3     | Uusi   | Yksityiskohtainen tieto | Korjaa Rekisteröinnin poistaminen. |

|           |           |           |           |                       |    |                     |                    |             |            | Thang taken an er beto  | - angles | Presenter of the postal finance |
|-----------|-----------|-----------|-----------|-----------------------|----|---------------------|--------------------|-------------|------------|-------------------------|----------|---------------------------------|
| QCALLXA0A | GreyStone | QCALLX:0A | QCALLX00C | Kone                  | Ei | Molins              | Mark 4             | 41KE576S3   | Uusi       | Yksityiskohtainen tieto | Korjaa   | Rekisteröinnin poistaminen.     |
| QCALLXA0A | GreyStone | QCALLXa08 | QCALLX00D | Kone                  | Ei | Samsung             | Flash 3            | GZ547SD878  | Uusi       | Yksityiskohtainen tieto | Korjaa   | Rekisteröinnin poistaminen.     |
| QCALLXA0A | GreyStone | QCALLX808 | QCALLX00E | Kone                  | Ei | Molins              | Mark8              | 54TR477S8   | Peruutettu | Yksityiskohtainen tieto |          |                                 |
| QCALLXA0A | GreyStone | QCALLa001 | QCALL000G | Kone                  | Ei | Philips             | Tobacco            | FG4758O     | Uusi       | Yksityiskohtainen tieto | Korjaa   | Rekisteröinnin poistaminen.     |
| QCALLXA0A | GreyStone | QCALLa001 | QCALL000H | Kone                  | Ei | Molins              | Mark 2             | TGB754D8    | Uusi       | Yksityiskohtainen tieto | Korjaa   | Rekisteröinnin poistaminen.     |
| QCALLXA0A | GreyStone | QCALL:0BO | QCALL001w | Kone                  | Ei | Valmet Oy           | Nopeaahma 25-<br>7 | 800019-5764 | Uusi       | Yksityiskohtainen tieto | Korjaa   | Rekisteröinnin poistaminen.     |
| QCALLXADA | GreyStone | QCALLXa08 | QCALL001v | Koneen kiinteä<br>osa |    | Part producer<br>MO | Part model MO      | Part SN MO  | Uusi       | Yksityiskohtainen tieto | Korjaa   | Rekisteröinnin poistarrinen.    |
|           |           |           |           |                       |    |                     |                    |             |            |                         |          |                                 |

1 1.8/8

Kuva 80: Luettelo valmistamiseen käytetyistä koneista

#### 3.11.5.1 Valmistuskonetta koskeva yksityiskohtainen tieto

Talouden toimijan tiedot haetaan napsauttamalla asetussarakkeessa näytöllä "[GUI-15-00-030] Luettelo valmistamiseen käytetyistä koneista "Yksityiskohtainen tieto-painiketta. Näyttö "[GUI- 15-00-032] Valmistamiseen käytettyä konetta koskeva yksityiskohtainen tieto" esittää tiedot valmistuskoneesta. Tällä näytöllä voit käyttää näitä toimintoja:

- Valmistuskoneita koskevien tietojen korjaus napsauttamalla painiketta Korjaa
- Valmistuskoneiden rekisteröinnin poistaminen napsauttamalla painiketta Rekisteröinnin poistaminen
- Paluu edelliselle sivulle napsauttamalla painiketta Takaisin

Huom: Edellä luetellut painikkeet ja toiminnot ovat näkyvissä roolin järjestelmässäsi mukaan. Tämä tarkoittaa, että sinä et välttämättä näe kaikkia painikkeita, jos sinulla ei ole sopivaa järjestelmäroolia.
[GUI-15-00-032] Valmistamiseen käytettyä konetta koskeva yksityiskohtainen tieto

| Valmistamiseen käytetyt koneet > Valmistamiseen käytettyä konetta koskeva yksityiskohtainen tieto |                                                                    |  |  |  |  |  |
|---------------------------------------------------------------------------------------------------|--------------------------------------------------------------------|--|--|--|--|--|
|                                                                                                   |                                                                    |  |  |  |  |  |
| ■ Valmistamiseen käytettyä konetta koskev                                                         | ≡ Valmistamiseen käytettyä konetta koskeva yksityiskohtainen tieto |  |  |  |  |  |
| Talouden toimijan tunnistekoodi                                                                   | QCALLXA0A                                                          |  |  |  |  |  |
| Toimintayksikön tunnistekoodi                                                                     | QCALLX308                                                          |  |  |  |  |  |
| Koneen tunnistekoodi                                                                              | QCALLX008                                                          |  |  |  |  |  |
| Tila                                                                                              | Uusi                                                               |  |  |  |  |  |
| Tietoa siitä, onko tälle koneelle tai osalle jo<br>määritetty erilainen koneen tunnistekoodi      |                                                                    |  |  |  |  |  |
| Entinen koneen tunnistekoodi                                                                      |                                                                    |  |  |  |  |  |
| Тууррі                                                                                            | Kone                                                               |  |  |  |  |  |
| Koneen valmistaja                                                                                 | Molins                                                             |  |  |  |  |  |
| Koneen malli                                                                                      | Mark 8                                                             |  |  |  |  |  |
| Koneen sarjanumero                                                                                | 54TR47758                                                          |  |  |  |  |  |
| Kone koostuu useista erikseen tunnistettavissa<br>olevista osista                                 |                                                                    |  |  |  |  |  |
| Tunnistettavat osat                                                                               | QCALL001v                                                          |  |  |  |  |  |
| Luvattoman käytön estävä välineen sarjanumero                                                     | Anti TAMP dev                                                      |  |  |  |  |  |
| Enimmäiskapasiteetti 24 tunnin tuotantojakson<br>aikana vähittäismyyntinakkauksina                | 110 000                                                            |  |  |  |  |  |
|                                                                                                   |                                                                    |  |  |  |  |  |
| Korjaa Rekisteröinr                                                                               | ain poistaminen. Takaisin                                          |  |  |  |  |  |

Kuva 81: Valmistuskoneen tiedot

#### 3.11.5.2 Valmistuskonetta koskevien tietojen korjaaminen

Toteutettavan säädöksen artiklan 18(4) mukaan kaikkien alkuperäisessä hakemuksessa lähetettyjen tietojen muokkaukset ja kaikki toimijoiden aktiviteettien lakkaamisesta pitäisi ilmoittaa asianmukaisen toimijantoimesta tunnisteiden antajalle viipymättä.

Muutettujen tietojen korjaus vahvistetaan napsauttamalla **Korjaa -**painiketta näytöllä "[*GUI-15-00-034 Valmistamiseen käytetyn koneen koskevien tietojen korjaaminen".* 

[GUI-15-00-033] Valmistamiseen käytetyn koneen koskevien tietojen korjaaminen

Valmistamiseen käytetyt koneet > Valmistamiseen käytetyn koneen koskevien tietojen korjaaminen

| ≡ Valmistamiseen käytetyn koneen koskevi        | en tietojen korjaaminen |
|-------------------------------------------------|-------------------------|
| Talouden toimijan tunnistekoodi                 | QCALLXA0A               |
| Toimintayksikön tunnistekoodi                   | QCALLXa08               |
| Koneen tunnistekoodi                            | QCALLX008               |
| Tila                                            | Uusi                    |
| Tietoa siitä, onko tälle koneelle tai osalle io |                         |
| määritetty erilainen koneen tunnistekoodi       |                         |
| Entinen koneen tunnistekoodi                    |                         |
| Тууррі                                          | Kone                    |
| Koneen valmistaja*                              | Molins                  |
| Koneen malli*                                   | Mark 8                  |
| Koneen sarjanumero*                             | 54TR47758               |
| Kona koostuu usaista arikaaan tuonistattavissa  |                         |
| olevista osista                                 |                         |
| Tunnistettavat osat *                           | QCALL001v ×             |
| Luvattoman käytön estävä välineen sarjanumero * | Anti TAMP dev           |
| Enimmäiskapasiteetti 24 tunnin tuotantojakson   | 110 000                 |
| aikana vähittäismyyntipakkauksina*              |                         |
| Korjaa Takaisin                                 |                         |

Kuva 82: Valmistuskonetta koskevien tietojen korjaaminen

Kun olet napsauttanut Korjaa-painiketta, vahvistusikkuna tulee näkyviin. Sinun on napsautettava painiketta Kyllä tallentaaksesi muutokset järjestelmään. Sen jälkeen tunnisteiden antaja järjestelmä päivittää valmistuskoneiden rekisterinsä.

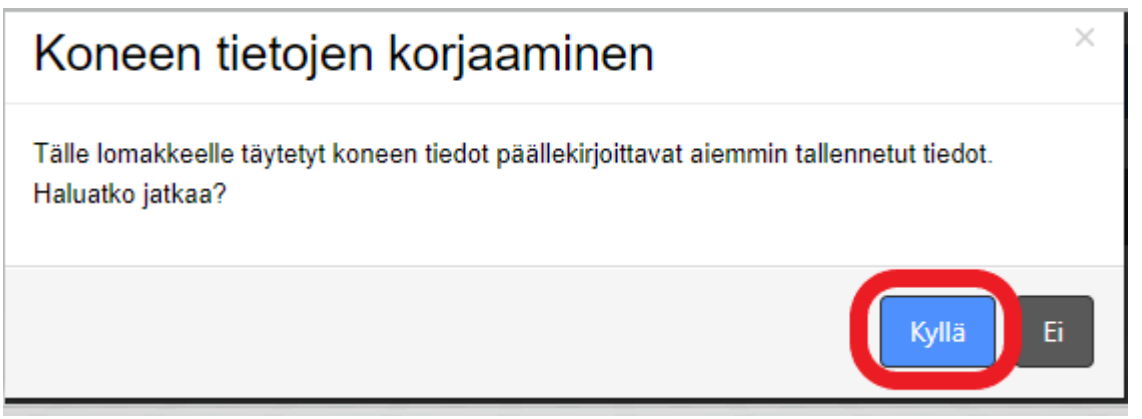

Kuva 83: Vahvistusikkuna - Valmistuskonetta koskevien tietojen korjaaminen

### LLSOFTCO

#### 3.11.5.3 Valmistuskoneen rekisteristä poistaminen

Toteutettavan säädöksen artiklan 18(4) mukaan valmistajan tai tuojan pitäisi ilmoittaa kaikkien alkuperäisessä hakemuslomakkeessa lähetettyjen tietojen muokkaukset ja rekisteröityjen koneiden käytöstäpoistot tunnisteiden antajalle viipymättä.

Tietojen korjaus vahvistetaan napsauttamalla Rekisteröinnin poistaminen -painiketta näytöllä "[GUI-15-00-034] Valmistamiseen käytetyt koneiden rekisteröinnin poistaminen.'

Valmistuskoneen tilan täytyy olla Uusi. Käyttäjä poistaa valmistuskoneen rekisteröinnin napsauttamalla Rekisteröinnin poistaminen -painiketta näytöllä "[GUI-15-00-030] Luettelo valmistamiseen käytetyistä koneista " tai näytöllä "[GUI-15-00-032] Valmistamiseen käytettyä konetta yksityiskohtainen tieto". Rekisteröinnin peruutus vahvistetaan koskeva napsauttamalla Rekisteröinnin poistaminen-painiketta näytöllä "[GUI-15-00-034] Valmistamiseen käytetyt koneiden rekisteröinnin poistaminen".

[GUI-15-00-034] Valmistamiseen käytetyt koneiden rekisteröinnin poistaminen

| Valmistamiseen käytetyt koneet > Valmistamiseen käytetyt koneiden rekisteröinnin poistaminen |                     |  |  |  |
|----------------------------------------------------------------------------------------------|---------------------|--|--|--|
|                                                                                              |                     |  |  |  |
| ≡ Valmistamiseen käytetyt koneiden rekiste                                                   | röinnin poistaminen |  |  |  |
| Talouden toimijan tunnistekoodi                                                              | QCALLXA0A           |  |  |  |
| Toimintayksikön tunnistekoodi                                                                | QCALLXa08           |  |  |  |
| Koneen tunnistekoodi                                                                         | QCALLX00B           |  |  |  |
| Tila                                                                                         | Uusi                |  |  |  |
| Тууррі                                                                                       | Kone                |  |  |  |
| Kone koostuu useista erikseen tunnistettavissa<br>olevista osista                            |                     |  |  |  |
| Tunnistettavat osat                                                                          | QCALL001v           |  |  |  |
| Rekisteröinnin poistaminen. Takaisin                                                         |                     |  |  |  |

Kuva 84: Valmistuskoneen rekisteristä poistaminen

Kun olet napsauttanut Rekisteristä poistaminen-painiketta, vahvistusikkuna tulee näkyviin. Sinun on napsautettava painiketta Kyllä tallentaaksesi muutokset järjestelmään. Sen jälkeen tunnisteiden antaja järjestelmä päivittää toimintayksikköjen rekisterinsä.

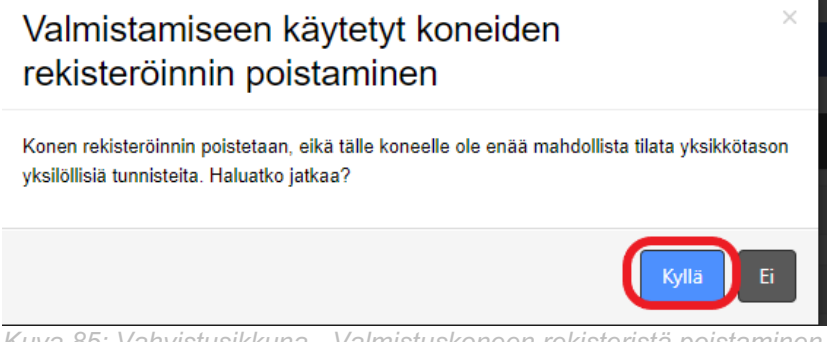

#### Kuva 85: Vahvistusikkuna - Valmistuskoneen rekisteristä poistaminen

#### 3.11.6 YKSILÖLLISIEN TUNNISTEIDEN PYYNNÖT

Sinun talouden toimijana - valmistajana tai tukkumyyjänä tulee pyytää yksilöilisien tunnisteiden

myöntämistä toimivaltaiselta tunnisteiden antajalta.

Jos olet tukkumyyjä, voit myös luoda omia yksilöllisiä tunnisteita tukkupakkaustasolla, jos haluat, kuten Komission täytäntöönpanoasetuksen (EU) 2018/574 Artiklan 10 (2) ja (4) mukaan:

2. Tukkupakkaustason yksilölliset tunnisteet on tuotettava ja annettava toimivaltaiselle tunnisteiden antajalle osoitetun pyynnön perusteella, tai niiden on oltava talouden toimijan tuottamia.

4. Jos tukkupakkaustason yksilöllisen tunnisteen tuottaa talouden toimija, sen on koostuttava standardin ISO/IEC 15459–1:2014 tai ISO/IEC 15459–4:2014 tai sen viimeisimmän vastineen mukaisesti tuotetusta yksilöllisestä vähittäismyyntipakkauksen koodista.

Kuka on toimivaltainen tunnisteiden antaja, mainitaan Komission täytäntöönpanoasetuksen (EU) 2018/574 artiklassa 4:

1. Unionissa valmistettujen tupakkatuotteiden osalta toimivaltainen tunnisteiden antaja on sen jäsenvaltion nimeämä taho, jossa kyseiset tuotteet on valmistettu.

Poiketen siitä, mitä ensimmäisessä alakohdassa säädetään, toimivaltainen tunnisteiden antaja on sen jäsenvaltion nimeämä taho, jonka markkinoille tuotteet saatetaan, jos asianomainen jäsenvaltio tätä vaatii.

2. Unioniin tuotujen tupakkatuotteiden osalta toimivaltainen tunnisteiden antaja on sen jäsenvaltion nimeämä taho, jonka markkinoille kyseiset tuotteet saatetaan.

3. Unionissa tukkupakkauksiin pakattujen tupakkatuotteiden osalta toimivaltainen tunnisteiden antaja on sen jäsenvaltion nimeämä taho, jossa kyseiset tuotteet on pakattu tukkupakkauksiin.

4. Vientiin tarkoitettujen tupakkatuotteiden osalta toimivaltainen tunnisteiden antaja on sen jäsenvaltion nimeämä taho, jossa kyseiset tuotteet on valmistettu.

Yksilöillisien tunnisteiden voimassaolo ja deaktivointi kuvataan Komission täytäntöönpanoasetuksen (EU) 2018/574, artiklassa 5, kohdassa 1, 2 ja 3.:

1. Tunnisteiden antajien tuottamia yksilöllisiä tunnisteita voidaan käyttää merkittäessä vähittäismyynti- tai tukkupakkauksia 6 ja 10 artiklan mukaisesti enintään kuuden kuukauden ajan päivästä, jona talouden toimija on vastaanottanut kyseiset yksilölliset tunnisteet. Tämän ajanjakson jälkeen yksilöllisten tunnisteiden voimassaolo lakkaa, ja talouden toimijoiden on varmistettava, että niitä ei käytetä vähittäismyynti- tai tukkupakkausten merkitsemiseen.

2. Tietovarastojärjestelmän on varmistettava, että yksilölliset tunnisteet, joita ei ole käytetty 1 kohdassa tarkoitetun kuuden kuukauden ajanjakson kuluessa, deaktivoituvat automaattisesti.

3. Valmistajille ja maahantuojille voidaan milloin tahansa myöntää yksilöllisten tunnisteiden deaktivointi, jos ne lähettävät sitä koskevan pyynnön asianomaiselle ensisijaiselle tietovarastolle. Muille talouden toimijoille voidaan myöntää yksilöllisten tunnisteiden deaktivointi, jos ne lähettävät reitittimen kautta sitä koskevan pyynnön. Deaktivointia koskeva pyyntö on toimitettava sähköisesti 36 artiklan mukaisesti, ja sen on sisällettävä liitteessä II olevan II luvun 2 jakson 2.3 kohdassa luetellut tiedot kyseisessä kohdassa määritetyssä muodossa. Deaktivointi ei saa vaikuttaa kyseiseen yksilölliseen tunnisteeseen liittyvien, jo tallennettujen tietojen koskemattomuuteen.

Yksilöllisten tunnisteiden pyytämistä koskevaan osioon pääset, napsauttamalla kohtaa "Pyydä yksilöillisiä tunnisteista", joka on sijoitettu valikolla vasemalla puolella. Napsauttamalla näet seuraavat alavalikkokohteet:

- Luettelo pyynnöistä yksikkötason yksilöllisille tunnisteille
- Tukkupakkaustason yksilöllisten tunnisteiden lukumäärä

Voi tapahtua, että näet vain yhden näistä kahdesta alavalikkokohteesta tai edes et näe mitään näistä. Tämä riippuu sovellusroolistasi ja siitä, jos olet allekirjoittanut sopimuksen tunnisteiden antajan kanssa yksilöllisen tunnisteiden pyytämisestä. Tämä sopimus allekirjoitetaan järjestelmän ulkopuolella. Kun se on allekirjoitettu, asetamme tämän osan sinulle saatavaksi sovelluksessa.

#### 3.11.6.1 Luettelo pyynnöistä yksikkötason yksilöllisille tunnisteille

Ensinnäkin saatat joutua pyytämään yksilöllisiä tunnisteita vain, jos olet valmistaja ja haluat merkitä tupakkatuotteet (vähittäismyyntipakkaus).

Täytäntöönpanoasetuksen Artiklassa 6 kuvataan merkintä yksikkötason yksilöllisten tunnisteiden avulla:

1.Valmistajien ja maahantuojien on merkittävä jokainen unionissa valmistettu tai unioniin tuotu vähittäismyyntipakkaus 8 artiklan mukaisella yksilöllisellä tunnisteella, jäljempänä 'vähittäismyyntipakkaustason yksilöllinen tunniste'.

2. Unionin ulkopuolella valmistettujen tupakkatuotteiden osalta vähittäismyyntipakkaustason yksilöllinen tunniste on lisättävä vähittäismyyntipakkauksen päälle ennen kyseisen tupakkatuotteen tuontia unioniin.

Ensimmäinen näyttö, jonka näet sen jälkeen, kun pääset tähän kohtaan, on Luettelo pyynnöistä yksikkötason yksilöllisille tunnisteille. Tässä on lueteltu kaikki pyynnöt, jotka:

- on luotu, mutta yksilöllinen tunniste ei ole vielä myönetty (tila Hyväksytty)
- oli luotu, mutta talouden toimija peruutti pyynnön ennen yksilöllisten tunnisteiden myöntämistä (*Takaisinkutsuttu ennen yksilöllisten tunnisteiden toimittamista*)
- on toimitettu (tila *Toimitettu*)
- luotiin, mutta talouden toimija peruutti pyynnön luomisen jälkeen (Takaisinkutsuttu yksilöllisten tunnisteiden toimituksen jälkeen)

Tietysti näet luettelossa vain ne pyynöt, jotka sinulla on lupa nähdä sovelluksessa – sinun pyynöt.

Luettelo pyynöstä voidaan suodattaa näytön yläosassa olevien suodatimien avulla. Näytetty luettelo voidaan myös lajitella millä tahansa sarakkeella napsauttamalla sarakkeen otsikkoa. Suodatus ja lajittelu on saatavissa taulukoissa koko sovelluksessa.

| GUI-15-00-                     | 040] Luettelo                                                                                | o pyynnöistä yksikkötaso                                                                                                    | n yksilöllisille tunnisteille                                                                                                    |                                                                                                    |                                                                                                    |                      |                                     |
|--------------------------------|----------------------------------------------------------------------------------------------|----------------------------------------------------------------------------------------------------|----------------------------------------------------------------------------------------------------|----------------------------------------------------------------------------------------------------|----------------------------------------------------------------------------------------------------|----------------------|-------------------------------------|
| Yksilöllisten tunnisteide      | en pyynnöt > Luettelo py                                                                     | yynnöistä yksikkötason yksilöllisille tunnisteille                                                                                                    |                                                                                                    |                                                                                                    |                                                                                                    |                      |                                     |
| ≡ Vähittäismyytip              | akkaustason vksilö                                                                           | llisten tunnisteiden pyyntöien lutettelo                                                                                                    |                                                                                                    |                                                                                                    |                                                                                                    |                      |                                     |
| Lisää                          | ,                                                                                            | ,                                                                                                    |                                                                                                    |                                                                                                    |                                                                                                    |                      | Työkalut v                          |
| = Sugdatin                     |                                                                                              |                                                                                                    |                                                                                                    |                                                                                                    |                                                                                                    |                      |                                     |
|                                |                                                                                              |                                                                                                    |                                                                                                    |                                                                                                    |                                                                                                    |                      | ^                                   |
| Nakyvät saral                  | kkeet Toimituspah<br>Talouden to<br>Tieto siitä, k<br>Maa, jossa<br>Tupakkatuo<br>Muun tupak | vä<br>imijan rekisteröity nimi<br>äytetäänkö tuotantoprosessissa koneita<br>kykiöllisia tunnistelta pyydettiin<br>tetyyppi<br>katuotteen tyypin kuvaus | Tupakkatuotteen tuotemerkki Tupakkatuotteen tuotemerkki pakkausta mukaan tukien, 0,1 gramman<br>tarkkuudela UC-CG-portaalissa käytetty tupakkatuotteen tur<br>UC-CG-portaalissa käytetty tupakkatuotteen nur<br>UC-CG-toraalissa käytetty tupakkatuotteen nur<br>Vahittaismyynin tarkoitettu maa<br>Vahittaismyynin alottu maa sijaitsee EU:ssa | Tieto siitä, onko tuote ta maa-/ vesi-//imakujetukselii     Maarajan, seuraavan m lentoaseman tarkastuspiste maa-lvesi-//imakujetusmaa isee jaenvalitosta, Josa se on n Tieto siita, onko tuote tu Pyydetty vähitliäsmyynt tunnistelden mära Pyynnön tila | rkolettu siirrettavaksi yli rajojen<br>oristaman tai seuraavan<br>en perusteella ensimmäinen<br>sen jälkeen, kun tuote lahtee<br>ariinistettu tai jome se on tuotu<br>otu EU-hun<br>ipakkaustason yksilöllisten |                      |                                     |
| 1 2 3 4<br>Tietueet 1 - 25/112 | Paivitä<br>5 »» 25 lietueet                                                                  | ~                                                                                                    |                                                                                                    |                                                                                                    |                                                                                                    |                      |                                     |
| Pyynnön numero                 | Luontipäivä ja -aika <sub>v</sub>                                                            | Toimeksiantajan talouden toimijan tunniste                                                                                                    | koodi (joko EU:n valmistaja tai EU:n maahantuoja) ∳                                                                                                    | Talouden toimijan rekisteröity nimi \$                                                                                                    | Toimintayksikön tunnistekoodi 🖗                                                                                                    | Koneen tunnistekoodi | Asetukset                           |
| ORD1941003051                  | 21.11.2019 14:37:30                                                                          | QCALLXA0A                                                                                                    |                                                                                                    | GreyStone                                                                                                    | QCALLa002                                                                                                    |                      | Yksityiskohtainen tieto 🛛 Luo kopio |
| ORD1911003002                  | 6.11.2019 16:31:44                                                                           | QCALLXA0A                                                                                                    |                                                                                                    | GreyStone                                                                                                    | QCALLa0ZQ                                                                                                    | QCALL00LQ            | Yksityiskohtainen tieto 🛛 Luo kopio |
| ORD1911002464                  | 5.6.2019 15:29:29                                                                            | QCALLXA0A                                                                                                    |                                                                                                    | GreyStone                                                                                                    | QCALLa0ZQ                                                                                                    | QCALLOOLQ            | Yksityiskohtainen tieto Luo kopio   |
| ORD1911002460                  | 5.6.2019 14:30:07                                                                            | QCALLXA0A                                                                                                    |                                                                                                    | GreyStone                                                                                                    | QCALLa0ZQ                                                                                                    | QCALLOOLQ            | Yksityiskohtainen tieto Luo kopio   |
| ORD1911002459                  | 5.6.2019 14:29:28                                                                            | QCALLXA0A                                                                                                    |                                                                                                    | GreyStone                                                                                                    | QCALLa0ZQ                                                                                                    | QCALLOOLQ            | Yksityiskohtainen tieto Luo kopio   |
| ORD1911002458                  | 5.6.2019 14:28:41                                                                            | QCALLXA0A                                                                                                    |                                                                                                    | GreyStone                                                                                                    | QCALLa0ZQ                                                                                                    | QCALL00LQ            | Yksityiskohtainen tieto Luo kopio   |
| ORD1911002456                  | 5.6.2019 14:26:31                                                                            | QCALLXA0A                                                                                                    |                                                                                                    | GreyStone                                                                                                    | QCALLXa08                                                                                                    | QCALLX00B            | Yksityiskohtainen tieto Luo kopio   |

Kuva 86: Luettelo pyynnöistä yksikkötason yksilöllisille tunnisteille

Suodattimen alla on näyttö nimeltään "Näkyvät sarakkeet", jossa on useita valintaruutuja. Näitä

valintaruutuja käytetään valittaessa, mitkä sarakkeet, oletus sarakkeita lukuun ottamatta, jotka voit nähdä taulukossa pyyntöjen kanssa.

Jos haluat lisätä tai poistaa sarakkeita, sinun on valittava / poistettava valintaruutu sarakkeen nimellä ja napsautettava **Päivitä**-painiketta. Taulukko päivitetään ja sarakkeet muokataan. Jos jotkut tietueet on suodatettu, napsauttamalla päivityspainiketta suodatin ei peruuta, se pysyy toimivana.

Kun valintaruutu on valittu, sarake on näkyvissä. Kun valintaruutua ei ole valittu, sarake ei ole näkyvissä.

Sarakkeet, jotka ovat aina näkyviä ja joita ei voi piilottaa:

- Pyynnön numero
- Luontipäivämäärä ja -aika
- Lähettävän yksikön talouden toimijan tunnistekoodi (joko EU: n valmistaja tai EU: n tuoja)
- Toimintayksikön tunnistekoodi
- Valmistuskoneen tunnistekoodi

Tällä näytöllä voit käyttää näitä muita toimintoja:

- Luoda uusi pyyntö yksilöllisille tunnisteille yksikkötasolla napsauttamalla Lisää-painiketta
- Luoda pyynnön kopio yksilöllisille tunnisteille yksikkötasolla napsauttamalla Luo kopio-painiketta
- Yksityiskohtaiset tiedot pyynnöstä napsauttamalla Yksityiskohtaiset tiedot-painiketta
- Ladata pyyntöön luodut yksilölliset tunnisteet napsauttamalla Lataa-painiketta
- Takaisinkutusa pyyntö yksilöllisille tunnisteille napsauttamalla Takaisinkutsua-painiketta

#### 3.11.6.1.1 Yksikkötason yksilöllisien tunnisteiden pyynnöt

Luodaksesi uuden yksikkötason yksillöllisen tunnisteen pyynnön sinun on napsautettava Lisääpainiketta, joka löytyy näytölta "[GUI-15-00-040] Luettelo pyynnöistä yksikkötason yksilöllisille tunnisteille".

[GUI-15-00-040] Luettelo pyynnöistä yksikkötason yksilöllisille tunnisteille

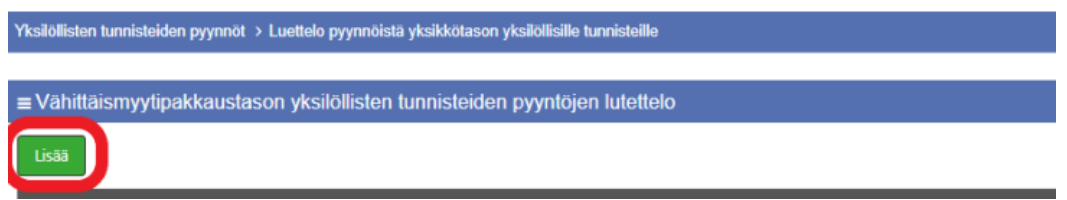

Kuva 87: Yksikkötason yksilöllisien tunnisteiden luettelo

Tämän jälkeen pääset näytölle "[GUI-15-00-041] Pyydä yksikkötason yksilöllisiä tunnisteita". Tällä sinun on täytettävä lomake, ainakin kaikki pakolliset kentät (merkitty punaisella tähdellä).

Kenttien prioriteetti ja muoto määritetään Täytäntöönpanoasetuksen liitteen II kappaleen II osion 2 kohdan 2.1 mukaisesti. Sovelluksessa pakolliset kentät merkitään punaisella tähtimerkillä mutta riippuu myös arvoista, jotka käyttäjä täyttää pyyntöön. Kun lomake ensin avataan, pakollisia kenttiä ovat seuraavia:

- Toimintayksikön tunnistekoodi,
- Tupakkatuotteiden tyyppi,
- Tupakkatuotteiden brändi,
- Keskimääräinen yksikköpaketin bruttopaino pakkauksen kanssa gramoissa 0,1 gramman tarkkuudella,
- Suunniteltu vähittäismyynnin maa,
- Pyydettyjen yksikköpaketin tason yksilöllisten tunnisteiden lukumäärä.

Jos vastaus kohtaan "Toimintayksikön tunnistekoodi" on "Muu", käyttäjän on täytettävä kenttä:

Toimintayksikön tunnistekoodi – Muu

Voit valita "Toimintayksikön tunnistekoodi" -kentästä vaihtoehdon "Muu" vain, jos sinulla ei ole Talouden toimijan tunnistekoodia (alkaa "QCALL"), täytetty kentässä "Toimeksiantajan talouden toimijan tunnistekoodi (joko EU:n valmistaja tai EU:n maahantuoja)".

Jos vastaus kysymykseen "sisältääkö tuotantoprosessi koneiston" on "Kyllä", tämä tarkoittaa, että valintaruutu on valittu, käyttäjän täytyy täyttää kenttä:

 Koneen tunnistekoodi - tämä kenttä näkyy vain, jos olet täyttänyt kentän Toimintayksikön tunnistekoodi

Jos vastaus kohtaan "Tupakkatuotteen tyyppi" on "Muu" käyttäjän tulee täyttää kenttä:

Muun tupakkatuotteen tyypin kuvaus.

Jos vastaus kohtaan "Tupakkatuotteen brändi" on "Muu", käyttäjän tulee täyttää kenttä:

• Muun tuotemerkin tupakkatuote.

Jos vastaus kohtaan "Merkintä siitä, onko tuote tarkoitettu siirrettäväksi maan rajojen poikki maakuljetuksella" on "Kyllä", se tarkoittaa, että valintaruutu on valittu, käyttäjän täytyy täyttää kenttä:

 Ensimmäinen maakuljetuksen maa sen jälkeen, kun tuote lähtee valmistuspaikan jäsenvaltion tai tuontipaikan jäsenvaltion.

[GUI-15-00-041] Pyydä yksikkötason yksilöllisiä tunnisteita

| rksilollisten tunnisteiden pyynnot > Luetteio pyynnoista                                                                                                    | yksikkotason yksikollisille tunnistelle > Pyyda yksikkotason yksikollisia tunnistelta |
|----------------------------------------------------------------------------------------------------|---------------------------------------------------------------------------------------|
|                                                                                                    |                                                                                       |
| ≡ Pyydä yksikkötason yksilöllisiä tunnisteita                                                                                                    |                                                                                       |
| Toimeksiantajan talouden toimijan tunnistekoodi<br>(joko EU:n valmistaja tai EU:n maahantuoja)                                                                                                    | QCALLXADA                                                                             |
| Toimintayksikön tunnistekoodi *                                                                                                    | Valitse yksi                                                                          |
| Tieto siitä, käytetäänkö tuotantoprosessissa koneita                                                                                                    |                                                                                       |
| Tupakkatuotetyyppi *                                                                                                    | Valitse yksi                                                                          |
| Muun tupakkatuotteen tyypin kuvaus                                                                                                    |                                                                                       |
| Muu tupakkatuoteen tunniste                                                                                                    |                                                                                       |
| Yhdistetyn nimikkeistön (CN) koodi                                                                                                    | Hae                                                                                   |
| Tupakkatuotteen tuotemerkki*                                                                                                    | Valitse yksi                                                                          |
| Muun tuotemerkin tupakkatuote                                                                                                    |                                                                                       |
| Vähittäismyyntipakkauksen keskimääräinen                                                                                                    |                                                                                       |
| oruttopaino grammoina, pakkausta mukaan lukien,<br>0,1 gramman tarkkuudella*                                                                                                    |                                                                                       |
| Vähittäismyynin tarkoitettu maa "                                                                                                    | Valitse yksi                                                                          |
| EU-CEG-portaalissa käytetty tupakkatuotteen<br>tunniste                                                                                                    |                                                                                       |
| EU-CEG-portaalissa käytetty tupakkatuotteen<br>numero                                                                                                    |                                                                                       |
| Tieto siitä, onko tuote tarkoitettu siirrettäväksi yli<br>rajojen maa-/ vesi-/ilmakuljetuksella                                                                                                    |                                                                                       |
| Maarajan, seuraavan merisataman tai seuraavan<br>lentoaseman tarkastuspisteen perusteella<br>ensimmäinen maa-ivesi-ilmakuijetusmaa sen<br>jälkeen, kun tuote lähte jäservaltiosta, jossa se on<br>valmistettu tai jonne se on tuotu |                                                                                       |
| Tieto siitä, onko tuote tuotu EU:hun                                                                                                    |                                                                                       |
| Pyydetty vähittäismyyntipakkaustason yksilöllisten<br>tunnisteiden määrä *                                                                                                    |                                                                                       |
| Lisää Takaisin                                                                                                    |                                                                                       |

Kuva 88: Yksikkötason yksilöllisien tunnisteiden pyyntö

#### Lähetä täytetty lomake painamalla lomakkeen alaosassa olevaa Lisää-painiketta.

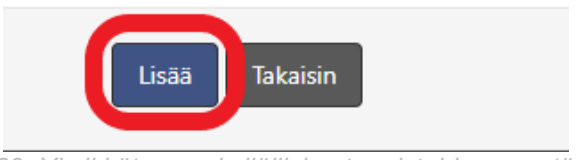

Kuva 89: Yksikkötason yksilöllisien tunnisteiden pyyntö - Lisää-painikke

Jos et täytä kaikki pakolliset kentät tai täytät joku kenttää väärin, järjestelmä varoittaa sinua näyttämällä punaista huutomerkiä vastaavan kentän lopussa. Kohdistamalla sitä hiirellä saat lisätietoja virheestä:

| Kenttä 'Toimintayk<br>pal | sikön tunnistekoodi' on<br>kollinen. |
|---------------------------|--------------------------------------|
| ~                         | 0                                    |

Kuva 90: Yksikkötason yksilöllisien tunnisteiden pyyntö - tietoviesti

Voit korjata mahdolliset virheet ja paina uudelleen Lisää-painiketta.

Kun lomake on täytetty oikein, sen jälkeen kun painat Lisää-painiketta, vahvistusikkuna tule näkyviin ja saat vahvistusta yksikkötason yksilöllisistä tunnisteistäsi:

÷

| Yksikkötason yksilöllisten tunnisteiden pyynnön $^{\times}$ luominen                                                    |  |  |
|----------------------------------------------------------------------------------------------------|--|--|
| Pyyntö yksikkötason yksilöllisille tunnisteille luodaan lomakkeelle täytettyjen arvojen<br>mukaisesti. Haluatko jatkaa? |  |  |
| Kyila Ei                                                                                                    |  |  |

Kuva 91: Vahvistusikkuna – uusi yksikkötason yksilöllisien tunnisteiden pyyntö

Sinun on napsautettava Kyllä-painiketta vahvistaaksesi yksikkötason yksilöllisen tunnisteiden pyynnön.

Artiklan 9(5) mukaan valmistajat ja tuojat saattavat perua yhden työpäivän sisällä tukkupakkaustason yksilöllisten tunnisteiden pyynnön takaisinkutsutulla viestillä (lisätietoja kappaleessa <u>3.11.6.1.3</u> <u>Pyynnön takaisinkutsu</u>).

Tämän jakson jälkeen ja Artiklan 9(3) mukaisesti kahden työpäivän sisällä pyynnön vastaanottamisesta, tunnisteiden antaja suorittaa seuraavaa tässä järjestyksessä: luoda koodit, siirtää koodit reitittimen kautta pyytävän valmistajan tai tuojan ensisijaiseen säilytyspaikkaan ja lopulta sähköisesti siirtää koodit pyytävälle valmistajalle tai tuojalle.

Huom: Pyyntöä ei voi enää peruuttaa, kun yksilölliset tunnisteet on luotu ja lähetetty ensisijaiseen arkistoon.

#### 3.11.6.1.2 Yksityiskohtaiset tiedot yksikkötason tunnisteden pyynnöstä

Yksikkötason yksilöllisten tunnisteiden pyynnön tiedot saa näkyviin napsauttamalla **Yksityistiedot** - painiketta valitun entiteetin Asetukset-sarakkeessa näytöllä "[*GUI-15-00-040*] *Luettelo yksikkötason yksilöllisten tunnisteiden pyynnöistä*". Näyttö "[*GUI-15-00-042*] *Yksityiskohtaiset tiedot yksikkötason tunnisteiden pyynnöstä* " esittää yksityiset tiedot yksikkötason yksilöllisten tunnisteiden pyynnöstä.

Tällä näytöllä voit käyttää näitä muita toimintoja:

- Lataa luodut yksillölliset tunnisteet pyyntöön napsauttamalla Lataa-painiketta
- Luoda kopio pyynnöstä napsauttamalla Luo kopio-painiketta
- Takaisinkutsua pyynnön napsauttamalla Takaisinkutsu- painiketta
- Palauttaa edelliselle sivulle napsauttamalla Takaisin-painiketta

Pyynnön tilan perusteella käyttäjä voi:

- Takaisinkutsua pyynnön pyynnön tila pitää olla Hyväksytty eikä viestin takaisinkutsu aika voi olla erääntynyt
- ladata luodut yksillölliset tunnisteet pyynnön tila pitää olla Toimitettu
- luoda kopio yksikkötason yksillöllisen tunnisteen pyynnöstä voit luoda kopio pyynnöstä pyynnön tilasta riippumatta

[GUI-15-00-042] Yksityiskohtaiset tiedot pyynnöstä yksikkötason tunnisteille

| Yksiöllisten tunnisteiden pyynnöt > Luettelo pyynnöistä                     | t yksikkötason yksikölisille tunnistelle > Yksityiskohtaiset tiedot pyynnöstä yksikkötason tunnistelle |
|-----------------------------------------------------------------------------|----------------------------------------------------------------------------------------------------|
|                                                                             |                                                                                                    |
| = rksityiskontaiset bedot pyynnosta yksikk                                  | olason tunnistelle                                                                                     |
| Pyynnön numero                                                              | ORD1941003051                                                                                          |
| Toimeksiantaian talouden toimiian tunnistekoodi                             | 054113404                                                                                              |
| (joko EU:n valmistaja tai EÚ:n maahantuoja)                                 |                                                                                                    |
| Toimintavksikön tunnistekoodi                                               | 0/4113/02                                                                                              |
|                                                                             |                                                                                                    |
| Tieto siitä, käytetäänkö tuotantoprosessissa konelta                        |                                                                                                    |
| Luontipäivä ja -aika                                                        | 21.11.2019 14:37:30                                                                                    |
| Toimituspäivä                                                               |                                                                                                    |
|                                                                             |                                                                                                    |
| Tupakkatuotetyyppi                                                          | 1 Savuke                                                                                               |
| Muun tupakkatuotteen tyypin kuvaus                                          |                                                                                                    |
|                                                                             |                                                                                                    |
| Muu tupakkatuoteen tunniste                                                 |                                                                                                    |
| Yhdistetyn nimikkeistön (CN) koodi                                          |                                                                                                    |
| Tupakkatuatioon tuatomerkki                                                 | 1844 Blue                                                                                              |
|                                                                             | Low Bine                                                                                               |
| Vähittäismyyntipakkauksen keskimääräinen                                    | 20                                                                                                    |
| oruttopaino grammoina, paskausta mukaan luken,<br>0,1 gramman tarikkuudella |                                                                                                    |
| Vähittäismyynin tarkoitettu maa                                             | AL - Albania                                                                                           |
| EU CEC estadises käytetty tusekketyettees                                   |                                                                                                    |
| tuniste                                                                     |                                                                                                    |
| ELLOEG opticalizes käytetty turakkatuattoos                                 |                                                                                                    |
| numero                                                                      |                                                                                                    |
| Tieto città pako tueto tado infu circetti sikol uli                         |                                                                                                    |
| rajojen maa-/ vesi-/iimaku/jetuksella                                       |                                                                                                    |
| Maaralan, seuraavan merisataman tai seuraavan                               |                                                                                                    |
| lentoaseman tarkastuspisteen perusteella                                    |                                                                                                    |
| jälkeen, kun tuote lähtee jäsenvaltiosta, jossa se on                       |                                                                                                    |
| valmistettu tai jonne se on tuotu                                           |                                                                                                    |
| Tieto siitä, onko tuote tuotu EU:hun                                        |                                                                                                    |
| Pyydetty vähittäismyyntipakkaustason yksilöllisten                          | 10 000                                                                                                 |
| tunnisteiden määrä                                                          |                                                                                                    |
| Maa, jossa yksilöliisiä tunnistelta pyydettiin                              | SK - Slovakia                                                                                          |
|                                                                             | •                                                                                                    |
| Pyynnon tia                                                                 | Tunnustettu                                                                                            |
|                                                                             |                                                                                                    |
| Luo kopio Takalsin                                                          |                                                                                                    |

Kuva 92: Yksityiskohtaiset tiedot yksikkötason tunnisteden pyynnöstä

#### 3.11.6.1.3 Yksilöllisten tunnisteiden takaisinkutsu

Komission täytäntöönpanoasetuksen (EU) 2018/574 9 artiklan, kohdan 5 mukaan:

5. Valmistajat ja maahantuojat voivat yhden työpäivän kuluessa peruuttaa 1 kohdan mukaisesti lähetetyn pyynnön peruutusviestillä, josta säädetään yksityiskohtaisemmin liitteessä II olevan II luvun 5 jakson 5 kohdassa.

Viestin takaisinkutsu suoritetaan napsauttamalla **Takaisinkutsu** -painiketta näytöllä "[GUI-15-00-040] Luettelo yksikkötason yksilöllisten tunnisteiden pyynnöistä" tai näytöllä "[GUI-15-00-042] 00-042] Yksityiskohtaiset tiedot yksikkötason tunnisteiden pyynnöstä".

Pyynnön takaisinkutsu onnistu jos on täytetty kaksi edellytystä:

3. Takaisinkutsun tila on Hyväksytty

4. Viestin takaisinkutsun aika ei saa erääntyä

Voit tallentaa lomakkeen napsauttamalla **Takaisinkutsu** -painiketta näytöllä "[GUI-15-00-044] Viestin takaisinpyyntö".

#### [GUI-15-00-044] Recall message

| Requests for the issuance of serial numbers > List of request for the issuance of serial numbers at unit packet level > Recall message |               |   |  |  |  |
|----------------------------------------------------------------------------------------------------|---------------|---|--|--|--|
| ≡ Recall message                                                                                                    |               | ~ |  |  |  |
| Request number                                                                                                    | ORD1910000503 |   |  |  |  |
| Message recall code provided to the message<br>sender in the acknowledgement of the original<br>message to be recalled *               |               |   |  |  |  |
| Reason for recalling the original message*                                                                                             | Select one *  |   |  |  |  |
| Description of the reason for recalling the original message                                                                           |               |   |  |  |  |
| Any additional explanations on the reason for recalling the original message                                                           |               |   |  |  |  |
| Recall Back                                                                                                    |               |   |  |  |  |

Kuva 93: Viestin takaisinkutsu

| si | Yksilöllisten tunnisteiden pyynnön peruutus               |
|----|-----------------------------------------------------------|
|    | Pyyntö numero ORD2042003051 peruutetaan. Haluatko jatkaa? |
| 20 | <b>Kyllä</b> Ei                                           |
|    |                                                           |

Kuva 94: Vahvistusikkuna - Yksilöllisten tunnisteiden takaisinkutsu

Kun olet napsauttanut **Takaisinkutsu** -painiketta, vahvistusikkuna tulee näkyviin. Sinun on napsautettava painiketta **Kyllä** tallentaaksesi muutokset järjestelmään.

Pyyntösi tila on Takaisinkutsuttu ennen yksilöllisten tunnisteiden toimittamista.

#### 3.11.6.1.4 Yksikkötason yksilöllisten tunnisteiden pyynnön kopio

Jotta se olisi helpompaa, sinulla on mahdollisuus luoda kopio aiemmin luoduista pyynnöistä, joilla on identtiset/samanlaiset parametrit kuin aiemmin.

Pyyntöjen kopio luodaan napsauttamalla **Luo kopio** -painiketta näytöllä "[GUI-15-00-040] Luettelo yksikkötason yksilöllisten tunnisteiden pyynnöistä" tai näytöllä "[GUI-15-00-042] 00-042] Yksityiskohtaiset tiedot yksikkötason tunnisteiden pyynnöstä".

Kun napsautat painiketta, sinut ohjataan näytölle "[GUI-15-00-041] Yksikkötason yksilöllisten tunnisteiden pyyntö", mutta lomakeessa on jo täytetty arvoja edellisen pyynnön mukaan.

[GUI-15-00-041] Pyydä yksikkötason yksilöllisiä tunnisteita

| Yksilöllisten tunnisteiden pyynnöt > Luettelo pyynnöistä yksilktötason yksilöllisille tunnisteille > Pyydä yksilkkötason yksilöllisiä tunnisteita                                    |              |  |  |  |
|----------------------------------------------------------------------------------------------------|--------------|--|--|--|
|                                                                                                    |              |  |  |  |
| ■ Pyydä yksikkötason yksilöllisiä tunnisteita                                                                                                    |              |  |  |  |
| Toimeksiantajan talouden toimijan tunnistekoodi<br>(joko EU:n valmistaja tai EU:n maahantuoja)                                                                                       | QCALLXA0A    |  |  |  |
| Toimintayksikön tunnistekoodi "                                                                                                    | QCALLa002    |  |  |  |
| Tieto siitä, käytetäänkö tuotantoprosessissa koneita                                                                                                    |              |  |  |  |
| Tupakkatuotetyyppi*                                                                                                    | 1 - Savuke   |  |  |  |
| Muun tupakkatuotteen tyypin kuvaus                                                                                                    |              |  |  |  |
| Muu tupakkatuoteen tunniste                                                                                                    |              |  |  |  |
| Yhdistetyn nimikkeistön (CN) koodi                                                                                                    | Hae          |  |  |  |
| Tupakkatuotteen tuotemerkki *                                                                                                    | L&M Blue     |  |  |  |
| Muun tuotemerkin tupakkatuote                                                                                                    |              |  |  |  |
| Vähittäismyyntipakkauksen keskimääräinen                                                                                                    | 20           |  |  |  |
| bruttopaino grammoina, pakkausta mukaan lukien,<br>0,1 gramman tarkkuudella '                                                                                                    |              |  |  |  |
| Vähittäismyynin tarkoitettu maa                                                                                                    | AL - Albania |  |  |  |
| EU-CEG-portaalissa käytetty tupakkatuotteen<br>tunniste                                                                                                    |              |  |  |  |
| EU-CEG-portaalissa käytetty tupakkatuotteen<br>numero                                                                                                    |              |  |  |  |
| Tieto siitä, onko tuote tarkoitettu siirrettäväksi yli<br>rajojen maa-/ vesi-/ilmakuljetuksella                                                                                      |              |  |  |  |
| Maarajan, seuraavan merisataman tai seuraavan                                                                                                    |              |  |  |  |
| lentoaseman tarkastuspisteen perusteella<br>ensimmäinen maa-lvesi-filmakuljetusmaa sen<br>jälkeen, kun tuote lähtee jäsenvaltiosta, jossa se on<br>valmistettu tai jonne se on tuotu |              |  |  |  |
| Tieto siitä, onko tuote tuotu EU:hun                                                                                                    |              |  |  |  |
| Pyydetty vähittäismyyntipakkaustason yksilöllisten<br>tunnisteiden määrä *                                                                                                    | 10 000       |  |  |  |
| Lisää Takaisin                                                                                                    |              |  |  |  |

Kuva 95: Yksikkötason yksilöllisten tunnisteiden pyynnön kopio

Tarvittaessa voit vaihtaa mitä tahansa arvoja kentissä ja napsauta Lisää -painiketta tallentaaksesi yksilöllisten tunnisteiden pyynnöt. Kun pyynnön kopio on luotu, seuraava käsittely on sama kuin uusille luoduille pyynnöille.

#### 3.11.6.1.5. Yksikkötason yksilöllisten tunnisteiden latauspyyntö

Kun pyyntö yksilöllisten tunnisteiden annosta on onnistuneesti käsitelty, se siirtyy ensisijaiseen arkistoon ja pyynnön toimitetaan.

Kun pyynnön tila on *Toimitettu*, voit ladata luodut yksilöllistet tunnisteet napsautamalla **Lataa**painiketta näytöllä "[GUI-15-00-040] Luettelo yksikkötason yksilöllisten tunnisteiden pyynnöistä" tai näytöllä "[GUI-15-00-042] Yksityiskohtaiset tiedot yksikkötason tunnisteiden pyynnöstä"

Kun teet niin, käyttöjärjestelmän ponnahdusikkuna näyttää sinulle mahdollisuuden tallentaa luodut yksilölliset tunnisteet tietokoneen tiedostojärjestelmään.

Toissijaisen säilytyspaikan määrittämän 6 MB:n rajan vuoksi koodien suuret volyymit jaetaan pienemmissä erissä. Kaikki samaan pyyntöön kuuluvat erät ladataan yhtenä ZIP-tiedostona napsauttamalla vain kerran painiketta **Lataa**.

### 3.11.6.2. Luettelo tukkupakkaustason yksilöllisten tunnisteiden pyynnöistä

Sinun pitää pyytää tukkupakkaustason yksilöllistet tunnisteet vain, jos olet valmistaja tai maahantuoja ja joudut yhdistämään tupakkatuotteet (yksikköpaketit) yhdistettyihin pakkauksiin.

Komission täytäntöönpanoasetuksen (EU) 2018/574, Artiklan 2(5) mukaan:

5. 'tukkupakkauksella' tarkoitetaan pakkausta, joka sisältää useampia kuin yhden tupakkatuotteen vähittäismyyntipakkauksen;

Täytäntöönpanoasetuksen Artiklassa 10 (1) myös todettaan:

1. Jos talouden toimijat päättävät noudattaa direktiivin 2014/40/EU 15 artiklan 5 kohdassa säädettyjä kirjausvelvoitteita pitämällä kirjaa tukkupakkauksista, niiden on merkittävä tupakkatuotteita sisältävät tukkupakkaukset yksilöllisellä tunnisteella, jäljempänä 'tukkupakkaustason yksilöllinen tunniste'.

Sinulla talouden toimijana on myös mahdollisuus luoda itse tukkupakkaustason yksilölliset tunnisteet Komission täytäntöönpanoasetuksen (EU) 2018/574 Artiklan 10(4) mukaan:

5. Jos tukkupakkaustason yksilöllisen tunnisteen tuottaa talouden toimija, sen on koostuttava standardin ISO/IEC 15459–1:2014 tai ISO/IEC 15459–4:2014 tai sen viimeisimmän vastineen mukaisesti tuotetusta yksilöllisestä vähittäismyyntipakkauksen koodista.

Mutta jos päätät pyytää tukkupakkaustason yksilöllisiä tunnisteita meidän tunnisteiden antajalta, sinun on allekirjoitettava sopimus järjestelmän ulkopuolella.Tämä agenda on sinulle saatavana sovelluksessa.

Ensimmäinen näyttö, joka tulee näkyviin sen jälkeen, kun pääset tähän kohtaan napsauttamalla "Luettelo tukkupakkaustason yksilöllisisten tunnisteiden pyynnöistä" on *"[GUI-15-00-050] Tukkupakkaustason yksilöllisten tunnisteiden pyyntöjen luettelo*". Tässä on lueteltu kaikki pyynnöt, jotka:

- ovat luotu, mutta yksilöllisiset tunnisteet eivät ole vielä toimitettu (tila Hyväksytty)
- oli luotu, mutta talouden toimija peruutti pyynnön ennen yksilöllisisten tunnisteiden toimitusta (tila Takaisinkutustu ennen yksilöllisisten tunnisteiden toimittamista)
- ovat toimitettu (tila Toimitettu)
- oli luotu, mutta talouden toimija peruutti pyynnön yksilöllisisten tunnisteiden toimituksen jälkeen (tila Takaisinkutustu yksilöllisisten tunnisteiden toimituksen jälkeen)

Tietysti näet luettelossa vain ne pyynöt, jotka sinulla on lupa nähdä sovelluksessa – sinun pyynnöt.

Luettelo pyynnöistä voidaan suodattaa näytön yläosassa olevien suodatimien avulla. Näytetty luettelo voidaan myös lajitella millä tahansa sarakkeella napsauttamalla sarakkeen otsikkoa.

Suodatus ja lajittelu on saatavissa taulukoissa koko sovelluksessa.

[GUI-15-00-050] Luettelo tukkupakkaustason yksilöllisten tunnisteiden pyynnöistä

| Pyydä yksiköllisiä tunnisteita > Luettelo tukkupakkaustason yksiköllisten tunnisteiden pyynnöistä |                    |                                                               |                                        |                                  |                                                                   |                                                   |                           |
|---------------------------------------------------------------------------------------------------|--------------------|---------------------------------------------------------------|----------------------------------------|----------------------------------|-------------------------------------------------------------------|---------------------------------------------------|---------------------------|
| ≡ Luettelo tukkupakkaus                                                                           | tason yksilölliste | en tunnisteiden pyynnöistä                                    |                                        |                                  |                                                                   |                                                   | ~                         |
|                                                                                                   |                    |                                                               |                                        |                                  |                                                                   |                                                   | Työkalut 🗸                |
| ≡ Luettelo tukkupakkau                                                                            | ıstason yksilöllis | ten tunnisteiden pyynnöistä                                   |                                        |                                  |                                                                   |                                                   | ~                         |
| Pyynnön numero                                                                                    |                    |                                                               |                                        |                                  |                                                                   |                                                   |                           |
| Tiedot toimittavan<br>yksikön talouden toimijan<br>tunnistekoodi                                  |                    |                                                               |                                        |                                  |                                                                   |                                                   |                           |
| Talouden toimijan<br>rekisteröity nimi                                                            |                    |                                                               |                                        |                                  |                                                                   |                                                   |                           |
| Toimintayksikön<br>tunnistekoodi                                                                  |                    |                                                               |                                        |                                  |                                                                   |                                                   |                           |
| Maa, jossa yksilöllisiä<br>tunnisteita pyydettiin                                                 |                    |                                                               | •                                      |                                  |                                                                   |                                                   |                           |
| Pyynnön tila                                                                                      |                    |                                                               | *                                      |                                  |                                                                   |                                                   |                           |
|                                                                                                   | Suodatin Peru      | iuta suodatin                                                 |                                        |                                  |                                                                   |                                                   |                           |
| Tietueet 0 kohteeseen 0 0                                                                         |                    |                                                               |                                        |                                  |                                                                   |                                                   |                           |
| Pyynnön<br>numero + Luomispäivä<br>-aika                                                          | ▼ Toimituspäivä ♦  | Tiedot toimittavan yksikön talouden<br>toimijan tunnistekoodi | Talouden toimijan<br>rekisteröity nimi | Toimintayksikön<br>tunnistekoodi | Pyydettyjen tukkupakkaustason<br>yksilöllisten tunnisteiden määrä | Maa, jossa yksilöllisiä<br>tunnisteita pyydettiin | Pyynnön<br>tila Asetukset |
|                                                                                                   |                    |                                                               |                                        |                                  |                                                                   |                                                   |                           |

Kuva 96: Vähittäismyytipakkaustason yksilöllisten tunnisteiden pyyntöjen lutettelo

Tällä näytöllä voit käyttää näitä toimintoja:

- Luoda pyynnön tukkupakkaustason yksilöllisille tunnisteille napsauttamalla Lisää -painiketta
- Luoda kopio tukkupakkaustason yksilöllisistä tunnisteistä napsauttamalla Luo kopio-painiketta
- Yksityiskohtaiset tiedot pyynnöstä napsauttamalla Yksityiskohtaiset tiedot-painiketta
- Lataa luodut tukkupakkaustason yksillölliset tunnisteet jotka kuuluvat pyyntöön napsauttamalla Lataa-painiketta
- Takaisinkutsua pyyntö tukkupakkaustason yksillöllisille tunnisteille napsauttamalla Takaisinkutsua-painiketta

#### 3.11.6.2.1 Pyyntö tukkupakkaustason yksilöllisistä tunnisteista

Pyyntö yksilöllisistä tunnisteista luodaan napsauttamalla **Lisää** -painiketta näytöllä *"[GUI-15-00-50] Tukkupakkaustason yksilöllisten tunnisteiden pyyntöjen luettelo*".

| [GUI-15-00-               | 050] Vähittäismyytipakkaustason yksilöllisten tunnisteiden pyyntöjen lutettelo        |
|---------------------------|---------------------------------------------------------------------------------------|
| Yksilöllisten tunnisteide | n pyynnöt > Vähittäismyytipakkaustason yksilöllisten tunnisteiden pyyntöjen lutettelo |
|                           |                                                                                       |
| ≡ Vähittäismyytipa        | akkaustason yksiiöllisten tunnisteiden pyyntöjen lutettelo                            |
| Lisaa                     |                                                                                       |
| Kı                        | ıva 97: Luettelo tukkupakkaustason yksilöllisistä tunnisteista- Lisää painikke        |

Sen jälkeen pääset näytölle"[GUI-15- 00-051] Tukkupakkaustason yksilöllisten tunnisteiden pyynnöt". Täällä sinun on täytettävä lomake, ainakin kaikki pakolliset kentät (merkitty punaisella tähdellä).

Kenttien prioriteetti ja muoto määritetään Täytäntöönpanoasetuksen liitteen II kappaleen II osion 2 kohdan 2.2 mukaisesti. Sovelluksessa pakolliset kentät on merkitty punaisella tähdellä ja tätä pyyntöä varten ne ovat seuraavat:

- Toimintayksikön tunnistekoodi,
- Tukkupakkaustason yksilöllisten tunnisteiden pyydetty lukumäärä.

[GUI-15-00-051] Tukkupakkaustason yksilöllisten tunnisteiden pyynnöt

| Yksilöllisten tunnisteiden pyynnöt > Vähittäismyytipakkaustason yksilöllisten tunnisteiden pyyntöjen lutettelo > Tukkupakkaustason yksilöllisten tunnisteiden pyynnöt |              |  |  |  |
|----------------------------------------------------------------------------------------------------|--------------|--|--|--|
|                                                                                                    |              |  |  |  |
| ≡ Tukkupakkaustason yksilöllisten tunnisteid                                                                                                    | den pyynnöt  |  |  |  |
| Toimeksiantajan talouden toimijan tunnistekoodi                                                                                                    | Valitse yksi |  |  |  |
| (joko EO.n vaimistaja tai EO.n maanantuoja)                                                                                                    |              |  |  |  |
| Toimintayksikön tunnistekoodi*                                                                                                    | Valitse yksi |  |  |  |
| Pyydetty tukkupakkaustason yksilöllisten                                                                                                    |              |  |  |  |
| tunnisteiden määrä*                                                                                                    |              |  |  |  |
| Lisää Takaisin                                                                                                    |              |  |  |  |

Kuva 98: Pyyntö tukkupakkaustason yksilöllisistä tunnisteista

Yksilöllisten tunnisteiden pyyntö tallennetaan napsauttamalla Lisää-painiketta lomakkeen alapuolella.

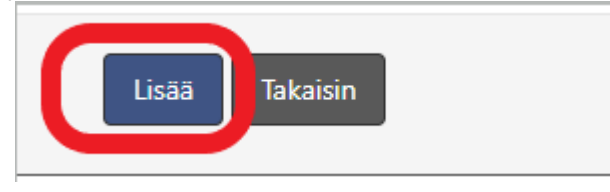

Kuva 99: Pyyntö tukkupakkaustason yksilöllisistä tunnisteista- Lisää painikke

Jos et täytä kaikkia pakollisia kenttiä tai täytät joku kenttää väärin, järjestelmä varoittaa sinua näyttämällä punaisen huutomerkin vastaavan kentän lopussa. Kohdistamalla sitä hiirellä saat lisätietoja virheestä:

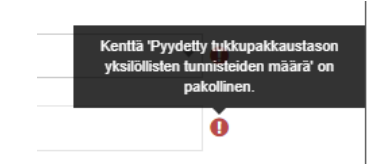

Kuva 100: Pyyntö tukkupakkaustason yksilöllisistä tunnisteista – virheviesti

Voit korjata mahdolliset virheet ja paina uudelleen Lisää-painiketta.

Kun lomake on täytetty oikein, sen jälkeen kun painat **Lisää**-painiketta, valintaikkuna tule näkyviin ja saat vahvistusta tukkupakkaustason yksilöllisistä tunnisteistäsi:

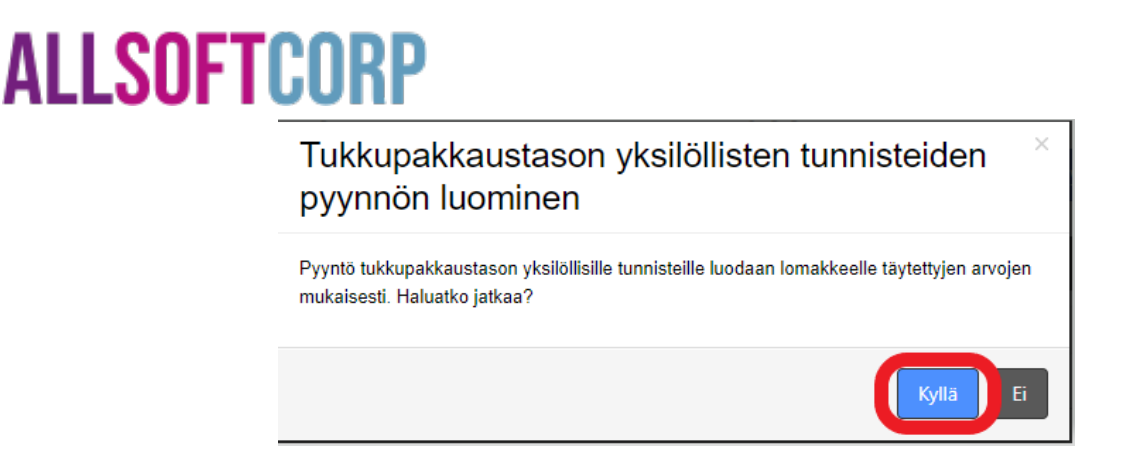

Kuva 101: Vahvistusikkuna - Pyyntö tukkupakkaustason yksilöllisistä tunnisteista

Sinun on napsautettava **Kyllä**-painiketta vahvistaaksesi tukkupakkaustason yksilöllisen tunnisteiden pyynnön.

Artiklan 13(5) mukaan valmistajat ja tuojat saattavat perua yhden työpäivän sisällä tukkupakkaustason käyttöjärjestelmäpyynnön takaisinkutsutulla viestillä (lisätietoja kappaleessa <u>3.11.6.2.3 Pyynnön takaisinkutsu</u>).

Tämän jakson jälkeen ja Artiklan 13(3) mukaisesti kahden työpäivän sisällä pyynnön vastaanottamisesta, tunnisteiden antaja suorittaa seuraavaa tässä järjestyksessä: luoda koodit, siirtää koodit reitittimen kautta pyytävän valmistajan tai tuojan ensisijaiseen säilytyspaikkaan ja lopulta siirtää koodit sähköisesti pyytävälle valmistajalle tai tuotajalle.

Huom: Pyyntöä ei voi enää peruuttaa, kun yksilölliset tunnisteet on luotu ja lähetetty ensisijaiseen arkistoon.

#### 3.11.6.2.2 Tiedot tukkupakkaustason yksilöllisten tunnisteiden pyynnöistä

Tiedot tukkupakkaustason yksilöllisten tunnisteiden pyynnöistä saa näkyviin napsauttamalla **Yksityistiedot** -painiketta valitun entiteetin Asetukset-sarakkeessa näytöllä "[GUI-15-00-050] Luettelo yksikkötason yksilöllisten tunnisteiden pyynnöistä". Näyttö "[GUI-15-00-052] Tiedot yksikkötason yksilöllisten tunnisteiden pyynnöistä" esittää yksityiset tiedot yksilöllisten tunnisteiden tukkupakkaustason pyynnöstä.

Tällä näytöllä voit käyttää näitä toimintoja:

- Lataa luodut yksillölliset tunnisteet jotka kuuluvat pyyntöön napsauttamalla Lataa-painiketta
- Luoda kopio pyynnöstä napsauttamalla Luo kopio-painiketta
- Takaisinkutsua pyyntö napsauttamalla Takaisinkutsua-painiketta
- Palauttaa edelliselle sivulle napsauttamalla Takaisin-painiketta

Pyynnön tilan perusteella käyttäjä voi:

- pyytää pyynnön takaisin pyynnön tila pitää olla Hyväksytty, eikä viestin palauttamisen aika saa olla erääntynyt
- ladata luodut yksilölliset tunnisteet pyynnön tila pitää olla Toimitettu
- luoda kopion yksikkötason yksilöllisten tunnisteiden pyynnöstä voit luoda kopio pyynnöstä sen tilasta riippumatta

[GUI-15-00-052] Detail of request for aggregated level UIs

| Requests for unique identifiers > List of requests for aggregated level UIs > Detail of request for aggregated level UIs |                      |   |  |  |  |  |
|----------------------------------------------------------------------------------------------------|----------------------|---|--|--|--|--|
|                                                                                                    |                      |   |  |  |  |  |
| ≡ Detail of request for aggregated level UIs                                                                             |                      |   |  |  |  |  |
| Request number                                                                                                    | ORD2                 |   |  |  |  |  |
| Economic operator identifier code of the submitting<br>entity (either EU manufacturer or EU importer)                    | QCALLA               |   |  |  |  |  |
| Facility identifier code                                                                                                 | QCALL                |   |  |  |  |  |
| Creation date and time                                                                                                   | 21-Jul-2020 20:14:32 |   |  |  |  |  |
| Delivery date                                                                                                    | 21-Jul-2020          |   |  |  |  |  |
| Requested quantity of aggregated level UIs                                                                               | 200                  |   |  |  |  |  |
| Country where the UIs were requested                                                                                     | SE - Sweden          | 0 |  |  |  |  |
| Status of the request                                                                                                    | Delivered            |   |  |  |  |  |
| Back                                                                                                    |                      |   |  |  |  |  |

Kuva 102: Tiedot tukkupakkaustason yksilöllisten tunnisteiden pyynnöistä

#### 3.11.6.2.3 Takaisinkutsun pyyntö tukkupakkaustason yksillöllisille tunnisteille

Komission täytäntöönpanoasetuksen (EU) 2018/574, Artiklan 9(5) mukaan:

5. Valmistajat ja maahantuojat voivat yhden työpäivän kuluessa peruuttaa 1 kohdan mukaisesti lähetetyn pyynnön peruutusviestillä, josta säädetään yksityiskohtaisemmin liitteessä II olevan II luvun 5 jakson 5 kohdassa.

Voit suorittaa takaisinkutsun tarvittaessa sovelluksen kautta napsauttamalla **Takaisinkutsu** - painiketta näytöllä "[GUI-15-00-050] Luettelo tukkupakkaustason yksilöllisten tunnisteiden pyynnöistä" tai näytöllä "[GUI-15-00-052] Luettelo tukkupakkaustason yksilöllisten tunnisteiden pyynnöistä".

Pyynnön takaisinkutsuun on täytettävä kaksi edellytystä:

- Takaisinkutsun tila pitää olla Hyväksytty
- Viestin takaisinkutsun aika ei saa olla erääntynyt

Voit tallentaa lomakkeen napsauttamalla **Takaisinkutsu** -painiketta näytöllä "[GUI-15-00-044] Viestin takaisinkutsu".

| ≡ Peruuta viesti                                      |               |
|-------------------------------------------------------|---------------|
| Pyynnön numero                                        | ORD2042003051 |
| Alkuperäisen viestin peruuttamisen syy*               | Valitse yksi  |
| Alkuperäisen viestin peruuttamisen syyn kuvaus        |               |
| Lisätietoja alkuperäisen viestin peruuttamisen syistä |               |
| Peruuta Takaisin                                      |               |

Kuva 103: Viestin takaisinkutsu

Kun olet napsauttanut **Takaisinkutsua** -painiketta, vahvistusikkuna tulee näkyviin. Sinun on napsautettava painiketta **Kyllä** tallentaaksesi muutokset järjestelmään. Pyynön tila on *Takaisinkutsuttu ennen yksilöllisten tunnisteiden toimittamista.* 

|     | Yksilöllisten tunnisteiden pyynnön peruutus               |  |
|-----|-----------------------------------------------------------|--|
| ksi | Pyyntö numero ORD2042003051 peruutetaan. Haluatko jatkaa? |  |
| 20  | Kyllä                                                     |  |
| .20 |                                                           |  |

Kuva 104 – Vahvistusikkuna - yksilöllisten tunnisteiden pyynnön takaisinkutsu

#### 3.11.6.2.4. Tukkupakkaustason yksilöllisten tunnisteiden pyynnön kopio

Luodakseen pyyntöjä samoilla tai samanlaisilla parametreilla, aikaisemmin luodun pyynnön kopioiminen voi olla nopeampi ja helpompi tapa tehdä se.

Pyyntöjen kopio luodaan napsauttamalla **Luo kopio** -painiketta näytöllä "[GUI-15-00-050] Luettelo tukkupakkaustason yksilöllisten tunnisteiden pyynnöistä" tai näytöllä "[GUI-15-00-052] Luettelo tukkupakkaustason yksilöllisten tunnisteiden pyynnöstä".

Kun napsautat painiketta, sinut ohjataan näytölle "[GUI-15-00-041] Tukkupakkaustason yksilöllisten tunnisteiden pyyntö", mutta lomakeessa on jo täytetty arvoja edellisen pyynnön mukaan.

[GUI-15-00-051] Request for aggregated level UIs

| equests for unique identifiers > List of requests for aggregated level UIs > Request for aggregated level UIs |                                                         |        |  |  |  |
|----------------------------------------------------------------------------------------------------|---------------------------------------------------------|--------|--|--|--|
|                                                                                                    |                                                         |        |  |  |  |
| ■ Request for aggregated level UIs                                                                            |                                                         | $\sim$ |  |  |  |
| Economic operator identifier code of the submitting                                                           | QCALLA006                                               |        |  |  |  |
| entity (entitle EO manufacturer of EO importer)                                                               |                                                         |        |  |  |  |
| Facility identifier code*                                                                                     | QCALLa00A 🗸                                             |        |  |  |  |
| Requested quantity of aggregated level UIs *                                                                  | 15,700                                                  |        |  |  |  |
|                                                                                                    |                                                         |        |  |  |  |
| Add Back                                                                                                    |                                                         |        |  |  |  |
| Kuva 1                                                                                                    | 05: Tukkupakkaustason yksilöllisten tunnisteiden pyyntö |        |  |  |  |

Tarvittaessa voit vaihtaa mitä tahansa arvoja kentissä ja napsauta **Lisää** -painiketta tallentaaksesi yksilöllisten tunnisteiden pyynnöt. Kun pyynnön kopio on luotu, tätä seuraava käsittely on sama kuin uusille luoduille pyynnöille.

#### 3.11.6.2.5. Tukkupakkaustason yksilöllisten tunnisteiden latauspyyntö

Kun pyyntö tukkupakkaustason yksilöllisten tunnisteiden on onnistuneesti käsitelty, ja sisältää yksilöllisten tunnisteiden luomisen ja niiden lähettämisen arkistojärjestelmään, pyyntöä pidetään toimitettuna.

Kun pyynnön tila on *Toimitettu*, voit ladata luodut yksilölliset tunnisteet napsautamalla **Lataa**painiketta näytöllä "[*GUI-15-00-050*] *Luettelo tukkupakkaustason yksilöllisten tunnisteiden pyynnöistä*" tai näytöllä "[*GUI-15-00-052*] Yksityiskohtaiset tiedot tukkupakkaustason tunnisteiden pyynnöstä"

Kun teet niin, käyttöjärjestelmän ponnahdusikkuna näyttää sinulle mahdollisuuden tallentaa luodut yksilölliset tunnisteet tietokoneen tiedostojärjestelmään.

Toissijaisen säilytyspaikan määrittämän 6 MB:n rajan vuoksi koodien suuret volyymit jaetaan pienemmissä erissä. Kaikki samaan pyyntöön kuuluvat erät ladataan yhtenä ZIP-tiedostona napsauttamalla vain kerran painiketta **Lataa**.

### 3.11.7 HAKUTAULUKKO

Kun tämä vaihtoehto valitaan valikossa, näyttö "[GUI-15-00-250] Hakutaulukko " avataan. Tällä näytöllä voit nähdä yksityistietojen luettelon tuotteista, joille tilaat yksikkötason yksilölliset tunnisteet tältä tunnusteiden antajalta ja jotka olet ilmoittanut yksilöllisten tunnisteiden pyynnössä.

Voit hakea tuotteita tuotekoodilla, joka on yksikkötason yksilöllisten tunnisteiden osa.

[GUI-15-00-250] Hakutaulukko

| > Hakutai          | Hakutautukko                                                      |                                                                                                    |                                           |                                           |                                                                     |                                |                                    |                                                                                                    |                                                 |                                                                                                    |                              |        |
|--------------------|-------------------------------------------------------------------|----------------------------------------------------------------------------------------------------|-------------------------------------------|-------------------------------------------|---------------------------------------------------------------------|--------------------------------|------------------------------------|----------------------------------------------------------------------------------------------------|-------------------------------------------------|----------------------------------------------------------------------------------------------------|------------------------------|--------|
| ≡ Hakut            | aulukko                                                           |                                                                                                    |                                           |                                           |                                                                     |                                |                                    |                                                                                                    |                                                 |                                                                                                    |                              |        |
|                    |                                                                   |                                                                                                    |                                           |                                           |                                                                     |                                |                                    |                                                                                                    |                                                 |                                                                                                    | Työkalut v                   |        |
| ≡ Suo              | datin                                                             |                                                                                                    |                                           |                                           |                                                                     |                                |                                    |                                                                                                    |                                                 |                                                                                                    | 1                            | $\sim$ |
| 1 2                | 3 »» 25 tietu                                                     | reet 👻                                                                                                    |                                           |                                           |                                                                     |                                |                                    |                                                                                                    |                                                 |                                                                                                    |                              |        |
| Tietueet 1         | - 25/51                                                           |                                                                                                    |                                           |                                           |                                                                     |                                |                                    |                                                                                                    |                                                 |                                                                                                    |                              |        |
| Koodi <del>,</del> | EU-CEG-<br>portaalissa<br>käytetty<br>tupakkatuotteen<br>tunniste | Tupakkatuotetyyppi≑                                                                                             | Muun<br>tupakkatuotteen≑<br>tyypin kuvaus | Yhdistetyn<br>nimikkeistön≑<br>(CN) koodi | EU-CEG-<br>portaalissa<br>käytetty ¢<br>tupakkatuotteen<br>tunniste | Tupakkatuotteen<br>tuotemerkki | Muu<br>tupakkatuoteen≑<br>tunniste | Vähittäismyyntipakkauksen<br>keskimääräinen<br>bruttopaino grammoina,<br>pakkausta mukaan lukien,<br>0,1 gramman tarkkuudella | Vähittäismyynin<br>tarkoitettu maa <sup>⊕</sup> | Maarajan, seuraavan<br>merisataman tai seuraavan<br>lentoaseman<br>tarkastusjisteen<br>perusteelia ensimmäinen<br>maa-ivesi-ilmakuijetusmaa<br>sen jälkeen, kun tuote<br>lähtee jäsenvältiosta, jossa<br>se on valmistettu tai jonne<br>se on tuotu | EU:iin<br>tuoja <sup>∉</sup> | F      |
| 00X5               | 02565-16-00231                                                    | Muut (ennen<br>19. toukokuuta 2014<br>markkinoille saatetut<br>tuotteet, joka eivät<br>kuulu tuoteluokkiin 1–9) | Other Tobacco<br>Product                  | 2403 99 90                                | PN111                                                               | Maracana                       |                                    | 48,5                                                                                                    | IE                                              | BE                                                                                                    | Ei                           |        |
| 00WH               | 02565-16-00230                                                    | Savuke                                                                                                    |                                           | 2401 30 00                                | PN11                                                                | Marlboro Red                   |                                    | 22,5                                                                                                    | IE                                              |                                                                                                    | Ei                           | C      |
| 00VV               | 02565-16-00230                                                    | Muut (ennen<br>19. toukokuuta 2014<br>markkinoille saatetut<br>tuotteet, joka eivät<br>kuulu tuoteluokkiin 1–9) | Other Tobacco<br>Product                  | 2403 99 90                                | PN111                                                               | Maracana                       |                                    | 48,5                                                                                                    | IE                                              | BE                                                                                                    | Ei                           |        |
| 00Us               | 02565-16-00230                                                    | Muut (ennen<br>19. toukokuuta 2014<br>markkinoille saatetut                                                     | Other Tobacco<br>Product                  | 2403 99 90                                | PN111                                                               | Maracana                       |                                    | 48,5                                                                                                    | IE                                              | BE                                                                                                    | Ei                           | (      |

Kuva 106: Hakutaulukko

Voit tarkastaa hakutaulukkoa yksinkertaisesti täyttämällä tuotekoodia koodin kenttään "Koodi" näytön yläosassa ja napsauttaa **Suodata**-painiketta.

Voit peruuttaa suodattimen ja palata koko tuotekoodien luetteloon napsauttamalla painiketta **Peruuta suodatin**.

### 3.11.8 YKSILÖLLISTEN TUNNISTEIDEN LUKUMÄÄRÄ

Osa, joka sisältää toimitettujen yksilöllisten tunnisteiden ja toimituksen jälkeen takaisinkutsutujen yksilöllisten tunnisteiden yhteenveto, on käytettävissä, kun olet napsauttanut vasemmassa valikossa olevaa kohtaa "Yksilöllisten tunnisteiden lukumäärä". Napsauttamalla tätä valikkokohtaa näet seuraavat alavalikkokohteet:

- Yksikkötason yksilöllisten tunnisteiden lukumäärä
- Tukkupakkaustason yksilöllisten tunnisteiden lukumäärä

Voi tapahtua, että näet vain yhden näistä kahdesta alavalikkokohteesta tai edes et näe mitään näistä. Tämä riippuu sovellusroolistasi ja siitä, minkä tyyppistä yksilöllisiä tunnisteita pyydät tunnisteiden antajalta - yksikkön vai tukkupakkaustason tasolla.

#### 3.11.8.1 Yksikkötason yksilöllisten tunnisteiden lukumäärä

Näyttö, jonka näet tämän osiossa on "[GUI-15-00-210] Yksilöllisten tunnisteiden lukumäärä" ja siellä voit nähdä tilastotietoja yksikkötason yksilöllisistä tunnisteista, jotka on toimitettu sinulle tai jotka on takaisinkutustu toimituksen jälkeen.

Tämän näytön voit täysin muokata. Näytön alaosassa on taulukko toimitettujen yksilöllisten tunnisteiden yhteenvedosta. Tässä taulukossa on aina sarake nimeltä "Sum", jossa voit nähdä yksilöllisten tunnisteiden yhteenveto. Voit valita kaikki muut sarakkeet, jotka haluat nähdä taulukossa, sen ruudun keskiosasta, johon valintaruudut on sijoitettu.

Kun pääset näytön ensimmäisen kerran, nämä sarakkeet ovat oletuksena näkyvissä taulukossa:

- Kuukausittain toimitettujen yksilöllisten tunnisteiden lukumäärä kuukaudessa
- Neljännesvuosittain toimitettujen yksilöllisten tunnisteiden lukumäärä neljännesvuodessa
- Vuosittain toimitettujen yksilöllisten tunnisteiden lukumäärä vuodessa

Jos haluat lisätä tai poistaa joitain sarakkeita, sinun on valittava / poistettava valintaruutu sarakkeen nimellä ja napsauttava **Päivitä**-painiketta. Taulukko päivitetään ja sarakkeet säädetään. Jos jotkut tietueet on suodatettu, napsauttamalla päivityspainiketta suodatin ei peruuta, se pysyy aktiivisena.

Kun valintaruutu on valittu, sarake on näkyvissä. Kun valintaruutua ei ole valittu, sarake ei ole näkyvissä. Jokainen näkyvä sarake toimii ryhmittelyehtona.

Taulukossa näkyvät tietueet yksilöllisten tunnisteiden yhteenvedosta voidaan suodattaa. Voit käyttää suodatusvaihtoehtoja näytön yläosassa paneelilla nimeltä "Suodatin".

| [GUI-15-00-21              | 0] Counts of U                                | I              |                                                                |                      |                                                          |         | Change password<br>Log out |
|----------------------------|-----------------------------------------------|----------------|----------------------------------------------------------------|----------------------|----------------------------------------------------------|---------|----------------------------|
| Counts of UI               |                                               |                |                                                                |                      |                                                          |         |                            |
|                            |                                               |                |                                                                |                      |                                                          |         |                            |
| ≡ Counts of UI             |                                               |                |                                                                |                      |                                                          |         | ~                          |
|                            |                                               |                |                                                                |                      |                                                          |         | Tools ~                    |
| ≡ Counts of UI filter      |                                               |                |                                                                |                      |                                                          |         | ~                          |
| Date from                  |                                               |                |                                                                |                      |                                                          |         |                            |
| Date to                    |                                               |                |                                                                |                      |                                                          |         |                            |
| Economic operator          |                                               |                |                                                                | *                    |                                                          |         |                            |
| identifier code            |                                               |                |                                                                |                      |                                                          |         |                            |
| Facility identifier code   |                                               |                |                                                                | <b>-</b>             |                                                          |         |                            |
| Machine identifier code    |                                               |                |                                                                | -                    |                                                          |         |                            |
| Type of tobacco product    |                                               |                |                                                                | -                    |                                                          |         |                            |
| Brand of tobacco product   |                                               |                |                                                                | Ŧ                    |                                                          |         |                            |
| Intended country of retail |                                               |                |                                                                | Ŧ                    |                                                          |         |                            |
| Indication if the product  |                                               |                |                                                                | -                    |                                                          |         |                            |
| is imported into the EU    |                                               |                |                                                                |                      |                                                          |         |                            |
|                            | Filter Cancel filter                          |                |                                                                |                      |                                                          |         |                            |
|                            |                                               | -              |                                                                |                      |                                                          |         |                            |
| Visible columns            | Monthly                                       |                | Facility address                                               |                      | Machine serial number                                    |         |                            |
|                            | <ul> <li>Quarterly</li> <li>Yearly</li> </ul> |                | <ul> <li>Facility country</li> <li>Type of facility</li> </ul> |                      | Brand of tobacco product Intended country of retail sale |         |                            |
|                            | Economic operator ide                         | entifier code  | Machine identifier code                                        |                      | Indication if the product is imported into the EU        |         |                            |
|                            | Facility identifier code                      | egistered name | Machine model                                                  |                      |                                                          |         |                            |
|                            |                                               |                |                                                                |                      |                                                          |         |                            |
|                            | Refresh                                       |                |                                                                |                      |                                                          |         |                            |
|                            |                                               |                |                                                                |                      |                                                          |         |                            |
| 1 25 records               | <b>~</b>                                      |                |                                                                |                      |                                                          |         |                            |
| Records from 1 to 3 of 3   |                                               | Quarterly      |                                                                | Type of facility     |                                                          | A Sum   | *                          |
| 2019/02                    |                                               | 2019/Q1        | v                                                              | Other                |                                                          | ( Guilt | 750 000                    |
| 2019/03                    |                                               | 2019/Q1        |                                                                | Retail               |                                                          |         | 10,110                     |
| 2019/03                    |                                               | 2019/Q1        |                                                                | Production warehouse |                                                          |         | 200,000                    |
| 1 25 records               | •                                             |                |                                                                |                      |                                                          |         |                            |
| Records from 1 to 3 of 3   |                                               |                |                                                                |                      |                                                          |         |                            |
|                            |                                               |                |                                                                |                      |                                                          |         |                            |

Kuva 107: Yksilöllisten tunnisteiden lukumäärä

Yleiset tilastotiedot voidaan viedä Excel-tiedostoon lisäkäsittelyä varten **Työkalut**-painikkeella ja **Vie Exceliin** -asetuksella.

#### 3.11.8.2 Tukkupakkaustason yksilöllisten tunnisteiden lukumäärä

Näyttö, jonka näet tämän osiossa on "[GUI-15-00-220] Tukkupakkaustason yksilöllisten tunnisteiden lukumäärä" ja siellä voit nähdä tilastotietoja tukkupakkaustason yksilöllisistä tunnisteista, jotka on toimitettu sinulle tai jotka on takaisinkutustu toimituksen jälkeen.

Tämän näytön voit täysin muokatta. Näytön alaosassa on taulukko toimitettujen yksilöllisten tunnisteiden yhteenvedosta. Tässä taulukossa on aina sarake nimeltä "Sum", jossa voit nähdä yksilöllisten tunnisteiden yhteenveto. Voit valita kaikki muut sarakkeet, jotka haluat nähdä taulukossa, sen ruudun keskiosasta, johon valintaruudut on sijoitettu.

Kun pääset näytön ensimmäisen kerran, nämä sarakkeet ovat oletuksena näkyvissä taulukossa:

Kuukausittain - toimitettujen yksilöllisten tunnisteiden lukumäärä kuukaudessa

Jos haluat lisätä tai poistaa joitain sarakkeita, sinun on valittava / poistettava valintaruutu sarakkeen nimellä ja napsauttava **Päivitä**-painiketta. Taulukko päivitetään ja sarakkeet säädetään. Jos jotkut tietueet on suodatettu, napsauttamalla päivityspainiketta suodatin ei peruuta, se pysyy aktiivisena.

Kun valintaruutu on valittu, sarake on näkyvissä. Kun valintaruutua ei ole valittu, sarake ei ole näkyvissä. Jokainen näkyvä sarake toimii ryhmittelyehtona.

Taulukossa näkyvät tietueet yksiköllisten tunnisteiden yhteenvedosta voidaan suodattaa. Voit käyttää suodatusvaihtoehtoja näytön yläosassa paneelilla nimeltä "Suodatin".

| Yksilöllisten tunnisteiden luku | määrä > Tukkupakkaustason yksilöllisten tunniste | eiden lukumäärä                     |                                                                      |            |
|---------------------------------|--------------------------------------------------|-------------------------------------|----------------------------------------------------------------------|------------|
|                                 |                                                  |                                     |                                                                      |            |
| ■ Tukkupakkaustason             | yksilöllisten tunnisteiden lukumäärä             |                                     |                                                                      |            |
|                                 |                                                  |                                     |                                                                      | Työkalut ~ |
| ≡ Suodatin                      |                                                  |                                     |                                                                      | ^          |
| Ryhmittää                       | Kuukausittain     Nellännesvuosittain            | Talouden toimijan rekisteröity nimi | Toimintayksikön tyyppi Maa lossa yksilöllisiä tunnisteita pyydettiin |            |
|                                 | Vuosittain                                       | Toimintayksikön sooite              |                                                                      |            |
|                                 | Talouden toimijan tunnistekoodi                  | Toimintayksikön maa                 |                                                                      |            |
|                                 | Paivitä                                          |                                     |                                                                      |            |
| 1 25 tietueet                   | •                                                |                                     |                                                                      |            |
| lietueet 1 - 1/1                |                                                  |                                     |                                                                      |            |
| Kuukausittain                   |                                                  |                                     | - Summa                                                              | Ŷ          |
| 2019/05                         |                                                  |                                     |                                                                      | 10         |
| 1 25 tietueet                   | <b>*</b>                                         |                                     |                                                                      |            |
| Tietueet 1 - 1/1                |                                                  |                                     |                                                                      |            |

[GUI-15-00-220] Tukkupakkaustason yksilöllisten tunnisteiden lukumäärä

Kuva 108: Tukkupakkaustason yksilöllisten tunnisteiden lukumäärä

Yleiset tilastotiedot voidaan viedä Excel-tiedostoon lisäkäsittelyä varten **Työkalut**-painikkeella ja **Vie Exceliin** asetuksella.

### 3.11.9 TALOUDEN TOIMIJAN JA TOIMINTAYKSIKÖN TUNNISTEKOODIN VERIFIKAATIO

Tämä osio on käytettävissä kaikille järjestelmässä oleville sovellusrooleille. Sen avulla voidaan tarkistaa, onko talouden toimijalla, jolla on annetut tunnukset, olemassa tunnisteidenantajassamme.

Voit päästää tähän osaan napsauttamalla vasemalla olevaa valikkokohtaa "Talouden toimija ja toimintayksikön tunnus". Sen jälkeen pääset näytölle *"[GUI-15-00-070] Talouden toimijan ja toimintayksikön tunnistekoodin verifikaatio*".

Kun näyttö ladataan ensimmäistä kertaa, vain sen yläosa, joka sisältää kentät hakuehtojen syöttämistä varten, on näkyvissä.

[GUI-15-00-070] Talouden toimijan ja toimintayksikön tunnistekoodin verifikaatio

| Veronumero 1 | Talouden toimijan tunniste 🕄 | Toimintayksikön tunniste 🜖                 |
|--------------|------------------------------|--------------------------------------------|
|              |                              |                                            |
|              | Veronumero 🕄                 | Veronumero 🕈 Talouden toimijari tunniste 🜖 |

Kuva 109: Näytön yläosa - Talouden toimijan ja toimintayksikön tunnistekoodin verifikaatio

Etsiäkseen talouden toimijat ja toimintayksiköt, jotka on rekisteröity tässä tunnisteiden antajassa sinun on täytettävä vähintään yksi seuraavista kentistä:

- Y-tunnus
- ALV numero
- Talouden toimijan tunnistekoodi
- Toimintayksikön tunnistekoodi

Voit tietysti täyttää enemmän tai kaikki niistä. Kun olet täyttänyt hakuehdot, sinun on napsautettava painiketta **Hae**. Jos täytit useamman kuin yhden kentän, tulos näkyy vain, jos on olemassa talouden toimijaa, joka sopii kaikkiin annettuihin hakuehtoihin.

Tulos koostuu kahdesta osasta:

- 1. Talouden toimijan tunnisteet:
  - a, Y-tunnus
  - b, ALV-numero
  - c, Talouden toimijan tunnistekoodi
- 2. Luettelo talouden toimijan toimintayksiköistä
  - a, Toimintayksikön tunnistakoodi
  - b, Toimintayksikön osoite

| [GUI-15-00-070] Talouden toimijan ja toimintayksikön tunnistekoodin verifikaatio |                                                   |                                                                    |            |  |  |  |  |  |
|----------------------------------------------------------------------------------|---------------------------------------------------|--------------------------------------------------------------------|------------|--|--|--|--|--|
| Talouden toimijan ja toimintayksikön                                             | unnistekoodin verifikaatie                        |                                                                    |            |  |  |  |  |  |
| ≡ Hae kayttamalla yksittaista                                                    | hakusanaa, yhdistelmää tai syötä kaikki tiedot    |                                                                    | ×          |  |  |  |  |  |
| ALV 😐                                                                            | Veronumero 0                                      | Talicuden tolmijan tunniste 0 Tolmintayksikön tunniste 0 QCALL4003 |            |  |  |  |  |  |
| Hae                                                                              | I                                                 |                                                                    |            |  |  |  |  |  |
| ■ Hakutukokset                                                                   |                                                   |                                                                    | ×          |  |  |  |  |  |
| Yksityiskohtaiset tiedot                                                         |                                                   |                                                                    | Ý          |  |  |  |  |  |
| ALV: Veronumero: 654458                                                          | 8 Taloudellisen toimijan tunnistekoodi. QCALLAD83 | Talouden toimija                                                   |            |  |  |  |  |  |
| = 1 untitala taimintadorikaist                                                   |                                                   |                                                                    |            |  |  |  |  |  |
| 1 25 listuari                                                                    | v                                                 |                                                                    | Tyokulut ~ |  |  |  |  |  |
| Tistueet 1 - 1/1                                                                 |                                                   | To include the dealer in Sec.                                      |            |  |  |  |  |  |
| Toimistayksikon tunniste<br>QCALLe088                                            |                                                   | Laitoksen osoite     IOIMINTAYKSIKOT     Korana sheet, 4572 Dubin  | 0          |  |  |  |  |  |
| Tistuest 1 - 1/1                                                                 |                                                   |                                                                    |            |  |  |  |  |  |

Kuva 110: Talouden toimijan ja toimintayksikön tunnistekoodin verifikaatio - positiivinen tulos

On 3 tapausta, jolloin et saa yksityiskohtaisia tietoja talouden toimijasta järjestelmästä, ja nämä ovat:

CLIL 15 00 0001 Magaily inon relatorsinti

- 1. Jos syötät talouden toimijan Y-tunnusta tai ALV-numeroa, jolla ei ole tämän tunnisteiden antajalta myöntämää talouden toimijan tunnusta, "Hakutulokset" kohdassa näkyy seuraava viesti:
  - Talouden toimijalla ei ole rekisteröinyt talouden toimijan tunnusta tästä tunnisteidenantajalta.
- 2. Jos syötät sellaiset hakukriteerit, jotka sopivat useammalle kuin yhdelle rekisteröidylle talouden toimijalle, "Hakutulokset" -kohdassa näkyy seuraava viesti:
  - Syötetty yhdistelmä sopii useammalle kuin yhdelle rekisteröidylle talouden toimijalle. Syötä tarkempia tietoja tai ota yhteyttä tukitiimiimme.
- 3. Jos syötät sellaiset hakukriteerit, jotka eivät vastaa yhdellekään tämän tunnisteidenantajan rekisteröidylle talouden toimijalle, "Hakutulokset" -kohdassa näkyy seuraava viesti:
  - Tämä yhdistelmä ei vastaa yhdellekään rekisteröidylle talouden toimijalle. Kokeile syöttää vain yksi arvo.

#### 3.11.10 MASSIIVINEN REKISTERÖINTI

Päästäksesi tähän sovellusosaan sinun on napsautettava valikkokohta "Massiivinen rekisteröinti" vasemmalla olevassa valikossa. Kun teet sitä, näyttö "[GUI-15-00-090] Massiivinen rekisteröinti" tulee näkyviin. Jälleenmyyjien, toimintayksiköjen ja valmistuskoneiden massiivinen rekisteröinnin tehtiin helpottamaan suuren määrän vähittäismyyntipaikojen/toimintayksiköjen/koneiden rekisteröimistä kerrallaan.

Voit tehdä tämän tuomalla Excel-tiedoston, joka sisältää tiedot, jotka ovat ilmoitettavia ensimmäisten vähittäismyyntipaikan, toimintayksikön ja koneiden rekisteröintipyynnössä.

Näytön ensimmäinen osa on tarkoitettu excel-tiedoston tuomiseen ja näytön toinen osa näyttää tuontin tuloksen (eli onko tuonti käsitelty oikein vai onko siinä joitain ongelmia).

| GOI-10-00-090                                   |                            | Tekisleroinli       |                       |              |               |            |
|-------------------------------------------------|----------------------------|---------------------|-----------------------|--------------|---------------|------------|
| Massiivinen rekisteröinti                       |                            |                     |                       |              |               |            |
| ■ Massiivinen rekister                          | öinti                      |                     |                       |              |               | ~          |
|                                                 | Tuonnin tyyppi •           | Valitse yksi        |                       |              |               | -          |
|                                                 | Tuo tietoja tiedostosta*   | Valitse tiedo       | sto                   |              |               |            |
|                                                 | Tuo ja käsittele rekisterö | Sinnit              |                       |              |               |            |
| ≡ Tuotujen rekisteröin                          | ipyynöjen luettelo         |                     |                       |              |               | ~          |
|                                                 |                            |                     |                       |              |               | Työkalut ~ |
| ≡ Suodatin                                      |                            |                     |                       |              |               | ^          |
| Pyynnön numero                                  |                            |                     |                       |              |               |            |
| Luontipäivä ja -aika -<br>päivämäärästä lähtien |                            |                     |                       |              |               |            |
| Luontipäivä ja -aika -<br>päivämäärään asti     |                            |                     |                       |              |               |            |
| Tuodun pyynnön tyyppi                           |                            |                     | ¥                     |              |               |            |
|                                                 | Suodatin Peruuta           | suodatin            |                       |              |               |            |
| Tietueet 0 - 0/0                                |                            |                     |                       |              |               |            |
| Pyynnön numero                                  |                            | uontipäivä ja -aika | Tuodun pyynnön tyyppi | Pyynnön tila | Virheilmoitus | Asetukset  |
| Tietueita ei löydetty tai suoda                 | tin ei ole täyttynyt       |                     |                       |              |               |            |
| Tietueet 0 - 0/0                                |                            |                     |                       |              |               |            |

Kuva 111: Tuo rekisteröintipyyntö

Jos aiot rekisteröidä paljon vähittäismyyntipaikoja ja niiden omia tai sinun toimintayksiköitä ja koneita, on välttämätöntä ylläpitää tiedostojen oikea järjestys:

1. Aluksi talouden toimija / vähittäismyyntypaikka on rekisteröitävä (tuonnin REO-tyyppi)

- 2. Sitten talouden toimijoille / vähittäismyyntipaikoille kuuluvat tilat on rekisteröitäviä (RFA-tuonnin tyyppi)
- 3. Ja sitten lopuksi toimintayksiköihin sijoitetut valmistuskoneet voidaan rekisteröidä (RMA-tuonnin tyyppi)

Jotta rekisteröintipyyntö voidaan tuoda, täytyy valita tuonnin tyyppi kentässä "Tuonnin tyyppi" - alaspudotusvalikosta.

- REO vähittäismyyntipaikojen rekisteröinti
- RFA toimintayksiköjen rekisteröinti
- RMA talouden koneiden rekisteröinti.

Tuontiprosessi on sama kaikille tyyppille.

Jos valitset REO-tuontityypin, valintaruutu "Minulla on ensimmäisen vähittäiskaupan toimijan suostumus sen rekisteröintiin" tulee näkyviin. Sinun on laitettava ruksin vahvistamaan, että sinulla on ensimmäisten vähittäismyyntypaikan operaattorin suostumus rekisteröintiin.

[GUI-15-00-090] Import a registration request

| Import a registration request   |                                                                           |  |  |  |  |
|---------------------------------|---------------------------------------------------------------------------|--|--|--|--|
|                                 |                                                                           |  |  |  |  |
| ≡ Import a registration request | ≡ Import a registration request ~                                         |  |  |  |  |
| Import type •                   |                                                                           |  |  |  |  |
| The imported file*              | Select one                                                                |  |  |  |  |
|                                 | RED - Registration of economic operator<br>RFA - Registration of facility |  |  |  |  |
| Import                          | RMA - Registration of manufacturing machine                               |  |  |  |  |
|                                 |                                                                           |  |  |  |  |

Kuva 112: Valitse lisenssityyppi

| ■ Massiivinen  | rekisteröinti                                                       |                                        |                                                       |   |
|----------------|---------------------------------------------------------------------|----------------------------------------|-------------------------------------------------------|---|
|                | Tuonnin tyyppi*                                                     | REO - Ensimmäis                        | sten vähittäismyymälöiden rekisteröinti               |   |
|                | Tuo tietoja tiedostosta*                                            |                                        | Valitse tiedosto                                      |   |
| Minulla on ens | immäisen vähittäiskaupan toimijan<br>suostumus sen rekisteröintiin* | 6                                      |                                                       |   |
|                | Tuo ja käsittele rekisteröin                                        | nnit                                   |                                                       |   |
|                |                                                                     |                                        |                                                       | _ |
|                | ١                                                                   | Tuonnin tyyppi*                        | REO - Ensimmäisten vähittäismyymälöiden rekisteröinti |   |
|                | Tuo tieto                                                           | oja tiedostosta*                       | Valitse tiedosto                                      |   |
|                | Minulla on ensimmäisen vähittäisk<br>suostumus sen                  | kaupan toimijan<br>1 rekisteröintiin * | •                                                     |   |
|                | Тио ја                                                              | käsittele rekisterö                    | innit                                                 |   |

Kuva 113: Massiivinen rekisteröinti – REO tuonnin tyyppi

Kun olet valinnut haluamasi tuontityypin, sinun pitää etsiä tietokoneellasi täytetty Excel-tiedoston ja tuoda se järjestelmään. Voit tehdä sen napsauttamalla painiketta " Lataa tiedosto"".

[GUI-15-00-090] Massiivinen rekisteröinti

| Massiivinen rekisteröinti                                                          |                                                       |
|------------------------------------------------------------------------------------|-------------------------------------------------------|
| ≡ Massiivinen rekisteröinti                                                        |                                                       |
| Tuonnin tyyppi*                                                                    | REO - Ensimmäisten vähittäismyymälöiden rekisteröinti |
| Tuo tietoja tiedostosta *                                                          | Valitse tiedosto 🛛 9                                  |
| Minulla on ensimmäisen vähittäiskaupan toimijan<br>suostumus sen rekisteröintiin * |                                                       |

Kuva 114: Valitse tiedosto

Tämän jälkeen Windows-hallintaikkunan tulee näkyviin ja sieltä voit valita tiedoston, jonka haluat viedä.

| ≡ Impor  | rt a registration requ | est                                   |            |     |                                        | 6 |
|----------|------------------------|---------------------------------------|------------|-----|----------------------------------------|---|
|          | 💿 Open                 |                                       |            |     | × _                                    |   |
|          | ← → ~ ↑ 💻 > Th         | nis PC                                |            | ~ Ū | Search This PC 🔎                       |   |
|          | Organise 🔻             |                                       |            |     | S: ?                                   |   |
|          | A Quick access         | ∨ Folders (7)                         |            | ^   |                                        |   |
|          | a OneDrive             |                                       | 3D Objects |     |                                        |   |
|          | 💻 This PC              | _                                     |            |     |                                        |   |
|          | 3D Objects             |                                       | Desktop    |     | -                                      |   |
|          | E. Desktop             |                                       |            |     |                                        | _ |
| ≡ List o | Documents              |                                       | Documents  |     | No preview available.                  |   |
|          | Downloads              |                                       |            |     |                                        |   |
|          | Music                  | _                                     |            |     |                                        |   |
|          | Pictures               |                                       | Downloads  |     |                                        |   |
| ≡ Filte  | 📑 Videos               |                                       |            |     |                                        |   |
|          | 🏪 Local Disk (C:)      |                                       | Music      |     |                                        |   |
|          | 🕳 Data (D:) 🗸 🗸        | · · · · · · · · · · · · · · · · · · · |            | ~   |                                        |   |
| Creat    | File n                 | iame:                                 |            | ~   | Customised Files (*.xls;*.xlsx) $\sim$ |   |
| Cre      |                        |                                       |            |     | Open Cancel                            |   |
|          |                        |                                       |            |     |                                        |   |
| Ту       | pe of the imported     |                                       |            | •   |                                        |   |

Kuva 115: Windows-hallintaikkuna - Selaa tuotavaan tiedostoon

Kun olet löytänyt excel-tiedoston, napsauta sitä ja napsauta sitten Avaa-painiketta, joka on sijoitettu Windows Explorer - ikkunaan.

Kun tiedosto valitaan, "Vaihda"-painikke ja Poista-.painikke tulee näkyviin.

| Tuo tietoja tiedostosta * | 🗅 tabulka id issuer.xls     | ( | Vaihda     | Poista   |  |
|---------------------------|-----------------------------|---|------------|----------|--|
| Kuva 116: Ma              | ssiivinen rekisteröinti - T |   | iedot tied | lostosta |  |

Painiketta "**Vaihda**" voit käyttää, jos huomaat, että valitsemasi tiedosto ei ole oikea tiedosto ja haluat muuttaa sitä. Kun olet napsauttanut tätä painiketta, Windows Explorer -ikkuna aukeaa uudelleen.

Jos sinä haluat poistaa tämänhetkisen tiedoston valinnan, sinun täytyy painaa "**Poista**"-painiketta. Tässä tapauksessa valitun Excel-tiedoston nimi katoaa ja "**Lataa**"-painike tulee vielä kerran näkyviin. Kun tiedosto valitaan ja sinä haluat tuoda sen järjestelmään käsittelyä varten, napsautta "**Tuo ja käsittele rekisteröinnit**"-painiketta ja käsittele rekisteröinnit. Kun napsautat painiketta, vahvistusikkuna tulee näkyviin.

| Rekisteröintipyynnön tuominen tiedostosta $^{	imes}$                                           |
|------------------------------------------------------------------------------------------------|
| Pyynnöt ladatusta tiedostosta luodaan tunnisteiden antajan järjestelmässä. Haluatko<br>jatkaa? |
| Kyllä Ei                                                                                       |
| Kuva 117: Vahvistusikkuna - Massiivinen rekisteröinti                                          |

Sinun on napsautettava **Kyllä**-painiketta vahvistaaksesi Excel-tiedoston tuonnin. Kun lataus on vahvistettu valintaikkunassa, tiedosto ladataan ja näytetään tietueluettelossa näytöllä.

Sen tilaksi määritetään "Uusi" ja käsittely alkaa.

| ≡ Tuotujen rekisteröinti | ≡ Tuotujen rekisteröintipyynöjen luettelo ~ |                                                       |                |                                      |                                            |  |
|--------------------------|---------------------------------------------|-------------------------------------------------------|----------------|--------------------------------------|--------------------------------------------|--|
|                          |                                             |                                                       |                |                                      | Työkalut 🗸                                 |  |
| ≡ Suodatin               |                                             |                                                       |                |                                      | ^                                          |  |
|                          |                                             |                                                       |                |                                      |                                            |  |
| 1 25 tietueet            | Ŧ                                           |                                                       |                |                                      |                                            |  |
| Tietueet 1 - 8/8         |                                             |                                                       |                |                                      |                                            |  |
| Pyynnön numero 🔻         | Luontipäivä ja -aika 🔶                      | Tuodun pyynnön tyyppi                                 | Pyynnön tila 🔶 | Virheilmoitus                        | Asetukset                                  |  |
| IMP00806                 | 9.8.2019 8:48:10                            | RFA - Toimintayksikön rekisteröinti                   | Virhe          | Imported file contains invalid data. | Lataa tuotu tiedosto 🛛 Lataa tulostiedosto |  |
| IMP00805                 | 9.8.2019 8:46:41                            | RFA - Toimintayksikön rekisteröinti                   | Virhe          | Imported file contains invalid data. | Lataa tuotu tiedosto 🛛 Lataa tulostiedosto |  |
| IMP00416                 | 16.5.2019 12:48:19                          | REO - Ensimmäisten vähittäismyymälöiden rekisteröinti | Käsitelty      |                                      | Lataa tuotu tiedosto 📔 Lataa tuiostiedosto |  |
| IMP00415                 | 16.5.2019 12:42:56                          | REO - Ensimmäisten vähittäismyymälöiden rekisteröinti | Virhe          | Imported file contains invalid data. | Lataa tuotu tiedosto 📔 Lataa tulostiedosto |  |
| IMP00412                 | 15.5.2019 22:33:11                          | REO - Ensimmäisten vähittäismyymälöiden rekisteröinti | Virhe          | Imported file contains invalid data. | Lataa tuotu tiedosto 🛛 Lataa tulostiedosto |  |
| IMP00411                 | 15.5.2019 22:11:48                          | REO - Ensimmäisten vähittäismyymälöiden rekisteröinti | Virhe          | Imported file contains invalid data. | Lataa tuotu tiedosto                       |  |
| IMP00410                 | 15.5.2019 22:11:24                          | REO - Ensimmäisten vähittäismyymälöiden rekisteröinti | Virhe          | Imported file contains invalid data. | Lataa tuotu tiedosto 🛛 Lataa tulostiedosto |  |
| IMP00205                 | 10.5.2019 15:27:44                          | REO - Ensimmäisten vähittäismyymälöiden rekisteröinti | Virhe          | Imported file contains invalid data. | Lataa tuotu tiedosto 🛛 Lataa tulostiedosto |  |
| 1 25 tietueet            | ·                                           |                                                       |                |                                      |                                            |  |
| Tietueet 1 - 8/8         |                                             |                                                       |                |                                      |                                            |  |
|                          | 14 - 110                                    | Manadia da nationa di tata di Tradi                   | in a section   |                                      | t = l =                                    |  |

Kuva 118: Massiivinen rekisteröinti - Tuotujen rekisteröintipyynöjen luettelo

Kun tiedosto on käsitelty, sen tila voi olla:

- "Käsitelty", jos tiedot ovat oikein ja käsitelty onnistuneesti tai
- "Virhe", jos tiedosto sisältää virheellisiä tietoja eikä käsittely onnistu.

Jos haluat nähdä tarkalleen tiedostoa, jonka olet ladannut käsiteltäväksi tunnisteiden antajan, käytä - painiketta Lataa tuotu tiedosto, kunkin tietueen vieressä oleva tuotu tiedosto.

Voit tarkistaa käsittelyn tulokset napsauttamalla **"Lataa tulostiedosto"** -painiketta yksittäisten tiedostotietueiden vieressä. Kun olet napsauttanut tätä painiketta, excel-tiedosto avataan ja kahdessa viimeisessä sarakkeessa "Tuloksen tila" ja "Virhe viesti" näet käsittelyn tuloksen. Onnistuneesti käsiteltyjen tiedostojen tuloksen tila on " KÄSITELTY".

Tiedostojen, joita ei käsitelty onnistuneesti, tuloksen tila on "Virhe" ja tiedostosta löydetyt virheet luetellaan sarakkeessa "Error\_Message".

Huomaa, että jos tiedostoa ei käsitelty oikein, koko tiedosto hylätään eikä mitään rekisteröintipyynnöistä tuoda järjestelmään. Tiedosto täytyy korjata ja ladata uudelleen.

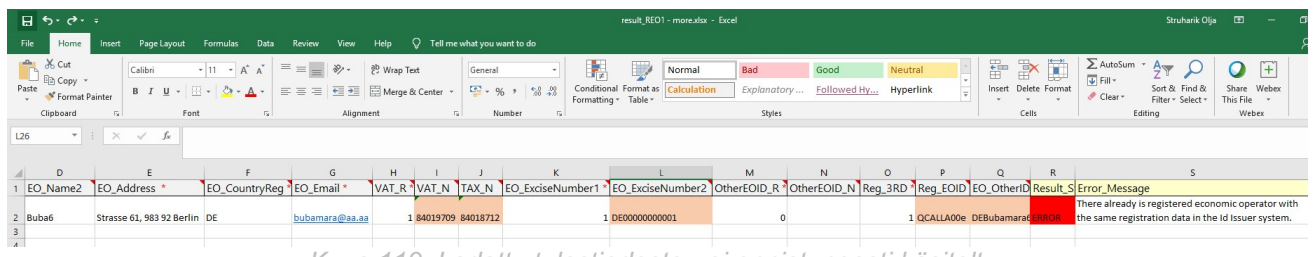

Kuva 119: Ladattu tulostiedosto - ei onnistuneesti käsitelty

### 3.11.10.1 REO-rekisteröintipyynnön valmistelu

Ensimmäisten vähittäismyyntinpaikan massiivista rekisteröintiä varten ei ole mahdollista käyttää omia malleja, koska tunnisteiden antaja todennäköisesti hylkää ne. On välttämätöntä käyttää tunnisteiden antajan Excel-tiedostomallia tai ladata se tietoportaalista napsauttamalla painiketta **Tiedostot**.

|                                                                                                    | KK Lataa Ota yhteytt Tiedostot Rekisteröidy Kirjaudu sisään 💥 🌐 |  |
|----------------------------------------------------------------------------------------------------|-----------------------------------------------------------------|--|
| ID ISSUER                                                                                                    |                                                                 |  |
| Uusi tapa jäljittää tupakkat                                                                                           | tuotteita                                                       |  |
| ID ISSUER on koeteltu ratkaisu EU:n lainsäädäntöön perustu                                                             | tuvia                                                           |  |
| palveluita varten. TPD sääntelee tupakkatuotteiden valmistu                                                            | tusta,                                                          |  |
| pakkaamista ja myyntiä. Uuden TPD:n mukaan valmistajien,<br>maahantuoiien ja jälleenmyvijen on täytynyt ottaa käyttöön | n, ann ann an ann an ann an ann an ann an                       |  |
| tupakkatuotteiden jäljitettävyysjärjestelmä 20.5.2019 menn                                                             | nessa.                                                          |  |
|                                                                                                    |                                                                 |  |
| KYSYMYKSIÄ JA VASTAUKSIA →                                                                                             |                                                                 |  |

Kuva 120: Tunnisteiden antajan portaali - Tiedostot

Valitse ladataksesi REO-tiedoston Excel-latausrekisteröinnin malleista:

Ensimmäisten vähittäismyyntipaikkojen rekisteröinti

 Ensimmäisten vähittäismyyntipaikkojen rekisteröinti jonkin toisen rekisteröidyn talouden toimijan toimesta. Tällaiseen kolmannen osapuolen tekemään rekisteröintiin on saatava ensimmäisen vähittäismyyntipaikan toiminnanharjoittajan suostumus.

| Käyttöohjeet                                                  |                              |
|---------------------------------------------------------------|------------------------------|
| Talouden toimijan ja ensimmäisen vähittäismyyntipaikan rekist | teröinti ladata käyttöohjeet |
| Käyttäjätilin luominen                                        | locioto köyttöchjeet         |
| Salasanan vaihtaminen                                         | lociata köyttöohjeet         |
| Tietojen yhteynäismerkkijärjestelmän käyttöohjeet             | ladata käyttöohjeet          |
| Excel-in tietojen rekisteröinnin                              | latausmallit                 |
| RFA                                                           | ladata                       |
| REO                                                           | lodoto                       |
| RMA                                                           | lodota                       |
|                                                               |                              |

Kuva 121: Tunnisteiden antajan portaali - Tiedostot

Ladatun mallin formaattia tai rakennetta ei saa muuttaa millään tavalla (poistamalla sarakkeita, välilehtiä tms.)

Rekisteröintitiedot ensimmäisistä vähittäismyyntipaikoista vastaavat täytettyjen tietojen näytöllä "[*GUI, 15-00-011*] *Talouden toimijan rekisteröinti*", Komission täytäntöönpanoasetuksen 2018/574 osan 1 kappaleen II kohdassa 1.1 määritetyn mukaisesti:

| Kenttä       | Kommentit              | Ensisijaisuus | Arvot |
|--------------|------------------------|---------------|-------|
| Message_Type | Viestityypin tunnistus | Μ             | REO   |

| Koodi                   | Viestin kuittauksen sisäinen koodi.                                                                                                    | М                                                  |                                                                   |
|-------------------------|----------------------------------------------------------------------------------------------------|----------------------------------------------------|-------------------------------------------------------------------|
| EO Name1                | Talouden toimijan rekisteröity<br>nimi                                                                                                    | М                                                  |                                                                   |
| EO Name2                | Talouden toimijan vaihtoehtoinen<br>tai lyhennetty nimi                                                                                                    | 0                                                  |                                                                   |
| EO Address Name         | Talouden toimijan osoite – osoiteen<br>nimi                                                                                                    | 0                                                  |                                                                   |
| EO Address<br>StreetOne | Talouden toimijan osoite –<br>katuosoite                                                                                                    | М                                                  |                                                                   |
| EO Address<br>StreetTwo | Talouden toimijan osoite –<br>katuosoitteen toinen osa                                                                                                    | 0                                                  |                                                                   |
| EO_Address_City         | Talouden toimijan osoite -<br>kaupunki                                                                                                    | М                                                  |                                                                   |
| EO_Address_PostCo<br>de | Talouden toimijan osoite -<br>postinumero                                                                                                    | O, M jos<br>rekisteröintimaa – IE,<br>FI, SE or EE |                                                                   |
| EO_CountryReg           | Talouden toimijan<br>rekisteröintimaa                                                                                                    | М                                                  |                                                                   |
| <u>EO_Email</u>         | Talouden toimijan<br>sähköpostiosoite; käytetään<br>rekisteröintiprosessista<br>tiedottamiseen, mukaan lukien<br>seuraavat<br>muutokset ja muu<br>pakollinen kirjeenvaihto | М                                                  |                                                                   |
| <u>VAT R</u>            | Merkintä ALV-rekisteröinnin<br>tilasta                                                                                                    | М                                                  | 0 - Ei ALV<br>rekisteröiminen<br>1 - ALV<br>numero<br>olemassa    |
| <u>VAT N</u>            | Talouden toimijan ALV-numero                                                                                                    | M, jos VAT_R = 1                                   |                                                                   |
| <u>TAX_N</u>            | Talouden toimijan<br>verotunnistenumero                                                                                                    | M, jos VAT_R = 0                                   |                                                                   |
| EO ExciseNumber1        | Toimivaltaisen viranomaisen<br>talouden toimijalle antama<br>valmisteveronumero<br>henkilöiden/toimitilan tunnistamista<br>varten                                          | М                                                  | 0 - Ei<br>SIEMENTÄ<br>numeroa<br>1 - SIEMEN<br>numero<br>olemassa |

| EO_ExciseNumber2 | Toimivaltaisen viranomaisen<br>talouden toimijalle antama<br>valmisteveronumero<br>henkilöiden/toimitilan tunnistamista<br>varten | M, jos<br>EO_ExciseNumber1<br>= 1 |                     |
|------------------|----------------------------------------------------------------------------------------------------|-----------------------------------|---------------------|
| OtherEOID_R      | Merkintä, onko talouden toimijalla<br>allokoitu tunnistekoodi toiselta<br>tunnisteiden antajalta                                  | М                                 | 0 – Ei<br>1 – Kyllä |
| OtherEOID_N      | Talouden toimijan muiden<br>tunnisteiden antajien jakamat<br>tunnistekoodit                                                       | M, jos<br>OtherEOID_R<br>= 1      |                     |
| Reg 3RD          | Merkintä siitä, onko rekisteröinti<br>tehty vähittäismyyntipaikan<br>puolesta, joka ei ole muutoin<br>mukana<br>tupakkakaupassa   | М                                 | 0 – Ei<br>1 – Kyllä |
| Reg EOID         | Merkintä siitä, onko rekisteröinti<br>tehty vähittäismyyntipaikan<br>puolesta, joka ei ole muutoin<br>mukana<br>tupakkakaupassa   | M, jos Reg_3RD =<br>1             |                     |
| EO_OtherID       | Talouden toimijan valinnainen<br>tunniste                                                                                         | 0                                 |                     |

Rekisteröinnin aktivoimiseksi tai tilin luomiseksi jokaiselle tällä tavalla rekisteröidylle vähittäismyyntipaikalle ei lähetetä sähköpostiviestiä.

Pääsy kaikkiin tällä tavalla rekisteröityihin vähittäismyyntipaikkoihin on myönnetty automaattisesti Exceltiedoston tallentaneen talouden toimijan järjestelmänvalvojalle.

Jos yksittäiset vähittäismyyntipaikat tarvitsevat välttämättä oman pääsyn järjestelmään, Excel tiedoston tallentaneen ja vähittäismyyntipaikan rekisteröineen talouden toimijan järjestelmänvalvoja voi luoda niille lisätilejä tunnisteiden antajan -sovelluksen avulla.

### 3.11.10.2. RFA-rekisteröintipyynnön valmistelu

Toimintayksiköjen massiivista rekisteröintiä varten ei ole mahdollista käyttää omia malleja, koska tunnisteiden antaja todennäköisesti hylkää ne. On välttämätöntä käyttää tunnisteidenantajan Exceltiedostomallia tai ladata se tietoportaalista napsauttamalla painiketta Tiedostot.

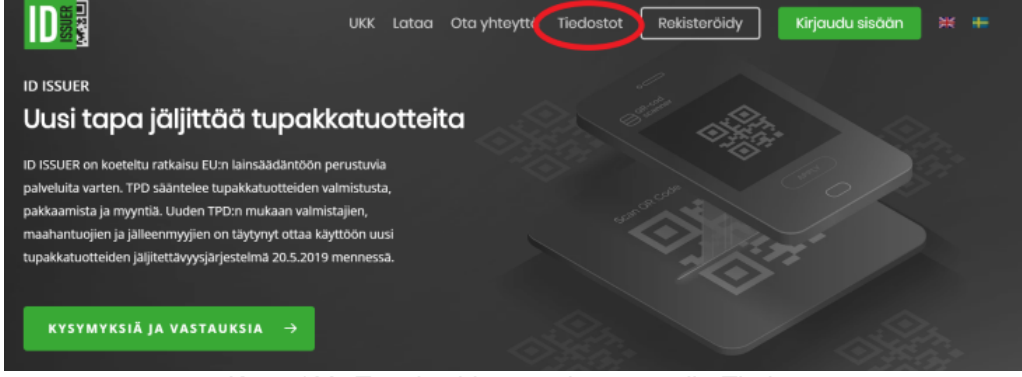

Kuva 122: Tunnisteiden antajan portaali - Tiedostot

### Valitse ladataksesi REO-tiedoston Excel-latausrekisteröinnin malleista:

#### Toimintayksikön rekisteröinti

Tarkoitettu valmistajille, joilla on valmistuskoneita

### Käyttöohjeet

| Talouden toimijan ja ensimmäisen vähittäismyyntipaikan rekisteröinti | ladata käyttöohjeet |
|----------------------------------------------------------------------|---------------------|
| Käyttäjätilin luominen                                               | ladata köyttöohjeet |
| Salasanan vaihtaminen                                                | lodata köyttööhjeet |
| Tietojen yhteynäismerkkijärjestelmän käyttöohjeet                    | ladata käyttöohjeet |

#### Excel-in tietojen rekisteröinnin latausmallit

| RFA | ladata |
|-----|--------|
| REO | lodoto |
| RMA | lodoto |

Kuva 123: Tunnisteiden antajan portaali - Tiedostot

Ladatun mallin formaattia tai rakennetta ei saa muuttaa millään tavalla (poistamalla sarakkeita, välilehtiä tms.)

Rekisteröintitiedot toimintayksiköistä vastaavat täytettyjen tietojen näytöllä "[GUI, 15-00-021] toimintayksikön rekisteröinti", Komission täytäntöönpanoasetuksen 2018/574 osan 1 kappaleen II kohdassa 1.1 määritetyn mukaisesti:

| Kenttä              | Komme<br>ntit                                                                                          | Ensisijaisuus | Arvot |
|---------------------|----------------------------------------------------------------------------------------------------|---------------|-------|
| Koodi               | Viestin kuittauksen sisäinen koodi.                                                                    | М             |       |
| Message_Type        | Viestityypin tunnistus                                                                                 | М             | RFA   |
| EO_ID               | Talouden toimijan tunnistekoodi                                                                        | М             |       |
| EO_CODE             | Talouden toimijan vahvistuskoodi, joka<br>toimitetaan vastauksena talouden toimijan<br>rekisteröintiin | М             |       |
| F Address Name      | Toimintayksikön osoite – osoiteen nimi                                                                 |               |       |
| F_Address StreetOne | Toimintayksikön osoite – katuosoite,                                                                   | М             |       |
| F_Address_StreetTwo | Toimintayksikön osoite - katuosoitteen toinen osa                                                      |               |       |
|                     |                                                                                                    |               |       |

| F_Address_City     | Toimintayksikön osoite - kaupunki                                                                                         |                                  |                                                                                                    |
|--------------------|----------------------------------------------------------------------------------------------------|----------------------------------|----------------------------------------------------------------------------------------------------|
| F_Address_PostCode | Toimintayksikön osoite - postinumero                                                                                      |                                  |                                                                                                    |
| F_Country          | Toimintayksikön maa                                                                                                    | М                                |                                                                                                    |
| F_Type             | Toimintayksikön tyyppi                                                                                                    | М                                | <ol> <li>1 – valmistuslaitos ja<br/>varasto</li> <li>2 – erillinen<br/>varasto</li> <li>3 –<br/>vähittäismyyntipaikka</li> <li>4 – muu</li> </ol> |
| F_Type_Other       | Muun toimintayksikön kuvaus                                                                                               | M, jos F_Type = 4                |                                                                                                    |
| F_Status           | Merkintä siitä, onko toimintayksikön osalla valmisteveron varaston status                                                 | М                                | 0 – Ei<br>1 – Kyllä                                                                                                    |
| F_ExciseNumber1    | Toimivaltaisen viranomaisen toimintayksikölle<br>antama valmisteveronumero<br>henkilöiden/toimitilan tunnistamista varten | М                                | 0 - Ei SIEMENTÄ<br>numeroa<br>1 – SIEMEN-numero<br>on olemassa                                                                                    |
| F_ExciseNumber2    | Toimivaltaisen viranomaisen toimintayksikölle<br>antama valmisteveronumero<br>henkilöiden/toimitilan tunnistamista varten | M, jos<br>F_ExciseNumber1<br>= 1 |                                                                                                    |
| OtherFID_R         | Toimintayksikön merkintä on allokoinut<br>tunnisteen toisen tunnisteiden antajan toimesta                                 | М                                | 0 – Ei<br>1 – Kyllä<br>Mahdollista vain muissa<br>kuin EU:n maissa                                                                                |
| OtherFID_N         | Talouden toimijan muiden tunnisteiden antajien<br>jakamat tunnistekoodit                                                  | M, jos OtherFID_R<br>= 1         |                                                                                                    |

| Reg_3RD  | Merkintä siitä, onko rekisteröinti tehty<br>vähittäismyyntipaikan puolesta, joka ei ole<br>muutoin mukana tupakkakaupassa | М                     | 0 – Ei<br>1 – Kyllä<br>(mahdollista vain,<br>jos F Type = 3) |
|----------|----------------------------------------------------------------------------------------------------|-----------------------|--------------------------------------------------------------|
| Reg_EOID | Merkintä siitä, onko rekisteröinti tehty<br>vähittäismyyntipaikan puolesta, joka ei ole<br>muutoin mukana tupakkakaupassa | M, jos Reg_3RD<br>= 1 |                                                              |

### 3.11.10.3 RMA-rekisteröintipyynnön valmistelu

Valmistuskoneiden massiivisen rekisteröinnin varten ei ole mahdollista käyttää omia malleja, koska tunnisteiden antaja todennäköisesti hylkää ne. On välttämätöntä käyttää tunnisteidenantajan Exceltiedostomallia tai ladata se tietoportaalista napsauttamalla painiketta **Tiedostot**.

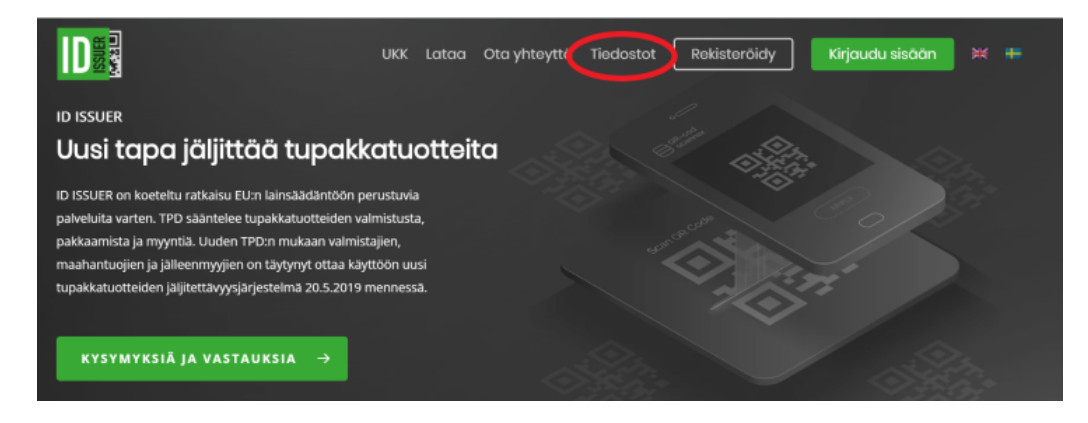

Kuva 124: Tunnisteiden antajan portaali - Tiedostot

Valitse ladataksesi RMA-tiedoston Excel-latausrekisteröinnin malleista:

Valmistuskoneiden rekisteröinti

 Järjestetty talouden toimijoille tai ensimmäisille vähittäismyyntipaikoille, joilla on useita toimintayksiköjä/valmistamiseen käytetyjä koneita

### Käyttöohjeet

| Talouden toimijan ja ensimmäisen vähittäismyyntipaikan rekisteröinti | ladata käyttöohjeet |
|----------------------------------------------------------------------|---------------------|
| Käyttäjätilin luominen                                               | lodoto köyttööhjeet |
| Salasanan vaihtaminen                                                | lodato köyttööhjeet |
| Tietojen yhteynäismerkkijärjestelmän käyttöohjeet                    | ladata käyttöohjeet |

### Excel-in tietojen rekisteröinnin latausmallit

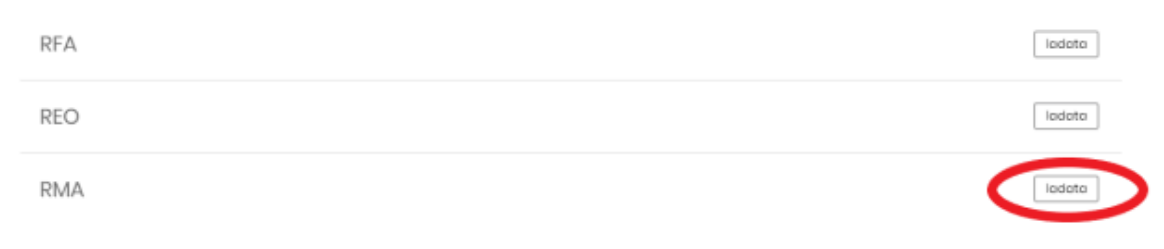

Kuva 125: Tunnisteiden antajan portaali - Tiedostot

Ladatun mallin formaattia tai rakennetta ei saa muuttaa millään tavalla (poistamalla sarakkeita, välilehtiä tms.)

Rekisteröintitiedot ensimmäisistä vähittäismyyntipaikoista vastaavat täytettyjen tietojen näytöllä *"[GUI, 15-00-031] Valmistamiseen käytetyt koneiden rekisteröinnin pyyntö*", Komission täytäntöönpanoasetuksen 2018/574 osan 1.7 kappaleen II kohdassa 1.1 määritetyn mukaisesti:

| Kent<br>tä   | Kommenti<br>t                                                                                    | Ensisijai<br>suus | Arvot |
|--------------|--------------------------------------------------------------------------------------------------|-------------------|-------|
| Message_Type | Viestityypin tunnistus                                                                           | М                 | RMA   |
| EO_ID        | Talouden toimijan tunnistekoodi                                                                  | М                 |       |
| EO_CODE      | Talouden toimijan vahvistuskoodi, joka toimitetaan vastauksena talouden toimijan rekisteröintiin | М                 |       |
| F_ID         | Toimintayksikön tunnistekoodi                                                                    | М                 |       |
| M_Producer   | Koneen tuottaja                                                                                  | М                 |       |
| M_Model      | Koneen tyyppi                                                                                    | М                 |       |
| M_Number     | Koneen sarjanumero                                                                               | М                 |       |
| M_Capacity   | Maksimikapasiteetti 24-tuntisessa tuotantojaksossa ilmaistaan<br>yksikköpakkauksissa             | М                 |       |
| Code       I       I                                                                                                    | ∓ ∿• و• ∎<br>ile Home | Insert Page Layout   | Formulas Data Review         | View Help Q                                                                                                    | Tell me what yo <u>u wan</u> | t to do         | RM                                 | Aalsx [Read-Only] | - Excel           |     |                    |             |      |   |               |        |                                          | Struharik                                | Olja 🖬                          | - (        | 9 ×<br>Q. Share |
|----------------------------------------------------------------------------------------------------|-----------------------|----------------------|------------------------------|----------------------------------------------------------------------------------------------------|------------------------------|-----------------|------------------------------------|-------------------|-------------------|-----|--------------------|-------------|------|---|---------------|--------|------------------------------------------|------------------------------------------|---------------------------------|------------|-----------------|
|                                                                                                    | ste<br>Cipboard       | ter Galibri          |                              | <ul> <li>Image: Strength of the strength of the strengtho</li></ul> | tter *                       | * * * * * * * * | conditional For<br>primatting * Ta | mat as ble *      | Bad<br>n Explanat | ory | Good<br>Check Cell | Neu<br>Inpu | tral |   | sert Delete I | Format | ∑ AutoSum<br>↓ Fill *<br>✓ Clear *<br>Ec | * Arr Arr Arr Arr Arr Arr Arr Arr Arr Ar | 82<br>Share<br>This File<br>Web | Webex<br>v |                 |
| A         C         D         E         P         G         H         J         K         L         M         N         O         P         Q         R         S         T           essage_Type         Code*         EO_LD*         EO_CODE*         F_LD*         MLMode*         MLNumber         MLCapacity*         ML         N         N         O         P         Q         R         S         T           MA         kgkijSterkgjigghOuld         GCALLIgIck/sevide/tow78ik/ggl/dB/Sig/Teh/ms/165/MI GCALLIhofs/fgl/ABB s.r.o         X78         v23457589755         2 000 000         N         N                                                                                                    | 7 *                   | × ~ fr               |                              |                                                                                                    |                              |                 |                                    |                   |                   |     |                    |             |      |   |               |        |                                          |                                          |                                 |            |                 |
| esage_Type * Code * CO.D * E0.00 * F_D.0 * M_Producer * M_M.Model * M_N.Vumber * M_Capacity * M_Capacity * M_ | A                     | В                    | с                            | D                                                                                                    | E                            | F               | G                                  | н                 | 1 I I             | J   | к                  | ι           | м    | N | 0             | Р      | Q                                        | R                                        | S T                             | U          |                 |
|                                                                                                    | Message_Type          | * Code *             | EO_ID *                      | EO_CODE *                                                                                                    | F_ID *                       | M_Producer      | M_Model                            | * M_Number *      | M_Capacity *      |     |                    |             |      |   |               |        |                                          |                                          |                                 |            |                 |
|                                                                                                    | RMA                   | kgsklj356nkgjj4gkhOr | nidl QCALL1gsfokj98vdef09vd7 | 61 jkgfdsjoj78nkmnsfs09                                                                                                    | kt QCALL1hodjsfgl            | EABB s.r.o      | X768                               | v234567898765     | 2 000 000         |     |                    |             |      |   |               |        |                                          |                                          |                                 |            |                 |
|                                                                                                    |                       |                      |                              |                                                                                                    |                              |                 |                                    |                   |                   |     |                    |             |      |   |               |        |                                          |                                          |                                 |            |                 |
|                                                                                                    |                       |                      |                              |                                                                                                    |                              |                 |                                    |                   |                   |     |                    |             |      |   |               |        |                                          |                                          |                                 |            | _               |
|                                                                                                    |                       |                      |                              |                                                                                                    |                              |                 |                                    |                   |                   |     |                    |             |      |   |               |        |                                          |                                          |                                 |            | _               |
|                                                                                                    |                       |                      |                              |                                                                                                    |                              |                 |                                    |                   |                   |     |                    |             |      |   |               |        |                                          |                                          |                                 |            |                 |
|                                                                                                    |                       |                      |                              |                                                                                                    |                              |                 |                                    |                   |                   |     |                    |             |      |   |               |        |                                          |                                          |                                 |            |                 |
|                                                                                                    |                       |                      |                              |                                                                                                    |                              |                 |                                    |                   |                   |     |                    |             |      |   |               |        |                                          |                                          |                                 |            |                 |
|                                                                                                    |                       |                      |                              |                                                                                                    |                              |                 |                                    |                   |                   |     |                    |             |      |   |               |        |                                          |                                          |                                 |            |                 |
|                                                                                                    |                       |                      |                              |                                                                                                    |                              |                 |                                    |                   |                   |     |                    |             |      |   |               |        |                                          |                                          |                                 |            |                 |
|                                                                                                    |                       |                      |                              |                                                                                                    |                              |                 |                                    |                   |                   |     |                    |             |      |   |               |        |                                          |                                          |                                 |            |                 |
|                                                                                                    |                       |                      |                              |                                                                                                    |                              |                 |                                    |                   |                   |     |                    |             |      |   |               |        |                                          |                                          |                                 |            |                 |
|                                                                                                    |                       |                      |                              |                                                                                                    |                              |                 |                                    |                   |                   |     |                    |             |      |   |               |        |                                          |                                          |                                 |            | _               |
|                                                                                                    |                       |                      |                              |                                                                                                    |                              |                 |                                    |                   |                   |     |                    |             |      |   |               |        |                                          |                                          |                                 |            |                 |
|                                                                                                    |                       |                      |                              |                                                                                                    |                              |                 |                                    |                   |                   |     |                    |             |      |   |               |        |                                          |                                          |                                 |            |                 |
|                                                                                                    |                       |                      |                              |                                                                                                    |                              |                 |                                    |                   |                   |     |                    |             |      |   |               |        |                                          |                                          |                                 |            |                 |
|                                                                                                    |                       |                      |                              |                                                                                                    |                              |                 |                                    |                   |                   |     |                    |             |      |   |               |        |                                          |                                          |                                 |            |                 |
|                                                                                                    |                       |                      |                              |                                                                                                    |                              |                 |                                    |                   |                   |     |                    |             |      |   |               |        |                                          |                                          |                                 |            |                 |
|                                                                                                    |                       |                      |                              |                                                                                                    |                              |                 |                                    |                   |                   |     |                    |             |      |   |               |        |                                          |                                          |                                 |            |                 |
|                                                                                                    |                       |                      |                              |                                                                                                    |                              |                 |                                    |                   |                   |     |                    |             |      |   |               |        |                                          |                                          |                                 |            |                 |
|                                                                                                    |                       |                      |                              |                                                                                                    |                              |                 |                                    |                   |                   |     |                    |             |      |   |               |        |                                          |                                          |                                 |            |                 |
|                                                                                                    |                       |                      |                              |                                                                                                    |                              |                 |                                    |                   |                   |     |                    |             |      |   |               |        |                                          |                                          |                                 |            |                 |
|                                                                                                    |                       |                      |                              |                                                                                                    |                              |                 |                                    |                   |                   |     |                    |             |      |   |               |        |                                          |                                          |                                 |            |                 |
|                                                                                                    |                       |                      |                              |                                                                                                    |                              |                 |                                    |                   |                   |     |                    |             |      |   |               |        |                                          |                                          |                                 |            |                 |
|                                                                                                    |                       |                      |                              |                                                                                                    |                              |                 |                                    |                   |                   |     |                    |             |      |   |               |        |                                          |                                          |                                 |            | _               |
|                                                                                                    |                       |                      |                              |                                                                                                    |                              |                 |                                    |                   |                   |     |                    |             |      |   |               |        |                                          |                                          |                                 |            |                 |
|                                                                                                    |                       |                      |                              |                                                                                                    |                              |                 |                                    |                   |                   |     |                    |             |      |   |               |        |                                          |                                          |                                 |            |                 |
|                                                                                                    |                       |                      |                              |                                                                                                    |                              |                 |                                    |                   |                   |     |                    |             |      |   |               |        |                                          |                                          |                                 |            | _               |
|                                                                                                    |                       |                      |                              |                                                                                                    |                              |                 |                                    |                   |                   |     |                    |             |      |   |               |        |                                          |                                          |                                 |            |                 |
|                                                                                                    |                       |                      |                              |                                                                                                    |                              |                 |                                    |                   |                   |     |                    |             |      |   |               |        |                                          |                                          |                                 |            |                 |
|                                                                                                    |                       |                      |                              |                                                                                                    |                              |                 |                                    |                   |                   |     |                    |             |      |   |               |        |                                          |                                          |                                 |            |                 |
|                                                                                                    |                       |                      |                              |                                                                                                    |                              |                 |                                    |                   |                   |     |                    |             |      |   |               |        |                                          |                                          |                                 |            |                 |
|                                                                                                    |                       |                      |                              |                                                                                                    |                              |                 |                                    |                   |                   |     |                    |             |      |   |               |        |                                          |                                          |                                 |            |                 |
|                                                                                                    |                       |                      |                              |                                                                                                    |                              |                 |                                    |                   |                   |     |                    |             |      |   |               |        |                                          |                                          |                                 |            |                 |
|                                                                                                    |                       |                      |                              |                                                                                                    |                              |                 |                                    |                   |                   |     |                    |             |      |   |               |        |                                          |                                          |                                 |            |                 |
|                                                                                                    |                       |                      |                              |                                                                                                    |                              |                 |                                    |                   |                   |     |                    |             |      |   |               |        |                                          |                                          |                                 |            |                 |
| KFA         •         •         •                                                                                                    | RFA                   | •                    |                              |                                                                                                    |                              |                 |                                    |                   |                   |     | •                  |             |      |   |               |        |                                          |                                          |                                 |            | Þ               |

Kuva 126: Koneiden massarekisteröinti tuonnilla Excel-tiedostosta

#### 3.11.11. LUETTELO KÄYTTÄJISTÄ

Tämä sovellusosa on tarkoitettu käyttäjien ja heidän tilien hallintaa varten. Ainoa sovellusrooli, jolla on pääsy siihen, on "Talouden toimijan ylläpitäja". Hän voi hallita kaikkia talouden toimijan käyttäjätilejä, joihin hän kuuluu, ja kaikkia vähittäismyyntipaikoja, jotka talouden toimija on rekisteröinyt kolmanneksi osapuoleeksi.

Voit päästää tähän osaan napsauttamalla valikkokohta " Luettelo käyttäjistä" pystysuuntaisessa valikossa vasemmalla puolella. Ensimmäinen näyttö, joka näkyy tämän valikkokohteen napsauttamisen jälkeen, on "[GUI-15-00-100] Luettelo käyttäjistä", joka näyttää kaikki sovellukseen rekisteröidyt käyttäjät, jotka kuuluvat talouden toimijoihin, joita sinulla on lupa hallita.

Käyttäjäluettelo voidaan suodattaa näytön yläosassa olevien suodatimien avulla. Näytetty käyttäjäluettelo voidaan myös lajitella sarakkeilla napsauttamalla konkreetisen sarakkeen otsikkoa. Suodatus ja lajittelu on saatavana taulukoissa kaikkialla sovelluksessa.

[GUI-15-00-100] List of users

| ≡ Users                                 |                                         |                |                         |                   |          |         |  |  |
|-----------------------------------------|-----------------------------------------|----------------|-------------------------|-------------------|----------|---------|--|--|
| Add user                                |                                         |                |                         |                   |          | Tools ~ |  |  |
| ≡ Filter                                |                                         |                |                         |                   |          | ^       |  |  |
|                                         | Login Please enter 3 or more characters |                |                         |                   |          |         |  |  |
| Email Please enter 3 or more characters |                                         |                |                         |                   |          |         |  |  |
| Organizati                              | ion type                                |                | *                       |                   |          |         |  |  |
|                                         | Status                                  |                | -                       |                   |          |         |  |  |
| 1 25 records                            | Filter Cancel filter                    |                |                         |                   |          |         |  |  |
| Records from 1 to 11                    | of 11                                   |                |                         |                   |          |         |  |  |
| Name 🔺                                  | Surname                                 | Login $	arrow$ | Email $\Leftrightarrow$ | Organization type | Status 🔶 | Options |  |  |
| Peter                                   | Bob                                     | bob            | jozef.zajaros@qbsw.sk   | Economic operator | Enabled  | Detail  |  |  |
| Peter                                   | Pan                                     | pan            | pan@aa.aa               | Economic operator | Enabled  | Detail  |  |  |
| 1 25 records V                          |                                         |                |                         |                   |          |         |  |  |
|                                         |                                         |                |                         |                   |          |         |  |  |

Kuva: 127: Luettelo käyttäjistä

Tällä näytöllä voit käyttää näitä muita toimintoja:

- Uuden käyttäjätilin luominen Lisää käyttäjä -painikkeella
- Yksityiskohtaiset tiedot käyttäjätilistä Yksityiskohtainen tieto -painikkeella

#### 3.11.11.1. Käyttäjän rekisteröinti

Uuden käyttäjätilin voit luoda napsauttamalla Lisää käyttäjä-painiketta näytöllä "[GUI-15-00-100] Luettelo käyttäjistä". Tämän jälkeen sinut ohjataan näytölle "[GUI-15-00-101] Käyttäjän rekisteröinti".

Uuden käyttäjän rekisteröinti suoritetaan napsauttamalla Luettelo käyttäjistä - näytöllä Lisää käyttäjä - painiketta. Käyttäjän täytyy täyttää kaikki pakolliset tiedot, että uuden käyttäjän luominen ja valtuutuksen lisääminen onnistuisi käyttäjällä olisi pääsy konkreetisen talouden toimijaan, jolle on anetut määrätyt roolit.

Kaikki pakolliset kentät on merkityt punaisella tähdellä (asteriskillä).

[GUI-15-00-101] Registration of user

| > List of users > Registration | n of user                              |
|--------------------------------|----------------------------------------|
| ≡ Registration of user         |                                        |
| Title                          |                                        |
| Name*                          |                                        |
| Surname*                       |                                        |
| Status*                        | Enabled                                |
| Email*                         |                                        |
| $\equiv$ Add authorization t   | o economic operator v                  |
| Economic operator*             | Select one                             |
|                                | Add authorization to economic operator |
| Login*                         |                                        |
| New password*                  |                                        |
| Confirm new password*          |                                        |
|                                | Add Back                               |

Kuva 128: Käyttäjien rekisteröinti

Näytön yläosassa täytät käyttäjän yksityiskohtaiset tiedot. Ole varovainen kirjoittaessasi sähköpostiosoitettasi. Jos käyttäjä unohtaa salasanansa, on tärkeää, että meillä on oikea sähköpostiosoite, muuten hän ei voi vaihtaa salasanaansa.

Yhtä sähköpostiosoitetta voidaan käyttää vain yhden käyttäjätilin luomiseen. Jos yrität käyttää sähköpostiosoitetta, joka on järjestelmässämme jo sidottuliitetty toiseen käyttäjätiliin, järjestelmä ei salli sinun tehdä niin.

Näytön keskiosassa asetetaan valtuutuksia tietyille talouden toimijoille. Tämä tarkoittaa sitä, millä talouden toimijalla uusi käyttäjä voi kirjautua sovellukseen ja mitä sovellusrooleja käyttäjälle annetaan talouden toimijan suhteen.

| ≡ Lisää valtuutusta organisaatiolle |                 |   |  |  |  |  |
|-------------------------------------|-----------------|---|--|--|--|--|
| Talouden toimija*                   |                 | 0 |  |  |  |  |
|                                     | Valita ykai     | 1 |  |  |  |  |
|                                     | Uuslish6 Oy     |   |  |  |  |  |
|                                     | Proba           |   |  |  |  |  |
|                                     | AI DBgha        |   |  |  |  |  |
|                                     | Bagro           |   |  |  |  |  |
|                                     | Dupre           |   |  |  |  |  |
|                                     | GreyStone       |   |  |  |  |  |
|                                     | Tunturilives Oy |   |  |  |  |  |
|                                     |                 |   |  |  |  |  |
|                                     |                 |   |  |  |  |  |

Kuva 129: Lisää valtuutuksen talouden toimijalle

Kun olet valinnut talouden toimijan, napsauta Lisää valtuutusta talouden toimijalle -painiketta. Uusi kenttä "Luvat" tulee näkyviin näytölle, jossa on sovellusroolit. Nämä sovellusroolit voidaan poistaa napsauttamalla x-merkkiä roolin nimen vieressä. Muita rooleja voi lisätä napsauttamalla Oikeudetkenttää. Kun teet sen, avattava luettelo tulee näkyviin ja rooli voidaan lisätä yksinkertaisesti napsauttamalla sitä.

Huom: Jokaisella talouden toimijalla on oltava vähintään yksi käyttäjä, jolla on sovellusrooli "Talouden toimijan järjestelmänvalvoja".

Sisäänkirjautumistunnukset luodaan näytön alaosassa, joten käyttäjän täytyy täyttää kaikki kolme vaaditut kentät:

- Käyttäjatunnus,
- Salasana,
- Salasanan vahvistus.

Ole varovainen valitessasi käyttäjätunnusta, koska tämä on myös yksi niistä asioista, joita käyttäjä ei voi itse muuttaa tulevaisuudessa.

Salasanan "Salasana"-kentässä on oltava vähintään 8 merkkiä. Sen täytyy sisältää vähintään yksi pieni kirjain, yksi iso kirjain ja yksi numero.

"Vahvista salasana" -kentän sisällön täytyy olla sama kuin "Salasana" -kentän sisältö.

Huom: Vain käyttäjän itse pitäisi tietää tilinsä salasana. Jopa talouden toimijan yläpitäjän? ei pitäisi tietää sitä. Turvallisuuden lisäämiseksi suosittelemme seuraavaa: Kun luot uutta käyttäjätiliä, aseta käyttäjälle vain oletussalasana ja **älä kerro** sitä käyttäjälle. Tällä tavalla käyttäjän olisi pakko muuttaa se ennen ensimmäistä sisäänkirjautumistaan sovellukseen unohtuneen salasanan toiminnallisuuden avulla. Sitten hän olisi ainoa henkilö, joka tietäisi oman salasanansa.

Kun kaikki vaaditut kentät on täytetty, napsautetaan Lisää-painiketta ja vahvistusikkuna tulee näkyviin.

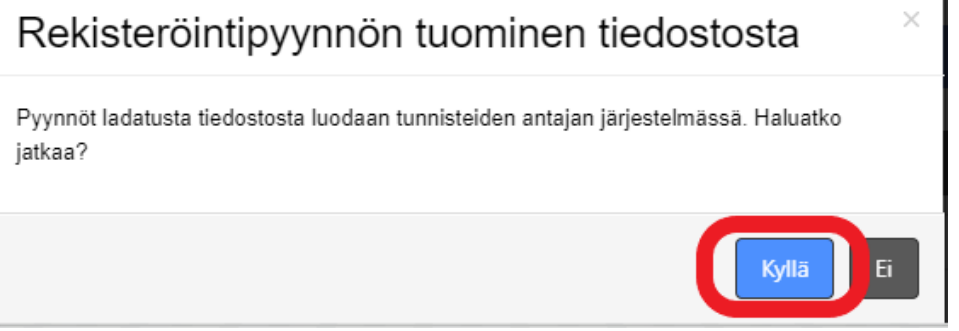

Kuva 131: Vahvistusikkuna – käyttäjän rekisteröinti

Sinun on napsautettava **Kyllä**-painiketta vahvistaaksesi uuden käyttäjätilin luomisen. Sen jälkeen sinut ohjataan näytölle "[GUI-15-00-100] Luettelo käyttäjistä " jossa voit nähdä uutta käyttäjää listassa.

#### 3.11.11.2. Käyttäjän yksityiskohtainen tieto

Käyttäjätietonäyttö avataan napsauttamalla valitun entiteetin asetussarakkeessa **Yksityiskohtainen tieto** -painiketta näytöllä "[GUI-15-00-100] Luettelo käyttäjistä ". Näytöllä [GUI-15-00-102] Käyttäjän yksityiskohtainen tieto" näkyy yksityiskohtaiset tiedot käyttäjästä ja hänen käyttäjätilistä. Tällä näytöllä voit käyttää näitä muita toimintoja:

Käyttäjän salasanan vaihtaminen - napsauttamalla painiketta Vaihda salasana

Käyttäjän deaktivointi - napsauttamalla painiketta Deaktivoi

Käyttäjätilin tietojen muuttaminen - napsauttamalla painiketta Vaihda

Paluu edelliselle sivulle – onnistuu napsauttamalla painiketta Takaisin

# ALLSOFTCORP [GUI-15-00-102] Käyttäjän yksityiskohtainen tieto

| > Luetleo käytäjää > Käytäjä hyskykäkäänen kelo |                                                  |  |  |  |  |
|-------------------------------------------------|--------------------------------------------------|--|--|--|--|
|                                                 |                                                  |  |  |  |  |
| ≡ Käyttäjätiedot                                |                                                  |  |  |  |  |
| Otsikko                                         |                                                  |  |  |  |  |
| Nimi                                            | 10                                               |  |  |  |  |
|                                                 |                                                  |  |  |  |  |
| Sukunimi                                        | ADMN                                             |  |  |  |  |
| Tila                                            | Mandoliatettu                                    |  |  |  |  |
| Sähköposti                                      | es@admin.com                                     |  |  |  |  |
| Sisäänkirjautuminen                             | eo juórnin                                       |  |  |  |  |
|                                                 | Desktivoi Vaihda salasara Muuta käytäjän tietoja |  |  |  |  |

| ≡ Organisaation Käyttöoikeudet      |                                                                                                  |                                       |           |  |  |  |  |
|-------------------------------------|--------------------------------------------------------------------------------------------------|---------------------------------------|-----------|--|--|--|--|
| Lisää organisaation käyttöoikeudet  | Lisä organisation käyttöökeudet                                                                  |                                       |           |  |  |  |  |
| ≡ Suodatin                          | ≘ Suodatin ^                                                                                     |                                       |           |  |  |  |  |
| 1 25 tietueet *<br>Tietueet 1 - 5/5 |                                                                                                  |                                       |           |  |  |  |  |
| Organisaatio                        | Luvat                                                                                            | Talouden toimijan rekisteröinnin tila | Asetukset |  |  |  |  |
| Al Džigha                           | Salasanan vaihto, Talouden toimija, Talouden toimijan deaktivointi, Talouden toimijan yläpitäjä  | Hyväksytty                            | Vaihda    |  |  |  |  |
| GreyStone                           | Talouden toimijan yliäpitäjä                                                                     | Hyväksytty                            | Vaihda    |  |  |  |  |
| Oxana                               | Salasanan vaihto, Talouden toimija, Talouden toimijan deaktivointi, Talouden toimijan yläpitäjä  | Perustettu                            | Vaihda    |  |  |  |  |
| Proba                               | Salasanan vaihto, Talouden toimija, Talouden toimijan deaktivointi, Talouden toimijan ylläpitäjä | Hyväksytty                            | Vaihda    |  |  |  |  |
| Revontuli Ihme Oy                   | Salasanan vaihto, Talouden toimija, Talouden toimijan deaktivoihti, Talouden toimijan ylläpitäjä | Hyväksytty                            | Vaihda    |  |  |  |  |
| 1 25 tietueet *<br>Tietueet 1 - 5/5 | 1 25 teluet  Teteet 1 - 55                                                                       |                                       |           |  |  |  |  |

#### Takaisin [GUI-15-00-102] User detail

| > List of users > User detai | 1                                      |
|------------------------------|----------------------------------------|
| = User detail                |                                        |
| Title                        |                                        |
| Name                         | laha                                   |
| Name                         | John                                   |
| Surname                      | Smith                                  |
| Status                       | Enabled                                |
| Email                        | john_smith@email.com                   |
|                              | nomic operator v                       |
| Economic operator            | GreyStone                              |
| Permissions                  | Economic operator, Password change     |
|                              |                                        |
| Login                        | john_smith                             |
|                              | Deactivate Change Password Change Back |

Kuva 132: Käyttäjän yksityiskohtainen tieto

#### 3.11.11.3 Käyttäjätilin muokkaaminen

Uuden käyttäjän muokkaus suoritetaan napsauttamalla **Vaihda**-painiketta näytöllä "[GUI-15-00-102] Käyttäjän yksityiskohtainen tieto". Näytöllä "[GUI-15-00-103] Muokkaa käyttäjää" muokkaukseen saatavissa olevat kentät ovat:

- Nimike
- Sähköposti osoite

Käyttäjän muokkaamisen lisäksi on mahdollista muokata eri talouden toimijoiden käyttöoikeuksia:

- Poista olemassa olevat sovellusroolit napsauttamalla x-merkkiä roolin nimen vieressä
- Lisää uusia sovellusrooleja luettelosta napsauttamalla käyttöoikeuskenttää
- Poista koko lupa talouden toimijalta napsauttamalla Poista valtuutus talouden toimijalta -painiketta.

Taloudellisen toimijan järjestelmänvalvojan oikeuksien tai koko luvan poistaminen talouden toimijalta (valtuutus talouden toimijalle) on mahdollista vain, jos kyseisellä toimijalla on toinen käyttäjä, jolla on ylläpitäjän oikeudet. Jos taloudellinen toimijalla ei ole vähintään yhtä käyttäjää, jolla on järjestelmänvalvojan käyttöoikeudet, tämä ei voi olla mahdollista.

Tämä tarkoittaa, että jos olet esimerkiksi valmistaja tai tukkumyyjä, joka on rekisteröinyt jonkin ensimmäisen vähittäiskaupan kolmantena osapuolena etkä enää halua hallita heidän rekisteröintiään Id Issuer -järjestelmässä, sinun on ensin luotava uusi käyttäjä, jolla on sovellusrooli. "Taloudellinen toimijan ylläpitäjä" ja sitten voit poistaa oman valtuutuksen talouden toimijalta (ensimmäinen vähittäismyyntipiste).

| [GUI-15-00-103                                                                                                    | ] Modity user                                                                                                    |
|----------------------------------------------------------------------------------------------------|----------------------------------------------------------------------------------------------------|
| > List of users > Modily use                                                                                                    |                                                                                                    |
| = Modify user                                                                                                    |                                                                                                    |
| Title                                                                                                    |                                                                                                    |
|                                                                                                    |                                                                                                    |
| Name                                                                                                    | Jack                                                                                                    |
| Surname                                                                                                    | Creach                                                                                                    |
| Status                                                                                                    | Embled                                                                                                    |
| Email*                                                                                                    | Josef auguro Quelleou.com                                                                                                    |
| ■ Add authorization t                                                                                                    | √ √                                                                                                    |
|                                                                                                    |                                                                                                    |
| ■ Permisions for ec                                                                                                    | onemic operator v                                                                                                    |
| Economic operato                                                                                                    | White Hose                                                                                                    |
| Permissions                                                                                                    | Pennert danyt x Kenner constr x Kenner constr x Kenner constraint x Kenner constraint x                                                                                                    |
|                                                                                                    |                                                                                                    |
|                                                                                                    | Remove authoritation to sconsorie operator                                                                                                    |
|                                                                                                    |                                                                                                    |
| - Demision for a                                                                                                    |                                                                                                    |
| ■ Permisions for ec                                                                                                    | onomic operator v                                                                                                    |
| Economic operato                                                                                                    | onomic operator v                                                                                                    |
| ■ Permisions for ec<br>Economic operato<br>Permissions                                                                                                    | onomile operator v Tabacco shop Pesseed charge x Economic operator x Economic operator schim x                                                                                                    |
| Economic operatio                                                                                                    | onomic operator v Tebarco shop Person d charge x Economic operator x Economic operator shim x Person d charge x Economic operator shim x Person d charge x |
| Permisions for eco Economic operato Permissions                                                                                                    | Include operator     V       Telasco shop     Include operator       Person of charge x     Economic operator x       Remone autoolution to economic operator                                                                                                    |
| Permisions for ec<br>Economic operato<br>Permissions Permissions for ec                                                                                                    |                                                                                                    |
| Permisions for ecception Permissions Permissions Permissions for ecception Permissions for ecception                                                                                                    | Instance shop     Image: Second Second                            |
| Permisions for ed<br>Economic operato<br>Permissions Permissions Economic operato                                                                                                    | andraid operator v<br>Febaarco shop<br>Personet darge x Konone coenter x Konone coenter altern x<br>februares antivectarion to economic operator<br>correcto operator v<br>rel                                                                                                    |
| Permisions for eco     Economic operatio     Permissions     memissions     Permissions for eco     Economic operatio     Permissions                                                                                    | And and a specific operator                                                                                                    |
| Permissions for ecc<br>Eccentric operato<br>Permissions for ecc<br>Eccentric operato<br>Permissions for ecc                                                                                                    |                                                                                                    |
| Permissions for ecc<br>Eccentric operato<br>Permissions for ecc<br>Eccentric operato<br>Permissions for ecc                                                                                                    |                                                                                                    |
| Permisions for ec<br>Economic operato<br>Permisions<br>Economic operato<br>Economic operato<br>Economic operato<br>Permisions for ec<br>Economic operato                                                                 | construit operator     v       i Educard darage x     Economic operator       i Educard darage x     Economic operator       i Browner darbeitzeten to economic operator     v       i ad     v       i Browner darbeitzeten to economic operator     v       i Browner autherization to economic operator     v       i ad     v       i Browner darbeitzeten to economic operator     v       i Browner autherization to economic operator     v                                                                                                    |
| Permissions for ec<br>Economic operation<br>Permissions     Economic operation     Economic operation     Economic operation     Economic operation     Economic operation     Economic operation     Economic operation | courte operator         v           i baares dorse (speciator as filterance questar labelardine x_Eference questar labelardine x_Eference questar labelardine x                                                           |
| Permissions for eco     Economic operatio     Permissions     Permissions for eco     Economic operatio     Economic operatio     Login                                                                                  | Inductory     Inductory       Inductory     Economy Coperator       Inductory     Economy Coperator       Inductory     Economy Coperator       Inductory     Economy Coperator       Inductory     Economy Coperator       Inductory     Economy Coperator       Inductory     Economy Coperator                                                                                                    |

Tallenna muokatut käyttäjätilin tiedot napsauttamalla Vaihda-painiketta. Sen jälkeen näyttöön tulee vahvistusikkuna.

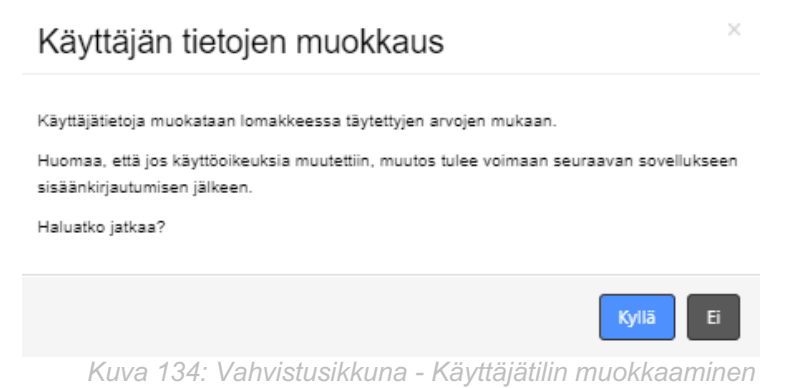

Sinun on napsautettava **Kyllä**-painiketta vahvistaaksesi käyttäjätilin muutoksen. Tämän jälkeen sinut ohjataan näytölle"[*GUI-15-00-102*] Käyttäjän yksityiskohtainen tieto", jossa voit nähdä muutokset.

Huomioithan, että jos olet muuttanut talouden toimijan luvat, muutokset astuvat voimaan seuraavan kirjautumisen jälkeen.

#### 3.11.11.4. Vaihda käyttäjän salasana

Muiden käyttäjien salasanojen vaihtamista voi tehdä vain käyttäjä, jolla on "Talouden toimijan ylläpitäjä" sovellusrooli, samoin kuin kaikki tämän osan toiminnot. Sinun tulisi käyttää tätä toimintoa viisaasti ja vain silloin, kun se on välttämätöntä.

Käyttäjän salasanan vaihto suoritetaan napsauttamalla painiketta **Vaihda salasana** näytöllä "[GUI-15-00-102] Käyttäjän yksityiskohtainen tieto", sen jälkeen pääset näytölle "[GUI-15-00-104] Vaihda käyttäjän salasana". Ainoat aktiiviset kentät täällä näytöllä ovat:

- Uusi salasana
- Uuden salasanan vahvistus

"Vahvista uusi salasana" -kentän sisällön täytyy olla identtinen "Uusi salasana" -kentän kanssa.

Salasanan täytyy sisältää vähintään 8 merkkiä, joista on ainakin yksi iso kirjain, yksi pieni kirjain ja yksi numero.

<u>Huom:</u> Vain käyttäjän itse pitäisi tietää tilinsä salasana. Jopa ylläpitäjän ei pitäisi tietää sitä. Turvallisuuden lisäämiseksi suosittelemme seuraavaa: Kun luot uutta käyttäjätiliä, aseta käyttäjälle vain oletussalasana ja älä kerro sitä käyttäjälle. Tällä tavalla käyttäjän olisi pakko muuttaa se ennen ensimmäistä kirjautumistaan sovellukseen unohtuneen salasanan toiminnallisuuden avulla. Sitten hän olisi ainoa henkilö, joka tietäisi oman salasanansa.

| [GUI-15-00-104] | Vaihda | käyttäjän | salasana |
|-----------------|--------|-----------|----------|
|-----------------|--------|-----------|----------|

| > Luettelo käyttäjistä > Vaihda käyttäjän salasana |                             |  |  |  |  |
|----------------------------------------------------|-----------------------------|--|--|--|--|
| = Vaihda käyttäiän sa                              | - Vaibda käyttäjän salasana |  |  |  |  |
|                                                    |                             |  |  |  |  |
| Otsikko                                            |                             |  |  |  |  |
| Nimi                                               | Jack                        |  |  |  |  |
| Sukunimi                                           | Crouch                      |  |  |  |  |
| Tila                                               | Mahdollistettu              |  |  |  |  |
| Sähköposti                                         | iozef.zajaros@allexis.com   |  |  |  |  |
|                                                    | ,                           |  |  |  |  |
| Sisäänkirjautuminen                                | crouch                      |  |  |  |  |
| Uusi salasana*                                     |                             |  |  |  |  |
| Vahvista uusi salasana*                            |                             |  |  |  |  |
|                                                    |                             |  |  |  |  |
|                                                    | Vaihda salasana Takaisin    |  |  |  |  |

Kuva 135: Vaihda käyttäjän salasana

Kun kaikki vaadittavat kentät on täytetty, napsauta painiketta **Vaihda salasana** ja vahvistusikkuna tulee näkyviin.

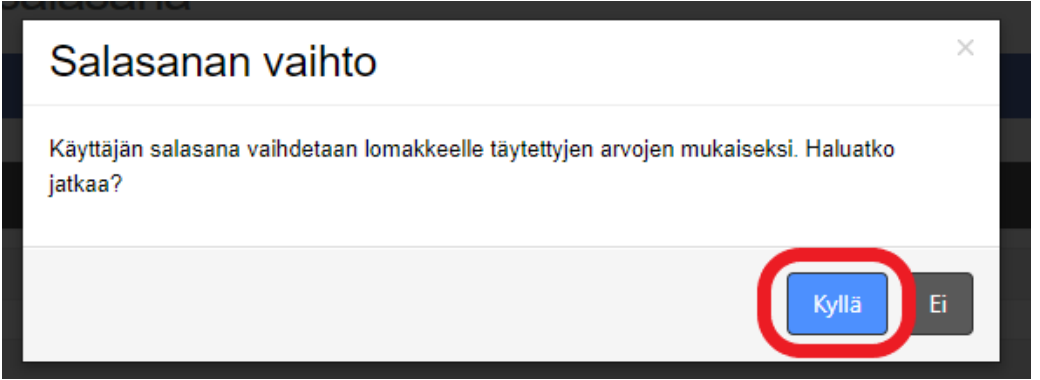

Kuva 136: Vahvistusikkuna - Vaihda käyttäjän salasana

Sinun on napsautettava **Kyllä**-painiketta vahvistaaksesi käyttäjän salasanan vaihdon. Jos kumpaankin kenttään syötetyn uuden salasanat täsmäävät ja se täyttää kaikki turvallisuuskriteerit, salasananvaihto suoritetaan ja sinut ohjataan näytölle *"[GUI-15-00-102] Käyttäjän yksityiskohtainen tieto"* 

Käyttäjä voi kirjautua ulos sovelluksesta napsauttamalla vasemassa valikossa **Kirjaudu ulos** tai valitsemalla **Kirjaudu ulos** napsauttamalla käyttäjätunnusta näytön oikeassa ylänurkassa.

#### 4 REKISTERÖINNIN TIETOJEN SIIRTO MUULLE TUNNISTEIDEN ANTAJALLE

Haluamme selittää sinulle tässä osassa, mitä tapahtuu, jos käytit palveluitamme rekisteröintiä varten ja pyytäessäsi yksilöllisiä tunnisteita korvaavana tunnisteidenantajana, kun toimivaltainen tunnisteidenantaja oli tilapäisesti poissa ja nyt on valmis tarjoamaan palveluitaan.

Komission täytäntöönpanoasetuksen (EU) 2018/574 4 artiklan 5 kohdan mukaan: Jos toimivaltainen tunnisteiden antaja ei väliaikaisesti ole käytettävissä, komissio voi antaa talouden toimijoille luvan käyttää toisen 3 artiklan mukaisesti nimetyn tunnisteiden antajan palveluja.

Tällaisissa tapauksissa, kun korvaamme jonkin muun tunnisteidenantajan, joka alkaa tarjota palveluitaan, menettelytapa on seuraava:

- 1. Tunnisteiden antaja lähettää meille viestin, että se on valmis tarjoamaan palvelujaan, ja se pyytää rekisteröintitietoja kaikilta talouden toimijoista, toimintayksiköistä ja valmistuskoneista, joille se on pätevä tunnisteiden antaja.
- 2. Lähetämme kaikki vaaditut tiedot vaaditussa muodossa uudelle toimivaltaiselle tunnisteidenantajalle.
- 3. Sitten lähetämme tiedot toissijaiseen arkistoon, että emme enää ole rekisteröintitietojen omistajia ja myös tietoja siitä, kuka on näiden rekisteröintitietojen uusi omistaja.
- 4. Siitä hetkestä lähtien sinä talouden toimijana ei enää voi muuttaa tai korjata rekisteröintitietoja tunnisteidenantajan järjestelmässä. Voit edelleen kirjautua sovellukseen, mutta kaikki rekisteröintitiedot näkyvät sinulle vain luettavana. Voit silti pyytää yksilöllisiä tunnisteita, mutta ole varovainen, kun teet niin. Ole hyvä ja tee se vain tapauksissa, joissa olet ehdottoman varma, että tarvitset yksilölliset tunnisteet tunnisteidenantajaltamme, ei uudelta toimivaltaiselta tunnisteidenantajalta. Tämä tarkoittaa vain silloin, kun aiot saattaa tupakkatuotteesi Irlannin, Suomen tai Ruotsin markkinoille.

Tiedoksesi, rekisteröintitietojasi ei enää hallinnoida tunnisteiden antajana sovelluksessa, näytön yläreunaan tulevat seuraavat tietoviestit:

- [GUI-15-00-012] Talouden toimijan yksityiskohtainen tieto: "Tämä tunnisteiden antaja ei enää hallinnoi tämän talouden toimijan rekisteröintiä. Siksi rekisteröintitietoja tässä järjestelmässä ei enää ole mahdollista korjata tai muuttaa. "
- [GUI-15-00-022] Toimintayksikön yksityiskohtainen tieto: "Tämä tunnisteiden antaja ei enää hallinnoi tämän toimintayksikön rekisteröintiä. Siksi rekisteröintitietoja tässä järjestelmässä ei enää ole mahdollista korjata tai muuttaa. "
- [GUI-15-00-032] Valmistamiseen käytettyä konetta koskeva yksityiskohtainen tieto: Tämä tunnisteiden antaja ei enää hallinnoi tämän koneen rekisteröintiä. Siksi rekisteröintitietoja tässä järjestelmässä ei enää ole mahdollista korjata tai muuttaa. "